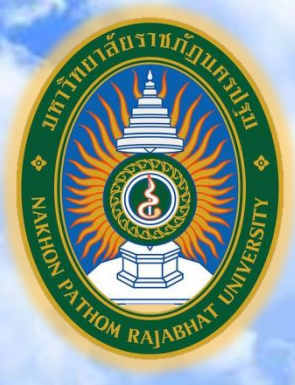

คู่มือปฏิบัติงานหลัก การเบิกจ่ายเงินงบประมาณแผ่นดิน ผ่านระบบ GFMIS Terminal กรณีจ่ายตรงผู้ขาย

หยกประวีณ์ แคะจู

งานการเงินและบัญชี กองกลาง สำนักงานอธิการบดี มหาวิทยาลัยราชภัฏนครปฐม

พ.ศ. 2563

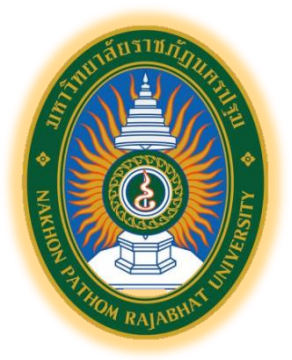

# คู่มือปฏิบัติงานหลัก การเบิกจ่ายเงินงบประมาณแผ่นดิน ผ่านระบบ GFMIS Terminal กรณีจ่ายตรงผู้ขาย

หยกประวีณ์ แคะจู นักวิชาการเงินและบัญชีปฏิบัติการ

งานการเงินและบัญชี กองกลาง สำนักงานอธิการบดี มหาวิทยาลัยราชภัฏนครปฐม พ.ศ. 2563

## คำนำ

คู่มือการปฏิบัติงานหลักเรื่องการเบิกจ่ายงบประมาณแผ่นดิน ผ่านระบบ GFMIS Terminal กรณีจ่ายตรงผู้ขายเล่มนี้ จัดทำขึ้นเพื่อเป็นแนวทางในการปฏิบัติงานสำหรับผู้ปฏิบัติงานด้านเบิกจ่าย งบประมาณแผ่นดิน และผู้ที่เกี่ยวข้องใช้เป็นคู่มือในการดำเนินงานด้านการเบิกจ่ายงบประมาณ แผ่นดิน ผ่านระบบ GFMIS Terminal ซึ่งผู้เขียนได้เรียบเรียงเนื้อหาและวิธีการปฏิบัติงานด้านการ เบิกจ่ายงบประมาณแผ่นดิน ผ่านระบบ GFMIS Terminal กรณีจ่ายตรงผู้ขายไว้อย่างละเอียด เพื่อให้ ผู้ปฏิบัติงานทราบถึงขั้นตอนวิธีการดำเนินงาน สามารถลดข้อผิดพลาดในการปฏิบัติงาน อีกทั้งได้ รวบรวมปัญหาอุปสรรค พร้อมข้อเสนอแนะให้ผู้ปฏิบัติงานและผู้ที่เกี่ยวข้องสามารถศึกษา ค้นคว้าเพื่อ เป็นความรู้ได้ จึงได้จัดทำเป็นคู่มือปฏิบัติงานหลักขึ้นทำให้สามารถทำงานแทนกันได้ และมีมาตรฐาน เดียวกัน

ผู้เขียนหวังเป็นอย่างยิ่งว่า คู่มือปฏิบัติงานหลักเรื่องการเบิกจ่ายเงินงบประมาณแผ่นดิน ผ่าน ระบบ GFMIS Terminal กรณีจ่ายตรงผู้ขาย เล่มนี้ จะเป็นประโยชน์สำหรับผู้ที่สนใจศึกษาค้นคว้า และผู้ที่ติดต่อประสานงานกับงานการเงินและบัญชี ให้เกิดความเข้าใจตรงกันมากขึ้นในระเบียบและ ขั้นตอนวิธีปฏิบัติงานด้านเบิกจ่ายเงินงบประมาณแผ่นดิน ช่วยให้การทำงานถูกต้อง และรวดเร็วยิ่งขึ้น

ผู้เขียนขอขอบพระคุณ รองศาสตราจารย์ชัยเลิศ ปริสุทธกุล ผู้อำนวยการสำนักวิทยบริการ และเทคโนโลยีสารสนเทศ คุณรัตนา ยังจิรวัฒนชัย นักวิชาการเงินและบัญชี ชำนาญการพิเศษ หัวหน้างานการเงินและบัญชี กองกลาง สำนักงานอธิการบดี มหาวิทยาลัยราชภัฏนครปฐม ที่ได้ให้ ข้อสังเกต คำแนะนำ และข้อเสนอแนะที่มีคุณค่ายิ่ง กระทั่งคู่มือปฏิบัติงานหลักเล่มนี้สำเร็จลุล่วงได้ ด้วยดี

> หยกประวีณ์ แคะจู สิงหาคม 2563

# สารบัญ

|                                                                                         | หน้า |
|-----------------------------------------------------------------------------------------|------|
| คำนำ                                                                                    | (1)  |
| สารบัญ                                                                                  |      |
| สารบัญตาราง                                                                             |      |
| สารบัญภาพ                                                                               | (6)  |
| บทที่ 1 บทนำ                                                                            | 1    |
| ความเป็นมาและความสำคัญ                                                                  | 1    |
| วัตถุประสงค์                                                                            | 2    |
| ประโยชน์ที่คาดว่าจะได้รับ                                                               | 2    |
| ขอบเขตของคู่มือ                                                                         | _3   |
| นิยามศัพท์                                                                              | 3    |
| บทที่ 2 บทบาทและหน้าที่ความรับผิดชอบ                                                    | 6    |
| โครงสร้างการบริหารมหาวิทยาลัย                                                           | 6    |
| โครงสร้างการบริหารสำนักงานอธิการบดี                                                     | 7    |
| การบริหารงานของสำนักงานอธิการบดี                                                        | 10   |
| การแบ่งส่วนราชการกองกลาง                                                                | 10   |
| โครงสร้างการบริหารงานการเงินและบัญชี                                                    | 11   |
| อำนาจหน้าที่ของงานการเงินและบัญชี                                                       | 11   |
| โครงสร้างอัตรากำลังงานการเงินและบัญช <u>ี</u>                                           | 12   |
| การบริหารงานของหน่วยการเงิน                                                             | 13   |
| บทบาทหน้าที่ความรับผิดชอบของตำแหน่ง <u>.</u>                                            | 13   |
| หน้าที่ความรับผิดชอบของตำแหน่งมาตรฐานกำหนดตำแหน่ง                                       | 13   |
| หน้าที่ความรับผิดชอบของตำแหน่งตามที่ได้รับมอบหมาย                                       | 15   |
| บทที่ 3 หลักเกณฑ์ วิธีการปฏิบัติงาน เงื่อนไข ทฤษฎีแนวคิด และกฎหมายที่เกี่ยวข้อง <u></u> | 20   |
| หลักเกณฑ์การปฏิบัติงาน                                                                  | 20   |
| วิธีการปฏิบัติงาน                                                                       | 26   |
| เงื่อนไขและสิ่งที่ควรคำนึงในการปฏิบัติงาน                                               | 28   |
| ทฤษฎีแนวคิดและงานวิจัยที่เกี่ยวข้อง                                                     | 29   |
| แนวคิดระบบบริการการเงินการคลังภาครัฐแบบอิเล็กทรอนิกส์                                   | 29   |

# สารบัญ(ต่อ)

|                                                                         | หน้า |
|-------------------------------------------------------------------------|------|
| แนวคิดเกี่ยวกับระบบสารสนเทศเพื่อการจัดการ                               | 30   |
| แนวความคิดประสิทธิภาพระบบการบริหารการเงินการคลังภาครัฐแบบอิเล็กทรอนิกส์ | . 31 |
| แนวคิดเกี่ยวกับระบบบริหารการเงินการคลังภาครัฐ                           | 32   |
| แนวคิดเกี่ยวกับการพัฒนาประสิทธิภาพในการทำงาน                            | 33   |
| ทฤษฎีประสิทธิภาพในการปฏิบัติงาน                                         | 35   |
| แนวคิดเกี่ยวกับการพัฒนาคู่มือ                                           | 35   |
| งานวิจัยที่เกี่ยวข้อง                                                   | 36   |
| บทที่ 4 ขั้นตอนการปฏิบัติงานและการนำคู่มือไปใช้                         | 39   |
| การขอเบิกเพื่อจ่ายบุคคลภายนอก-อ้างอิงใบสั่งซื้อ/สัญญา(PO)               | 44   |
| การขอเบิกเพื่อจ่ายบุคคลภายนอก-ไม่อ้างอิงใบสั่งซื้อ/สัญญา(PO)            | 52   |
| การเรียกรายงานในระบบ GFMIS                                              | 59   |
| รายงานขอเบิกเงินคงคลัง ZINF_R09                                         | 59   |
| รายงานสรุปรายการเบิกจ่ายของหน่วยงาน ZAP_RPTW01                          | 65   |
| รายงานแสดงการจ่ายเงินเข้าบัญชีของผู้มีสิทธิรับเงิน ZAP_RPT506_NEW       | 70   |
| การอนุมัติเบิกจ่ายในระบบ GFMIS                                          | 75   |
| ขั้นตอนการปฏิบัติงานในระบบบัญชี 3 มิติ (Grow Account)                   | 77   |
| บันทึกรายการขอเบิก (ออกเลขฎีกา)กรณีจ่ายตรงเจ้าหนี้/ผู้มีสิทธิรับเงิน    | 77   |
| บันทึกการจ่าย กรณีจ่ายตรงเจ้าหนี้/ผู้มีสิทธิรับเงิน                     | 80   |
| จัดทำหนังสือรับรองภาษีหัก ณ ที่จ่าย                                     | 82   |
| พิมพ์รายงานทะเบียนคุมจ่ายเงิน                                           | 85   |
| วิธีการติดตาม และประเมินผลการปฏิบัติงาน                                 | 88   |
| จรรยาบรรณ และจริยธรรมในการปฏิบัติงาน                                    | 88   |
| บทที่ 5 ปัญหาอุปสรรค ข้อเสนอแนะ และแนวทางการพัฒนางาน                    | 94   |
| ปัญหาอุปสรรคในการปฏิบัติงานและข้อเสนอแนะ                                | 94   |
| แนวทางการพัฒนา                                                          | 96   |
| บทสรุป                                                                  | 97   |
| บรรณานุกรม                                                              | 98   |

# สารบัญ(ต่อ)

|                                                    | หน้า |
|----------------------------------------------------|------|
| ภาคผนวก                                            | 102  |
| ภาคผนวก ก ประวัติมหาวิทยาลัยราชภัฏนครปฐม <u>.</u>  | 103  |
| ภาคผนวก ข ประวัติสำนักงานอธิการบดี                 | 108  |
| ภาคผนวก ค ระเบียบ ข้อบังคับ และประกาศที่เกี่ยวข้อง | 111  |
| ประวัติผู้เขียน                                    | 113  |

# สารบัญภาพ

| ภาพที่ 1  | แผนภูมิแสดงโครงสร้างการบริหารมหาวิทยาลัย                     | 6  |
|-----------|--------------------------------------------------------------|----|
| ภาพที่ 2  | แผนภูมิแสดงโครงสร้างการบริหารงานสำนักงานอธิการบดี            | 9  |
| ภาพที่ 3  | แผนภูมิแสดงโครงสร้างการบริหารงานการเงินและบัญชี              | 11 |
| ภาพที่ 4  | แผนภูมิแสดงโครงสร้างอัตรากำลังงานการเงินและบัญช <u>ี</u>     | 12 |
| ภาพที่ 5  | ภาพรวมระบบเบิก-จ่ายเงิน GFMIS                                | 25 |
| ภาพที่ 6  | รหัสพื้นที่ (รหัสจังหวัด)                                    | 40 |
| ภาพที่ 7  | เมนูบันทึกรายการตามประเภทงบประมาณที่ขอเบิก                   | 44 |
| ภาพที่ 8  | ใบกำกับสินค้าขาเข้าหัวข้อ ข้อมูลพื้นฐาน                      | 45 |
| ภาพที่ 9  | ใบกำกับสินค้าขาเข้าหัวข้อ รายละเอียด                         | 46 |
| ภาพที่ 10 | ใบกำกับสินค้าขาเข้าหัวข้อ การชำระ                            | 47 |
| ภาพที่ 11 | ใบกำกับสินค้าขาเข้าหัวข้อ ภาษีหัก ณ ที่จ่าย                  | 48 |
| ภาพที่ 12 | ตรวจสอบยอดคงเหลือทางบัญชี                                    | 49 |
| ภาพที่ 13 | หน้าต่างแสดงเอกสารการลงบัญชี                                 | 49 |
| ภาพที่ 14 | หน้าต่างแสดงเลขที่เอกสาร                                     | 50 |
| ภาพที่ 15 | การเลือกเอกสารใบกำกับสินค้า                                  | 50 |
| ภาพที่ 16 | หน้าต่างแสดงเลขที่เอกสารการลงบัญชี                           | 51 |
| ภาพที่ 17 | เมนูบันทึกรายการตามประเภทงบประมาณที่ขอเบิก                   | 52 |
| ภาพที่ 18 | ป้อนข้อมูลใบกำกับสินค้าผู้ขายหัวข้อ ข้อมูลพื้นฐาน            | 53 |
| ภาพที่ 19 | ป้อนข้อมูลใบกำกับสินค้าผู้ขายหัวข้อ Detail                   | 54 |
| ภาพที่ 20 | ป้อนข้อมูลใบกำกับสินค้าผู้ขายหัวข้อ การชำระเงิน              | 54 |
| ภาพที่ 21 | ป้อนข้อมูลใบกำกับสินค้าผู้ขายส่วนหัว ภาษีหัก ณ ที่จ่าย       | 55 |
| ภาพที่ 22 | ป้อนข้อมูลใบกำกับสินค้าผู้ขายส่วนท้าย บัญชีแยกประเภท <u></u> | 56 |
| ภาพที่ 23 | แก้ไขรายการบัญชีแยกประเภททั่วไป                              | 56 |
| ภาพที่ 24 | การผ่านรายการเอกสารขอเบิก                                    | 57 |
| ภาพที่ 25 | หน้าต่างแสดงเลขที่เอกสารขอเบิก                               | 57 |
| ภาพที่ 26 | แผนภูมิแสดงขั้นตอนการขอเบิกเพื่อจ่ายบุคคลภายนอกในระบบ GFMIS  | 58 |
| ภาพที่ 27 | เรียกรายงานเอกสารแนบเบิกใบฎีกา                               | 59 |

## สารบัญภาพ(ต่อ)

|           |                                                                           | หน้า |
|-----------|---------------------------------------------------------------------------|------|
| ภาพที่ 28 | กำหนดขอบเขตการเรียกรายงาน                                                 | 60   |
| ภาพที่ 29 | เลือกเลขที่เอกสารขอเบิก                                                   | 61   |
| ภาพที่ 30 | เลือกอุปกรณ์แสดงผล                                                        | 61   |
| ภาพที่ 31 | ตัวอย่างรายงานขอเบิกเงินคงคลัง                                            | 62   |
| ภาพที่ 32 | แผนภูมิแสดงขั้นตอนการเรียกรายงานขอเบิกเงินคงคลัง                          | 64   |
| ภาพที่ 33 | เรียกรายงานสรุปรายการเบิกจ่ายของหน่วยงาน                                  | 65   |
| ภาพที่ 34 | เงื่อนไขการเรียกรายงาน                                                    | 66   |
| ภาพที่ 35 | ตัวอย่างรายงานสรุปรายการเบิกจ่ายของหน่วยงาน                               | 67   |
| ภาพที่ 36 | แผนภูมิแสดงขั้นตอนการเรียกรายงานสรุปรายการเบิกจ่ายของหน่วยงาน             | 69   |
| ภาพที่ 37 | เรียกรายงานแสดงการจ่ายเงินเข้าบัญชีผู้มีสิทธิรับเงิน                      | 70   |
| ภาพที่ 38 | ระบุเงื่อนไขการเรียกรายงาน                                                | 71   |
| ภาพที่ 39 | ตัวอย่างรายงานแสดงการจ่ายเงินเข้าบัญชีผู้มีสิทธิรับเงิน                   | 72   |
| ภาพที่ 40 | แผนภูมิแสดงขั้นตอนการเรียกรายงานแสดงการจ่ายเงินเข้าบัญชีผู้มีสิทธิรับเงิน | 74   |
| ภาพที่ 41 | แผนภูมิแสดงขั้นตอนการอนุมัติรายการเบิกจ่ายในระบบ GFMIS                    | 76   |
| ภาพที่ 42 | เปิดโปรแกรม Grow Account ใส่รหัสผู้ใช้และรหัสผ่าน                         | 77   |
| ภาพที่ 43 | เลือกหัวข้อบันทึกการขอเบิกและเลือกบันทึกการขอเบิกเงิน(ตามฎีกา)            | 77   |
| ภาพที่ 44 | การบันทึกใบงบหน้าใบสำคัญเบิกเงิน                                          | 78   |
| ภาพที่ 45 | หน้าต่างบันทึกรายการขอเบิก                                                | 79   |
| ภาพที่ 46 | บันทึกรายการรับฎีกา                                                       | 79   |
| ภาพที่ 47 | เลือกหัวข้อบันทึกการจ่ายและเลือกบันทึกจ่ายเงิน(ตามฎีกา) <u>.</u>          | 80   |
| ภาพที่ 48 | หน้าต่างใบสำคัญจ่าย                                                       | 80   |
| ภาพที่ 49 | หน้าต่างการจ่ายเงิน                                                       | 81   |
| ภาพที่ 50 | หน้าต่างการจ่ายเงิน(ตรวจสอบรหัสการจ่าย)                                   | 81   |
| 4         |                                                                           |      |

| ภาพที่ 51 | เลือกหัวข้อบันทึกการจ่าย และเลือกบันทึกการจ่าย(ตามฎีกา) | 82 |
|-----------|---------------------------------------------------------|----|
| ภาพที่ 52 | หน้าต่างรายการออกใบหักภาษี ณ ที่จ่าย                    | 82 |
| ภาพที่ 53 | หน้าต่างใบหักภาษี ณ ที่จ่าย                             | 83 |
| ภาพที่ 54 | ตัวอย่างหนังสือรับรองการหักภาษี ณ ที่จ่าย               | 84 |

## สารบัญภาพ(ต่อ)

#### 

#### หน้า

## สารบัญตาราง

|            |                                                                     | หน้า |
|------------|---------------------------------------------------------------------|------|
| ตารางที่ 1 | ตารางแสดงกลุ่มผู้ขายและรหัสผู้ขายในระบบ GFMIS                       | 41   |
| ตารางที่ 2 | ตารางแสดงตัวอย่างรหัสกิจกรรมหลัก รหัสงบประมาณ แหล่งของเงิน <u>.</u> | 43   |

## บทที่ 1 บทนำ

## ความเป็นมาและความสำคัญ

การปฏิรูประบบราชการไทยเพื่อปรับเปลี่ยนแนวทางการดำเนินงานของภาครัฐให้มีความ โปร่งใส่สามารถตรวจสอบได้ มีวิธีการปฏิบัติงานที่รวดเร็วและเกิดความคล่องตัวมากยิ่งขึ้นเพื่อ ตอบสนองความต้องการของสังคม การบริหารประเทศที่ยึดประชาชนเป็นศูนย์กลางรัฐบาลจึงได้มี นโยบายพัฒนาการบริหารงานให้ก้าวสู่แนวทางของรัฐบาลอิเล็กทรอนิกส์ (e-Government) จึงได้มี การปฏิรูประบบการบริหารการเงินการคลังภาครัฐเข้าสู่ระบบอิเล็กทรอนิกส์ให้มีความทันสมัยและมี ประสิทธิภาพมากยิ่งขึ้น โดยนำเทคโนโลยีสารสนเทศมาประยุกต์ใช้ในการปรับปรุงกระบวนการ ดำเนินการและการจัดการภาครัฐด้านการงบประมาณ การเบิกจ่าย การบัญชี การจัดซื้อจัดจ้าง ตลอดจนการบริหารทรัพยากรเพื่อให้เกิดความรวดเร็ว โปร่งใส และสามารถตรวจสอบได้ จึงได้ริเริ่ม ให้ส่วนราชการและหน่วยงานภาครัฐปฏิบัติงานใน"ระบบการบริหารการเงินการคลังภาครัฐด้วยระบบ อิเล็กทรอนิกส์"หรือ ระบบ GFMIS : Government Fiscal Management System เพื่อให้ได้มาซึ่ง ข้อมูลสถานภาพการคลังภาครัฐที่ถูกต้องรวดเร็วและตอบสนองต่อนโยบายและยุทธศาสตร์ในการ พัฒนาประเทศ โดยเริ่มใช้งานในปีงบประมาณ พ.ศ.2548 ระบบการบริหารการเงินการคลังภาครัฐ ้ด้วยระบบอิเล็กทรอนิกส์(GFMIS)เป็นระบบการบริหารจัดการแบบบูรณาการด้วยระบบอิเล็กทรอนิกส์ ที่ครบวงจรและมีมาตรฐาน ประกอบด้วยระบบงาน ดังนี้ 1) ระบบงบประมาณ 2) ระบบการจัดซื้อ จัดจ้าง 3) ระบบการเงินการบัญชี 4) ระบบบัญชีต้นทุน 5) ระบบบริหารทรัพยากรบุคคล โดยการ จัดทำคู่มือครั้งนี้ ผู้เขียนได้มุ่งเน้นที่ส่วนของระบบการเงินการบัญชี ซึ่งประกอบด้วยระบบย่อย 5 ระบบ คือ ระบบเบิกจ่าย ระบบรับและนำเงินส่งคลัง ระบบบัญชีแยกประเภท ระบบสินทรัพย์ถาวร และระบบบริหารเงินสด โดยมีระบบฐานข้อมูลกลางแบบ Matrix และ Online Real – Time ซึ่ง สามารถใช้ข้อมูลในการบริหารงานภายในหน่วยงานได้พร้อมกันและได้ข้อมูลการคลังของรัฐที่ถูกต้อง รวดเร็ว ทันเวลา ทั้งนี้การนำข้อมูลเข้าระบบ GFMIS จำแนกเป็น 2 ลักษณะคือ 1)การบันทึก ข้อมูลโดยตรงเข้าระบบ SAP ผ่านเครื่อง GFMIS Terminal 2) การบันทึกข้อมูลผ่าน Excel Loader ซึ่งในปัจจุบันมหาวิทยาลัยราชภัฏนครปฐมใช้การบันทึกข้อมูลโดยตรงเข้าระบบ SAP ผ่านเครื่อง **GFMIS** Terminal

โดยช่วงเวลาที่ผ่านมา (ปีงบประมาณ พ.ศ. 2560 – พ.ศ. 2562) กระทรวงการคลังได้มีการ ปรับปรุงกฎหมาย ระเบียบ หลักเกณฑ์และวิธีการปฏิบัติงานด้านการเงินการคลังภาครัฐ การจัดซื้อ จัดจ้าง การบริหารพัสดุภาครัฐ รวมถึงนโยบายการเงินการคลังของประเทศที่มีการกำหนดให้ กระทรวง ทบวง กรม และหน่วยรับงบประมาณต่าง ๆ ต้องดำเนินการให้สอดคล้องกับยุทธศาสตร์ ชาติ (พ.ศ. 2561 – พ.ศ. 2580) แผนพัฒนาเศรษฐกิจและสังคมแห่งชาติ ฉบับที่ 12 (พ.ศ. 2560 – พ.ศ. 2564) แผนปฏิรูปประเทศฯ ตามกรอบแนวคิดการพัฒนาประเทศไปสู่ประเทศไทย 4.0 ดังนั้น ผู้ปฏิบัติงานจึงต้องเตรียมความพร้อมในการปฏิบัติงานเพื่อให้สอดคล้องกับกฎ ระเบียบ หลักเกณฑ์ และวิธีการปฏิบัติที่เปลี่ยนแปลงไป ซึ่งผู้ปฏิบัติงานต้องใช้ทักษะ ความรู้ สมรรถนะในการปฏิบัติงาน ที่มากยิ่งขึ้น เพื่อให้การปฏิบัติงานเป็นไปอย่างถูกต้องและมีประสิทธิภาพ

จากความเป็นมาและความสำคัญข้างต้น ทำให้การปฏิบัติงานด้านการเงินการบัญชีและด้าน การจัดซื้อจัดจ้างต้องปรับเปลี่ยนไปตามแนวปฏิบัติและระเบียบการเบิกจ่ายเงินจากคลังตามที่ กรมบัญชีกลางกำหนดและเนื่องจากเป็นระบบใหม่ที่มีขั้นตอนการปฏิบัติงานค่อนข้างซับซ้อน เจ้าหน้าที่ผู้ปฏิบัติงานยังไม่เข้าใจขั้นตอนและวิธีการปฏิบัติงานชัดเจน ผู้เขียนจึงได้จัดทำคู่มือเรื่อง การเบิกจ่ายเงินงบประมาณแผ่นดิน ผ่านระบบ GFMIS Terminal กรณีจ่ายตรงผู้ขาย เพื่อใช้เป็น แนวทางในการปฏิบัติงานให้เกิดความถูกต้องและเพื่อให้บุคลากรสามารถปฏิบัติงานทดแทนกันได้ ถูกต้องตามกระบวนการขั้นตอนในการเบิกจ่ายเงินงบประมาณแผ่นดินผ่านระบบ GFMIS

#### วัตถุประสงค์

คู่มือการเบิกจ่ายเงินงบประมาณแผ่นดิน ผ่านระบบ GFMIS Terminal กรณีจ่ายตรงผู้ขาย มีวัตถุประสงค์ ดังนี้

 เพื่อให้การเบิกจ่ายเงินงบประมาณแผ่นดิน ผ่านระบบ GFMIS Terminal กรณีจ่ายตรง ผู้ขาย เป็นไปตามหลักเกณฑ์และวิธีปฏิบัติในการเบิกจ่ายเงินและการนำส่งเงินส่งคลังตามระบบ บริหารการเงินการคลังภาครัฐด้วยระบบอิเล็กทรอนิกส์

 เพื่อให้ผู้ปฏิบัติงานด้านการเบิกจ่ายเงินงบประมาณแผ่นดินทราบถึงวิธีการ ขั้นตอนการ ปฏิบัติงานเบิกจ่ายเงินผ่านระบบ GFMIS Terminal กรณีจ่ายตรงผู้ขาย ได้อย่างถูกต้องและเป็น มาตรฐานเดียวกัน

เพื่อเสริมสร้างความรู้ให้กับผู้ปฏิบัติงานใหม่ ได้ทราบวิธีการและขั้นตอนการปฏิบัติงาน
เพื่อให้การปฏิบัติงานมีประสิทธิภาพและเป็นไปตามกฎหมาย ระเบียบ ข้อบังคับที่ส่วนราชการกำหนด

## ประโยชน์ที่คาดว่าจะได้รับ

การเขียนคู่มือการเบิกจ่ายงบประมาณแผ่นดิน ผ่านระบบ GFMIS Terminal กรณีจ่ายตรง ผู้ขายครั้งนี้ มีประโยชน์ที่คาดว่าจะได้รับดังนี้  ผู้ปฏิบัติงานใช้เป็นแนวทางในการปฏิบัติงานให้เป็นไปตามหลักเกณฑ์และวิธีการของ กรมบัญชีกลาง และได้รับทราบและเข้าใจในขั้นตอนการดำเนินการในการเบิกจ่ายเงินงบประมาณ แผ่นดิน ผ่านระบบ GFMIS Terminal กรณีจ่ายตรงผู้ขาย

 เจ้าหน้าที่ผู้ปฏิบัติงานใหม่ด้านการเบิกจ่ายงบประมาณแผ่นดินใช้เป็นคู่มือในการ ปฏิบัติงานได้อย่างถูกต้อง ครบถ้วน และช่วยลดข้อผิดพลาดในการปฏิบัติงานรวมถึงช่วยลดระยะเวลา ในการสอนงานใหม่

3. เพื่อให้การเบิกจ่ายเงินให้แก่ผู้ขาย/เจ้าหนี้ มีความถูกต้องและรวดเร็วยิ่งขึ้น

### ขอบเขตของคู่มือ

คู่มือเล่มนี้จัดทำขึ้นมีขอบเขตครอบคลุมเฉพาะเรื่องการเบิกจ่ายเงินงบประมาณแผ่นดิน ผ่าน ระบบ GFMIS Terminal กรณีจ่ายตรงผู้ขาย เท่านั้น ประกอบด้วยบันทึกรายการขอเบิกในระบบ GFMIS Terminal การบันทึกจ่าย การออกหนังสือรับรองภาษีหัก ณ ที่จ่าย และการเรียกรายงาน ทะเบียนคุมจ่ายเงินงบประมาณแผ่นดิน ในระบบบัญชี 3 มิติ (GROW Account) โดยอธิบายถึงขั้นตอน การปฏิบัติงานมีภาพประกอบขั้นตอนและมีการแสดงแผนภูมิ (Flowchart)การปฏิบัติงาน ข้อควร ระวังและข้อเสนอแนะในการปฏิบัติงาน จนเสร็จสิ้นกระบวนการเบิกจ่ายเพื่อการโอนเงินเข้าบัญชี เจ้าหนี้/ผู้มีสิทธิรับเงิน

## นิยามศัพท์

GFMIS หมายถึง ระบบการบริหารการเงินการคลังภาครัฐด้วยระบบอิเล็กทรอนิกส์ (Government Fiscal Management Information System) เป็นการดำเนินงานปรับปรุงระบบ การจัดการด้านการเงินการคลังของภาครัฐ ให้มีความทันสมัยและมีประสิทธิภาพยิ่งขึ้น โดยนำ เทคโนโลยีสารสนเทศมาประยุกต์ใช้ เพื่อปรับกระบวนการดำเนินงานและการจัดการภาครัฐด้าน การงบประมาณ การบัญชี การจัดซื้อจัดจ้าง การเบิกจ่าย และการบริหารทรัพยากรให้เป็นไปใน ทิศทางเดียวกับนโยบายปฏิรูปราชการที่เน้นประสิทธิภาพและความคล่องตัวในการ ดำเนินงาน รวมทั้งมุ่งหวังให้เกิดการใช้ทรัพยากรภายในองค์กรอย่างคุ้มค่าเพื่อให้ได้มาซึ่งข้อมูล สถานภาพการคลังภาครัฐที่ถูกต้องรวดเร็วสามารถตอบสนองนโยบายการบริหารเศรษฐกิจของ ประเทศ ซึ่งปฏิบัติงานการขอเบิกเงินจาก กรมบัญชีกลางโดยผ่านเครื่องคอมพิวเตอร์โดยตรง

GFMIS Terminal หมายถึง เครื่องคอมพิวเตอร์ที่รัฐบาลจัดสรรให้เพื่อไว้ใช้ในการบันทึก รายการ ติดตั้งให้เฉพาะหน่วยงานส่วนกลางหน่วยงานละหนึ่งเครื่องโดยระบบจะติดต่อกับฐานข้อมูล ของกรมบัญชีกลางโดยตรง เมื่อบันทึกรายการลงไประบบก็จะให้หมายเลขเพื่อใช้ในการอ้างอิงและ นอกจากมีไว้เพื่อบันทึกรายการแล้วยังมีไว้เพื่อแจ้งข้อมูลข่าวสารหรือปัญหาที่เกิดจากการปฏิบัติงาน อีกด้วย

การจ่ายผ่านส่วนราชการ หมายถึง กรมบัญชีกลางโอนเงินเข้าบัญชีเงินฝากธนาคารของส่วน ราชการตามรายการที่ขอเบิก ส่วนราชการจะต้องไปดำเนินการจ่ายเงินให้เจ้าหนี้หรือผู้มีสิทธิตาม ระเบียบ

ข้อมูลหลักผู้ขาย หมายถึง ข้อมูลของหน่วยงานผู้เบิกหรือเจ้าหนี้หรือผู้มีสิทธิรับเงินเกี่ยวกับ ชื่อ ที่อยู่ เลขประจำตัวประชาชน เลขประจำตัวผู้เสียภาษี ชื่อและเลขที่บัญชีธนาคาร เลขที่สัญญา เงื่อนไขการชาระเงิน หรือข้อมูลอื่นใดที่จำเป็นแล้วแต่กรณี เพื่อใช้สำหรับการรับเงินขอเบิกจากคลัง

เจ้าหนี้ หมายถึง หนี้สินที่กิจการต้องจ่ายสำหรับสินค้าหรือบริการที่ได้รับหรือบริการที่ได้รับ ตามใบเรียกเก็บเงิน หรือตามข้อตกลงอย่างเป็นทางการกับผู้ขายสินค้า หรือผู้ให้บริการ

งบประมาณแผ่นดิน หมายถึง แผนการใช้จ่ายเงินของรัฐบาลซึ่งแสดงวัตถุประสงค์แหล่งที่มา ของรายรับรายจ่ายของรัฐบาลในระยะเวลาหนึ่ง โดยปกติถือเอาระยะเวลา 1 ปี คือเริ่มจาก 1 ตุลาคม ไปสิ้นสุดที่ 30 กันยายนของปีถัดไป

งบรายจ่าย หมายถึง งบรายจ่ายตามระเบียบว่าด้วยการบริหารงบประมาณ

บัตรกำหนดสิทธิการใช้งาน (GFMIS Smart Card) หมายถึง เป็นบัตรที่ใช้แทนลายมือชื่อผู้ที่ มีอำนาจดำเนินการในการเบิกเงินจากคลัง การอนุมัติจ่ายเงินให้กับเจ้าหนี้หรือผู้มีสิทธิรับเงินรับเงิน โดยการจ่ายตรง/การนำเงินส่งคลัง/การบันทึกและปรับปรุงข้อมูลและการเรียกรายงานในระบบ บัตร มีอายุการใช้งาน 3 ปีหากไม่ต่ออายุด้วยตนเองเมื่อมีการแจ้งเตือนในระบบ ต้องนำบัตรมาต่ออายุบัตร จึงจะใช้งานได้

ระบบบัญชี 3 มิติ หมายถึง ระบบการปฏิบัติงานของมหาวิทยาลัยราชภัฏนครปฐมซึ่ง ประกอบด้วย 4 ระบบ ได้แก่ 1.ระบบควบคุมงบประมาณ (Grow Budget) 2.ระบบการจัดทำฎีกา การเบิกจ่ายเงิน (Grow Finance Management Information System : GFMIS) 3. ระบบการเบิก จ่ายเงินและระบบบัญชี (Grow Account) และ 4. ระบบการออกใบเสร็จรับเงิน (Grow FA) ซึ่งในที่นี้ จะกล่าวถึงการปฏิบัติงานในระบบบัญชี 3 มิติ ผ่าน Grow Account

รายการขอเบิก หมายถึง ข้อมูลรายละเอียดเกี่ยวกับรายการขอเบิก เช่น ประเภทเอกสารขอ เบิก วิธีการชำระเงิน แหล่งของเงิน รหัสงบประมาณ กิจกรรมหลัก รหัสบัญชีแยกประเภท จำนวนเงิน บัญชีธนาคาร วันที่ผ่าน รายการ วันที่ฐาน ข้อมูลภาษีหัก ณ ที่จ่าย ค่าปรับ และรหัสผู้ขาย

รายได้แผ่นดิน หมายถึง เงินทั้งปวงที่หน่วยงานของรัฐจัดเก็บหรือได้รับไว้เป็นกรรมสิทธิ์ตาม กฎหมาย ระเบียบ ข้อบังคับ หรือจากนิติกรรมหรือนิติเหตุและกฎหมายว่าด้วย เงินคงคลัง และ กฎหมายว่าด้วยวินัยการเงินการคลังของรัฐ บัญญัติไม่ให้หน่วยงานของรัฐนั้น นำไปใช้จ่ายหรือหักไว้ เพื่อการใด ๆ ส่วนราชการ หมายถึง กระทรวง ทบวง กรม หรือส่วนราชการที่เรียกชื่ออย่างอื่นและมีฐานะ เป็นกรมและให้หมายความรวมถึงจังหวัดและกลุ่มจังหวัดตามกฎหมายว่าด้วยระเบียบ บริหารราชการ แผ่นดิน

สำนักงานการตรวจเงินแผ่นดิน หมายรวมถึง สำนักงานการตรวจเงินแผ่นดินภูมิภาค และ สำนักตรวจเงินแผ่นดินจังหวัดด้วย

หลักฐานการจ่าย หมายถึง หลักฐานที่แสดงว่าได้มีการจ่ายเงินให้แก่ผู้รับหรือเจ้าหนี้ตามข้อ ผูกพันโดยถูกต้องแล้ว

หลักฐานขอเบิก หมายถึง เอกสารประกอบการเบิกที่ประกอบในฎีกาที่หน่วยงานหรือผู้มีสิทธิ รับเงินนำมาเบิกที่งานการเงินและบัญชีของมหาวิทยาลัยราชภัฏนครปฐม

# บทที่ 2 บทบาทและหน้าที่ความรับผิดชอบ

## โครงสร้างการบริหารมหาวิทยาลัย

มหาวิทยาลัยราชภัฏนครปฐม แบ่งส่วนงานราชการออกเป็น 5 คณะ ได้แก่ คณะครุศาสตร์ คณะมนุษย์ศาสตร์และสังคมศาสตร์ คณะวิทยาการจัดการ คณะวิทยาศาสตร์และเทคโนโลยี และ คณะพยาบาลศาสตร์ และ 7 สำนัก/สถาบัน ได้แก่ สำนักงานอธิการบดี สำนักศิลปะและวัฒนธรรม สำนักส่งเสริมวิชาการและงานทะเบียน สำนักวิทยบริการและเทคโนโลยีสารสนเทศ สำนัก คอมพิวเตอร์ สถาบันวิจัยและพัฒนา และสถาบันภาษา และมีงานตรวจสอบภายในที่ขึ้นตรงต่อ อธิการบดี ดังภาพที่ 1

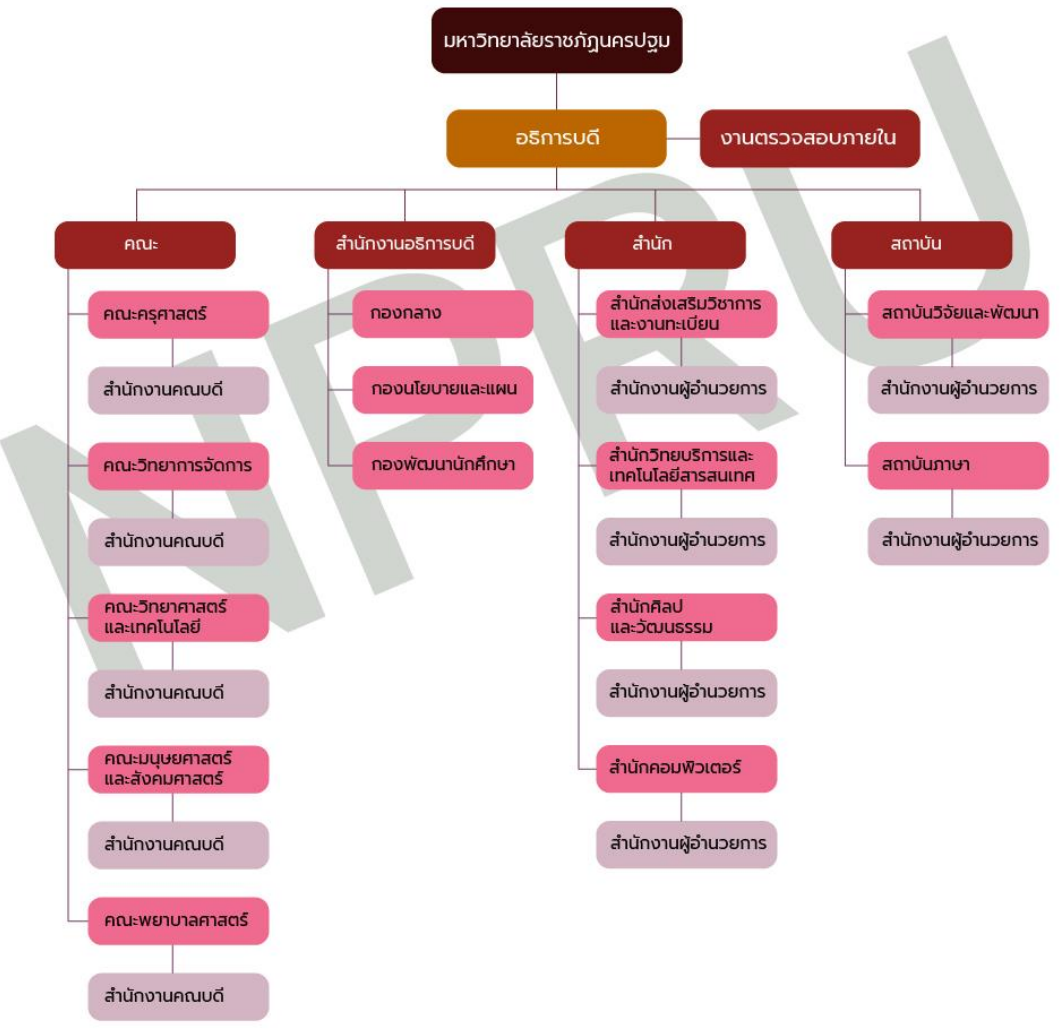

ภาพที่ 1 แผนภูมิแสดงโครงสร้างการบริหารมหาวิทยาลัย ที่มา (https://www.npru.ac.th/npru-management-chart.php)

## โครงสร้างการบริหารสำนักงานอธิการบดี

สำนักงานอธิการบดี มหาวิทยาลัยราชภัฏนครปฐม จัดตั้งขึ้นตามพระราชบัญญัติวิทยาลัยครู พ.ศ.2518 โดยมีหน้าที่รับผิดชอบ บริหารจัดการ ประสานงานและบริการเกี่ยวกับด้านบุคลากร งบประมาณ การพัสดุครุภัณฑ์ และอาคารสถานที่ ตาม พ.ร.บ. วิทยาลัยครู พ.ศ. 2518 มีชื่อว่า "สำนักงานอธิการ" ที่ตั้งสำนักงานอธิการบดี อยู่ ณ อาคาร A1 มีการจัดองค์การภายในประกอบด้วย ฝ่ายต่าง ๆ 12 ฝ่าย ดังนี้

มีการจัดองค์การภายในประกอบด้วยฝ่ายต่าง ๆ 12 ฝ่าย คือ

- 1. ฝ่ายเลขานุการ
- 2. ฝ่ายการเงิน
- 3. ฝ่ายการเจ้าหน้าที่
- 4. ฝ่ายธุรการ
- 5. ฝ่ายประชาสัมพันธ์
- 6. ฝ่ายพัสดุ
- 7. ฝ่ายยานพาหนะ
- 8. ฝ่ายอนามัยและสุขาภิบาล
- 9. ฝ่ายสวัสดิการ
- 10. ฝ่ายอาคารสถานที่
- 11. ฝ่ายโสตทัศนอุปกรณ์
- 12. ฝ่ายรักษาความปลอดภัยและการจราจร

ต่อมาในปี พ.ศ. 2538 พระราชบัญญัติสถาบันราชภัฏ ได้มีผลบังคับใช้ โดยได้ ประกาศใน ราชกิจจานุเบกษา เมื่อวันที่ 24 มิถุนายน 2538 และมีผลบังคับ ใช้ในวันที่ 25 มิถุนายน 2538 ทำให้ วิทยาลัยครูนครปฐมเปลี่ยนชื่อมาเป็น "สถาบันราชภัฏนครปฐม" ได้มีการเปลี่ยนแปลงการแบ่งส่วน ราชการภายในสถาบัน โดยเฉพาะ สำนักงานอธิการ ได้เปลี่ยนมาเป็น "สำนักงานอธิการบดี" และมี ผู้อำนวยการสำนักงานอธิการบดี เป็นผู้บริหารงานสูงสุด และในวันที่ 14 มิถุนายน 2547 พระราชบัญญัติ มหาวิทยาลัยราชภัฏ พ.ศ. 2547 ได้ประกาศในราชกิจจานุเบกษา มีผลบังคับใช้ใน วันที่ 15 มิถุนายน 2547 สถาบันราชภัฏนครปฐม จึงได้รับการจัดตั้งเป็น "มหาวิทยาลัยราชภัฏ นครปฐม" จนถึงปัจจุบัน ต่อมาได้มีประกาศกระทรวงศึกษาธิการ เรื่อง การแบ่งส่วนราชการในมหาวิทยาลัยราชภัฏนครปฐม พ.ศ. 2549 ประกาศลงในราชกิจจานุเบกษา เมื่อวันที่ 3 สิงหาคม 2549 ให้แบ่งส่วนราชการใน สำนักงานอธิการบดี ดังนี้

- 1. กองกลาง
- 2. กองนโยบายและแผน
- 3. กองพัฒนานักศึกษา

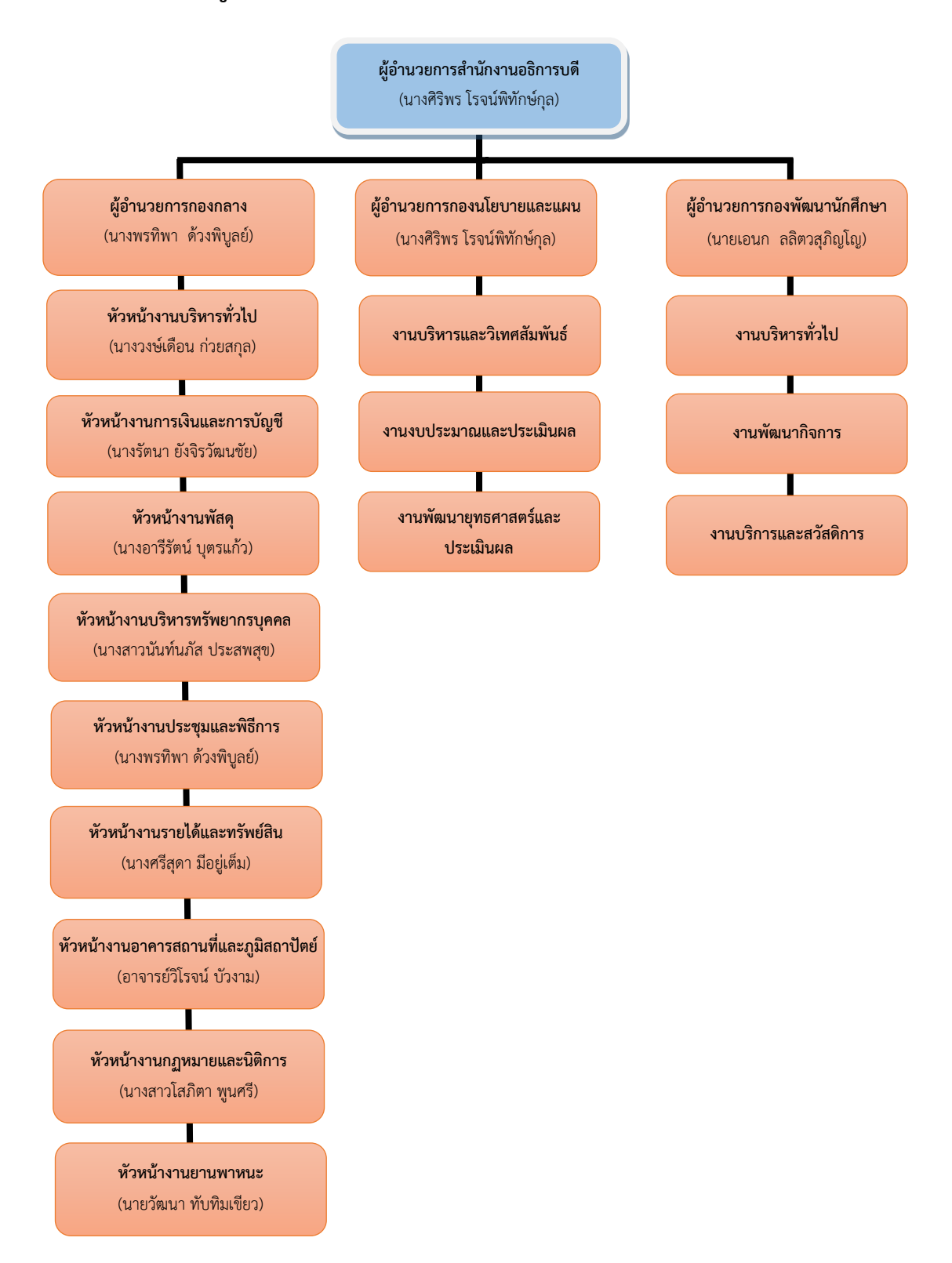

## แผนภูมิแสดงโครงสร้างการบริหารงานสำนักงานอธิการบดี

ภาพที่ 2 แผนภูมิแสดงโครงสร้างการบริหารสำนักงานอธิการบดี

## การบริหารงานของสำนักงานอธิการบดี

การบริหารงานตามโครงสร้างปัจจุบันของสำนักงานอธิการบดีประกอบด้วย ผู้อำนวยการ สำนักงานอธิการบดี นางศิริพร โรจน์พิทักษ์กุล ผู้อำนวยการกองกลาง นางพรทิพา ด้วงพิบูลย์ ผู้อำนวยการกองพัฒนานักศึกษา นายอเนก ลลิตวสุภิญโญ ผู้อำนวยการกองนโยบายและแผน นางศิริพร โรจน์พิทักษ์กุล

#### การแบ่งส่วนราชการกองกลาง

กองกลาง สำนักงานอธิการบดี แต่เดิมชื่อ "สำนักงานอธิการ" จัดตั้งตามพระราชบัญญัติ วิทยาลัยครู พ.ศ. 2518 และได้รับการจัดตั้งให้เป็น "สำนักงานอธิการบดี" ตามพระราชบัญญัติ สถาบันราชภัฏ พ.ศ. 2538 มาตรา 10 ต่อมา สถาบันราชภัฏได้มีฐานะให้เป็นมหาวิทยาลัยราชภัฏ ตามพระราชบัญญัติมหาวิทยาลัยราชภัฏ พ.ศ. 2547 มาตรา 4 แต่เมื่อ กระทรวงศึกษาธิการได้ ประกาศในราชกิจจานุเบกษา เมื่อวันที่ 3 สิงหาคม พ.ศ. 2549 เรื่องการแบ่งส่วนราชการใน มหาวิทยาลัยราชภัฏนครปฐม กำหนดให้สำนักงานอธิการบดี แบ่งออกเป็น 3 กอง ได้แก่ กองกลาง กองนโยบายและแผน และกองพัฒนานักศึกษา สำนักงานอธิการบดีเดิมจึงเป็นหน่วยงานระดับกอง ชื่อว่า "กองกลาง" โดยมีหน่วยงานภายใน ตามประกาศมหาวิทยาลัยราชภัฏนครปฐม เรื่อง การแบ่ง ส่วนราชการภายในของมหาวิทยาลัยราชภัฏนครปฐม เมื่อวันที่ 2 พฤศจิกายน พ.ศ. 2548 มี หน่วยงานสังกัดกองกลาง 7 งาน ต่อมา เมื่อวันที่ 4 สิงหาคม 2561 ได้มีประกาศมหาวิทยาลัยราชภัฏ นครปฐม เรื่องการแบ่งส่วนราชการระดับงานในมหาวิทยาลัยราชภัฏนครปฐม พ.ศ.2561 ได้แบ่งส่วน ราชการระดับงานของกองกลาง สำนักงานอธิการบดี จาก 7 งาน เป็น 8 งาน และเมื่อวันที่ 2 พฤศจิกายน 2562 ได้มีประกาศมหาวิทยาลัยราชภัฏนครปฐม เรื่องการแบ่งส่วนราชการระดับงานใน มหาวิทยาลัยราชภัฏนครปฐม (ฉบับที่ 2) พ.ศ.2562 ได้แบ่งส่วนราชการระดับงานของกองกลาง สำนักงานอธิการบดี จาก 8 งาน เป็น 9 งาน (มหาวิทยาลัยราชภัฏนครปฐม, 2563)ได้แก่

- 1. งานบริหารทั่วไป
- 2. งานการเงินและบัญชี
- 3. งานพัสดุ
- 4. งานบริหารทรัพยากรบุคคล
- 5. งานประชุมและพิธีการ
- 6. งานรายได้และทรัพย์สิน
- 7. งานอาคารสถานที่และภูมิสถาปัตย์
- 8. งานกฎหมายและนิติการ
- 9. งานยานพาหนะ

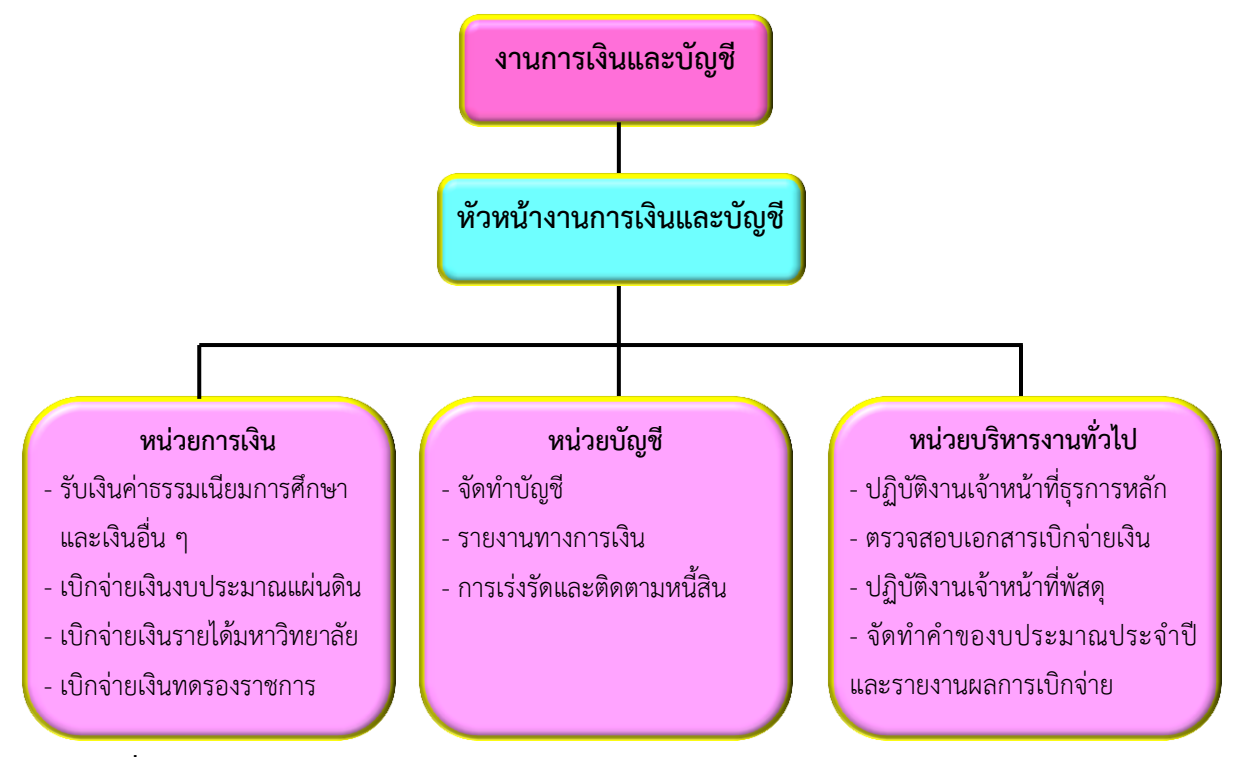

## แผนภูมิแสดงโครงสร้างการบริหารงานการเงินและบัญชี

**ภาพที่ 3** แผนภูมิแสดงโครงสร้างการบริหารงานการเงินและบัญชี

## อำนาจหน้าที่ของงานการเงินและบัญชี

1. รับเงินค่าธรรมเนียมการศึกษา รายได้แผ่นดิน และรายได้อื่น ๆ ของมหาวิทยาลัย

 เบิกจ่ายเงิน ควบคุมดูแลการใช้จ่ายเงินให้เป็นไปตามแผนการใช้จ่ายเงินที่ได้รับจัดสรรทั้ง เงินรายได้มหาวิทยาลัย และเงินงบประมาณแผ่นดิน

 งานตรวจเอกสารการเงินที่เกี่ยวกับการเบิกจ่ายเงินงบประมาณ และเงินนอกงบประมาณ ประเภทต่าง ๆ เพื่อให้เป็นไปตามระเบียบที่กำหนด

4. เก็บรักษาเงินและนำเงินส่งคลัง และจัดทำรายงานเงินคงเหลือประจำวัน

5. จัดทำบัญชี และรายงานทางการเงิน ตามหลักการนโยบายบัญชีภาครัฐ/วิเคราะห์งบการเงิน/ เร่งรัดและติดตามหนี้สิน

 ให้คำปรึกษา แนะนำ ตอบชี้แจงปัญหาที่เกี่ยวข้องกับการเบิกจ่ายเงิน การรับเงิน การ จัดทำบัญชีให้เป็นไปตามระเบียบของทางราชการ

7. พัฒนากระบวนงาน ขั้นตอนให้สอดคล้องกับนโยบายภาครัฐ

8. ประสานงานและให้ความร่วมมือต่าง ๆ กับหน่วยงานภายใน และภายนอก

9. ปฏิบัติงานอื่นตามที่ได้รับมอบหมาย

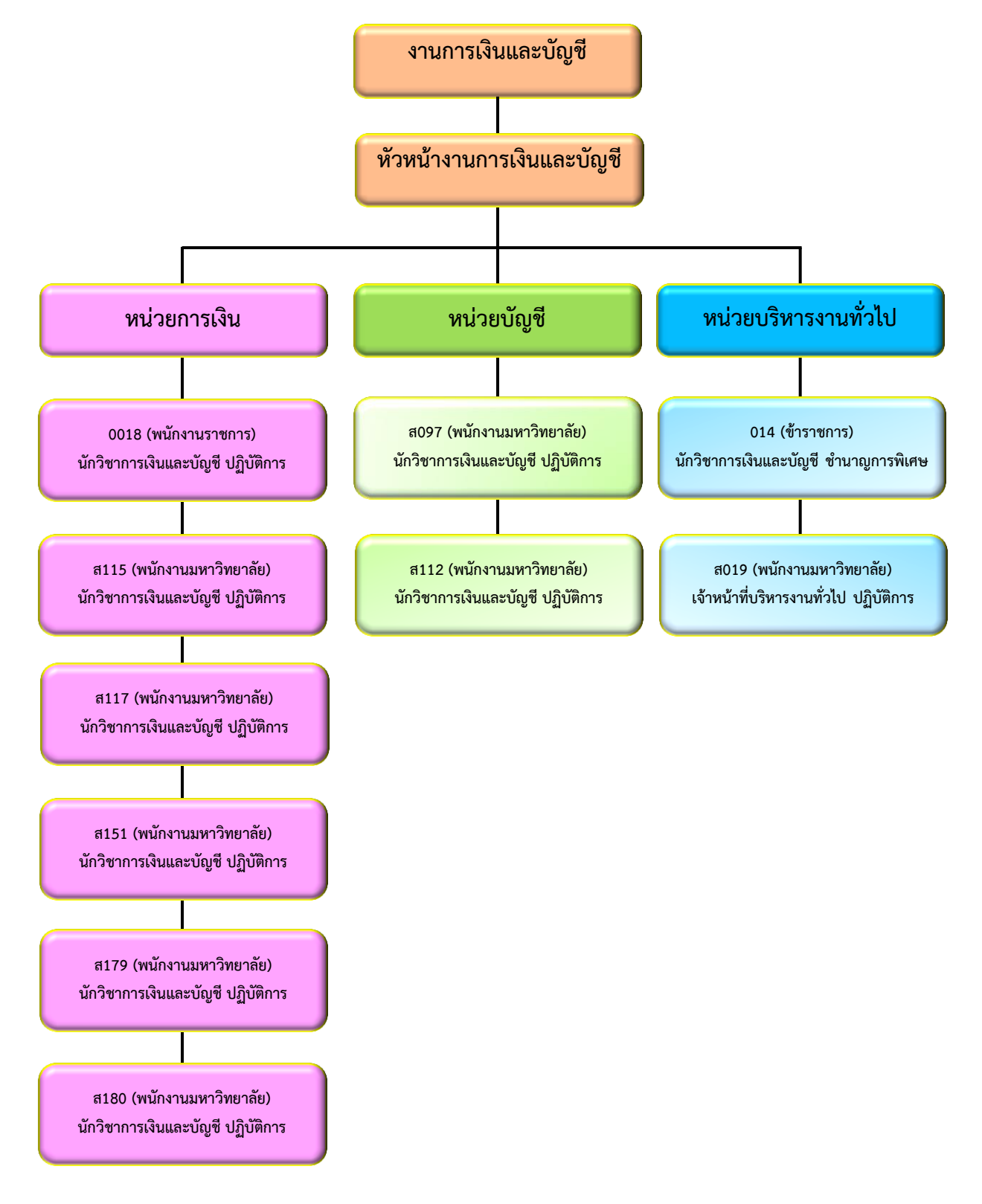

## แผนภูมิแสดงโครงสร้างอัตรากำลังงานการเงินและบัญชี

**ภาพที่ 4** แผนภูมิแสดงโครงสร้างอัตรากำลังงานการเงินและบัญชี

## การบริหารงานของหน่วยการเงิน

หน่วยการเงิน เป็นหน่วยงานอยู่ภายใต้การกำกับดูแลของงานการเงินและบัญชี กองกลาง สำนักงานอธิการบดี การปฏิบัติงานในหน่วยงบประมาณให้สำเร็จลุล่วงไปด้วยดีนั้น ถือว่าเป็นหน้าที่ หลักได้รับมอบหมายที่สำคัญยิ่งต้องมีความรับผิดชอบต่องานนั้นอย่างมีประสิทธิภาพ

หน่วยการเงิน อยู่ภายใต้ของงานการเงินและบัญชี ประกอบด้วยงาน 4 ฝ่าย ได้แก่

- 1. ฝ่ายรับเงินค่าธรรมเนียมการศึกษา และเงินอื่นๆ
- 2. ฝ่ายเบิกจ่ายเงินงบประมาณแผ่นดิน
- 3. ฝ่ายเบิกจ่ายเงินรายได้มหาวิทยาลัย
- 4. ฝ่ายเบิกจ่ายเงินทดรองราชการ

## บทบาทหน้าที่ความรับผิดชอบของตำแหน่ง

นักวิชาการเงินและบัญชี ระดับชำนาญการมีหน้าที่ความรับผิดชอบตามมาตรฐานกำหนด ตำแหน่ง ดังนี้

## 1. หน้าที่ความรับผิดชอบของตำแหน่งมาตรฐานกำหนดตำแหน่ง

ตามมาตรฐานกำหนดตำแหน่งสายงานวิชาการเงินและบัญชีที่กำหนดโดย ก.พ.อ. เมื่อ วันที่ 21 กันยายน 2553 ระบุบทบาทหน้าที่ความรับผิดชอบของสายงานวิชาการเงินและบัญชี ระดับ ชำนาญการ ดังนี้

## หน้าที่ความรับผิดชอบหลัก

ปฏิบัติงานในฐานะผู้ปฏิบัติงานที่มีประสบการณ์ โดยใช้ความรู้ ความสามารถ ความ ชำนาญงาน ทักษะ และประสบการณ์สูงในงานด้านวิชาการเงินและบัญชี ปฏิบัติงานที่ต้อง ทำการศึกษา ค้นคว้า วิเคราะห์ หรือวิจัย เพื่อการปฏิบัติงานหรือพัฒนางาน หรือแก้ไขปัญหาในงานที่ มีความยุ่งยาก และมีขอบเขตกว้างขวาง และปฏิบัติงานอื่นตามที่ได้รับมอบหมาย หรือโดยมีลักษณะ งานที่ปฏิบัติในด้านต่าง ๆ ดังนี้

## 1.1 ด้านการปฏิบัติการ

 1.1.1 ควบคุม จัดทำบัญชี เอกสารรายงานความเคลื่อนไหวทางการเงิน ทั้งเงินใน และเงินนอกงบประมาณ เงินหมุนเวียน เพื่อแสดงสถานะทางการเงิน และใช้เป็นฐานข้อมูลที่ถูกต้อง ตามระเบียบวิธีการบัญชีของส่วนราชการ  1.1.2 ควบคุม จัดทำ และดำเนินการต่าง ๆ ในด้านงบประมาณ ตรวจสอบรายงาน การเงินต่าง ๆ เพื่อให้การปฏิบัติงาน และรายงานการเงินและบัญชีถูกต้องตามหลักเกณฑ์และวิธีการที่ กำหนดให้เป็นปัจจุบัน

 1.1.3 วิเคราะห์ และเสนอความเห็นเกี่ยวกับระเบียบปฏิบัติด้านการเงิน การงบประมาณและการบัญชี ชี้แจงคำขอตั้งงบประมาณรายรับ-รายจ่ายประจำปีต่อสำนัก งบประมาณ จัดสรรงบประมาณไปให้หน่วยงานต่าง ๆ เพื่อให้การจัดสรรงบประมาณตรงกับความ จำเป็นและวัตถุประสงค์ของแต่ละหน่วยงาน

1.1.4 ศึกษา วิเคราะห์ ประเมินผล และติดตามผลการใช้จ่ายเงินงบประมาณ
รายจ่าย จัดทำรายงานผลการปฏิบัติงานตามแผน เพื่อให้การใช้จ่ายเงินเป็นไปอย่างถูกต้องมี
ประสิทธิภาพ และใช้เป็นแนวทางในการปรับปรุงการจัดทำ และจัดสรรงบประมาณ

1.1.5 ศึกษา ค้นคว้า วิเคราะห์ สังเคราะห์ หรือวิจัยด้านวิชาการเงินและบัญชี จัดทำ
เอกสารวิชาการ คู่มือเกี่ยวกับงานในความรับผิดชอบ และเผยแพร่ผลงานด้านวิชาการเงินและบัญชี
เพื่อพัฒนางานวิชาการ และพัฒนามาตรฐานการปฏิบัติงานให้มีประสิทธิภาพยิ่งขึ้น

1.1.6 ให้บริการวิชาการด้านต่าง ๆ เช่น ฝึกอบรม เผยแพร่ความรู้ความเข้าใจ เกี่ยวกับหลักการ และวิธีการของงานวิชาการเงินและบัญชี ให้คำปรึกษา แนะนำ ตอบปัญหา และ ชี้แจงเรื่องต่าง ๆ เกี่ยวกับงานในหน้าที่ เพื่อให้สามารถปฏิบัติงานได้อย่างถูกต้อง มีประสิทธิภาพ เข้า ร่วมประชุมคณะกรรมการต่าง ๆ ที่ได้รับแต่งตั้ง เพื่อให้ข้อมูลทางวิชาการประกอบการพิจารณา และ ตัดสินใจ และปฏิบัติหน้าที่อื่นที่เกี่ยวข้อง

 1.1.7 ในฐานะหัวหน้างาน นอกจากการปฏิบัติงานในข้อ (1) – (6) ดังกล่าวข้างต้น แล้ว ต้องทำหน้าที่กำหนดแผนงาน มอบหมาย ควบคุม ตรวจสอบ ให้คำปรึกษา แนะนำ ปรับปรุง แก้ไข ติดตามประเมินผล และแก้ไขปัญหาขัดข้องในการปฏิบัติงานในหน่วยงานที่รับผิดชอบ เพื่อให้ การปฏิบัติงานบรรลุตามเป้าหมาย และผลสัมฤทธิ์ที่กำหนด

#### 1.2 ด้านการวางแผน

ร่วมกำหนดนโยบาย และแผนงานของหน่วยงานที่สังกัด วางแผน หรือร่วมวาง แผนการทำงานตามแผนงาน หรือโครงการของหน่วยงาน แก้ไขปัญหาในการปฏิบัติงาน เพื่อให้การ ดำเนินงานบรรลุตามเป้าหมาย และผลสัมฤทธิ์ที่กำหนด

#### 1.3 ด้านการประสานงาน

1.3.1 ประสานการทำงานร่วมกันโดยมีบทบาทในการให้ความเห็น และคำแนะนำ
เบื้องต้นแก่สมาชิกในทีมงาน หรือหน่วยงานอื่น เพื่อให้เกิดความร่วมมือ และผลสัมฤทธิ์ตามที่กำหนดไว้

1.3.2 ให้ข้อคิดเห็นหรือคำ แนะนำเบื้องต้นแก่สมาชิกในทีมงาน หรือบุคคล หรือ
หน่วยงานที่เกี่ยวข้อง เพื่อสร้างความเข้าใจ และความร่วมมือในการดำเนินงานตามที่ได้รับมอบหมาย

#### 1.4 ด้านการบริการ

 1.4.1 ให้คำปรึกษา แนะนำ นิเทศ ฝึกอบรม ถ่ายทอดความรู้ ทางด้านวิชาการเงิน และบัญชี แก่ผู้ใต้บังคับบัญชา นักศึกษา ผู้ใช้บริการทั้งภายใน และภายนอกหน่วยงาน รวมทั้งตอบ ปัญหาและชี้แจงเรื่องต่าง ๆ เกี่ยวกับงานในหน้าที่ เพื่อให้มีความรู้ความเข้าใจ และสามารถดำเนินงาน ได้อย่างถูกต้อง

1.4.2 พัฒนาข้อมูล จัดทำเอกสารวิชาการ สื่อเอกสาร เผยแพร่ ให้บริการวิชาการ ด้านวิชาการเงิน และบัญชีที่ซับซ้อนเพื่อก่อให้เกิดการแลกเปลี่ยนเรียนรู้ ที่สอดคล้อง และสนับสนุน ภารกิจของหน่วยงาน

### 2. หน้าที่ความรับผิดชอบของตำแหน่งตามที่ได้รับมอบหมาย

หัวหน้างานการเงินและบัญชีได้มอบหมายให้บุคลากรที่ปฏิบัติงานในหน่วยการเงิน มีหน้าที่เบิกจ่ายเงินงบประมาณแผ่นดิน และเงินอื่นในลักษณะเดียวกัน ดังนี้

### หน้าที่ความรับผิดชอบหลัก

#### 2.1 ด้านการปฏิบัติ

2.1.1 ดำเนินการเกี่ยวกับการเบิกจ่ายเงินงบประมาณแผ่นดินในระบบ GFMIS ผ่าน เครื่อง GFMIS Terminal

 1) ตรวจสอบการเบิกเงินงบประมาณแผ่นดินของทุกคณะ สำนัก และหน่วยงาน ต่าง ๆ ภายในมหาวิทยาลัย (ขั้นต้น)

 สนอใบขออนุญาตและฎีกาที่ตรวจเรียบร้อยแล้ว ตามลำดับชั้นของ ผู้บังคับบัญชา

3) นำฎีกาที่ได้รับอนุมัติแล้ว จัดเรียงและแยกฎีกาออกเป็น 2 กรณี คือ
3.1) กรณีกรมบัญชีกลางจ่ายเงินให้เจ้าหนี้/ผู้มีสิทธิรับเงินโดยตรง
3.2) กรณีจ่ายผ่านส่วนราชการ

 4) คัดแยกหลักฐานขอเบิก โดยแยกจาก แหล่งเงิน รหัสกิจกรรมหลักรหัส งบประมาณ ที่เหมือนกันอยู่ด้วยกัน และแยกย่อยออกมาอีก โดยแบ่งเป็นหมวดรายจ่าย เช่น หมวด ค่าตอบแทน ใช้สอย วัสดุ รายได้อื่น และเงินอุดหนุน

5) บันทึกรายการขอเบิกในระบบ GFMIS ตามรหัสแหล่งของเงิน รหัสงบประมาณ แผนงาน/โครงการ และรหัสกิจกรรม โดยแยกประเภทการเบิกตามคำสั่งงานใน ระบบ GFMIS พิมพ์รายงานขอเบิกเงินคลัง (ZINF\_R09) แนบกับหลักฐานขอเบิก เสนอผู้มีอำนาจ อนุมัติรายการขอเบิก

6) หัวหน้าส่วนราชการตรวจสอบและอนุมัติรายการขอเบิกเงิน

7) คลังจังหวัดและกรมบัญชีกลางตรวจสอบและอนุมัติรายการขอเบิกเงิน

8) ตรวจสอบสถานะ การโอนเงิน คำสั่งงาน ZGL\_RPT506\_NEW กรณี กรมบัญชีกลางจ่ายเงินให้เจ้าหนี้/ผู้มีสิทธิรับเงินโดยตรง บันทึกรายการจ่ายในระบบบัญชี 3 มิติ จัดทำ หนังสือรับรองการหักภาษี ณ ที่จ่ายแก่บุคคลธรรมดาและนิติบุคคลในระบบบัญชี 3 มิติ ติดตามและ จัดเก็บใบเสร็จรับเงินที่จ่ายเงินแล้วแนบกับฎีกาที่ขอเบิก

9) ตรวจสอบสถานะ การโอนเงิน คำสั่งงาน ZAP\_RPT406 กรณีจ่ายผ่านส่วน ราชการ บันทึกจ่ายในระบบบัญชี 3 มิติและโอนเงินให้เจ้าหนี้ผ่านระบบอิเล็กทรอนิกส์(KTB Corporate Online)

10) จัดทำทะเบียนคุมจ่ายงบประมาณแผ่นดินจากรายงานในระบบบัญชี 3 มิติ

11) บันทึกขอจ่ายในระบบ GFMIS โดยใช้คำสั่งงาน ZF\_53\_PM (เฉพาะกรณี จ่ายผ่านส่วนราชการ)

 12) จัดเก็บฎีกาเงินงบประมาณแผ่นดิน ที่จ่ายเรียบร้อยแล้วเรียงลำดับตาม เลขที่ฎีกาและจัดเก็บเป็นรายเดือน แยกตามปีงบประมาณ โดย ประทับตรา "จ่ายเงินแล้ว" พร้อมลง
"วันที่" ในใบเสร็จรับเงิน ใบสำคัญรับเงิน ทุกฉบับ

2.1.2 เรียกรายงานการใช้จ่ายเงินงบประมาณแผ่นดินประจำเดือน

1) เรียกรายงานประจำเดือนในระบบ GFMIS

2) สรุปรายละเอียดการใช้จ่ายเงินงบประมาณแผ่นดิน รับและนำส่งรายได้

แผ่นดิน

3) ส่งรายงานการใช้จ่ายเงินงบประมาณแผ่นดินให้คลังจังหวัดนครปฐม ภายใน วันที่ 10 ของเดือนถัดไป

2.1.3 จ่ายเงินสวัสดิการค่ารักษาพยาบาลและสวัสดิการเกี่ยวกับการศึกษาบุตรข้าราชการ / ลูกจ้างประจำ และข้าราชการบำนาญ

จากภาระหน้าที่หลักที่ปฏิบัติข้างต้นผู้จัดทำได้นำเรื่อง "การเบิกจ่ายเงินงบประมาณ แผ่นดิน ผ่านระบบ GFMIS Terminal กรณีจ่ายตรงผู้ขาย" มาเขียนเป็นคู่มือปฏิบัติงานหลัก โดยอธิบายถึงขึ้นตอนการปฏิบัติงานและมี Flow Chart ประกอบ

#### 2.2 ด้านการวางแผน

2.2.1 วางแผนด้านการเบิกจ่ายเงินงบประมาณให้มีความถูกต้อง สอดคล้องสัมพันธ์ กับแผนการดำเนินงานของของหน่วยงาน และแผนยุทธศาสตร์ของมหาวิทยาลัยฯ รวมถึงติดตามการ ดำเนินงานให้เป็นไปตามแผนที่กำหนด โดยคำนึงถึงผลสัมฤทธิ์ของการดำเนินงานทางด้านการเบิก จ่ายเงินงบประมาณในแต่ละไตรมาสจะต้องเป็นไปตามเป้าประสงค์ที่มหาวิทยาลัยกำหนดไว้เพื่อให้ผล การดำเนินงานในภาพรวมตลอดปีงบประมาณบรรลุเป้าประสงค์ที่กำหนดไว้

2.2.2 ร่วมวางแผนงาน ขั้นตอน แนวทางการดำเนินงานและกำหนดมาตรฐานของ ระบบงานการเงิน บัญชี และงบประมาณของหน่วยงาน เพื่อให้การปฏิบัติงานมีประสิทธิภาพมากขึ้น และสอดคล้องตามเป้าหมายและนโยบายของมหาวิทยาลัยาที่กำหนดไว้

2.2.3 ร่วมดำเนินการจัดทำแผนปฏิบัติงานประจำปี เพื่อให้การปฏิบัติงานเป็นไป อย่างมีประสิทธิภาพ

#### 2.3 ด้านการประสานงาน

2.3.1 ได้เข้าร่วมการประชุมเจ้าหน้าที่การเงินและบัญชี ประจำเดือน และสลับ สับเปลี่ยนกันเป็นเลขานุการ ในการจัดประชุมเพื่อปรึกษาหารือหรือพิจารณาปัญหาที่เกิดในการ ทำงานร่วมกัน พร้อมหาแนวทางแก้ไข หรือชี้แจ้งเรื่องข่าวสารใหม่ ในหน่วยงานการเงินและบัญชีเป็น ประจำทุกเดือน วัตถุประสงค์เพื่อให้หน่วยงานการเงินได้ทราบถึงปัญหาและการทำงานของทุกส่วน งานในหน่วยงาน และมีวิธีแนวทางแก้ไขที่เป็นไปในทิศทางเดียวกัน เกิดความเข้าใจตรงกัน เพื่อให้การ ปฏิบัติงานมีมาตรฐานและแนวทางเดียวกัน ช่วยลดข้อผิดพลาดและทำให้การทำงานมีประสิทธิภาพ มากยิ่งขึ้น

2.3.2 ได้ประสานงานการทำงานร่วมกับ หน่วยงานกองนโยบายและแผน งานพัสดุ ด้านงบประมาณ ด้านรหัสกิจกรรม รหัสงบประมาณ และหน่วยงานภายนอก ได้แก่ กรมบัญชีกลาง สำนักงานคลังจังหวัดนครปฐม เช่น เมื่อเกิดปัญหาด้านการเบิกจ่ายผู้ปฏิบัติงานต้องประสานงานเพื่อ สอบถามและหาวิธีแก้ไขกับคลังจังหวัดหากคลังจังหวัดไม่สามารถให้คำตอบได้ก็ต้องประสางานไปยัง ส่วนเบิกจ่าย GFMIS ของกลมบัญชีกลางเพื่อให้การเบิกจ่ายเป็นไปด้วยความเรียบร้อยและถูกต้อง 2.3.3 ประสานงานด้านการเบิกจ่ายเงินงบประมาณระหว่างบุคลากร หน่วยงาน ภายในและภายนอก ได้แก่ ข้อมูลข่าวสารทางการเงิน การเบิกจ่ายเงิน เพื่อให้เกิดความร่วมมือในการ

บริหารจัดการให้มีประสิทธิภาพ และเกิดผลสัมฤทธิ์ในการดำเนินงาน

2.3.4 ประสานงานกับกรมบัญชีกลาง ฝ่ายสวัสดิการ กรณีเกิดข้อสงสัยหรือเกิดข้อ ทักท้วงเรื่องการเบิกจ่ายสวัสดิการค่ารักษาพยาบาลและค่าการศึกษาบุตร ของข้าราชการ ลูกจ้างประจำ และข้าราชการบำนาญ เพื่อให้ได้คำตอบที่ถูกต้องและชัดเจนเป็นไปตามกฎระเบียบ และสามารถนำมาชี้แจงเผยแพร่ให้กับผู้มีสิทธิต่อไป

2.3.5 ติดตามข้อมูล ข่าวสาร และระเบียบต่าง ๆ ทางการเงิน และนำข้อมูลข่าวสาร ดังกล่าวแจ้งให้บุคลากร หน่วยงานภายในและภายนอกที่เกี่ยวข้องทราบ เพื่อสร้างความเข้าใจและ ความร่วมมือในการดำเนินงานตามที่ได้รับมอบหมาย

#### 2.4 ด้านการบริการ

2.4.1 ให้คำปรึกษา แนะนำ เผยแพร่ และถ่ายทอดความรู้เกี่ยวกับระเบียบการ ดำเนินงานทางด้านงานการเงิน รวมทั้งตอบปัญหา ชี้แจง และแนะแนวในเรื่องต่าง ๆ ที่เกี่ยวกับงาน ในหน้าที่ ให้แก่ นักศึกษา บุคลากร และหน่วยงานภายในและภายนอก เพื่อให้ผู้รับบริการได้รับทราบ ข้อมูล ความรู้ต่าง ๆ ทางการเงินที่ถูกต้องและเป็นประโยชน์

2.4.2 จัดเก็บ รวบรวมข้อมูลทางด้านงานการเงิน และจัดทำฐานข้อมูลบริการให้แก่ นักศึกษา บุคลากร และหน่วยงานภายในและภายนอก สามารถสืบค้นข้อมูลและความรู้ต่างๆ ที่เป็น ประโยชน์ และสามารถนำฐานข้อมูลความรู้ทางการเงินประกอบการพิจารณากำหนดนโยบาย และ วางแผนงานต่อไป

2.4.3 มีบอร์ดแสดงรายชื่อพร้อมรูปของเจ้าหน้าที่งานการเงินและบัญชีพร้อมระบุ หน้าที่ความรับผิดชอบในงาน

2.4.4 มีการประชาสัมพันธ์ข้อมูลข่าวสารเพื่อบริการแกนักศึกษา บุคคลภายใน และ บุคลคลภายนอกมหาวิทยาลัย โดยใช้ระบบสารสนเทศคือเวบไซต์ของงานการเงินและบัญชี (www.npru.ac.th) และทางเฟสบุ๊คเพจ (facebook.com/งานการเงินและบัญชี มหาวิทยาลัย ราชภัฏนครปฐม) และมีการประชาสัมพันธ์ข้อมูลข่าวสารพร้อมทั้งแจ้งข้อมูลการจ่ายเงินให้กับเจ้าหนี้ ของงานการเงินและบัญชีให้ผู้มีหน้าที่เบิกจ่ายทราบผ่าน แอพพลิเคชั่นไลน์ (คณะผู้จัดทำฎีกา)

## ภาระงานในหน้าที่รองที่ปฏิบัติ

ภาระงานรอง มีหน้าที่ปฏิบัติงานตามภารกิจที่ได้รับมอบหมายตามวัตถุประสงค์ของหัวหน้า งานการเงินและบัญชี ดังต่อไปนี้

 รับชำระการรายงานตัวนักศึกษาภาคปกติ และภาค กศ.พป. ระดับบัณฑิตศึกษา และ นักเรียนโรงเรียนสาธิตมหาวิทยาลัยราชภัฏนครปฐม

2. รับชำระคืนเงินยืมทดรองจ่ายและล้างลูกหนี้ในแฟ้มลูกหนี้เงินยืมทดรองจ่าย

 ให้บริการเคาน์เตอร์ ชั้น 2 อาคารเฉลิมพระเกียรติ 50 พรรษามหาวชิราลงกรณในกรณี ผู้ปฏิบัติงานประจำไม่สามารถปฏิบัติงานได้ หรือในช่วงที่มีปริมาณงานมาก

 4. ให้บริการรับเงินเคาน์เตอร์รับเงิน ชั้น 1 อาคารศูนย์ศึกษาพัฒนาจังหวัดนครปฐมในกรณี ที่ผู้ปฏิบัติงานประจำไม่สามารถปฏิบัติงานได้ หรือในช่วงที่มีปริมาณงานมาก

- 5. จัดเก็บรายได้ค่าเช่าร้านค้าตลาดนัดในมหาวิทยาลัย อาทิตย์แรกของแต่ละเดือน
- 6. ตอบข้อซักถามเกี่ยวกับระเบียบและเรื่องอื่น ๆ ที่เกี่ยวข้องกับงานที่ปฏิบัติ
- 7. หน้าที่อื่น ๆ ที่ได้รับมอบหมาย

## บทที่ 3

## หลักเกณฑ์ วิธีการปฏิบัติงาน เงื่อนไข ทฤษฎีแนวคิดและงานวิจัยที่เกี่ยวข้อง

การเบิกจ่ายเงินงบประมาณแผ่นดินผ่านระบบ GFMIS Terminal มีหลักเกณฑ์และวิธีการ ปฏิบัติงานหลายขั้นตอนและค่อนข้างซับซ้อน ดั้งนั้นผู้ปฏิบัติงานจะต้องศึกษาระเบียบ ข้อบังคับ ประกาศ หรือแนวทางปฏิบัติที่เกี่ยวข้อง เพื่อให้การดำเนินงานมีความถูกต้องตามหลักเกณฑ์ โดยมี หัวข้อสำคัญ ดังนี้

- 1. หลักเกณฑ์การปฏิบัติงาน
- 2. วิธีการปฏิบัติงาน
- 3. เงื่อนไขและสิ่งที่ควรคำนึงในการปฏิบัติงาน
- 4. ทฤษฎีแนวคิดและงานวิจัยที่เกี่ยวข้อง

## หลักเกณฑ์การปฏิบัติงาน

จากการที่รัฐบาลปรับเปลี่ยนการบริหารการเงินการคลังเป็นระบบอิเล็กทรอนิกส์ (GFMIS) ระบบการเบิกจ่ายเงินซึ่งเป็นงานส่วนหนึ่งของระบบงานการเงินการบัญชีในระบบงาน GFMIS และ เป็นภารกิจสำคัญ การปฏิบัติงานเป็นตามสายการบังคับบัญชาที่ต้องมีการแบ่งหน้าที่ความรับผิดชอบ ในการปฏิบัติงานและการควบคุมการปฏิบัติงานอย่างชัดเจนเพื่อให้สามารถกำกับ ติดตามงานและ ควบคุมดูแลงานได้อย่างมีประสิทธิภาพ และการปฏิบัติงานเบิกจ่ายเงินในส่วนของระบบ GFMIS ประกอบด้วยงานที่เกี่ยวกับการบันทึกข้อมูลตั้งเบิก และการจ่ายเงินให้เจ้าหนี้ผู้มีสิทธิหรือส่วนราชการ ผ่านเครื่องคอมพิวเตอร์ (GFMIS Terminal) โดยไม่ต้องเดินทางไปวางฎีกาขอเบิกเงินที่สำนักงานคลัง จังหวัด ซึ่งกระทรวงการคลังในฐานะที่เป็นหน่วยงานทำหน้าที่ในการควบคุมดูแลการรับจ่ายเงินและ การจัดทำบัญชีของแผ่นดินได้กำหนดหลักเกณฑ์และวิธีปฏิบัติในระบบเบิกจ่ายเงินตามระบบบริหาร การเงินการคลังภาครัฐด้วยระบบอิเล็กทรอนิกส์ (GFMIS) รวมถึงแนวปฏิบัติต่าง ๆ ที่เกี่ยวข้องกับการ ปฏิบัติงานในระบบการเบิกจ่ายเงินให้ส่วนราชการถือปฏิบัติ ซึ่งมหาวิทยาลัยราชภัฏนครปฐมได้นำ หลักเกณฑ์และวิธีปฏิบัติดังกล่าวมาเป็นแนวทางในการปฏิบัติงานการเงินของมหาวิทยาลัยในฐานะที่ เป็นหน่วยงานผู้เบิก ซึ่งต้องปฏิบัติงานและควบคุมการเบิกจ่ายเงินตามกระบวนการของระบบ GFMIS

และต้องปฏิบัติตามระเบียบที่เกี่ยวข้อง เช่น หนังสือกระทรวงการคลังซึ่งสรุปสาระสำคัญได้ดังนี้

 หลักเกณฑ์และวิธีปฏิบัติในการเบิกจ่ายเงินและการน้ำเงินส่งคลังตามระบบบริหาร การเงินการคลังภาครัฐด้วยระบบอิเล็กทรอนิกส์ ตามหนังสือกระทรวงการคลัง ด่วนที่สุดที่ กค 0409.3 /ว 115 ลงวันที่ 30 กันยายน 2547)

1.1 การเข้าปฏิบัติงานในระบบจะต้องจัดทำคำสั่งเป็นลายลักษณ์อักษรมอบให้ผู้ถือบัตร กำหนดสิทธิการใช้ (GFMIS Smart Card) เพื่อบันทึกข้อมูลเข้าระบบโดยมีบัตรกำหนดสิทธิการใช้ (GFMIS Smart Card) รหัสผู้ใช้งาน (User Log-in) และรหัสผ่าน (Password) และให้ผู้มีสิทธิถือบัตร กำหนดสิทธิการใช้ (GFMIS Smart Card) ซึ่งเป็นผู้มีอำนาจเบิกเงินจากคลัง ผู้มีอำนาจอนุมัติการ จ่ายเงิน ใช้บัตรกำหนดสิทธิการใช้ (GFMIS Smart Card) รหัสผู้ใช้งาน (User Log-in) และ รหัสผ่าน (Password) แทนลายมือชื่อผู้เบิกและแทนลายมือชื่อผู้อนุมัติการจ่ายเงิน

 1.2 การตรวจสอบเงินประจำงวด เมื่อสำนักงบประมาณอนุมัติเงินประจำงวดในระบบ GFMIS ให้แจ้งหน่วยงานทราบ แล้วให้หน่วยงานตรวจสอบเงินประจำงวดที่ได้รับก่อนดำเนินการก่อ หนี้ผูกพัน

 1.3 การจัดทำข้อมูลหลักผู้ขายหน่วยงานต้องจัดทำข้อมูลหลักผู้ขายและส่งให้ กรมบัญชีกลางเพื่อใช้เป็นฐานข้อมูลกลางในระบบการจ่ายเงินต่อไป

1.4 การเบิกเงินจากคลัง หน่วยงานที่เบิกเงินจากคลังดำเนินการดังนี้

1.4.1 หน่วยงานที่มีเครื่องคอมพิวเตอร์(GFMIS Terminal) ให้เจ้าหน้าที่ผู้ปฏิบัติงาน ซึ่งเป็นผู้ถือบัตรกำหนดสิทธิการใช้ (GFMIS Smart Card) บันทึกข้อมูลการขอเบิกเงินเข้าในระบบ GFMIS

1.4.2 เมื่อดำเนินการตามข้อ 4.1 เรียบร้อยแล้ว ให้ผู้มีหน้าที่รับผิดชอบตามคำสั่งซึ่ง เป็นผู้ถือบัตรกำหนดสิทธิการใช้ (GFMIS Smart Card) ตรวจสอบความถูกต้อง ครบถ้วนของคำขอ เบิกเงินและให้ผู้มีอำนาจอนุมัติการจ่ายเงินทำการอนุมัติการจ่ายเงินดังกล่าวให้ครบถ้วนก่อนส่งคำขอ เบิกเงินมายังสำนักงานคลังจังหวัด

1.4.3 การขอเบิกเงินเพื่อจ่ายให้บุคคลภายนอก ให้ปฏิบัติดังนี้

สำหรับการซื้อ/จ้าง/เช่า ที่มีใบสั่งซื้อสั่งจ้างหรือมีสัญญาและมีวงเงินตั้งแต่
5,000 บาทขึ้นไปซึ่งต้องดำเนินการจัดซื้อ/จัดจ้างตามระเบียบสำนักนายกรัฐมนตรีว่าด้วยการพัสดุฯ
ให้เรียบร้อยก่อนและดำเนินการเข้าระบบงานจัดซื้อจัดจ้าง (PO) สร้างใบสั่งซื้อ/จ้าง /เช่า เพื่อทำการ
จองงบประมาณและบันทึกข้อมูลรายละเอียดของเจ้าหนี้ไว้ในระบบและเมื่อทำการตรวจรับของหรือ
งานเรียบร้อยแล้วให้เข้าระบบงานจัดซื้อจัดจ้าง (PO) เพื่อบันทึกการตรวจรับและเมื่อจะขอเบิกเงิน
เพื่อชำระหนี้ให้หน่วยงานส่งคำขอเบิกเงินที่ตรวจสอบถูกต้องแล้วผ่านระบบงานเจ้าหนี้และจ่ายเงิน
(AP) ซึ่งมีคำรับรองว่า ได้ปฏิบัติตามระเบียบสำนักนายกรัฐมนตรีว่าด้วยการพัสดุ ๆ ถูกต้องแล้ว

ส่งมายังสำนักงานคลังจังหวัดเพื่อขอเบิกเงินจากคลัง โดยกรมบัญชีกลางจะจ่ายเงินเข้าบัญชีให้กับ เจ้าหนี้ของหน่วยงานโดยตรง (ในการเข้าระบบให้ใช้ Transaction Code : ZMIRO\_KA ขอเบิก เงิน ในงบประมาณ – จ่ายตรงผ่าน PO)

2) สำหรับการซื้อ/จ้าง/เช่า ที่ไม่มีใบสั่งซื้อสั่งจ้างหรือสัญญาหรือมีใบสั่งซื้อสั่ง จ้างหรือมีสัญญาแต่มีวงเงินไม่ถึง 5,000 บาท ซึ่งหน่วยงานต้องดำเนินการตามขั้นตอนให้ถูกต้องตาม ระเบียบสำนักนายกรัฐมนตรีว่าด้วยการพัสดุฯ ให้เรียบร้อยก่อนสำหรับกรณีนี้ไม่ต้องบันทึกข้อมูลเข้า ระบบงานจัดซื้อจัดจ้าง (PO) ซึ่งในการขอเบิกเงินให้ส่งคำขอเบิกเงินที่ตรวจสอบถูกต้องแล้วผ่าน ระบบงานเจ้าหนี้และจ่ายเงิน (AP) ซึ่งมีคำรับรองว่าได้ปฏิบัติตามระเบียบพัสดุ ฯ ถูกต้องแล้วผ่าน สำนักงานคลังจังหวัดเพื่อขอเบิกเงินจากคลังโดยกรมบัญชีกลางจะจ่ายเงินเข้าบัญชี ให้กับเจ้าหนี้ของ หน่วยงานโดยตรงหรือจ่ายเงินเข้าบัญชีเงินฝากธนาคารของหน่วยงาน (บัญชีเงินในงบประมาณของ มหาวิทยาลัยราชภัฏนครปฐม) เพื่อให้หน่วยงานจ่ายเงินให้เจ้าหนี้หรือผู้มีสิทธิต่อไป (ในการเข้าระบบ ให้ใช้Transaction Code : ZFB60\_KC ขอเบิกเงินในงบประมาณจ่ายตรงผู้ขายหรือใช้ Transaction Code : ZFB60\_KL ขอเบิกใบสำคัญในงบประมาณ)

1.4.4 ในการขอเบิกเงินเพื่อจ่ายตามใบสำคัญ เช่น การขอเบิกเงินค่าเช่าบ้านของ ข้าราชการ เงินสวัสดิการค่ารักษาพยาบาลและค่าการศึกษาบุตร การขอเบิกเงินเพื่อจ่ายตามสัญญา ยืมเงิน ให้หน่วยงานส่งคำขอเบิกเงินที่ตรวจสอบถูกต้องแล้วผ่านระบบงานเจ้าหนี้และจ่ายเงิน (AP) มายังกรมบัญชีกลางหรือสำนักงานคลังจังหวัดแล้วแต่กรณีเพื่อขอเบิกเงินจากคลังโดย กรมบัญชีกลาง จะจ่ายเงินเข้าบัญชีเงินฝากธนาคารของหน่วยงาน เพื่อให้หน่วยงานจ่ายเงินให้แก่ผู้มีสิทธิต่อไป (ใน การเข้าระบบให้ใช้ Transaction Code : ZFB60\_KL ขอเบิกใบสำคัญในงบประมาณ)

1.5 การจ่ายเงิน

1.5.1 เมื่อหน่วยงานได้รับเงินตามคำขอเบิกให้จ่ายเงินแก่เจ้าหนี้หรือผู้มีสิทธิ

1.5.2 เมื่อจ่ายเงินเรียบร้อยแล้ว ให้เจ้าหน้าที่บันทึกการจ่ายเงินลงในระบบ GFMIS (ในการเข้าระบบให้ใช้ Transaction Code : ZF 53 PM การจ่ายชำระเงินโดยส่วนราชการ)

1.5.3 ทุกสิ้นวัน ให้หน่วยงานจัดให้มีการตรวจสอบหลักฐานการจ่ายและรายงาน ข้อมูล บัญชีในระบบอิเล็กทรอนิกส์หรือทะเบียนคุมการจ่ายเงิน ให้ถูกต้องครบถ้วน

1.6 การรับเงินและการเก็บรักษาเงิน

1.6.1 หน่วยงานที่มีเครื่องคอมพิวเตอร์ (GFMIS Terminal) เมื่อดำเนินการรับชำระ
เงิน และออกใบเสร็จรับเงินให้แก่ผู้ชำระเงินแล้ว ให้เจ้าหน้าที่บันทึกข้อมูลการรับเงินลงในระบบ
GFMIS เพื่อ ทำการบันทึกบัญชีภายในวันที่ได้รับเงินนั้น โดยแยกการรับชำระเงินเป็นเงินสดหรือเช็ค
(ในการเข้าระบบ ให้ใช้ Transaction Code : ZRP\_R...การรับรายได้แผ่นดิน)

 1.6.2 ทุกสิ้นวัน จัดให้มีการตรวจสอบจำนวนเงินที่เจ้าหน้าที่จัดเก็บและนำส่งกับ หลักฐานและรายงานข้อมูลบัญชีในระบบ GFMIS หรือทะเบียนคุมการรับเงินแล้วแต่กรณีให้ถูกต้อง ครบถ้วน

1.7 การนำเงินส่งคลัง

สำหรับหน่วยงานในส่วนกลางให้นำส่งที่ธนาคารแห่งประเทศไทยเพื่อเข้าบัญซีเงินคง คลังบัญชีที่ '1 ส่วนหน่วยงานในภูมิภาคและหน่วยงานสังกัดส่วนกลางแต่มีสำนักงานอยู่ในภูมิภาคให้ นำเงินส่งเข้าบัญชีเงินฝากธนาคารของสำนักงานคลังจังหวัด ที่ธนาคารกรุงไทย จำกัด (มหาชน) หรือ ธนาคารอื่นตามที่กรมบัญชีกลางกำหนดเพื่อโอนเงินเข้าบัญชีเงินคงคลัง

## ระเบียบกระทรวงการคลัง ว่าด้วยการเบิกเงินจากคลัง การรับเงิน การจ่ายเงิน การ เก็บรักษาเงิน และการนำเงินส่งคลัง พ.ศ. 2562

2.1 หลักเกณฑ์การเบิกเงินของส่วนราชการ

2.1.1 การขอเบิกเงินทุกกรณีห้ามมิให้ขอเบิกเงินจนกว่าจะถึงกำหนด หรือใกล้จะถึง กำหนดจ่ายเงิน

2.1.2 ค่าใช้จ่ายที่เกิดขึ้นในปีงบประมาณใด ให้เบิกเงินจากงบประมาณรายจ่ายของ ปีนั้นไปจ่าย ในกรณีมีเหตุจาเป็นไม่สามารถเบิกจากเงินงบประมาณรายจ่ายของปีนั้นได้ทันให้เบิกจาก เงินงบประมาณรายจ่ายของปีงบประมาณถัดไปได้แต่ค่าใช้จ่ายนั้นจะต้องไม่เป็นการก่อหนี้ผูกพันเกิน งบประมาณรายจ่ายที่ได้รับอนุมัติและให้ปฏิบัติตามวิธีการที่กระทรวงการคลังกำหนด

2.1.3 ค่าใช้จ่ายเงินงบกลาง รายการเงินเบี้ยหวัด บำเหน็จ บำนาญ เงินช่วยเหลือ ข้าราชการ ลูกจ้าง และพนักงานของรัฐ เงินสารอง เงินสมทบ และเงินชดเชยของข้าราชการเงิน สมทบของลูกจ้างประจำ ค่าใช้จ่ายในการรักษาพยาบาลข้าราชการ ลูกจ้างและพนักงานของรัฐหรือ รายการอื่นที่กระทรวงการคลังกำหนด ถ้าค้างเบิกให้นำมาเบิกจากเงินงบกลางรายการนั้น ๆ ของ ปีงบประมาณต่อ ๆ ไปได้

2.1.4 ค่าใช้จ่ายตามประเภทที่กระทรวงการคลังกำหนดซึ่งมีลักษณะเป็นค่าใช้จ่าย ประจำหรือค่าใช้จ่ายอื่น ๆ ให้ถือว่าค่าใช้จ่ายนั้นเกิดขึ้นเมื่อส่วนราชการได้รับแจ้งให้ชำระหนี้และให้ นำมาเบิกจ่ายจากงบประมาณรายจ่ายประจำปีที่ได้รับแจ้งให้ชำระหนี้

2.1.5 ส่วนราชการที่ก่อหนี้ผูกพันเป็นเงินตราต่างประเทศอาจเบิกเงินไปซื้อเงินตรา ต่างประเทศในสกุลเงินตราที่จะต้องชำระหนี้โดยทยอยซื้อหรือซื้อทั้งจำนวนก็ได้ และให้นำเงินไปฝาก ไว้กับธนาคารที่เป็นรัฐวิสาหกิจหรือธนาคารที่กระทรวงการคลังให้ความเห็นชอบและเมื่อหนี้ถึง กำหนดหรือใกล้ถึงกำหนดชำระให้นาเงินตราต่างประเทศที่ฝากธนาคารไปชำระหนี้ดังกล่าว สำหรับ ดอกเบี้ยที่ได้รับจากการนำเงินฝากธนาคารให้นำส่งเป็นรายได้แผ่นดิน ทั้งนี้ ให้รายงานการซื้อเงินตรา ้ต่างประเทศและการชำระหนี้ต่อกระทรวงการคลังด้วย

2.1.6 การเบิกเงินเพื่อจ่ายชำระหนี้ผูกพันเป็นเงินตราต่างประเทศให้ปฏิบัติ เช่นเดียวกับกรณีชำระหนี้ผูกพันเป็นเงินบาท โดยให้ส่วนราชการติดต่อขอซื้อเงินตราต่างประเทศจาก ธนาคารพาณิชย์โดยตรง

การจ่ายเงินให้กระทำเฉพาะที่มีกฎหมาย ระเบียบ ข้อบังคับ คำสั่ง กำหนดไว้หรือมติ คณะรัฐมนตรีอนุญาตให้จ่ายได้ หรือตามที่ได้รับอนุญาตจากกระทรวงการคลัง และผู้มีอำนาจได้อนุมัติ ให้จ่ายได้

2.2 วิธีปฏิบัติในการจ่ายเงิน

2.2.1 การจ่ายเงินให้จ่ายผ่านระบบอิเล็กทรอนิกส์ (e-Payment) ให้แก่ผู้มีสิทธิรับ เงินที่เป็นข้าราชการ ลูกจ้าง พนักงานราชการ ผู้รับบำนาญ ผู้รับเบี้ยหวัด หรือบุคคลภายนอก รวมทั้ง การจ่ายเงินเพื่อชดใช้คืนเงินทดรองราชการ ทั้งนี้ตามหลักเกณฑ์และวิธีปฏิบัติที่กระทรวงการคลัง กำหนด การจ่ายเงินเป็นเช็คหรือเงินสดให้กระทำได้เฉพาะในกรณีที่มีเหตุขัดข้องหรือมีความจำเป็น เร่งด่วน

2.3 วิธีปฏิบัติในการรับเงิน

2.3.1 การรับเงินให้รับผ่านระบบอิเล็กทรอนิกส์ (e –Payment) ตาม หลักเกณฑ์วิธี ปฏิบัติที่กระทรวงการคลังกำหนด เว้นแต่กรณีที่มีเหตุขัดข้องหรือมีความจำเป็นเร่งด่วนซึ่งไม่สามารถ รับผ่านระบบอิเล็กทรอนิกส์ได้ให้รับเป็นเงินสดหรือเช็คหรือเอกสารแทนตัวเงินอื่นที่กระทรวงการคลัง กำหนด

#### 3. หลักการและขอบเขตของการดำเนินงานของระบบ GFMIS

ระบบการบริหารงานการเงินการคลังภาครัฐแบบอิเล็กทรอนิกส์ หรือระบบ GFMIS เป็น การดำเนินงานปรับปรุงระบบการจัดการด้านการเงินการคลังของภาครัฐให้มีความทันสมัยและมี ประสิทธิภาพยิ่งขึ้น โดยนำเทคโนโลยีสารสนเทศมาประยุกต์ใช้ เพื่อปรับกระบวนการดำเนินงานและ การจัดการภาครัฐด้านการงบประมาณ การบัญชี การจัดซื้อจัดจ้าง การเบิกจ่าย และการบริหาร ทรัพยากร ให้เป็นไปในทิศทางเดียวกับนโยบายปฏิรูปราชการที่เน้นประสิทธิภาพและความคล่องตัว ในการดำเนินงาน รวมทั้งมุ่งหวังให้เกิดการใช้ทรัพยากรภายในองค์กรอย่างคุ้มค่าเพื่อให้ได้มาซึ่งข้อมูล สถานภาพการคลังภาครัฐที่ถูกต้องรวดเร็ว สามารถตอบสนองนโยบายการบริหารเศรษฐกิจของ ประเทศ ระบบ GFMIS จะประกอบด้วยงาน 2 ด้านหลัก ได้แก่

1. ระบบด้านปฏิบัติการ หรือ Operation System ซึ่งรองรับโดย Software SAP R/3 ประกอบด้วยงานด้านระบบการบริหารงบประมาณ การรับ-จ่ายและติดตามการใช้งบประมาณ บัญชี แบบเกณฑ์คงค้าง บัญชีทรัพย์สินถาวร บัญชีต้นทุน บัญชีบริหาร การจัดซื้อจัดจ้าง การบริหารเงินสด และเงินคงคลัง ตลอดจนข้อมูลบุคคล

2. ระบบข้อมูลด้านการบริหาร หรือ Business Warehouse ซึ่งรองรับโดย Software SAP BW ประกอบด้วยข้อมูลที่ใช้ในการวางแผนและตัดสินใจ ได้แก่ ข้อมูลเพื่อการบริหารด้าน การเงินการคลังแบบ Online Real Time สำหรับนายกรัฐมนตรี รองนายกรัฐมนตรี รัฐมนตรี ปลัดกระทรวง อธิบดีกรม ผู้ว่าราชการจังหวัด และผู้บริหารด้านการเงิน

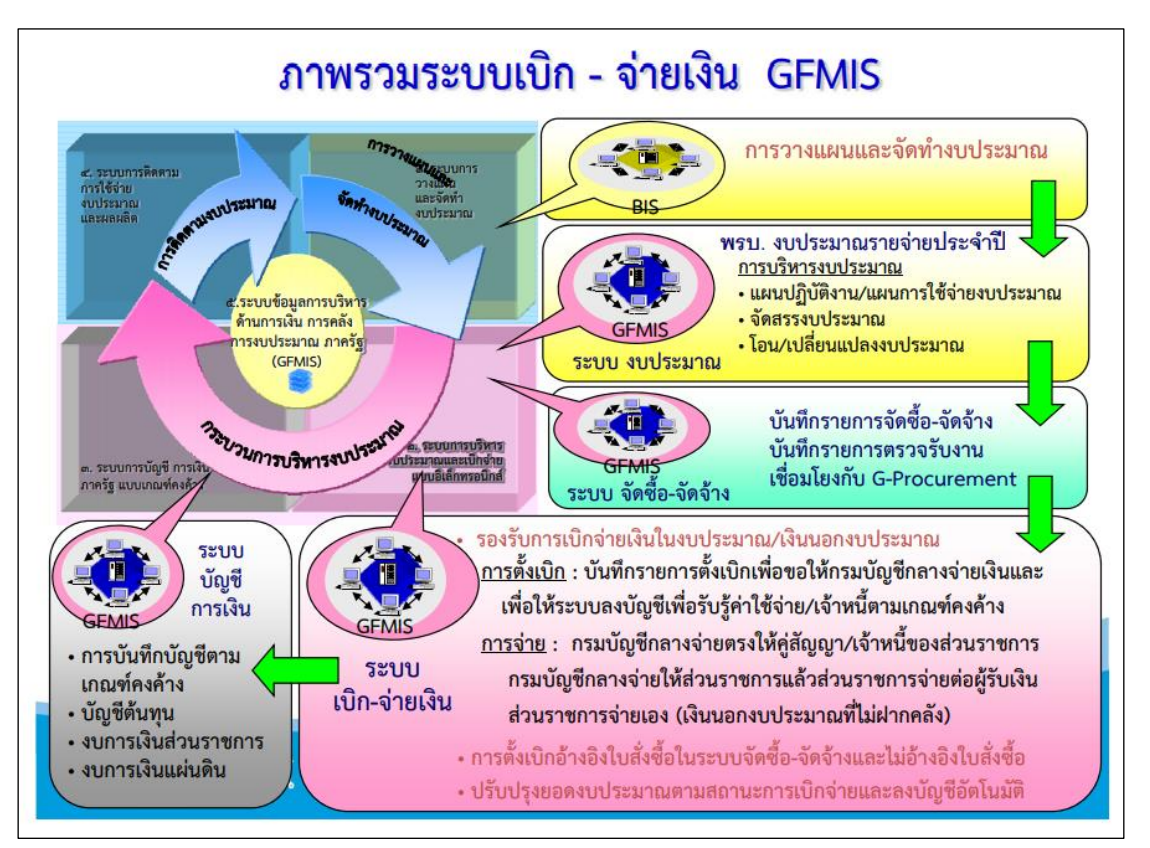

์ ทั้งนี้ ในด้านภาพรวม ระบบ GFMIS จะแบ่งออกเป็น 5 ระบบงาน ดังภาพที่ 5

**ภาพที่ 5** ภาพรวมระบบเบิก – จ่ายเงิน GFMIS

้ที่มา : คู่มือการใช้งานระบบเบิกจ่ายเงิน โครงการส่วนขยายระบบ GFMIS

จากภาพที่ 5 สามารถอธิบายระบบงานต่าง ๆ ได้ดังนี้

 ระบบบริหารงบประมาณ เป็นการรับข้อมูลการอนุมัติงบประมาณจากระบบ BIS ของ สำนักงบประมาณ แต่การเปลี่ยนแปลงหรือการจัดสรรเงินจะทำในระบบ GFMIS โดยข้อมูลดังกล่าว จะเชื่อมโยงกับระบบอื่น ๆ เช่น ระบบการจัดซื้อจัดจ้าง ระบบเบิกจ่ายเงิน ระบบบัญชี เป็นต้น

 ระบบจัดซื้อจัดจ้าง เป็นการบันทึกการจัดซื้อจัดจ้าง โดยระบบจะเชื่อมโยงกับระบบ งบประมาณเพื่อตรวจสอบวงเงินงบประมาณและเชื่อมโยงกับระบบสินทรัพย์ถาวรกรณีที่เป็นการ จัดซื้อสินทรัพย์ถาวรมูลค่าตั้งแต่ 5,000 บาทขึ้นไป  ระบบการเงินและบัญชี ประกอบด้วย 5 ระบบย่อย คือ ระบบการเบิกจ่ายเงิน ระบบการ รับและนำส่งเงิน ระบบบริหารเงินสด ระบบบัญชีแยกประเภท และระบบสินทรัพย์ถาวร

 ระบบบัญชีต้นทุน เป็นระบบที่จะให้ข้อมูลเพื่อการบริหาร โดยหน่วยงานต้องกำหนด โครงสร้างภายในหน่วยงานเป็นศูนย์ต้นทุน ศูนย์กำไร งานหลัก งานสนับสนุน และกิจกรรม เพื่อ รองรับข้อมูลในส่วนที่เป็นค่าใช้จ่าย และกำหนดเกณฑ์การปันส่วนต้นทุน เพื่อใช้เป็นหลักในการปัน ส่วนต้นทุนให้แต่ละผลผลิตที่เกี่ยวข้อง

 ระบบบริหารบุคคล เป็นระบบที่รับข้อมูลบุคลากรสำหรับข้าราชการพลเรือนสามัญโดยรับ ข้อมูลการเปลี่ยนแปลงข้าราชการ การฝึกอบรมและการปรับโครงสร้างองค์กรจากส่วนราชการและรับ ข้อมูลเงินบัญชีถือจ่ายจากกรมบัญชีกลาง

### วิธีการปฏิบัติงาน

การเบิกจ่ายเงินงบประมาณแผ่นดิน ด้วยระบบ GFMIS Terminal กรณีจ่ายตรงผู้ขาย มีวิธีการปฏิบัติงาน ดังนี้

 บันทึกรับหลักฐานขอเบิกในระบบบัญชี 3 มิติเพื่อใช้เป็นหลักฐานหากสูญหาย สามารถกำกับติดตามให้มีการวางเบิกโดยเร็วและเป็นไปตามลำดับก่อนหลัง

 ตรวจสอบความถูกต้องของหลักฐานขอเบิกให้ถูกต้องตามหลักเกณฑ์ของกฎหมาย และระเบียบหรือหนังสือสั่งการของกระทรวงการคลังถ้าไม่ผ่านส่งกลับเจ้าของเรื่องเพื่อแก้ไข ถ้าผ่าน เสนอผู้มีอำนาจอนุมัติการเบิกจ่าย

 3. บันทึกรายการขอเบิกเงินในระบบ GFMIS ผ่านเครื่อง Terminal โดยบันทึกรายการ หนึ่งใบสั่งซื้อ/สั่งจ้าง(PO) ต่อหนึ่งรายการขอเบิก และต้องตรวจสอบว่ารายการขอเบิกเงินเป็นของ หน่วยงาน รายชื่อผู้ขาย (คู่สัญญา) เลขที่บัญชีธนาคารของผู้ขายตรงกับข้อมูลหลักผู้ขาย จำนวนเงินที่ ขอเบิกและรายการหักต่าง ๆ ระบบได้ตัดเงินงบประมาณถูกต้อง

 4. พิมพ์รายงานขอเบิกเงินคงคลัง Transaction Code : ZINF\_RO9 (ซึ่งแสดงสถานะ " เอกสารผ่านรายการ ") ตรวจสอบกับหลักฐานขอเบิก และแนบรายงานกับหลักฐานขอเบิกเสนอผู้มี อำนาจหรือผู้ที่ได้รับมอบหมายรับทราบการตั้งเบิกเงินพร้อมลงลายมือชื่ออนุมัติในรายงานการขอเบิก เงินคงคลัง

 5. ผู้มีอำนาจหรือผู้ที่ได้รับมอบหมายอนุมัติการเบิกจ่ายในระบบ (ปลดบล็อก) โดยใช้ บัตรกำหนดสิทธิการใช้สำหรับผู้มีอำนาจซึ่งการปลดบล็อกอนุมัติจะเป็นการอนุมัติรายการ 2 ขั้นตอน ได้แก่ อนุมัติการขอเบิก (P1) อนุมัติการจ่ายเงิน (P2)
6. พิมพ์รายงานติดตามสถานะการอนุมัติจ่ายโดยใช้ Transaction Code : Y\_DEV\_80000035 เพื่อตรวจสอบ ณ วันที่มีการบันทึกรายการว่ามีการขอเบิกรายการใดบ้าง เอกสารขอเบิกได้ผ่านรายการปลดบล็อกจาก " A " เป็น " B " แล้วหรือไม่ และเพื่อทราบ สถานะการอนุมัติการจ่ายว่ากรมบัญชีกลางหรือสำนักงานคลังจังหวัดได้ทำการอนุมัติการจ่ายแล้ว หรือไม่หรืออยู่ในขั้นตอนการอนุมัติใด

7. วันทำการถัดไปให้สอบทานการวางเบิก โดยจัดพิมพ์รายงานสรุปรายการขอเบิกเงิน โดยใช้ Transaction Code : ZAP\_RPTW01 และตรวจสอบข้อมูลการขอเบิกเงินกับหลักฐานขอเบิก ว่ารายการขอเบิกเงินเป็นของ หน่วยงาน รายชื่อผู้ขาย (คู่สัญญา) เลขที่บัญชีธนาคารของผู้ขายตรงกับ ข้อมูลหลักผู้ขาย จำนวนเงิน ที่ขอเบิก และรายการหักต่าง ๆ ระบบได้ตัดเงินงบประมาณถูกต้อง

8. พิมพ์รายงานแสดงการจ่ายเงินเข้าบัญชีของผู้มีสิทธิรับเงิน โดยใช้ Transaction
 Code : ZAP\_RPT506\_NEW และตรวจสอบการโอนเงินเข้าบัญชีเจ้าหนี้/ผู้มีสิทธิรับเงินกับหลักฐาน
 ขอเบิกเพื่อสอบทานความถูกต้องของการจ่ายเงิน

9. จัดเก็บรายงานแสดงการจ่ายเงินเข้าบัญชีของผู้มีสิทธิรับเงินแนบกับหลักฐานขอเบิก เนื่องจากรายงานดังกล่าวถือเป็นหลักฐานการจ่ายตามที่กระทรวงการคลังกำหนด

 10. บันทึกรายการจ่ายในระบบบัญชี 3 มิติ และออกหนังสือรับรองหัก ณ ที่จ่ายแยก ประเภทนิติบุคคล ภ.ง.ด.53 ได้แก่บริษัท, ห้างหุ้นส่วนจำกัด จะหักภาษี ณ ที่จ่าย ตั้งแต่ 500 บาทขึ้น ไป ของราคามูลค่าสินค้าก่อน VAT 7 % และห้างหุ้นส่วนสามัญ, บุคคลธรรมดา ภ.ง.ด.3 จะหักภาษี ณ ที่จ่าย ตั้งแต่ 10,000 บาทขึ้นไป แนบหลักฐานขอเบิก เสนอผู้มีอำนาจลงนามในหนังสือรับรองหัก ณ ที่จ่าย

 พิมพ์รายงานทะเบียนคุมการจ่ายเงินงบประมาณประจำวันในระบบบัญชี 3 มิติ และ จัดเก็บเข้าแฟ้มโดยเรียงลำดับตามเลขฎีกา(หลักฐานขอเบิก)

12 แจ้งการโอนเงินเข้าบัญชีเจ้าหนี้/ผู้มีสิทธิรับเงินพร้อมทั้งระบุเลขที่ใบแจ้งหนี้ และ จัดส่งใบรับรองการหักภาษี ณ ที่จ่าย (ถ้ามี)ให้เจ้าหนี้หรือผู้มีสิทธิรับเงินทราบและเรียกใบเสร็จรับเงิน เป็นหลักฐานประกอบการจ่าย

 13. เจ้าหน้าที่ผู้จ่ายเงินประทับตราข้อความว่า "จ่ายเงินแล้ว" โดยลงลายมือชื่อรับรอง การจ่ายและระบุชื่อผู้จ่ายเงินด้วยตัวบรรจง พร้อมทั้งวัน เดือน ปี ที่จ่ายกำกับไว้ในหลักฐานการ จ่ายเงินทุกฉบับเพื่อประโยชน์ในการตรวจสอบ

ระบบทั้ง 5 ระบบ สามารถทำงานร่วมกันในระบบเครือข่ายแบบรวมศูนย์คอมพิวเตอร์โดยมี ชุดอุปกรณ์คอมพิวเตอร์ที่เรียกว่า เครื่อง Terminal

# เงื่อนไขและสิ่งที่ควรคำนึงในการปฏิบัติงาน

การเบิกจ่ายงบประมาณแผ่นดิน ผ่านระบบ GFMIS Terminal กรณีจ่ายตรงผู้ขายมีเงื่อนไข เงื่อนไขและสิ่งที่ควรคำนึง เพื่อไม่เกิดเกิดข้อผิดพลาดในการปฏิบัติงาน ดังนี้

# 1. เงื่อนไขการปฏิบัติงาน

1.1 การเข้าใช้งานในระบบบริหารการเงินการคลังภาครัฐด้วยระบบอิเล็กทรอนิกส์ (GFMIS) ผ่านเครื่อง Terminal มีการจำกัดสิทธิ์ผู้เข้าใช้งานระบบเพียง 1 คน ต่อบัตร Smart Card กำหนดสิทธิ์การใช้งานระบบไว้อย่างชัดเจน ตามขอบเขตงานและหน้าที่รับผิดชอบ เพื่อลดความเสี่ยง ในการบันทึกรายการที่เกินขอบเขตอำนาจหน้าที่ของผู้ปฏิบัติงาน และช่วยให้สามารถตรวจสอบ ประวัติการเข้าใช้งานระบบของผู้ปฏิบัติงานว่าเป็นการบันทึกรายการโดยผู้ใช้งานรายใด เพื่อลดความ เสี่ยงที่จะเกิดการทุจริต

1.2 ระบบบริหารการเงินการคลังภาครัฐด้วยระบบอิเล็กทรอนิกส์ (GFMIS) เป็นระบบปิด ที่ไม่สามารถเชื่อมโยงข้อมูลเข้ากับเครือข่ายระบบงานภายนอกได้จึงทำให้ไม่สามารถบูรณาการข้อมูล การเบิกจ่ายงบประมาณกับระบบงานอื่นได้ต้องมีการนำข้อมูลออกจากระบบบริหารการเงินการคลัง ภาครัฐด้วยระบบอิเล็กทรอนิกส์ (GFMIS) เพื่อนำมาประมวลผลในการจัดทำรายงานให้สอดคล้องกับ ข้อมูลที่ใช้งานจริงอีกครั้ง

 1.3 การปฏิบัติงานด้านระบบ GFMIS ผ่านระบบ SAP (GFMIS Terminal) แม้จะมีความ สะดวกและสามารถตรวจสอบรายการได้ทันที แต่เมื่อปริมาณงานมีมากการปฏิบัติงานระบบดังกล่าวมี ความล่าช้ากว่าการปฏิบัติการระบบอื่น

### 2. สิ่งที่ควรคำนึงในการปฏิบัติงาน

การที่กระทรวงการคลังมีการปรับเปลี่ยนวิธีการปฏิบัติงานด้านการเงินและบัญชีโดย กำหนดให้ทุกหน่วยงานภาครัฐใช้ระบบGFMIS ถือเป็นการเปลี่ยนแปลงวิธีการทำงานจากเดิมที่ทำด้วย มือ (Manaul) มาเป็นการใช้ระบบอิเล็กทรอนิกส์ซึ่งประโยชน์ที่หน่วยงานได้รับคือ สามารถปฏิบัติงาน ได้รวดเร็วและมีความคล่องตัวมากขึ้น อีกทั้งยังทำให้มีข้อมูลที่เป็นปัจจุบันสามารถใช้ในการ บริหารงานได้อย่างมีประสิทธิภาพ เนื่องจากระบบ GFMIS เป็นระบบอิเล็กทรอนิกส์ที่มีโครงสร้าง ระบบงานที่มีขนาดใหญ่ มีระบบย่อยทั่วประเทศที่เชื่อมต่อกันผ่านระบบเครือข่ายที่ส่วนกลางจึงมี ความเสี่ยงที่อาจเกิดจากการปฏิบัติงานโดยใช้ระบบอิเล็กทรอนิกส์ได้ หน่วยงานจึงจำเป็นต้องมีการ กำหนดวิธีในการควบคุมการปฏิบัติงานโดยใช้ระบบอิเล็กทรอนิกส์ได้ หน่วยงานจึงจำเป็นต้องมีการ กำหนดวิธีในการควบคุมการปฏิบัติงานใด้ ดังนั้นหน่วยงานจำเป็นอย่างยิ่งที่จะต้องมีความรู้พื้นฐาน เกี่ยวกับความเสี่ยงที่อาจเกิดขึ้นได้จากการใช้ระบบอิเล็กทรอนิกส์ โดยจะต้องสามารถวิเคราะห์ สภาพแวดล้อมที่เกี่ยวข้องกับการปฏิบัติงานเพื่อพิจารณาว่ามีปัจจัยใดบ้างที่ทำให้การปฏิบัติงานไม่ สำเร็จ ติดขัด หรือเกิดความสับสน ส่งผลให้เกิดความผิดพลาด หรือเกิดช่องทางที่เอื้อต่อการทุจริต โดยจะต้องสามารถกำหนดกิจกรรมในการควบคุมที่เหมาะสม เพื่อลดความเสี่ยงที่อาจเกิดขึ้นให้หมด ไป หรืออยู่ในระดับที่ยอมรับหรือควบคุมความเสี่ยงนั้นได้ นอกจากนั้นผู้ปฏิบัติงานจำเป็นจะต้องมี ความรู้ ความเข้าใจการปฏิบัติงานในระบบและต้องให้ความสำคัญกับความเสี่ยงที่อาจเกิดขึ้นจากการ นำระบบอิเล็กทรอนิกส์มาใช้ในการปฏิบัติงานด้วย ดังนั้นแนวทางการบริหารความเสี่ยงของการ ปฏิบัติงานในระบบ GFMIS ที่กล่าวในบทนี้ เพื่อช่วยให้ผู้บริหารและเจ้าหน้าที่ผู้ปฏิบัติงานในระบบ GFMIS ของกรมชลประทาน มีความรู้ความเข้าใจเกี่ยวกับความเสี่ยงที่อาจเกิดขึ้น สามารถวิเคราะห์ สภาพแวดล้อม กระบวนงานการปฏิบัติงานในระบบ GFMIS ได้

กล่าวโดยสรุป การปฏิบัติงานด้านการเบิกจ่ายเงินงบประมาณแผ่นดิน มีขั้นตอนการทำงานที่ ละเอียดอ่อนและต้องอยู่ในกรอบของกฎระเบียบ ข้อบังคับ และต้องปฏิบัติงานให้ถูกต้อง รวดเร็ว และทันกำหนดเวลาที่วางไว้ หากการปฏิบัติงานดังกล่าวไม่เป็นไปตามกฎเกณฑ์ที่กำหนดก็จะ ก่อให้เกิดผลเสียหายแก่ทาง องค์กรเป็นอย่างยิ่ง ดังนั้นผู้ปฏิบัติงานด้านการเงินของหน่วยงานจึงต้อง มีความรู้ ความสามารถและมีทักษะ จึงจะช่วยให้ภารกิจของหน่วยงานเป็นไปอย่างราบรื่นและบรรลุ ตามเป้าหมายได้อย่างมีประสิทธิภาพ

# ทฤษฎีแนวคิดและงานวิจัยที่เกี่ยวข้อง

การเบิกจ่ายงบประมาณแผ่นดิน ผ่านระบบ GFMIS Terminal กรณีจ่ายตรงผู้ขายมีทฤษฎี แนวคิดและงานวิจัยที่เกี่ยวข้อง ดังต่อไปนี้

 แนวคิดระบบบริหารการเงินการคลังภาครัฐแบบอิเล็กทรอนิกส์(Government Fiscal Management Information System: GFMIS)

ระบบการบริหารงานการเงินการคลังภาครัฐแบบอิเล็กทรอนิกส์ หรือ ระบบ GFMIS เป็นการ ดำเนินงานปรับปรุงระบบการจัดการด้านการเงินการคลังของภาครัฐให้มีความทันสมัยและมี ประสิทธิภาพยิ่งขึ้น โดยนำเทคโนโลยีสารสนเทศมาประยุกต์ใช้เพื่อปรับกระบวนการดำเนินงานและ การจัดการภาครัฐด้านการงบประมาณ การบัญชีการจัดซื้อ จัดจ้าง การเบิกจ่าย และการบริหาร ทรัพยากร ให้เป็นไปในทิศทางเดียวกับนโยบายปฏิรูปราชการที่เน้นประสิทธิภาพและความคล่องตัว ในการดำเนินงานรวมทั้งมุ่งหวังให้เกิดการใช้ทรัพยากรภายในองค์กรอย่างคุ้มค่าเพื่อให้ได้มาซึ่งข้อมูล สถานภาพการคลังภาครัฐที่ถูกต้องและรวดเร็วสามารถตอบสนองนโยบายการบริหารเศรษฐกิจของ ประเทศ ได้ (สำนักงานโครงการบริหารการเงินการคลังภาครัฐแบบ อิเล็กทรอนิกส์, 2547)

# แนวคิดเกี่ยวกับระบบสารสนเทศเพื่อการจัดการ(Management Information System)

ฤทัยชนนี สิทธิชัย (2540) ได้กล่าวถึงเทคโนโลยีสารสนเทศไว้ว่า หมายถึง เทคโนโลยีที่ เกี่ยวข้องกับการดำเนินงานต่าง ๆ เพื่อจัดทำสารสนเทศไว้ใช้งานซึ่งประกอบด้วยเทคโนโลยี คอมพิวเตอร์ เทคโนโลยีโทรคมนาคมเป็นหลักและยังรวมถึงเทคโนโลยีอื่น ๆ ที่เกี่ยวข้องกับการนำ ข้อมูลข่าวสารมาใช้ให้เป็นประโยชน์โดยคอมพิวเตอร์จะเป็นเครื่องมือในการจัดการและเก็บข้อมูล ส่วนการสื่อสารโทรคมนาคมใช้เป็นสื่อในการจัดส่งข้อมูลเผยแพร่ภาพและเสียงออกไปเพื่อการสื่อสาร ระหว่างกัน

ยืน ภู่วรวรรณ (2544) ได้เสนอแนวคิดเกี่ยวกับเทคโนโลยีสารสนเทศเพื่อการศึกษาไว้ว่า มีบทบาทโดยตรงกับการสร้างความรู้ (Knowledge Constructor) เทคโนโลยีสารสนเทศเป็น เครื่องมือที่ช่วยในการเก็บรวบรวมข้อมูลข่าวสารความรอบรู้การจัดระบบการประมวลผลการส่งผ่าน และสื่อสารด้วยความเร็วสูงที่มีปริมาณมากการนำเสนอและแสดงผลด้วยระบบสื่อต่าง ๆ ทั้งในด้าน ข้อมูล รูปภาพ เสียง ภาพเคลื่อนไหว วีดีโอ ๆลๆ อีกทั้งยังสามารถสร้างระบบการมีขุมความรู้ที่ เรียกว่าเวิลด์โนว์เล็จ (World Knowledge) ซึ่งมีแหล่งความรู้มากมายกระจายอยู่ทั่วโลกผู้เรียนต้อง เรียนรู้ได้มากและรวดเร็ว รวมทั้งสามารถแยกแยะค้นหาข่าวสารตลอดจนการแสวงหาสิ่งที่ต้องการได้ ตรงความต้องการ

หรรษา วงศ์ธรรมกูล (2541) ได้กล่าวถึงความหมายของเทคโนโลยีสารสนเทศไว้ว่า หมายถึง ความรู้หรือกระบวนการในการดำเนินงานใด ๆ ที่ต้องอาศัยเทคโนโลยีด้านคอมพิวเตอร์ ซอฟต์แวร์คอมพิวเตอร์ฮาร์ดแวร์ การติดต่อสื่อสาร การรวบรวมและการนำข้อมูลมาใช้อย่างทันการ เพื่อก่อให้เกิดประสิทธิภาพทั้งทางด้านการผลิต การบริการการบริหาร รวมทั้งเพื่อการศึกษาและการ เรียนรู้ ซึ่งจะเห็นได้ว่าเทคโนโลยีสารสนเทศนั้นเป็นเครื่องมือสาหรับการติดต่อสื่อสารและการ ใหลเวียนของความรู้และการเรียนรู้ระบบการสื่อสารที่ใช้คอมพิวเตอร์เป็นสื่อกลางใช้ประโยชน์ด้าน การจัดเก็บข้อมูล การประมวลผล และสามารถสืบค้นความรู้ได้จากระบบสารสนเทศเพื่อใช้ในการ สื่อสารกับทั้งภายในและภายนอกองค์กรมีฐานข้อมูลรายงานเอกสารคู่มือการทำงานที่สามารถจัดการ ได้อย่างรวดเร็วและง่ายต่อการเข้าถึงระบบโดยบุคลากรทั้งหมด

จากความหมายที่กล่าวมานั้น ระบบสารสนเทศเพื่อการจัดการจึงหมายถึง ระบบที่ รวบรวมและจัดเก็บข้อมูลจากแหล่งข้อมูลต่าง ๆ ทั้งภายในและภายนอกองค์กรอย่างมีหลักเกณฑ์เพื่อ นำมาประมวลผลและจัดรูปแบบให้ได้สารสนเทศที่ช่วยสนับสนุนการทำงานและการตัดสินใจในด้าน ต่าง ๆของผู้บริหารเพื่อให้การดำเนินงานขององค์กรเป็นไปอย่างมีประสิทธิภาพ โดยที่เราจะเห็นได้ว่า MIS จะประกอบด้วยหน้าที่หลัก 2 ประการ (กิติมา เพชรทรัพย์, 2548)  สามารถเก็บรวบรวมข้อมูลจากแหล่งต่างๆ ทั้งจากภายในและภายนอกองค์กรมาไว้ ด้วยกันอย่างเป็นระบบ

2. สามารถทำการประมวลผลข้อมูลอย่างมีประสิทธิภาพเพื่อให้ได้สารสนเทศที่ช่วย สนับสนุนการปฏิบัติงานและการบริหารงานของผู้บริหาร ดังนั้นถ้าระบบใดประกอบด้วยหน้าที่หลัก สองประการตลอดจนสามารถปฏิบัติงานในหน้าที่หลักทั้งสองได้อย่างครบถ้วนและสมบูรณ์ระบบนั้นก็ สามารถถูกจัดเป็นระบบ MIS ได้ ระบบ MIS ไม่จำเป็นที่จะต้องสร้างขึ้นจากระบบคอมพิวเตอร์เท่านั้น ระบบ MISอาจถูกสร้างขึ้นมาจากอุปกรณ์สิ่งใดก็ได้แต่ต้องสามารถปฏิบัติหน้าที่หลักทั้งสองประการได้ อย่างครบถ้วนและสมบูรณ์แต่เนื่องจากในปัจจุบันคอมพิวเตอร์เป็นอุปกรณ์ที่มีประสิทธิภาพในการ จัดการข้อมูลนักวิเคราะห์และออกแบบระบบ จึงออกแบบระบบสารสนเทศโดยให้มีคอมพิวเตอร์เป็น อุปกรณ์หลักในการจัดการสารสนเทศ

ปัจจุบันขอบเขตการทำงานของระบบสารสนเทศขยายตัวจากการรวบรวมข้อมูลที่มาจาก ภายในองค์กรไปสู่การเชื่อมโยงกับแหล่งข้อมูลจากสิ่งแวดล้อมภายนอกองค์กรทั้งจาก ภายในท้องถิ่น ระดับประเทศและระดับนานาชาติ องค์กรต้องใช้เทคโนโลยีสารสนเทศที่มีศักยภาพสูงขึ้นเพื่อสร้าง ระบบสารสนเทศ ( MIS) ให้สามารถปฏิบัติหน้าที่ได้อย่างมีประสิทธิภาพและเป็นเครื่องมือสำคัญที่ ช่วยเพิ่มขีดความสามารถขององค์กรและขีดความสามารถในการบริหารงานของผู้บริหารในยุค ปัจจุบัน แต่ปัญหาที่น่าเป็นห่วงคือบุคลากรส่วนใหญ่ยังไม่เข้าใจในศักยภาพและขอบเขตของการใช้ งานระบบสารสนเทศ (MIS) และนอกจากนี้บุคลากรบางส่วนที่ขาดความเข้าใจอย่างแท้จริงเกี่ยวกับ เทคโนโลยีสารสนเทศ มีทัศนคติที่ไม่ดีต่อการใช้งานระบบสารสนเทศไม่ยอมเรียนรู้และเปิดรับการ เปลี่ยนแปลงใหม่ ๆ จึงให้ความสนใจหรือความสำคัญกับการปรับตัวเข้ากับระบบสารสนเทศ (MIS) น้อยกว่าที่ควร (กิติมา เพชรทรัพย์, 2548)

3. แนวความคิดประสิทธิภาพระบบการบริหารการเงินการคลังภาครัฐแบบอิเล็กทรอนิกส์ (GFMIS)

ในการบริหารงานทุก ๆ อย่างนั้นจำเป็นอย่างยิ่งที่จะต้องคำนึงถึงอยู่เสมอในเรื่อง ความสำเร็จของงานนั้น ๆ ซึ่งเรียกว่า "ประสิทธิผล" และในความสำเร็จนั้นสิ่งหนึ่งที่องค์กรหรือระดับ ผู้บริหารควรพิจารณาดำเนินการด้วยคือ "ประสิทธิภาพ"เพราะเป็นสิ่งที่จะช่วยให้งานมีความ น่าเชื่อถือมากขึ้น แต่หากว่างานออกมาไม่ดีนั้นก็แสดงให้เห็นว่าประสิทธิภาพของงานไม่ดีด้วย ซึ่ง วัตถุประสงค์ด้านประสิทธิภาพของระบบสารสนเทศได้มีผู้กล่าวไว้ว่า ความมีประสิทธิภาพของระบบ คือการใช้ทรัพยากรจำนวนน้อยเพื่อบรรลุวัตถุประสงค์ที่กำหนดไว้ ระบบสารสนเทศจะใช้ทรัพยากร ต่าง ๆ เช่น เวลาเครื่อง อุปกรณ์ประกอบ ซอร์ฟแวร์ระบบและแรงงาน เป็นต้น เนื่องจากทรัพยากร ดังกล่าวมีจำนวนจำกัดและโปรแกรมประยุกต์ต่าง ๆ แข่งขันกันเพื่อใช้ทรัพยากรเหล่านั้นจึงต้องมีการ ควบคุมให้การใช้ทรัพยากรทั้งหมดเกิดประโยชน์สูงสุด (นิตยา วงศ์ภินันท์วัฒนา, 2553)

### 4. แนวคิดเกี่ยวกับระบบบริหารการเงินการคลังภาครัฐ GFMIS

ภาครัฐมีการปฏิรูประบบราชการไทยเพื่อปรับเปลี่ยนแนวทางการดำเนินงานของภาครัฐ ให้มีความโปร่งใสในการตัดสินใจและมีวิธีปฏิบัติงานที่คล่องตัวและรวดเร็วเพิ่มมากขึ้นเพื่อตอบสนอง ความต้องการของสังคมและตอบสนองการบริหารประเทศที่มีประชาชนเป็นศูนย์กลางโดยมุ่งเน้น กระจายอำนาจจากส่วนกลางสู่ระดับล่างท้องถิ่นในภาพรวมของการบริหารประเทศรัฐบาลได้มี นโยบายพัฒนาการบริหารงานให้ก้าวสู่แนวทางของรัฐบาลอิเล็กทรอนิกส์ (e-Government) เพื่อให้ รัฐบาลอิเล็กทรอนิกส์เป็นกลไกสำคัญในการพัฒนากลยุทธ์และเป็นองค์ประกอบที่สำคัญในการปฏิรูป ระบบราชการไทย รวมถึงเป็นกลไกศูนย์กลางในการพัฒนาระบบงานทางอิเล็กทรอนิกส์อื่น ๆ ใน อนาคต (กรมบัญชีกลาง, 2558) หน่วยงานภาครัฐมุ่งเน้นเป้าหมายและผลลัพธ์ของการดำเนินงาน เพื่อให้สามารถแปลงวิสัยทัศน์และนโยบายของรัฐไปสู่การปฏิบัติจริงรวมถึงสามารถเปิดเผยข้อมูลต่อ สาธารณะ สร้างความโปร่งใสในการดำเนินงานจากแนวนโยบายดังกล่าว

รัฐบาลจึงได้เร่งปฏิรูประบบการบริหารและการปฏิบัติงานทางด้านการเงินการคลังให้มุ่งสู่ ระบบอิเล็กทรอนิกส์เพื่อเป็นเครื่องมือในการบริหารทรัพยากรของประเทศอย่างมีประสิทธิภาพ โดย ได้ริเริ่มให้มี "ระบบการบริหารการเงินการคลังภาครัฐแบบอิเล็กทรอนิกส์" หรือระบบ GFMIS เพื่อให้ สอดคล้องกับยุทธศาสตร์และนโยบายในการพัฒนาประเทศ ระบบการบริหารงานการเงินการคลัง ภาครัฐแบบอิเล็กทรอนิกส์หรือระบบ GFMIS เป็นการดำเนินงานปรับปรุงระบบการจัดการด้าน การเงินการคลังของภาครัฐให้มีความทันสมัยและมีประสิทธิภาพยิ่งขึ้น โดยนำเทคโนโลยีสารสนเทศ มาประยุกต์ใช้เพื่อปรับกระบวนการดำเนินงานและการจัดการภาครัฐด้านการงบประมาณ การบัญชี การจัดซื้อจัดจ้าง การเบิกจ่าย และการบริหารทรัพยากรให้เป็นไปในทิศทางเดียวกับนโยบายปฏิรูป ราชการที่เน้นประสิทธิภาพและความคล่องตัวในการดำเนินงานมุ่งหวังให้เกิดการใช้ทรัพยากรภายใน องค์กรอย่างคุ้มค่า ซึ่งข้อมูลสถานภาพการคลังภาครัฐที่ถูกต้องรวดเร็วสามารถสนองต่อนโยบายการ บริหารเศรษฐกิจของประเทศ ขอบเขตของระบบ GFMIS จะประกอบด้วยงาน 2 ด้านหลัก ได้แก่

 ระบบด้านปฏิบัติการ หรือ Operation System ซึ่งรองรับโดย Software SAP R/3 ประกอบด้วยงานด้านระบบการบริหารงบประมาณ การรับ-จ่ายและติดตามการใช้งบประมาณ บัญชี แบบเกณฑ์คงค้าง บัญชีทรัพย์สินถาวร บัญชีต้นทุน บัญชีบริหาร การจัดซื้อจัดจ้าง การบริหารเงินสด และเงินคงคลัง ตลอดจนข้อมูลบุคคล

ระบบข้อมูลด้านการบริหาร หรือ Business Warehouse ซึ่งรองรับโดย Software
 SAP BW ประกอบด้วยข้อมูลที่ใช้ในการวางแผนและตัดสินใจ ได้แก่ ข้อมูลเพื่อการบริหารด้าน
 การเงินการคลังแบบ Online Real Time สำหรับนายกรัฐมนตรี รองนายกรัฐมนตรี รัฐมนตรี
 ปลัดกระทรวง อธิบดีกรม ผู้ว่าราชการจังหวัด และผู้บริหารด้านการเงิน

ระบบ GFMIS ประกอบด้วย 5 ระบบงานคือ

 ระบบบริหารงบประมาณ เป็นการรับข้อมูลการอนุมัติงบประมาณเป็นระบบการรับ ข้อมูลการอนุมัติการจัดสรรงบประมาณของสำนักงบประมาณซึ่งจะเชื่อมโยงกับระบบสารสนเทศด้าน อื่น เช่น ระบบการจัดซื้อจัดจ้าง ระบบเบิกจ่ายเงิน ระบบบัญชี เป็นต้น

 ระบบจัดซื้อจัดจ้างเป็นการบันทึกการจัดซื้อจัดจ้างโดยระบบจะเชื่อมโยงกับระบบ งบประมาณเพื่อตรวจสอบวงเงินงบประมาณและเชื่อมโยงกับระบบสินทรัพย์ถาวร กรณีที่เป็นการ จัดซื้อสินทรัพย์ถาวรมูลค่าตั้งแต่5,000 บาทขึ้นไป

ระบบบริหารการเงินและบัญชีเป็นระบบที่เกี่ยวข้องกับการรับเงินและจ่ายเงินของ
 หน่วยงานภาครัฐรวมถึงการเงินสด ระบบบัญชีแยกประเภท และระบบสินทรัพย์ถาวร

ระบบบัญชีต้นทุนเป็นระบบเกี่ยวกบการบริหารต้นทุนของหน่วยงานภาครัฐ ซึ่ง
 ประกอบด้วยศูนย์ต้นทุน ศูนย์กำไร และส่วนงานอื่น ๆ เพื่อให้ข้อมูลด้านต้นทุนและผลผลิตที่เกี่ยวข้อง

5. ระบบบริหารบุคคลเป็นระบบที่รับข้อมูลบุคลากรสำหรับข้าราชการพลเรือนสามัญรับ ข้อมูลการเปลี่ยนแปลงข้าราชการ การฝึกอบรม และการปรับโครงสร้างหน่วยงานและรับข้อมูลเงิน บัญชีถือจ่ายจากกรมบัญชีกลาง (กลุ่มระบบบริหารการคลัง GFMIS, 2558)

จากการศึกษาแนวคิดเกี่ยวกับระบบบริหารการเงินการคลังภาครัฐ GFMIS ซึ่งเป็นระบบที่ หน่วยงานราชการต้องปฏิบัติงานให้มีความทันสมัยและมีประสิทธิภาพโดยนำเทคโนโลยีสารสนเทศมา ประยุกต์ใช้ทำให้ผู้ปฏิบัติงานมีความรวดเร็วและความคล่องตัวในการทำงานมากยิ่งขึ้นและทำให้ผู้ใช้ รายงานการเงินสามารถนำข้อมูลไปตัดสินใจในการวางแผนการใช้ทรัพยากรและงบประมาณได้อย่างมี ประสิทธิภาพและทันเวลา ผู้เขียนได้เลือกระบบการเงินและบัญชีมาเป็นตัวอย่างในการศึกษาเพื่อ จัดทำคู่มือปฏิบัติงานหลักครั้งนี้เนื่องจากเป็นระบบที่มีความสำคัญและส่งผลกระทบต่อคุณภาพของ งบการเงินโดยตรง เพื่อให้การปฏิบัติงานด้านระบบบัญชีที่มีประสิทธิภาพและได้ข้อมูลที่สามารถเข้าใจ ได้ ข้อมูลที่เกี่ยวกับการตัดสินใจ มีความน่าเชื่อถือ และนำมาเปรียบเทียบกันได้ระหว่างของมูลปี ปัจจุบันและในอดีต เพื่อเป็นประโยชน์ต่อผู้ใช้งบการเงินนำไปใช้ในการตัดสินใจการวางแผนการใช้ งบประมาณ และทรัพยากรให้เกิดประโยชน์กับหน่วยงานมากที่สุด

#### 5. แนวคิดเกี่ยวกับการพัฒนาประสิทธิภาพในการทำงาน

อนันท งามสะอาด (2551, หน้า 1) ไดกลาวความหมายของประสิทธิภาพไววา เปนกระ บวนการดำเนินงานที่มีลักษณะดังนี้ 1. ประหยัด (Economy) ไดแก ประหยัดตนทุน(Cost) ประหยัด ทรัพยากร(Resources) และประหยัดเวลา(Time) 2. เสร็จทันตามกำหนดเวลา(Speed) 3. คุณภาพ (Quality) โดยพิจารณาทั้งกระบวนการตั้งแตปจจัยนำเขา(Input) หรือวัตถุดิบมีการคัดสรรอยางดีมี กระบวนการดำเนินงาน กระบวนการผลิต (Process)ที่ดีและมีผลผลิต(Output)ที่ดีดังนั้น การมี ประสิทธิภาพจึงต<sup>่</sup>องพิจารณากระบวนการดำเนินงานวา ประหยัด รวดเร็ว มีคุณภาพของงานซึ่งเปน กระบวนการดำเนินงานทั้งหมด

สัญญา สัญญาวิวัฒน (2554, หน้า 114) ไดกลาวความหมายของประสิทธิภาพไววา การ วัดผลการทำงานขององคกรนั้นวาทำงานไดปริมาณมากนอยแคไหนคุณภาพงานดีมากนอยแคไหนใช เงิน ใชเวลา ใชแรงงานไปมากนอยแคไหน เปนผลดีตอผูรับบริการมากนอยแคไหน โดยรวมความมี ประสิทธิภาพจึงหมายถึง การทำงานใหไดปริมาณและคุณภาพมากองคกรมีความสมัครสมานสามัคคี มีสันติภาพและความสุขรวมกันเปนผลดีตอสวนรวมและผูรับบริการแตใชเวลาแรงงานและ งบประมาณนอย

กันตยา เพิ่มผล (2553, หน้า 94) ไดกลาวความหมายของประสิทธิภาพไววา เปนการ ปรับปรุงแกไขเพิ่มเติมความสามารถและทักษะในการทำงานของตนเองหรือผูอื่นใหดีขึ้น เจริญขึ้น เพื่อใหบรรลุเปาหมายขององคการอันจะทำใหตนเองผูอื่นและองคการเกิดความสุขในที่สุด ซึ่งการ พัฒนาประสิทธิภาพการทำงานมีความสำคัญอยางยิ่งตอการพัฒนาองคการหรือการพัฒนาสังคม นอกจากนั้นการพัฒนาตนเองกับการพัฒนาประสิทธิภาพการทำงานยิ่งมีความสัมพันธกันอยางใกลชิด อีกดวย กลาวคือประการแรกกอนที่คนจะเขาสูการทำงานในองคการหนึ่ง ๆ นั้นบุคคลนั้นตองมีความ รูความสามารถมีคุณสมบัติตรงตามที่องคการนั้นตองการซึ่งบุคคลจะมีคุณสมบัติตามที่องคการกำหนด นั้นก็จะตองมีการพัฒนาตนเองหรือไดรับการพัฒนาจากสถาบันตาง ๆ จนมีความสามารถเพียง พอที่จะเขาสูงานและทำงานไดอยางมีประสิทธิภาพ ประการที่สอง เมื่อบุคคลเขาสูงานแลวก์ เปนหน้าที่ขององคการที่จะตองพัฒนาบุคคลใหมีประสิทธิภาพ (ความสามารถ) ในการทำงานใหดีที่สุด เพื่อประสิทธิผลขององคการ จึงกลาวไดวา การพัฒนาตนเองเพื่อพัฒนาประสิทธิภาพการทำงานจะ กอใหเกิดประสิทธิผลขององคการในที่สุดนั่นเอง

ฐิตินันท สุวรรณศิริ (2551) ไดกลาวความหมายของประสิทธิภาพไววา การดำเนินงาน นั้นไดผลคุมคากับตนทุนหรือไม่และมีแนวทางที่ดีกวาที่จะทำใหบรรลุเปาหมายที่กำหนดไวหรือไม เพียงใด อีกนัยหนึ่งประสิทธิภาพหมายถึง การพิจารณาผลผลิตที่เปนไปตามเปาหมายแลววาวิธีการ ผลิตใดเสียตนทุนต่ำกวา หรือประหยัดกวา

ยุวนุช กุลาตี (2554) ไดกลาวความหมายของประสิทธิภาพไววา ความสัมพันธระหว่าง ปัจจัยที่นำเข้า (Input) และผลลัพธที่ออกมา(Output) เพื่อสรางใหเกิดตนทุนสำหรับทรัพยากรต่ำสุด ซึ่งเปนการกระทำอยางหนึ่งที่ถูกตอง (Doing things right) โดยคำนึงถึงวิธีการ (Means)ใชทรัพยากร (Resources)ใหเกิดการประหยัดหรือสิ้นเปลืองนอยที่สุด จากการศึกษาความหมายของประสิทธิภาพดังกลาวข่างต่นสรุปไดวาเปนกระบวนการ และการวัดผลการดำเนินงาน การปรับปรุงแกไขเพิ่มเติม ความสามารถและทักษะในการทำงานเพื่อ ใหการดำเนินงานนั้นเสร็จตามกำหนดการ มีคุณภาพ และประหยัดตนทุนในการผลิต

### 6. ทฤษฎีประสิทธิภาพในการปฏิบัติงาน

จากการศึกษาเอกสาร ตำรา วารสาร และงานวิจัยที่เกี่ยวของกับประสิทธิภาพในการ ปฏิบัติงานพบวามีผูใหความหมายของประสิทธิภาพในการปฏิบัติงานไวดังนี้

สิริวดี ชูเชิด (2556, หน้า 7) ไดกลาวความหมายของประสิทธิภาพในการทำงานไววา เปนความสามารถ และทักษะในการกระทำของตนเองหรือของผูอื่นใหดีขึ้นเจริญขึ้นเพื่อใหบรรลุเปา หมายของตนเอง ผูอื่น และองคกรเกิดความพึงพอใจและสงบสุขในที่สุด

สมใจ ลักษณะ (2554, หน้า 60) ไดกลาวความหมายของประสิทธิภาพในการทำงานไว วาการทำงานใหเสร็จโดยสูญเวลาและเสียพลังงานนอยที่สุด ไดแก การทำงานอยางรวดเร็ว และได งานที่มีคุณภาพ บุคลากรที่มีประสิทธิภาพในการทำงานเปนบุคลากรที่ตั้งใจในการปฏิบัติงานอยางเต็ม ความสามรถใชกลวิธีหรือเทคนิคการทำงานที่จะสรางผลงานไดมาก เปนผลงานที่มีคุณภาพเปนที่ นาพอใจโดยสิ้นเปลืองตนทุน คาใชจาย พลังงาน และเวลานอยที่สุด

ธงชัย สันติวงษ (2556, หน้า 14) ไดกลาวความหมายของประสิทธิภาพในการทำงานไว้ วา กิจกรรมทางดานการบริหารบุคคลที่ไดเกี่ยวของกับวิธีการซึ่งหนวยงานพยายามกำหนดใหทราบ แน่ชัดวาพนักงานของตนสามารถปฏิบัติงานไดมีประสิทธิภาพมากนอยเพียงใด

อัครินทร พวฬเสวต (2551, หน้า 5) ไดกลาวความหมายของประสิทธิภาพในการทำงาน ไววา เปนการใชความรูความสามารถที่มีอยูมาใชในการคิดคนนวัตกรรมใหม ๆ ที่เกิดขึ้นใหมีการสราง สรรค มีความรวมมือ รวมแรงรวมใจ และมีความรับผิดชอบตอสังคมใชในการคิดและวิเคราะหปญหา และมีความใสใจในคุณภาพของงานที่ทำ

จากการศึกษาประสิทธิภาพในการปฏิบัติงานดังกลาวขางตนสรุปไดวา เปนความสามารถ และทักษะในการทำงานของตนเอง และของผูอื่นใหดีขึ้นเปนการใชความรูความสามารถที่มีอยูมาใช้ ในการคิดคนนวัตกรรมใหม ๆ อยางรวดเร็วเปนกิจกรรมทางฝายบริหารบุคคลที่เกี่ยวของกับวิธีการ การเปรียบเทียบตนทุนกับผลผลิตหรือผลงานที่ทำไดเมื่อใชทรัพยากรที่มีอยูอยางจำกัดโดยสูญเวลา และเสียพลังงานนอยที่สุดและไดงานที่มีคุณภาพ

### 7. แนวคิดเกี่ยวกับการพัฒนาคู่มือ

คู่มือการปฏิบัติงาน (Work Manual) เปรียบเสมือนแผนที่บอกเส้นทางการทำงานที่มี จุดเริ่มต้นและสิ้นสุดของกระบวนการ ระบุถึงขั้นตอนและรายละเอียดของกระบวนการต่าง ๆ ของ องค์กรและวิธีการควบคุม กระบวนการนั้น มักจัดทำขึ้นสำหรับลักษณะงานที่ซ้ำซ้อนมีหลายขั้นตอน และเกี่ยวข้องกับหลายคน สามารถปรับปรุงเปลี่ยนแปลงเมื่อมีการเปลี่ยนแปลงการปฏิบัติงาน (สำนักงานคณะกรรมการพัฒนาระบบข้าราชการ 2549, หน้า 12)

คู่มือปฏิบัติงาน (Work Manual) เปรียบเสมือนแผนที่บอกเส้นทางการทำงานที่มี จุดเริ่มต้นและจุดสิ้นสุดของกระบวนการ ระบุถึงขั้นตอนและรายละเอียดของกระบวนการต่าง ๆ มัก จัดทำขึ้นสำหรับงานที่มีลักษณะซ้ำซ้อน หลายขั้นตอน และเกี่ยวกับหลายคน สามารถปรับปรุง เปลี่ยนแปลงเมื่อการเปลี่ยนแปลงการปฏิบัติงานทั้งนี้เพื่อให้ผู้ปฏิบัติงานไว้ใช้อ้างอิงในความผิดพลาด ในการปฏิบัติงาน (ธนาวิชญ์ จินดาประดิษฐ์ และจารุวรรณ ณ ยอดระฆัง 2552, หน้า 26)

คู่มือปฏิบัติงาน หมายความว่า เอกสารในเชิงคุณภาพซึ่งรวบรวมกฎหมาย ระเบียบ ข้อบังคับ หลักปฏิบัติในหน้าที่ความรับผิดชอบพร้อมทั้งแนวทางในการดำเนินงาน รวมทั้งแนวทางการ แก้ไขปัญหาข้อเสนอแนะหรือคู่มือปฏิบัติงานในห้องปฏิบัติการต่าง ๆ (อ.ก.ม. มหาวิทยาลัยแม่โจ้ ครั้ง ที่ 6/2542 เมื่อวันที่ 19 พฤษภาคม 2542)

นุดี รุ่งสว่าง (2543, หน้า 24) ได้กล่าวไว้ว่า คู่มือที่ดีควรมีดังนี้ 1) ด้านรูปแบบ มีขนาด รูปเล่มเหมาะสม ตัวอักษรอ่านง่าย ชัดเจน มีรูปภาพประกอบเหมาะสมกับเนื้อหาและการนำเสนอ กิจกรรมแต่ละขั้นตอนมีความชัดเจน 2) ด้านเนื้อหาของคู่มือควรมีวัตถุประสงค์ที่กำหนดไว้ชัดเจน เหมาะสม เข้าใจง่าย เนื้อหาความรู้มีความเหมาะสมกับตรงตามความต้องการและความจำเป็น 3) ด้านการนำไปใช้มีการกำหนดขั้นตอนการศึกษาคู่มือไว้ชัดเจน

ณิซาภา เจริญรุ่งเรืองซัย (2547, หน้า 3) ได้กล่าวไว้ว่า คู่มือควรประกอบด้วยเนื้อหาที่ เกี่ยวกับ 1) การศึกษาสภาพปัจจุบันปัญหาและความต้องการ 2) การวางแผน 3) การดำเนินงานตาม แผน 4) การประเมินผลอีกทั้งมีตัวอย่าง แบบฟอร์มต่าง ๆ ทุกขั้นตอนของการปฏิบัติ

สรุปได้ว่า คู่มือ (Manual) หมายถึง หนังสือ เอกสาร ตำรา สมุด เป็นรูปเล่มเล็กกะทัดรัด ขนาดพกพา มีความสวยงาม ที่ใช้ควบคู่กับการกระทำสิ่งหนึ่งสิ่งใดตามวัตถุประสงค์โดยใช้ภาษาที่อ่าน เข้าใจง่ายมีภาพประกอบและมีแนวทางรายละเอียดสามารถปฏิบัติได้เกี่ยวกับเรื่องนั้น ๆ ได้อย่าง ถูกต้องและควรเป็นคู่มือที่ดีที่ประกอบไปด้วย รูปแบบ เนื้อหา และการนำไปทดลองใช้ปฏิบัติให้เกิด ทักษะและเข้าใจในขั้นตอนการปฏิบัติ

# งานวิจัยที่เกี่ยวข้อง

ผู้เขียนได้ศึกษางานวิจัยที่เกี่ยวข้องกับการปฏิบัติงานด้านการเบิกจ่ายงบประมาณแผ่นดิน ผ่านระบบ GFMIS Terminal ดังต่อไปนี้

ชมพูนุช หุ่นนาค (2553) ได้ทำการศึกษา เรื่อง การประเมินผลระบบบริหารการเงินการคลัง ภาครัฐด้วยระบบอิเล็กทรอนิกส์ GFMIS จังหวัดนนทบุรีพบว่าการประเมินผลระบบ GFMIS มี วัตถุประสงค์ 3 ประการ คือ 1) เพื่อประเมินปัจจัยพื้นฐานด้านสภาวะแวดล้อม , ปัจจัยนำเข้า, กระบวนการและผลผลิตของระบบ 2) เพื่อศึกษาปัญหาและอุปสรรคในการดำเนินงาน และ 3) เพื่อ หาแนวทางในการพัฒนาและปรับปรุงระบบโดยใช้แบบจำลอง CIPP Model ของ Stufflebeam ใช้ วิธีดำเนินการวิจัยทั้งเชิงปริมาณและเชิงคุณภาพโดยใช้แบบสอบถามรวมถึงแบบสัมภาษณ์เชิงลึกเป็น เครื่องมือในการเก็บรวบรวมข้อมูลซึ่งประชากรที่ใช้ในการวิจัย ได้แก่ เจ้าหน้าที่ของหน่วยงานภาครัฐ ที่ใช้ระบบ GFMISโดยตรงในจังหวัดนนทบุรี เจ้าหน้าที่สำนักคลังจังหวัด และเจ้าหน้าที่กรมบัญชีกลาง

จากผลการประเมินดังกล่าวทำให้พบแนวทางในการพัฒนาและปรับปรุงระบบ ดังนี้ 1) รัฐควรมีการศึกษาถึงความคุ้มทุนทั้งการดำเนินงานที่ผ่านมารวมไปถึงคาดการณ์ค่าใช้จ่ายและแนว ทางการพัฒนาต่าง ๆ ที่จะเกิดขึ้นในอนาคตว่าคุ้มค่าหรือไม่และรัฐมีความพร้อมในการรับมือมากแค่ ไหนกับการใช้ระบบต่อไปเพื่อเป็นแนวทางในการตัดสินใจที่ก่อให้เกิดประโยชน์กับระบบการเงินการ คลังของประเทศสูงสุด 2) รัฐควรมีการกำหนดแผนการฝึกอบรมและการพัฒนาบุคลากรระยะยาว ต่อเนื่อง และ 3) ควรมีมาตรการใหม่ที่สามารถควบคุมดูแลการตรวจสอบภายในของหน่วยราชการ อย่างจริงจังและมีระบบระเบียบมากขึ้น เป็นต้น

พรสวรรค์ พิสิฐบุตร (2548) ได้ทำการศึกษา เรื่อง นโยบายการบริหารการเงินการคลัง ภาครัฐด้วยระบบอิเล็กทรอนิกส์ GFMIS กรณีศึกษากรมศุลกากรด้านการเงินของส่วนราชการผล การศึกษาพบว่าปัญหาและอุปสรรคที่เกิดจากการนำนโยบายการบริหารการเงินการคลังภาครัฐด้วย ระบบอิเล็กทรอนิกส์ GFMIS ด้านการเงินของส่วนราชการ มีดังนี้ 1) ระบบยอมให้มีการขอเบิกซ้ำซึ่ง เป็นเอกสารตัวเดียวกัน 2) เจ้าหน้าที่ของโครงการ GFMIS ไม่มีความรู้เพียงพอในการตอบคำถาม หรือปัญหาต่าง ๆ ของระบบ GFMIS ได้ 3) ไม่มีคู่มีอในการปฏิบัติงานทำให้การทำงานล่าซ้า 4) เครื่องคอมพิวเตอร์มีจำนวนไม่เพียงพอต่อการปฏิบัติงาน 5) บัตร Smart Card มีจำนวนจำกัด มาก 6) ปัญหาการบันทึกผิดหรือบันทึกซ้ำของส่วนภูมิภาคจะต้องส่งมาให้ส่วนกลางเพื่อทำหน้าที่กลับ รายการหรือปรับปรุงรายการ 7) ปัญหาความพร้อมของระบบ GFMIS ซึ่งไม่สามารถตอบสนองงาน ของหน่วยงานนั้น ๆ ได้อย่างเต็มที่ 8) การเชื่อมโยงเครือข่ายระหว่างหน่วยงานต่าง ๆ ในระบบ GFMIS มีการขัดข้อง 9) ปัญหาความพร้อมของบุคลากรคือ ขาดการอบรมหรือไม่มีความรู้อย่าง เพียงพอเกี่ยวกับระบบ GFMIS สำหรับผลกระทบที่เกิดจากการนำนโยบายการบริหารการเงินการคลัง ภาครัฐด้วยระบบอิเล็กทรอนิกส์ GFMIS ของกรมศุลกากรด้านการเงินของส่วนราชการ คือ ผลกระทบ ในการปฏิบัติงาน เจ้าหน้าที่ต้องทำงานเพิ่มขึ้นทำให้ยากต่อการตรวจสอบข้อมูลและผลกระทบจาก การใช้ระบบ GFMIS ด้านอื่น ๆ ได้แก่ เครื่องคอมพิวเตอร์ Terminal มีจำนวนไม่เพียงพอ

เนตรน้อง หาญลิพงศ์ (2552) ได้ทำการศึกษา เรื่อง ประสิทธิภาพจากการใช้ระบบ GFMIS ของหน่วยราชการในเขต อ.เมือง จ.พิษณุโลก มีจุดมุ่งหมายเพื่อ 1) เพื่อศึกษาสภาพการใช้ระบบ GFMIS 2) เพื่อศึกษาประสิทธิภาพระบบ GFMIS 3) เพื่อเปรียบเทียบสภาพการใช้ระบบ GFMIS จำแนกตามข้อมูลพื้นฐานส่วนบุคคล 4) เพื่อศึกษาความสัมพันธ์ระหว่างประสิทธิภาพระบบ GFMIS กับสภาพการใช้ระบบ GFMIS ของหน่วยงานราชการในเขตอำเภอเมือง จังหวัดพิษณุโลก เครื่องมือที่ ใช้ในการวิจัยเป็นแบบสอบถามเกี่ยวกับประสิทธิภาพจากการใช้ระบบ GFMIS วิเคราะห์ข้อมูลด้วย ้ค่าความถี่ร้อยละ ด้วยค่าเฉลี่ยส่วนเบี่ยงเบนมาตรฐาน และทดสอบค่าที (t-test) ค่า F-test (One way Anova) และวิเคราะห์ความสัมพันธ์ใช้สถิติการทดสอบไคว์สแควร์ ผลการวิจัยพบว่า สภาพการ ใช้ระบบการบริหารการเงินการคลังภาครัฐแบบอิเล็กทรอนิคส์ (GFMIS) มีปัญหาอุปสรรคภาพรวมอยู่ ในระดับปานกลางเมื่อพิจารณาเป็นรายด้านพบว่าด้านที่มีปัญหาอุปสรรคมากที่สุด คือ ด้านบุคลากร รองลงมา ด้านงบประมาณและอุปกรณ์ และประสิทธิภาพของระบบการบริหารการเงินการคลัง ภาครัฐแบบอิเล็กทรอนิคส์ (GFMIS) ภาพรวมมีประสิทธิภาพอยู่ในระดับมากเมื่อพิจารณาเป็นรายด้าน พบว่าด้านที่มีประสิทธิภาพมากที่สุด คือ ความรวดเร็วทันต่อเหตุการณ์ รองลงมาความถูกต้องแม่นยำ ผลการเปรียบเทียบสภาพการใช้การบริหารการเงินการคลังภาครัฐแบบอิเล็กทรอนิคส์ (GFMIS) ของ หน่วยงานราชการในเขตอำเภอเมือง จังหวัดพิษณุโลก จำแนกตามข้อมูลพื้นฐานส่วนบุคคล พบว่ามี ความคิดเห็นต่อปัญหาและอุปสรรคในการปฏิบัติงานไม่แตกต่างกัน ส่วนความสัมพันธ์ระหว่าง ประสิทธิภาพระบบ GFMIS กับสภาพการใช้ระบบ GFMIS ของหน่วยงานราชการในเขตอำเภอเมือง ้จังหวัดพิษณุโลก พบว่ามีความสัมพันธ์กันอยู่ในระดับต่ำหรือไม่มีความสัมพันธ์กันมาก ทำให้พบเห็น เป็นประจำทุกวันจนเป็นเรื่องปกติ

จากงานวิจัยข้างต้นสรุปได้ว่า การประเมินประสิทธิผลของระบบบริหารการเงินการคลัง ภาครัฐด้วยอิเล็กทรอนิกส์มีความสัมพันธ์กับปัญหาและอุปสรรคในการปฏิบัติงานระบบบริหารการเงิน การคลังภาครัฐด้วยอิเล็กทรอนิกส์ (GFMIS)จากผลทดสอบพบว่า ปัจจัยด้านการประเมินประสิทธิผล ของระบบบริหารการเงินการคลังภาครัฐด้วยอิเล็กทรอนิกส์ ซึ่งประกอบด้วย ด้านความถูกต้องแม่นยำ ด้านความโปร่งใส ด้านความประหยัด ด้านความรวดเร็วและทันต่อการตัดสินใจและด้านการ บูรณาการข้อมูลทางการเงินการคลังภาครัฐซึ่งสามารถสนับสนุนการปฏิบัติงานประจำวันและอนุมัติ การบันทึกรายการต่าง ๆ ที่สำคัญผ่านทางระบบ GFMIS ส่วนข้อมูลที่อยู่ในระบบปฏิบัติการสามารถ เป็นประโยชน์ต่อการบริหารด้านการเงินการคลังของส่วนราชการและของประเทศในระบบสารสนเทศ เพื่อการบริหาร(MIS) ผู้บริหารของหน่วยงานสามารถติดตาม เรียกดู และตรวจสอบงบประมาณที่ จัดสรรได้ตลอดเวลา ในการเบิกจ่ายงบประมาณมีความรวดเร็วขึ้น

# บทที่ 4 ขั้นตอนการปฏิบัติงานและการนำคู่มือไปใช้

คู่มือการเบิกจ่ายเงินงบประมาณแผ่นดิน ผ่านระบบ GFMIS Terminal กรณีจ่ายตรงผู้ขาย จัดทำขึ้นเพื่อให้เจ้าหน้าที่ผู้ปฏิบัติงานด้านการเบิกจ่ายเงินงบประมาณแผ่นดินได้มีความรู้ความเข้าใจ ทราบขั้นตอน วิธีการบันทึกรายการขอเบิกเงินผ่าน GFMIS Terminal กรณีจ่ายตรงผู้ขายเพื่อให้การ ปฏิบัติงานเป็นไปในแนวทางเดียวกัน ลดปัญหาและผิดพลาดในการเบิกจ่าย ทั้งสามารถตรวจสอบ รายการขอเบิกเงินที่บันทึกในระบบว่าอยู่ในสถานะใด มีการสั่งจ่ายเงินเข้าบัญชีเงินฝากธนาคารของ ผู้ขายได้อย่างถูกต้องรวดเร็วตรวจสอบข้อผิดพลาดที่อาจเกิดขึ้นหลังจากบันทึกรายการเรียบร้อยแล้ว รวมถึงช่วยเพิ่มประสิทธิภาพในการปฏิบัติงานด้านการเบิกจ่ายเงินงบประมาณแผ่นดิน ผ่านระบบ GFMIS Terminal กรณีจ่ายตรงผู้ขาย

การปฏิบัติงานในระบบ GFMIS ประกอบด้วยระบบงาน 2 ระบบงานที่สำคัญ คือ

 ระบบปฏิบัติการ (Operation System) ซึ่งรองรับโดย Software SAP R/3 ประกอบด้วย ระบบบริหารงบประมาณ การรับ-จ่ายเงิน และติดตามการใช้จ่ายงบประมาณ บัญชีแบบเกณฑ์คงค้าง บัญชีสินทรัพย์ถาวรบัญชีต้นทุน บัญชีบริหาร การจัดซื้อจัดจ้าง การบริหารเงินสดและเงินสดคงคลัง ตลอดจนข้อมูลบุคคล

 ระบบข้อมูลด้านการบริหาร หรือ Business Warehouse ซึ่งรองรับโดย Software SAP BW ประกอบด้วยข้อมูลที่ใช้ในการวางแผนและตัดสินใจ ได้แก่ ข้อมูลเพื่อการบริหารด้านการเงินการ คลัง แบบ Online Real Time สำหรับผู้บริหารโดยหน่วยงานภาครัฐทุกแห่งที่มีฐานะเป็นหน่วยรับ งบประมาณต้องบันทึกข้อมูลเข้าสู่ระบบปฏิบัติการ หรือระบบ GFMIS โดยข้อมูลที่บันทึกเข้าสู่ระบบ GFMIS จะถูกประมวลและส่งไปยังระบบสารสนเทศเพื่อใช้เป็นข้อมูลประกอบการบริหารจัดการ การเงินการคลังภาครัฐต่อไป

การบันทึกข้อมูลเข้าสู่ระบบ GFMIS หน่วยงานที่ได้รับจัดสรรเครื่อง Terminal สามารถ บันทึกข้อมูลเข้าสู่ระบบ GFMIS โดย Login เข้าระบบด้วยบัตร Smart Card สำหรับหน่วยงานที่มิได้ รับจัดสรรเครื่อง Terminal สามารถบันทึกข้อมูลผ่านระบบ GFMIS Web Online และโดยใช้ Excel Loader ดังนั้น หน่วยรับงบประมาณทุกแห่งไม่ว่าจะปฏิบัติงานผ่านช่องทางใดก็ตามจำเป็นต้องทราบ โครงสร้างความสัมพันธ์ ความหมาย และการแทนค่ารหัสที่ใช้ในการบันทึกข้อมูลการปฏิบัติงานของ แต่ละระบบงานเพื่อให้สามารถบันทึกข้อมูลถูกต้องและครบถ้วน ดังนั้น เพื่อให้หน่วยงานมีความเข้าใจเกี่ยวกับโครงสร้างความสัมพันธ์ของรหัสที่ใช้บันทึก ข้อมูลในระบบ GFMIS จึงได้สรุปข้อมูลรายละเอียดของรหัสที่ใช้ในการบันทึกข้อมูลในระบบงาน GFMIS จำแนกตามโครงสร้างหน่วยงานและโครงสร้างรหัสมาตรฐานในการปฏิบัติงาน ดังนี้

 รหัสหน่วยงาน ประกอบด้วยรหัสตัวเลข 4 หลัก เช่น D038 หมายถึง มหาวิทยาลัยราช ภัฏนครปฐม 0502 หมายถึง สำนักงานปลัดกระทรวงการท่องเที่ยวและกีฬา 0503 หมายถึง กรมพล ศึกษา 0504 หมายถึง กรมการท่องเที่ยว 0506 หมายถึง สถาบันการพลศึกษา เป็นต้น

|             |                 |             | รหัสพื้นที่ (ร | ห้สจังหวัด  | )          |             |                 |
|-------------|-----------------|-------------|----------------|-------------|------------|-------------|-----------------|
| รหัสพื้นที่ | พื้นที่         | รหัสพื้นที่ | พื้นที่        | รหัสพื้นที่ | พื้นที่    | รหัสพื้นที่ | พื้นที่         |
| 1000        | ส่วนกลาง        | 3100        | บุรีรัมย์      | 5100        | ลำพูน      | 7300        | นครปฐม          |
| 1100        | สมุทรปราการ     | 3200        | สุรินทร์       | 5200        | ลำปาง      | 7400        | สมุทรสาคร       |
| 1200        | นนทบุรี         | 3300        | ศรีสะเกษ       | 5300        | อุตรดิตถ์  | 7500        | สมุทรสงคราม     |
| 1300        | ปทุมธานี        | 3400        | อุบลราชธานี    | 5400        | แพร่       | 7600        | เพชรบุรี        |
| 1400        | พระนครศรีอยุธยา | 3500        | ยโสธร          | 5500        | น่าน       | 7700        | ประจวบคีรีขันธ์ |
| 1500        | อ่างทอง         | 3600        | ชัยภูมิ        | 5600        | พะเยา      | 8000        | นครศรีธรรมราช   |
| 1600        | ลพบุรี          | 3700        | อำนาจเจริญ     | 5700        | เชียงราย   | 8100        | กระบี่          |
| 1700        | สิงห์บุรี       | 3900        | หนองบัวลำภู    | 5800        | แม่ฮ่องสอน | 8200        | พังงา           |
| 1800        | ชัยนาท          | 4000        | ขอนแก่น        | 6000        | นครสวรรค์  | 8300        | ภูเก็ต          |
| 1900        | สระบุรี         | 4100        | อุดรธานี       | 6100        | อุทัยธานี  | 8400        | สุราษฎร์ธานี    |
| 2000        | ชลบุรี          | 4200        | เลย            | 6200        | กำแพงเพชร  | 8500        | ระนอง           |
| 2100        | ระยอง           | 4300        | หนองคาย        | 6300        | ตาก        | 8600        | ชุมพร           |
| 2200        | จันทบุรี        | 4400        | มหาสารคาม      | 6400        | สุโขทัย    | 9000        | สงขลา           |
| 2300        | ตราด            | 4500        | ร้อยเอ็ด       | 6500        | พิษณุโลก   | 9100        | สตูล            |
| 2400        | ฉะเชิงเทรา      | 4600        | กาฬสินธุ์      | 6600        | พิจิตร     | 9200        | ตรัง            |
| 2500        | ปราจีนบุรี      | 4700        | สกลนคร         | 6700        | เพชรบูรณ์  | 9300        | พัทลุง          |
| 2600        | นครนายก         | 4800        | นครพนม         | 7000        | ราชบุรี    | 9400        | ปัตตานี         |
| 2700        | สระแก้ว         | 4900        | มุกดาหาร       | 7100        | กาญจนบุรี  | 9500        | ยะลา            |
| 3000        | นครราชสีมา      | 5000        | เชียงใหม่      | 7200        | สุพรรณบุรี | 9600        | นราธิวาส        |

2. รหัสพื้นที่ (รหัสจังหวัด)

**ภาพที่ 6** รหัสพื้นที่ (รหัสจังหวัด)

ที่มา : คู่มือโครงสร้างรหัสในระบบ GFMIS กรมบัญชีกลาง

 รหัสหน่วยเบิกจ่าย (Sub book – payment center) คือรหัสที่แสดงค่าแทนหน่วยงาน ย่อยของส่วนราชการที่ทำการเบิกจ่ายเงินกับกรมบัญชีกลาง / คลังจังหวัด / คลังอำเภอ ซึ่งหน่วย เบิกจ่ายดังกล่าวสามารถจัดทำงบทดลองได้

4. กลุ่มผู้ขายและรหัสผู้ขาย ในระบบ GFMIS จะแยกผู้ขายไว้เป็นกลุ่ม และในแต่ละกลุ่ม ผู้ขายจะกำหนดรหัสเป็นรหัสตัวเลข 10 หลัก ดังนี้

| กลุ่ม | รหัสผู้ขาย | ผู้ขาย                                                      |
|-------|------------|-------------------------------------------------------------|
| 1000  | 1XXXXXXXXX | ผู้ขายนิติบุคคล เช่น บริษัท ห้างหุ้นส่วนและสหกรณ์ ที่มีรหัส |
|       |            | ประจำตัวขึ้นต้นด้วย 2,3 หรือ 4 และไม่อยู่ในรหัสผู้ขายที่    |
|       |            | กรมบัญชีกลางเป็นผู้สร้างให้ในกลุ่ม 5000                     |
| 2000  | 9XXXXXXXXX | กลุ่มผู้ขายบุคคลธรรมดาที่มีรหัสประจำตัวประชาชน              |
| 3000  | VYYYYZZZZZ | กลุ่มส่วนราชการ เพื่อการจ่ายชำระเงินให้บุคคลภายนอก          |
|       |            | การเบิกแทนกัน การซื้อขายระหว่างส่วนราชการด้วยกัน            |
| 4000  | AYYYYZZZZZ | กลุ่มส่วนราชการ เพื่อนำไปใช้จ่ายภายในหน่วยงาน               |
| 5000  | 8××××××××  | เจ้าหนี้อื่นที่สามารถทำการจ่ายตรงเข้าบัญชีผู้ขายได้ โดย     |
|       |            | กรมบัญชีกลางเป็นผู้สร้างให้กับทุกส่วนราชการ                 |
| 6000  | 7XXXXXXXXX | ผู้ขายต่างประเทศทั้งนิติบุคคลและบุคคลธรรมดา                 |
| 7000  | OXXXXXXXXX | กลุ่มส่วนราชการสำหรับการเบิกหักผลักส่งไม่รับตัวเงิน         |

ตารางที่ 1 ตารางแสดงกลุ่มผู้ขายและรหัสผู้ขายในระบบ GFMIS

5. รหัสบัญชี ประกอบด้วย

5.1 ผังบัญชีมาตรฐาน (Chart of account) กำหนดรหัสผังบัญชีซึ่งทุกหน่วยงานจะต้อง ใช้ คือ THAI

5.2 กลุ่มบัญชี (Account group) กำหนดประเภทบัญชีเพื่อใช้ในการควบคุมการสร้าง รหัสบัญชีเป็นหมวดหมู่ 5 กลุ่มบัญชี ดังนี้

5.2.1 บัญชีสินทรัพย์ 1X XX XX XX XX

5.2.2 บัญชีหนี้สิน 2X XX XX XX XX

5.2.3 บัญชีทุน 3X XX XX XX XX

5.2.4 บัญชีรายได้ 4X XX XX XX XX

5.2.5 บัญชีค่าใช้จ่าย 5X XX XX XX XX

5.3 รหัสบัญชีแยกประเภททั่วไป คือรหัสบัญชีที่ใช้สำหรับบันทึกรายการในระบบ GFMIS ซึ่งกำหนดตามผังบัญชีมาตรฐานกรมบัญชีกลาง ซึ่งปัจจุบันใช้ Version 2560

5.4 รหัสบัญชีย่อย (Sub book)

5.4.1 รหัสธนาคารพาณิชย์ เป็นบัญชีที่ส่วนราชการเปิดไว้ที่ธนาคารพาณิชย์ โดย รหัส 3 หลักแรก คือ รหัสธนาคาร 3 หลักหลัง คือ เลขเรียงลำดับตามสมุดบัญชีเงินฝากภายใต้ ธนาคารนั้นๆ เช่น สำนักงานปลัดกระทรวงการท่องเที่ยว เปิดบัญชีเงินฝาก

ธนาคารกรุงไทย บัญชีที่ 1 รหัสบัญชีย่อย คือ 006001

ธนาคารกรุงไทย บัญชีที่ 2 รหัสบัญชีย่อย คือ 006002

5.4.2 รหัสเงินฝากคลัง และรหัสเจ้าของเงินฝาก

5.4.3 รหัสบัญชีย่อย และรหัสเจ้าของบัญชี ซึ่งรหัสบัญชีย่อย คือรหัสเงินอุดหนุน

หรือเงินกู้ เจ้าของบัญชีย่อย คือรหัสส่วนงานในระดับต่ำกว่ากรมที่เป็นเจ้าของเงินอุดหนุน หรือเงินกู้

 6. ด้านระบบงบประมาณ ตัวเลขงบประมาณจะถูกเก็บในระบบด้วยการประกอบกันของ ข้อมูลหลักงบประมาณ 5 รายการ ดังนี้

6.1 แหล่งของเงิน ใช้แสดงแหล่งที่มาของเงินทุน มี 3 ประเภท คือ

6.1.1 เงินในงบประมาณ

6.1.2 เงินนอกงบประมาณในบัญชีเงินคงคลัง

6.1.3 เงินนอกงบประมาณนอกบัญชีเงินคงคลัง

6.2 รายการผูกพันงบประมาณ ใช้แสดงมูลค่างบประมาณแยกตามบัญชีงบประมาณ เป็นรหัสที่สอดคล้องกับรหัสบัญชีแยกประเภท โดยจะเก็บค่างบประมาณที่กลุ่มรหัสบัญชี

6.2.1 ใช้บันทึกรายการสำหรับงบบุคลากร งบดำเนินงาน งบอุดหนุน และงบ รายจ่ายอื่น กลุ่ม 5000 เป็น กลุ่มค่าใช้จ่าย

> 6.2.2 ใช้บันทึกรายการสำหรับงบลงทุน งบอุดหนุน งบรายจ่ายอื่น กลุ่ม 1204 เป็น หมวดที่ดิน กลุ่ม 1208 เป็น หมวดอาคาร สิ่งก่อสร้าง

> > กลุ่ม 1206 เป็น หมวดครุภัณฑ์ แยกเป็น

6.3 รหัสงบประมาณ ใช้แสดงมูลค่างบประมาณแยกตามหน่วยงาน/โครงการ ประกอบด้วยรหัสที่เป็นตัวเลข จำนวน 16 หลัก

| กิจกรรมหลัก    | รหัสงบประมาณ     | ชื่อยาวรหัสงบประมาณ                                                              | แหล่งเงิน | รหัสบัญชีย่อย |
|----------------|------------------|----------------------------------------------------------------------------------|-----------|---------------|
| 23038730004042 | 2303814705500001 | ค่าใช้จ่ายบุคลากร                                                                | 6311410   | 0705001       |
|                | 2303834709500001 | เงินอุดหนุนการผลิตพยาบาลเพิ่ม                                                    | 6311410   | 0709001       |
| 23038730004043 | 2303834709500002 | เงินอุดหนุนการผลิตพยาบาลเพิ่มรุ่น ปี พ.ศ.<br>2561 - พ.ศ. 2562                    | 6311410   | 0709002       |
| 23038730004044 | 2303835701500001 | เงินอุดหนุนค่าใช้จ่ายทำนุบำรุง<br>ศิลปวัฒนธรรม                                   | 6311410   | 0701001       |
| 23038730004045 | 2303835702500001 | การจัดการเรียนการสอนด้านวิทยาศาสตร์<br>และเทคโนโลยี                              | 6311410   | 0702001       |
| 23038730004046 | 2303835703500002 | การจัดการเรียนการสอนด้านวิทยาศาสตร์<br>สุขภาพ                                    | 6311410   | 0703001       |
| 23038730004047 | 2303835704500001 | การจัดการเรียนการสอนด้านสังคมศาสตร์                                              | 6311410   | 0704001       |
| 23038730004048 | 2303836711500001 | เงินอุดหนุนค่าใช้จ่ายโครงการยุทธศาสตร์<br>มหาวิทยาลัยราชภัฏเพื่อการพัฒนาท้องถิ่น | 6311410   | 0711001       |
|                | 2303842712500001 | ค่าเครื่องแบบนักเรียน                                                            | 6311410   | 0712001       |
|                | 2303842712500002 | ค่ากิจกรรมพัฒนาคุณภาพผู้เรียน                                                    | 6311410   | 0712002       |
| 23038730004049 | 2303842712500003 | ค่าอุปกรณ์การเรียน                                                               | 6311410   | 0712003       |
|                | 2303842712500004 | ค่าหนังสือเรียน                                                                  | 6311410   | 0712004       |
|                | 2303842712500005 | ค่าจัดการเรียนการสอน                                                             | 6311410   | 0712005       |

# ตารางที่ 2 ตัวอย่างรหัสกิจกรรมหลัก รหัสงบประมาณ แหล่งของเงิน

# การขอเบิกเพื่อจ่ายบุคคลภายนอก-อ้างอิงใบสั่งซื้อ/สัญญา (PO)

สำหรับบันทึกรายการตั้งเจ้าหนี้บุคคลภายนอกโดยอ้างอิงใบสั่งซื้อ (PO) ในระบบ GFMIS สามารถการขอเบิกได้ทุกกรณีของใบสั่งซื้อ โดยระบบจะอ้างอิงข้อมูลตามใบสั่งซื้อที่ได้บันทึกไปแล้ว กรณีไม่มีการบันทึกเป็นใบสั่งซื้อในระบบ GFMIS แต่ต้องการขอเบิกเงิน ให้ใช้กระบวนการขอเบิกไม่ อ้างอิงใบสั่งซื้อ (กรณียังไม่มีการจ่ายเงินให้ผู้ขาย) หรือ กระบวนการขอเบิกชดใช้ใบสำคัญ (กรณีที่มี การจ่ายเงินให้ผู้ขายไปแล้ว

เมนูการบันทึกรายการตาม ประเภทงบประมาณที่ขอเบิก ZMIGO\_KA : ขอเบิกเงินงบประมาณ ZMIGO KB : ขอเบิกเงินงบประมาณ กรณีใช้งบประมาณที่มีการกันเงินไว้

ZMIGO KG : ขอเบิกเงินนอกงบประมาณที่ฝากกระทรวงการคลัง

# ขั้นตอนการบันทึกรายการ

เลือกเมนูการบันทึกรายการตามประเภทงบประมาณที่ขอเบิก โดยใช้คำสั่งงาน ZMIGO\_KA : ขอเบิกเงินงบประมาณ ดังภาพที่ 7

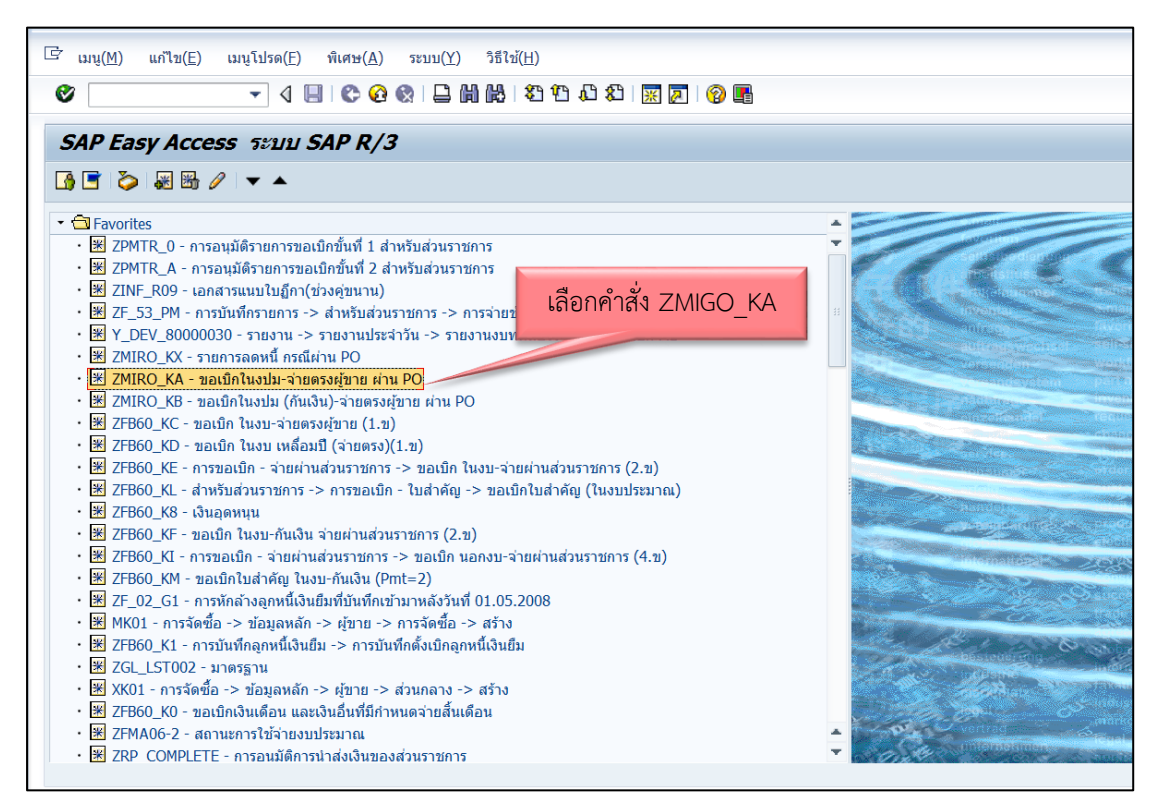

**ภาพที่ 7** เลือกเมนูการบันทึกรายการตามประเภทงบประมาณที่ขอเบิก

| 🔄 เอกสารใบกำกับสินค้า( <u>I</u> ) แก้                                                                                      | เไข( <u>E)</u> ไปที่( <u>G)</u> ระบบ( <u>Y</u> ) วิธี               | ใช้( <u>H</u> )                                |             |        |               |          |                        | _        |
|----------------------------------------------------------------------------------------------------|---------------------------------------------------------------------|------------------------------------------------|-------------|--------|---------------|----------|------------------------|----------|
| •                                                                                                    | ] 4 🔲   😋 🚱 😫 🗎 🕅 🖡                                                 | 8 14 19 19 18                                  | 3   🛒 🛃   😨 |        |               |          |                        |          |
| ป้อนใบกำกับสินค้าเข้า                                                                                                    | ก: รหัสบริษัท D038                                                  |                                                |             |        |               |          |                        |          |
| แสดงโครงสร้าง PO แสดงรายก                                                                                                  | กรงาน 📑 ระงับ 💱จำลอง                                                | ข้อความ 🚺 วิธี                                 | ใช้         |        |               |          |                        |          |
| พรานแชกขัน ไมก์<br>ขัม <u>ในทำกับส/ค</u> 300<br>วันในทำกับส/ค 300<br>วันผ่านราชการ 31.0<br>รำนามกาช<br>Bus.place/sectn 000 | กรับสันคำ<br>ละเอียด ภาษ์ ภา 2 ย<br>การอ้า<br>07.2020<br>30 4 VX (2 | ติดต่อ หมายเข<br>งอิง ภู.16<br>โตราภาษีชื่อ 0% | 84/63       | 3      | <b>\$\$\$</b> | 000      | 0.00                   |          |
| ข้อความ ได้ป                                                                                                    | ไฏ้บัติตามระเบียบฯ ว่าด้วยการพัสดุถูกต้                             | องแล้ว                                         |             | D      |               |          |                        |          |
| รหัสหน่วยงาน D03                                                                                                    | 38 ม.ราชภัฏนครปฐม                                                   |                                                |             |        |               |          |                        |          |
| 11381383 2                                                                                                    |                                                                     |                                                |             |        |               |          |                        |          |
| ใบสั่งซื้อ/สัญญาการส่งมอบ                                                                                                  | <b>•</b>                                                            |                                                | •           |        |               |          | รายการสินค้า/การบริการ | -        |
|                                                                                                    |                                                                     |                                                |             |        |               | โครงร่าง | ข้อมูลทั้งหมด          | •        |
| รายการ จำนวนเงิน                                                                                                    | ปรีมาณ                                                              | หน่ 🐶                                          | ใบสั่งซื้อ  | รายการ | ข้อความ PO    |          |                        | รหัสภาษี |
|                                                                                                    |                                                                     |                                                |             |        |               |          |                        | Å        |
|                                                                                                    | รายการ                                                              | คำที่ใช้ค้นหา                                  |             |        | (H            |          | 0 / 0                  | รายการ   |

**ภาพที่ 8** ป้อนใบกำกับสินค้าขาเข้าหัวข้อ ข้อมูลพื้นฐาน

จากภาพที่ 8 ระบุรายละเอียด ดังนี้

- 1. วันที่ใบกำกับสินค้า ระบุวันที่ตามเอกสารใบแจ้งหนี้
- 2. วันผ่านรายการ ระบุวันที่ผ่านรายการ (มีผลต่อการบันทึกบัญชี)
- การอ้างอิง ระบุเอกสารที่ต้องการอ้างอิง เช่น เลขที่ฎีกา เลขที่ใบแจ้งหนี้
- 4. จำนวนเงิน ระบุจำนวนเงินตามเอกสารใบแจ้งหนี้
- ข้อความ ระบุข้อความว่า "ได้ปฏิบัติตามระเบียบฯ ว่าด้วยการพัสดุถูกต้องแล้ว"

| ป้อนใบกำกับสินค้าเ        | ข้า: รหัสบริษัท | D038            |                   |         |     |
|---------------------------|-----------------|-----------------|-------------------|---------|-----|
| แสดงโครงสร้าง PO แสดงรา   | เยการงาน 🛛 🗗 ระ | งับ 🎇จำลอง      | ข้อความ 📘 วิธีใช้ |         |     |
| ทรานแซกขัน                | ใบกำกับสินค้า   |                 | -                 |         | 000 |
| 1 ข้อมูลพฐ. การชำระ       | รายละเอียด ภาษี | ภาษีหักณที่จ่าย | ดิดต่อ หมายเหตุ   | 1       | ]   |
| ค่าส่งไม่วางแผน           |                 |                 |                   |         |     |
| สกุลเงิน                  |                 |                 | Exch. Rate        |         |     |
| ปภ.เอกสาร                 | ขอเบิก(1.ก)     | -               | Inv. Party        | 1       |     |
| Inv. recpt date           |                 |                 | รหัส จว.          | 7300    |     |
| การกำหนด                  |                 |                 | G/L               |         |     |
| ข้อความส่วนหัว            |                 |                 |                   |         |     |
| Cent. bank                | ปท.ที่จัดหา     |                 | Serv. Ind.        |         |     |
| Plg level                 |                 |                 | วันที่วางแผน      |         |     |
|                           |                 |                 | 2                 |         |     |
| ใบสั่งซื้อ/สัญญาการส่งมอบ |                 | ▼ 701339        | 92949             | <b></b> |     |

**ภาพที่ 9** ป้อนใบกำกับสินค้าขาเข้าหัวข้อ รายละเอียด

จากภาพที่ 9 ระบุรายละเอียด ดังนี้

- รหัสจังหวัด
   ระบุเขตพื้นที่ของหน่วยเบิกจ่าย เช่น จังหวัดนครปฐม 7300
- 2. ใบสั่งซื้อ/สัญญาการส่งมอบ
- ระบุเลขที่ใบสั่งซื้อที่ได้จากระบบ GFMIS สำหรับอ้างอิงเพื่อ บันทึกรายการขอเบิกเมื่อระบุเลขที่ใบสั่งซื้อจะมีหน้าต่าง ปรากฏดังนี้ ให้กดเครื่องหมาย 🖌

| แสดงโครงสร้าง PO แสดงรายการงาน € ระงัน เรียงกอง ๔ ม่อความ ∎ังรียัง       รายแสดงบัน     ในท่ากับสินคำ     COIII ยอด     0.00 THB       รับสุลาร     การปาท     เมื่อการ 5.คู่ก้า จะมีหน้าต่างให้     กัด เอ็มนุษาชัพพอบส       รับสราน     31.07.2020     เสือนไข     เมื่อการ 5.คู่ก้า จะมีหน้าต่างให้       รับสราน     31.07.2020     เสือนไข     เมื่อการ 5.คู่ก้า จะมีหน้าต่างให้       รับสราน     1     THB     เลือกเลขที่บัญชีธนาคารให้ตรง       รัก.ข่างะ     1     Pmnt block     กับข้อมูลผู้ขายในระบบ GFMIS       ระดูคำ     ระมาคารดับเทม     42500     เมื่อเลือกบัญชีธนาคารแล้ว       คศ.     เมื่อเลือกบัญชีธนาคารแล้ว     กด       โประเภทอนาคารสุคา     รายละเอียดอ้างอิง     IBAN       โประเทศ     มันชีธนาคาร     มันชีธนาคาร       โประเทศ     เม็บสีอนลาร     เม็บสีอนลางอิง       โประเทศ     มันชีธนาคาร     มันชีธนาคาร       โประเทศ     เม็บสีอนลางอิง     IBAN       (6     เม็บสีอนงอิงส์สร2     โทยทานในป่ายนประมาส                                                                                                    | ป้อนใบกำกับสินค้าเข้า: รหัสบ                                                                                       | ริษัท D038                                                       |                                                                       |                                                                                             |                                   |
|----------------------------------------------------------------------------------------------------|----------------------------------------------------------------------------------------------------|------------------------------------------------------------------|-----------------------------------------------------------------------|---------------------------------------------------------------------------------------------|-----------------------------------|
| รรานแชกขึ้น โบกำกับสินคำ<br>ข้อมูลหร_การประ วบละเอียด ภาษี ภาษีหักณฑ์ราย ดีตต่อ<br>วันที่ฐาน 31.07.2020 เรื่อมาย 000173628<br>วันที่ฐาน 31.07.2020 เรื่อมาย 000173628<br>รัก.ช่าวะ 11 เรื่อกเลขที่บัญชีธนาคารให้ตรง<br>วัยกังอื่อ 2 เริ่าคารส่วนเทม<br>Payment Ref.<br>5001 TH 0145198 4250643482 โทยหาณิชย์กนนประชาส 10017362<br>1001716 เริ่มมุษาชั่งพลายส์ 150<br>52-5566<br>150<br>150<br>150<br>150<br>150<br>150<br>150<br>150                                                                                                    | แสดงโครงสร้าง PO แสดงรายการงาน 🖣                                                                                   | 🖞 ระงับ 🎇จำลอง 🛆 ข้อค                                            | าวาม 📘 วิธีใช้                                                        |                                                                                             |                                   |
| มัยมูลทรู การบาร ารขละเอียด กาย ภายิงักณฑ์จ่าย ดิดต่อ<br>มันที่ฐาน 31.07.2020<br>ส่อนช 00<br>มันที่ฐาน 31.07<br>ส่วนลด 1 THB เลือกเลขที่บัญชีธนาคารให้ตรง<br>ภัณฑ์จ่าย 1 Sin.ช่างะ 11 Pmnt block กับข้อมูลผู้ขายในระบบ GFMIS ระเด่า Pmnt block กับข้อมูลผู้ขายในระบบ GFMIS เมื่อเลือกบัญชีธนาคารแล้ว กุด ✓ 1001 TH 0145198 4250643482 110017828 1001 TH 0145198 14250643482 10017828 10017828 10145198 10145198 | านแชกขัน ใบกำกับสินค้า                                                                                             |                                                                  | •                                                                     | 000 800                                                                                     | 0.00 THB                          |
| รับส์ราน 31.07.2020 เสียนขายังพลายส์ เมื่อกด 5.คู่ค้า จะมีหน้าต่างให้<br>ครมกำหนด 31.07<br>ส่วนลด 1 THB เลือกเลขที่บัญชีธนาคารให้ตรง<br>วีรีก.ข่างะ 1 Pmnt block กับข้อมูลผู้ขายในระบบ GFMIS<br>ธ.คู่ค้า ระบนกายนาคารศุภา<br>1 Cr ประเภายนาคารศุภา<br>1 BhkT มีท. ศีย์ยนาคาร มัญชียนาคาร รายละเอียดอ้างอิง IBAN<br>1 0145198 4250643482 โทยหาเนียย์/ถนนประชาส                                                                                                    | ข้อมูลพฐ. การช่าระ รายละเอียด ล                                                                                    | ภาษี ภาษีหักณที่จ่าย ติดต่อ                                      |                                                                       | <i>เข้าวย</i> 1000173628                                                                    |                                   |
| BnkT         ปม.         ดีย์ธนาดาร         บัญชีธนาดาร         รายละเอียดอ้างอิง         IBAN           2001         TH         0145198         4250643482         โพยหาณิชย์/ถนนประชาส         VX (อัตราภาษีชื่อ I                                                                                                    | มิมชัฐาน 31.07.2020<br>สรมกำหนด 31.07<br>ส่วนลด 1<br>มรีก.ชำระ 1<br>สมอ้างอิง 2<br>E <sup>e</sup> ประเภทธนาคารดูดำ | เงื่อนไข 00<br>THB<br>Pmnt block<br>ธนาคารตัวแทน<br>Payment Ref. | เมือกด ธ.คู่ค้า จะมีห<br>เลือกเลขที่บัญชีธนาค<br>กับข้อมูลผู้ขายในระบ | น้ำต่างให้ (100 เอมน์มายา<br>2150<br>52-5566<br>บ GFMIS (42500<br>รมาคารใหยหาเดิยย์ จำกัด ( | เมื่อเลือกบัญชีธนาคารแล้ว<br>กด ✔ |
| โดยอน ไ         TH         0145198         4250643482         โพยหาณิชย์/คนแประมาส         VX (ถึงราการิชิอ)                                                                                                    | BnkT ปท. คีย์ธนาคาร                                                                                                | บัญชีธนาคาร                                                      | รายละเอียดอ้างอิง II                                                  | BAN                                                                                         |                                   |
|                                                                                                    | 0145198                                                                                                    | 4250643482                                                       | ไทยพาณิชย์/ถนนประชาส                                                  |                                                                                             | VX (อัตรากาษิชื่อ (               |

**ภาพที่ 10** ป้อนใบกำกับสินค้าขาเข้าหัวข้อ การชำระ

จากภาพที่ 10 ระบุรายละเอียด ดังนี้

- วิธีการชำระเงิน ระบบจะแสดงวิธีการชำระเงินตามประเภทของรายการที่เลือก โดย วิธีการชำระเงินมีดังนี้
  - 1) ระบุ 1 หมายถึง ชำระเงินจากเงินในงบประมาณ จ่ายตรง
  - 2) ระบุ 3 หมายถึง ชำระเงินจากเงินนอกงบประมาณ จ่ายตรง
- ธนาคารคู่ค้า เลือกธนาคารของผู้ขายที่ต้องจ่ายเงินให้ Double-clickที่ เลขที่บัญชี ธนาคารที่ต้องการเลือก

**หมายเหตุ** เลขที่บัญชีธนาคารต้องตรงกับเอกสาร PO ที่แนบในเอกสารเบิกเงิน และในเอกสารเบิก เงินต้องแนบหน้าบัญชีธนาคารและรายการเคลื่อนไหวผู้เบิกต้องตรวจสอบว่าบัญชีที่แนบมาตรงกับ เอกสาร PO หรือไม่

| 🖻 เอกสารใบกำกับสินค     | ค้า( <u>I</u> ) แก้ไข( <u>E</u> ) ไ | เปที่( <u>G)</u> ระบบ( | Y) วิธีใช้( <u>H</u> ) |                |           |                                          |                         |                   |
|-------------------------|-------------------------------------|------------------------|------------------------|----------------|-----------|------------------------------------------|-------------------------|-------------------|
| 0                       | - 4 🛛                               | 😋 🙆 🚷 🛛                | ) n r is to 1          | 3 83   🛒 🛃   🥳 | ) 🖪       |                                          |                         |                   |
| ป้อนในกำกับส์           | ในด้าเข้า: รนัสเ                    | เริ่ <b>มั</b> ท D038  | 2                      |                |           |                                          |                         |                   |
|                         |                                     |                        |                        | Lada Y         |           |                                          |                         |                   |
| แสดงโครงสราง PO         | แสดงรายการงาน 🛛                     | 🖞 ระงบ 🎇ร              | กลอง 🛛 🛆 ขอความ        | 1 35 (2)       |           |                                          |                         |                   |
| ทรานแซกชัน              | ใบกำกับสินค้า                       |                        | -                      |                |           | 000 100                                  | 0.00                    | тнв               |
|                         |                                     |                        |                        |                |           | viewer 1000172620                        |                         |                   |
| ข้อมูลพฐ.   การช่       | าระ รายละเอียด (                    | ภาษี ภาษีหัก           | ณฑีจ่าย   ดืดต่อ   หม  | ายเหตุ         |           | ผูขาย 1000173028<br>ห้างห้นส่วนจำกัด เอ็ | มนชาซัพพลายส์           |                   |
| ชื่อปภ.ภาษีหักจ่าย      | รหัสภาษี ภาษีต                      | าม FC                  | With/tax amt F         | C จน.ฐ         | านภ/ษจ่ 🛄 | ลาดสวาย                                  |                         |                   |
| ค่าปรับหน้าฎีกา รายได้  | เของ                                |                        |                        | 0.00           |           | ปทุมธานี 12150                           |                         |                   |
| การจ่ายที่หักลด 1% ส่   | าหรับ <mark>A17</mark> 747          | 7.66                   | 197.48                 | 0.00           |           | ประเทศไทย                                | -                       |                   |
|                         |                                     |                        |                        |                |           | 084-652-5560                             |                         |                   |
|                         | (1)                                 | 2                      | ) (3                   |                |           |                                          |                         |                   |
|                         |                                     |                        |                        |                | *         | บัญชีธนาคาร                              | 4250643482              |                   |
| 4 P                     |                                     |                        |                        |                | 4 1       | ธนาคารไทยพาณิชย์                         | ี่จำกัด (มหาชน) ถนนประช | IO 🚮              |
| ใบสั่งซื้อ/สัญญาการส่งม | มอบ                                 | -                      | 7014723197             | <b>•</b>       |           |                                          | รายการสินค้า/การบริการ  | •                 |
|                         |                                     |                        |                        |                |           | โครงร่าง                                 | ข้อมูลทั้งหมด           | -                 |
| รายการ จำนว             | านเงิน                              | ปริมาณ                 | หน่                    | 🕏 ใบสั่งซื้อ   | รายการ    | ข้อความ PO                               |                         | รหัสภาษี          |
| 1                       | 21,130.0                            | 00                     | 151                    | /014/2319/     | 1         | หมิกพิมพ์                                |                         | VX (อัตราภาษิซอ ( |
|                         |                                     |                        |                        |                |           |                                          |                         |                   |
|                         |                                     |                        |                        |                |           |                                          |                         |                   |
|                         |                                     |                        |                        |                |           |                                          |                         |                   |
|                         | 5 🖵 saunas                          |                        | ค่าที่ให้ด้านนา        |                |           | 746 746                                  |                         | 528025            |
|                         |                                     |                        | сп нисличии            |                |           |                                          | 1 / 1                   | 1121111           |
| 📝 ผู้ขาย 1000173628     | ขึ้นกับภาษีหัก ณ ที่จ่าย            | 1                      |                        |                | SAP       |                                          | PRD (1)                 | 100 🔻 gfux103 INS |
|                         |                                     |                        |                        |                |           |                                          |                         | -                 |

**ภาพที่ 11** ป้อนใบกำกับสินค้าขาเข้าหัวข้อ ภาษีหัก ณ ที่จ่าย

|         |    |                          | 2             |
|---------|----|--------------------------|---------------|
| a       |    | a                        | e a           |
| ลากกาพท | 11 | ระบรายละเลยด             | <u> </u>      |
|         | тт | 10 0 1 10 10 10 10 00 01 | <b>NIN IS</b> |

| 1.   | รหัสภาษี                                  | เป็นรหัสที่แสดงว่ารายการนั้นเป็นภาษีหัก ณ ที่จ่าย หรือ<br>ค่าปรับหน้าฎีกา ดังนี้ |
|------|-------------------------------------------|----------------------------------------------------------------------------------|
|      |                                           | B1 ค่าปรับหน้าฎีกา ของแผ่นดิน                                                    |
|      |                                           | B2 ค่าปรับหน้าฎีกา รายได้ของหน่วยงาน                                             |
|      |                                           | A1 การจ่ายที่หักลด 1% สำหรับนิติบุคคล                                            |
|      |                                           | A2 การจ่ายที่หักลด 1% สำหรับบุคคลธรรมดา                                          |
| 2.   | ภาษีตาม FC                                | ระบุจำนวนเงินที่จะใช้เป็นฐานในการคำนวณภาษีหัก ณ                                  |
|      |                                           | ที่จ่าย(ยอดก่อน VAT) หรือค่าปรับหน้าฎีกา                                         |
| 3.   | Withholding Tax amount                    | ระบุจำนวนเงินที่เป็นมูลค่าของภาษีหัก ณ ที่จ่าย หรือเงิน                          |
|      | FC                                        | ค่าปรับตามหน้าฎีกา                                                               |
| หมาย | <b>เหตุ</b> กรณีที่ไม่มีภาษีหัก ณ ที่จ่าย | หรือค่าปรับหน้าฎีกา ให้ลบรหัสภาษีนั้นออกโดยไม่ต้องระบุ                           |

ภาษีตาม FC และ Withholding Tax

ตรวจสอบยอดผลต่างเดบิตและเครดิตให้เท่ากับศูนย์ (ระบบแสดงสถานะไฟเขียว) ดังภาพที่ 12

| •                       | - 4       | 📙 😋 😧 🔮 🖡       | 3 11 12 13 13 13 13       | 2 😨 🖪        |                                                     |                      |                   |
|-------------------------|-----------|-----------------|---------------------------|--------------|-----------------------------------------------------|----------------------|-------------------|
| ไอนใบกำกับสินด่         | าเข้า: ร  | เห้สบริษัท D038 | 3                         |              |                                                     |                      |                   |
| เสดงโครงสร้าง PO แสด    | งรายการงา | ນ 🎬 ສະຈັນ 🎇ຈ    | จำลอง 🛆 ข้อความ 🚹 วิธีใช้ |              |                                                     |                      |                   |
| านแชกขัน                | ใบกำกับ   | สินค้า          | -                         |              | CC 1100                                             | 0.00                 | ГНВ               |
| 1<br>                   |           |                 |                           |              | เข้าวย 1000173628                                   |                      |                   |
| ขอมูลพฐ. การขาระ        | รายละเอ   | ยด ภาษ ภาษหก    | ณทจาย ดดดอ หมายเหตุ       |              | พับไข้ 1000175028<br>ห้างหุ้นส่วนจ่ากัด เอ็มนุชาชัพ | พลายส์               |                   |
| อปภ.ภาษีหักจ่าย         | รหัสภาษี  | ภาษีตาม FC      | With/tax amt FC           | จน.ฐานภ/ษจ่  | ลาดสวาย                                             | ตรว                  | วจสอบยอดคงเหลือ   |
| ปรับหน้ามีกา รายได้ของ  |           | mb an an        |                           | 0.00         | ปทุมธานี 12150                                      |                      |                   |
| รจายที่หีกลด 1% สำหรับ  | A1        | 0/4/.66         | 197.48                    | 0.00         | ประเทศไทย                                           |                      |                   |
|                         |           |                 |                           |              | 1004-032-5500                                       |                      |                   |
|                         |           |                 |                           | *            |                                                     |                      |                   |
|                         |           |                 |                           | 4 5          | บัญชีธนาคาร 42506                                   | 43482                |                   |
|                         |           |                 |                           |              | ธนาคารไทยพาณิชย์ จำกัด (ม                           | มหาชน) ถนนประช       | OI OI             |
| สั่งซื้อ/สัญญาการส่งมอบ |           | •               | 7014723197                | \$           | 516                                                 | มการสินค้า/การบริการ | -                 |
|                         |           |                 |                           |              | โครงร่าง                                            | ข้อมูลทั้งหมด        | <b>T</b>          |
| รายการ จำนวนเงิน        |           | ปริมาณ          | หน่ 🐶 ใบสั่งซึ่           | อ รายการ ข่  | iอความ PO                                           |                      | รหัสภาษี          |
| 1                       | 21        | ,130.00         | 151 /014/2                | <u>1 1</u> 1 | มิกพิมพ์                                            |                      | VX (อัตราภาษิชอ ( |
|                         |           |                 |                           |              |                                                     |                      |                   |
|                         |           |                 |                           |              |                                                     |                      | <b>▲</b>          |
|                         |           |                 |                           |              |                                                     |                      | 4.1               |
| 4 5                     |           |                 |                           |              |                                                     |                      | 1 1               |

**ภาพที่ 12** ตรวจสอบยอดคงเหลือทางบัญชี

กดปุ่มจำลอง 🖼 เพื่อเรียกดูการจำลองการลงบัญชีของเอกสารระบบจะแสดงรายการ เดบิต – เครดิตของบัญชีที่เกี่ยวข้อง ดังภาพที่ 13

| ŧ  | 비. G/L     | Acc/mat/asset                           | /vend จำนวนเ   | งิน<br>วร 200.00 | สกุล<br>รบค | เอกสารจัดซื้อ | รายการ | 5  | รหัสขั้นบันได                         | วันที่ภาษี | รหัส<br>7200 | ศูนย์ดันง |
|----|------------|-----------------------------------------|----------------|------------------|-------------|---------------|--------|----|---------------------------------------|------------|--------------|-----------|
|    | 1K 2101010 | 102 บรษทเขาแพรา<br>102 รับอินดัล (ในส่ง | พพาเรชน แมเนจเ | 26,690.00-       |             | 7012202040    |        | VX |                                       |            | 7300         | 2303600   |
|    | 25 2101010 | 102 อบสนตา/เบส                          | INIU (GR/IR)   | 20,090.00        | IND         | 7013592949    | 1      | VX |                                       |            | /300         | 2303600   |
|    |            |                                         |                |                  |             |               |        |    |                                       |            |              |           |
|    |            |                                         |                |                  |             |               |        |    |                                       |            |              |           |
|    |            |                                         |                |                  |             |               |        |    |                                       |            |              |           |
|    |            |                                         |                |                  |             |               |        |    |                                       |            |              |           |
|    |            |                                         |                |                  |             |               |        |    |                                       |            |              |           |
|    |            |                                         |                |                  |             |               |        |    |                                       |            |              |           |
|    |            |                                         |                |                  |             |               |        |    |                                       |            |              |           |
|    |            |                                         |                |                  |             |               |        |    |                                       |            |              |           |
|    |            |                                         |                |                  |             |               |        |    |                                       |            |              |           |
|    |            |                                         |                |                  |             |               |        |    |                                       |            |              |           |
|    |            |                                         |                |                  |             |               |        |    |                                       |            |              |           |
|    |            |                                         |                |                  |             |               |        |    |                                       |            |              |           |
|    |            |                                         |                |                  |             |               |        |    |                                       |            |              |           |
|    |            |                                         |                |                  |             |               |        |    |                                       |            |              |           |
|    |            |                                         |                |                  |             |               |        |    | เลือกผ่า                              | นรายการ    |              |           |
|    |            |                                         |                |                  |             |               |        |    |                                       |            |              |           |
|    |            |                                         |                |                  |             |               |        |    | · · · · · · · · · · · · · · · · · · · |            |              |           |
|    |            |                                         |                |                  |             |               |        |    |                                       |            |              |           |
|    |            |                                         |                |                  |             |               |        |    |                                       |            | 1            | 4 F       |
|    |            |                                         |                |                  |             |               |        |    |                                       |            |              |           |
| 24 | 0 000 00   | Jorde                                   | 28 800 00      | Bal              | 0.00        |               |        |    |                                       |            |              |           |

**ภาพที่ 13** หน้าต่างแสดงเอกสารการลงบัญชี

เมื่อตรวจสอบความถูกต้องเรียบร้อยแล้ว เลือก ผ่านรายการ ระบบจะแสดงเลขที่เอกสาร ดังภาพที่ 14

| เอกสารใบก่ากับสินคำ(I)    | แก้ไข(E) ไปที่(G) ระบบ(Y)      | วิธีใช้(H)                          |              |          |                        |                      |
|---------------------------|--------------------------------|-------------------------------------|--------------|----------|------------------------|----------------------|
| •                         |                                |                                     | <b>~ •</b>   |          |                        |                      |
| V                         | - <                            | ©  •2 •3 •4  ¥  ¥                   | 🥨 🖪          |          |                        |                      |
| ป้อนใบกำกับสินด้า         | าเข้า: รห้สบริษัท D038         |                                     |              |          |                        |                      |
| แสดงโครงสร้าง PO แสดง     | เรายการงาน 🖷 ระงับ 🔢 จำลอง     | ข้อความ 🚺 วิธีใช้                   |              |          |                        |                      |
| ทรานแช่อขัน               | ใบกำกับสืบค้า                  | -                                   |              | acco nee | 0.00                   |                      |
| P-                        |                                |                                     |              | 200 000  |                        |                      |
| ข้อมูลพฐ. การชำระ         | รายละเอียด ภาษี ภาษีหักณที่จ่า | ย ติดต่อ หมายเหตุ                   |              |          |                        |                      |
| วันใบกำกับส/ค             | n                              | เรอ้างอิง                           |              |          |                        |                      |
| วันผ่านรายการ             | 31.07.2020                     |                                     |              |          |                        |                      |
| จำนวนเงิน                 |                                | คำนวณภาษ์                           |              |          |                        |                      |
| จำนวนภาษี                 | V                              | X (อัตราภาษีชื่อ 0% (ไม่เกี่ยวข้อ " | •            |          |                        |                      |
| Bus.place/sectn           | 0000                           |                                     |              |          |                        |                      |
| ข้อความ                   |                                |                                     |              |          |                        |                      |
| รหัสหน่วยงาน              | D038 ม.ราชภัฏนครปฐม            |                                     |              |          |                        |                      |
| การอ้างอิง 2              |                                |                                     |              |          |                        |                      |
| ใบสั่งซื้อ/สัญญาการส่งมอบ | •                              |                                     |              |          | รายการสินค้า/การบริการ | •                    |
|                           |                                |                                     | _            | โครงร่าง | ข้อมูลทั้งหมด          | -                    |
| รายการ จำนวนเงิน          | ปรีมาณ                         | หน่ 🐶 ใบสั่งซื้อ                    | รายการ ข้อคว | אר PO    |                        | รหัสภาษี             |
|                           |                                |                                     |              |          |                        |                      |
|                           | เลขทีเอกสาร                    |                                     |              |          |                        |                      |
|                           |                                |                                     |              |          |                        | *                    |
| 4.6                       |                                |                                     |              |          |                        |                      |
|                           | รายการ                         | ต่าที่ใช้ค้นหา                      |              |          | 0 / 0                  | รายการ               |
| ไอกสารเลขที่ 9001277834   | 1 สร้าง                        |                                     | SAP          |          | 😭 🕨 PRD (1) 10         | 00 🔻 afux103 INS 🔄 🛱 |
| -                         |                                |                                     |              |          |                        |                      |

ภาพที่ 14 หน้าต่างแสดงเลขที่เอกสาร

กดปุ่ม 📧 เพื่อเลือกเอกสารใบกำกับสินค้า ตรวจสอบเลขที่ใบกำกับสินค้า กดปุ่ม ✔ เพื่อ แสดงรายการเอกสารทางบัญชี ดังภาพที่ 15

| ป้อนใบกำ         | กับสินค้า   | าเข้า: รหัส   | บริษัท DC | <i>)38</i>    |               |          |                |        |            |
|------------------|-------------|---------------|-----------|---------------|---------------|----------|----------------|--------|------------|
| แสดงโครงสร้าง    | ง PO แสดง   | รายการงาน     | rê 🔙      | 💱 ี่จำลอง     | ข้อความ       | ม 🚺 วิธี | ใช้            |        |            |
| ทรานแซกชัน       |             | ใบกำกับสินค้า |           |               |               | -        |                |        | 00         |
|                  |             |               |           |               |               |          |                |        |            |
| ข้อมูลพฐ.        | การชำระ     | รายละเอียด    | ภาษี ภา:  | ษีหักณที่จ่าย | ติดต่อ        | หมายเห   | าตุ            |        |            |
|                  |             |               |           |               |               |          |                |        |            |
| วันใบกำกับส/ค    | 1           |               |           | การ           | อ้างอิง       |          |                |        |            |
| วันผ่านรายการ    |             | 27.08.2019    |           |               |               |          |                |        |            |
| จำนวนเงิน        |             |               |           |               |               | คำ       | นวณภาษี        |        |            |
| จำนวนภาษี        |             |               |           | VX            | (อัตราภาษีขึ้ | a 0% ('  | ไม่เกี่ยวข้อ 🔻 |        |            |
| Bus.place/sect   | n           | 0000          |           |               |               |          |                |        |            |
| ข้อความ          | 📴 เลือกเอก  | สารใบกำกับสิน | ค้า       |               |               | ×        |                |        |            |
| รหัสหน่วยงาน     |             |               |           |               |               |          |                |        |            |
| การอ้างอิง 2     | da .        |               |           |               |               | _        |                |        |            |
|                  | เลขที่ใบกำเ | กับสนคำ       |           | 9001455       | //2           |          |                |        |            |
| ใบสั่งซื้อ/สัญญา | ปีบัญชี     |               |           | 2019          |               | 1        |                |        |            |
|                  |             |               |           |               |               |          |                |        |            |
| รายการ           | _           |               |           |               |               |          | ใบสั่งซื้อ     | รายการ | ข้อความ PO |

ภาพที่ 15 การเลือกเอกสารใบกำกับสินค้า

เลือกเอกสารที่เกี่ยวข้อง เอกสารทีเกียวข้อง ระบบจะปรากฏหน้าต่างแสดงรายการเอกสาร ทางบัญชี ดังภาพที่ 16

| 👼 แสดงเอกสารใ                 | บกำกับสินศ    | ก้า <b>900145577</b>          | 2 2019        |
|-------------------------------|---------------|-------------------------------|---------------|
| แสดงโครงสร้าง PO เอกสารที่เกี | เี่ยวข้อง 🕵 🏾 | 1 วิธีใช้                     |               |
| 🖙 แสดงรายการเอกสารทางบัญชี    |               | เลือกเอกสารที่เกี่ยวข้อง      | ×             |
| เอกสารในการทำบัญชื            | ł             |                               | มายเห         |
| ข้อความของประเภทออบเจค        | เลขเพื่เอกสาร |                               |               |
| เอกสารการบัญชี                | 3100001502    |                               | ງ.221         |
| เอกสารจัดการกองทุน            | 5742689072    | เลขที่เอกสารการบัญชี          | ]คำน<br>% (ไม |
|                               |               | 🕄 <mark>เอกสารต้นแบบ</mark> เ |               |

**ภาพที่ 16** หน้าต่างแสดงเลขที่เอกสารการลงบัญชี

# 2. การขอเบิกเพื่อจ่ายบุคคลภายนอก-ไม่อ้างอิงใบสั่งซื้อ/สัญญา (PO)

สำหรับบันทึกรายการตั้งเจ้าหนี้บุคคลภายนอกโดยไม่อ้างอิงใบสั่งซื้อ ในระบบ GFMIS เช่น การขอเบิกเพื่อจ่ายตามใบแจ้งหนี้โดยใบแจ้งหนี้นั้น ยังไม่ได้มีการจ่ายเงินไปก่อน เช่น การจ่ายค่า สาธารณูปโภค เป็นต้น

เมนูการบันทึกรายการตาม ประเภทงบประมาณที่ขอเบิก

ZFB60\_KC : ขอเบิกเงินงบประมาณ

ZFB60\_KD : ขอเบิกเงินงบประมาณ กรณีใช้งบประมาณที่มีการกันเงิน

ไว้ZFB60\_KH : ขอเบิกเงินนอกงบประมาณที่ฝากกระทรวงการคลัง

# ขั้นตอนการบันทึกรายการ

เลือกเมนูการบันทึกรายการตามประเภทงบประมาณที่ขอเบิก โดยใช้คำสั่งงาน ZFB60\_KC : ขอเบิกเงินงบประมาณ ดังภาพที่ 17

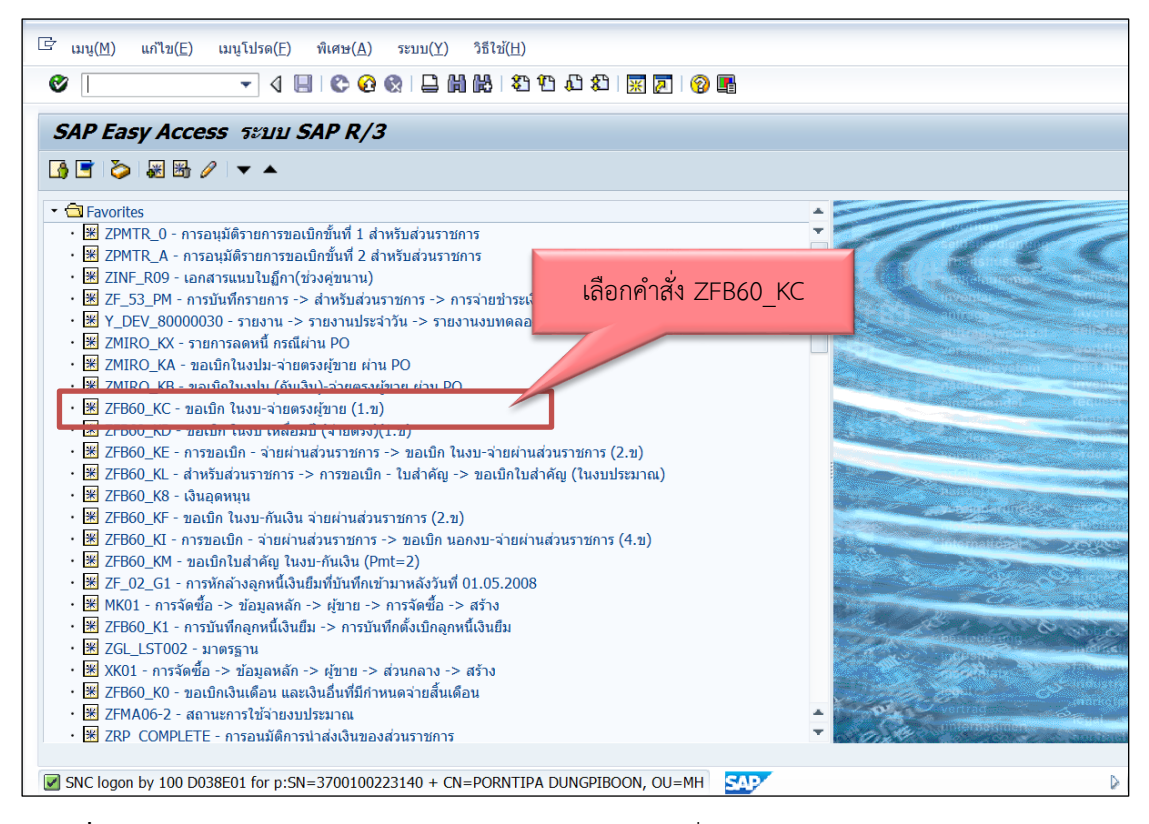

**ภาพที่ 17** เลือกเมนูบันทึกรายการตามประเภทงบประมาณที่ขอเบิก

| 🖻 ป้อนข้อมูลใบกำก                 | ับสินค้าผู้ขาย: รหัสบริษัท D038           |      |
|-----------------------------------|-------------------------------------------|------|
| 0                                 | 👻 🤇 関 🔇 🚱 🛄 🛗 🛗 🏝 🍄 🕄 🕅 🕅 🔛               |      |
| ป้อนข้อมูลใบกำกับ                 | เสินค้าผู้ขาย: รหัสบริษัท D038            |      |
| 🖧 เปิด ทรี 🏼 🗐 รหัสบริษัท         | 🐯 จำลอง 🥒 ตัวเลือกในการแก้ไข              |      |
| รายุการ                           | ใบกำกับสินค้า 💌                           | Bal. |
| ข้อมูลพื้นฐาน การ 1               | Details ภาษี ภาษีหัก ณ ที่จ่าย บันทึก     |      |
| ผู้ขาย                            | 9000029190 2 Sp.G/L                       |      |
| วันใบกำกับส/ค                     | 30.06.2020 การอ้างอิง ฎ.1666/63 🧹         |      |
| วันผ่านรายการ                     | 17.07.2020                                |      |
| ประเภทเอกสาร                      | ขอเบิก(1.ข)                               |      |
| เลขที่ระหว่างบ.                   | 5                                         |      |
| จำนวนเงิน                         | 4815 THBคำนวณภาษี                         |      |
| ี่จำนวนภาษ <mark>ี</mark>         |                                           |      |
| Bus.place/sectn                   | 0000                                      |      |
| ข้อความ                           | ค่าช่อมแชมและบำรุงรักษา เลขที่ IF20062508 |      |
| รหัสหน่วยงาน                      | D038 ม.ราชภัฏนครปฐม                       |      |
| การอ้างอิง 2                      |                                           |      |
|                                   |                                           |      |
| 0 รายการ ( ชุดตัวเลือกจอ <i>ร</i> | nw: ZSAPLFSKB_0100_ZFB60_KC)              |      |

**ภาพที่ 18** ป้อนข้อมูลใบกำกับสินค้าผู้ขายหัวข้อ ข้อมูลพื้นฐาน

จากภาพที่ 18 ระบุรายละเอียด ดังนี้

| 1. | ผู้ขาย         | ระบุรหัสผู้ขาย (สามารถค้นหาได้เหมือนขั้นตอนการสร้างผู้ขาย)      |
|----|----------------|-----------------------------------------------------------------|
| 2. | วันใบกำกับ ส/ค | ระบุวันที่ของใบแจ้งหนี้-ใบกำกับสินค้า หรือวันที่ตามเอกสาร       |
|    |                | ประกอบ                                                          |
| 3. | วันผ่านรายการ  | ระบุวันที่ผ่านรายการ (วันที่มีผลกับงบการเงิน) โดยทั่วไประบบจะ   |
|    |                | แสดงวันที่ปัจจุบันให้แต่ทำการเปลี่ยนแปลงได้                     |
| 4. | การอ้างอิง     | ระบุ เลขที่ใบกำกับสินค้า หรือเลขที่ใบเสร็จรับเงิน หรือเลขที่ของ |
|    |                | เอกสารประกอบ ที่ได้รับจากเจ้าหนี้                               |
| 5. | จำนวนเงิน      | ใส่จำนวนเงินตามเอกสาร ( ยอดรวม ทั้งหมด รวม ภาษีมูลค่าเพิ่ม)     |
|    |                | กรณีไม่อ้างอิงใบสั่งซื้อสั่งจ้างจำนวนเงินต้องไม่เกิน 5,000 บาท  |
|    |                | หากเกินต้องปฏิบัติตามระเบียบพัสดุเพื่อทำใบสั่งซื้อสั่งจ้าง(PO)  |
| 6. | ข้อความ        | ระบุประเภทของรายการ หรือรายละเอียดของรายการค่าใช้จ่ายที่        |
|    |                | เกิดขึ้น                                                        |

ระบุรหัสจังหวัด ตามพื้นที่ของหน่วยเบิกจ่าย มหาวิทยาลัยราชภัฏนครปฐมอยู่เขตจังหวัด นครปฐม เลือกรหัสจังหวัด 7300 ดังภาพที่ 19

| 0                                     | - 4 📙 🗞 🙆               | 8   2                              | 2 0        |                                    |                               |     |
|---------------------------------------|-------------------------|------------------------------------|------------|------------------------------------|-------------------------------|-----|
| ป้อนข้อมูลใบกำก้                      | ับสินค้าผู้ขาย: รห้เ    | สบริษัท D038                       |            |                                    |                               |     |
| 🔓 เปิด ทรี 🏼 🗐 รหัสบริษัท             | ท 🐯 จำลอง 🥖 ตัวเลือ     | กในการแก้ไข                        |            |                                    |                               |     |
| รายการ<br>ข้อมูลพื้นฐาน การช่า:       | ระเงิน Details การ      | <ul> <li>ระบรหัสจังหวัด</li> </ul> |            | Bal. 0.                            | 00                            | 040 |
| G/L 21010<br>กำหนด //                 | 010102                  | จังหวัดนครปฐม (7300)               |            | ที่อยู่<br>ร้านแต้ชุ่น<br>โดยบายอิ | หลี<br>คติศักลิ์ เคชะาณิพันธ์ |     |
| лиятия<br>яйа ээ. 7300<br>Ref.key 1   |                         | Ir.part.BA                         |            | 3-4 รถไฟ<br>นครปฐม                 | 73000                         |     |
| Ref.key 2<br>RefKey 3<br>Pla level AP |                         | Plan day                           | 17 07 2020 | Re s                               | ขอะเอียดรบาดาร                |     |
| Fund<br>Func. Area                    |                         | , un, uuy                          | 11.01.2020 |                                    |                               |     |
| + F                                   |                         |                                    | 4 1        |                                    |                               |     |
| 0 รายการ ( ชุดดัวเลือกจอ              | มภาพ : ZSAPLFSKB_0100_3 | ZFB60_KC)                          | 1          | 10                                 | 1                             |     |

**ภาพที่ 19** ป้อนข้อมูลใบกำกับสินค้าผู้ขายหัวข้อ Detail

เลือก ธ.คู่ค้า ระบุลำดับคีย์ธนาคารของผู้ขาย (ลำดับของเลขที่บัญชีเงินฝากของผู้ขายที่ เคยระบุไว้ในการสร้างข้อมูลหลักผู้ขายในระบบ GFMIS ดังภาพที่ 20

| Ø                 | - 4 🔳                |                                    | 18 1 20 D                | \$1   🛒 🧖   🖗 🖷                              |       |        |   |
|-------------------|----------------------|------------------------------------|--------------------------|----------------------------------------------|-------|--------|---|
| ป้อนข้อมูลให      | บกำกับสีนค้าผู้ข     | าย: รหัสบริษัท D                   | 038                      |                                              |       |        |   |
| ᡖ เปิด ทรี 🛙 🗐 รา | หัสบริษัท 🞇จำลอง     | 🖉 ตัวเลือกในการแก้ไข               |                          |                                              |       |        |   |
| รายการ            | ใบเ                  | กำกับสินค้า                        | -                        |                                              | Bal.  | 0.00   |   |
| ข้อมูลพื้นฐาน     | การช่าระเงิน Details | ภาษี ภาษีหัก ณ                     | ที่จ่าย บันทึก           |                                              |       |        |   |
|                   |                      | 🕒 ประเภทธนาคารคู่ดำ                |                          | • • • • • • • • • • • • • • • • • • • •      |       | ×      | 1 |
| วันที่ฐาน         | 17.07.2020           | Bold also defensions               | นักเพื่อนวดวร            | รายอนเป็นอย่างถึง                            | IRAN  |        |   |
| ครบกำหนด          | 17.07.2020           | 0001 TH 0060353                    | 3530007544               | กรงไทย/พระปรมเจดีย์                          | IDAIN |        |   |
| ส่วนลด            |                      | 0002 TH 0250148<br>0003 TH 0040524 | 1481286631<br>0281367250 | กรุงศรีอยุธยา/นครปฐม<br>กลึกรไทย/ตลาดองค์พระ |       |        |   |
| ฐานส่วนลด         |                      |                                    |                          |                                              |       |        |   |
| วิธีก.ช่าระ       | 1                    |                                    |                          |                                              |       |        |   |
| เลขอ้างอิง        |                      |                                    |                          |                                              |       | ✓ ¥##× |   |
| ธ.คู่ค้า          |                      | 17 KOOMINGONGONU * 75-018 55-814   | IIIIII ZENKILYE V        |                                              |       |        | J |
|                   |                      |                                    |                          |                                              |       |        |   |
|                   |                      |                                    |                          |                                              |       |        |   |
|                   |                      |                                    |                          |                                              |       |        |   |
|                   |                      |                                    |                          |                                              |       |        |   |
|                   |                      |                                    |                          |                                              |       |        |   |
| 0 รายการ ( ชุดตัว | เลือกจอภาพ : ZSAPLFS | KB_0100_ZFB60_KC)                  |                          |                                              |       |        |   |

**ภาพที่ 20** ป้อนข้อมูลใบกำกับสินค้าผู้ขายหัวข้อ การชำระเงิน

| ີ<br>ກັບລວງລະ(D) ແລ້ງລະ(E            | ) Nota(C) and and (A            |                                  | ວດ້ວຍ(//) ສະເພດ(//) ລິອີ?ອະ້/(1)                  |
|--------------------------------------|---------------------------------|----------------------------------|---------------------------------------------------|
| ⊸ เอกลาร( <u>D</u> ) แก เข( <u>E</u> | ) เบท( <u>G)</u> พเคษ( <u>A</u> | .) การกาหนดคา( <u>5)</u> สภาพแวด | งตอม( <u>∨)</u> วะบบ( <u>×</u> ) วอเม( <u>H</u> ) |
| 0                                    | - 4 📙 😂 🤇                       | ) Oʻ Chi 🗠 🖑 🦾 🖓                 | 3 \$2   💥 🗾   😰 📑                                 |
| ป้อนข้อมูลใบกำค                      | กับสินค้าผู้ขาย: ร              | หัสบริษัท D038                   |                                                   |
| ᡖ เปิด ทรี 🔋 รหัสบริษั               | ท 🐯จำลอง 🖉 ตัว                  | แล้อกในการแก้ไข                  |                                                   |
| รายการ                               | ใบกำกับสีเ                      | เค้า 🔻                           |                                                   |
| ข้อมูลพื้นฐาน การช่                  | าระเงิน Details ภา              | ษี ภาษีหัก ณ ที่จ่าย บันทึก      |                                                   |
|                                      |                                 |                                  |                                                   |
| ชื่อปภ.ภาษีหักจ่าย                   | รหัสภาษี ภาษีตาม FC             | With/tax amt F                   | C จน.ฐานภ/ษจ่                                     |
| ค่าปรับหน้าฎีกา รายได้ของ            | <b>)</b>                        |                                  | 0.00                                              |
| การจ่ายที่หักลด 1% สำหรั             | บ <mark>A2</mark> 900.93        | 9.01                             | 0.00                                              |
|                                      | 1 2                             | 3                                |                                                   |
|                                      |                                 |                                  | *                                                 |
|                                      |                                 |                                  | <b>T</b>                                          |
|                                      |                                 |                                  | 4 1                                               |
|                                      |                                 |                                  |                                                   |
|                                      |                                 |                                  |                                                   |
|                                      |                                 |                                  |                                                   |
|                                      |                                 |                                  |                                                   |

**ภาพที่ 21** ป้อนข้อมูลใบกำกับสินค้าผู้ขายส่วนหัว ภาษีหัก ณ ที่จ่าย

| จากภ | าพที่ 21 ระบุรายละเอียด ดังนี้                   |                                                   |
|------|--------------------------------------------------|---------------------------------------------------|
| 1.   | รหัสภาษี                                         | เป็นรหัสที่แสดงว่ารายการนั้นเป็นภาษีหัก ณ ที่จ่าย |
|      |                                                  | หรือ ค่าปรับหน้าฎีกา ดังนี้                       |
|      |                                                  | B1 ค่าปรับหน้าฎีกา ของแผ่นดิน                     |
|      |                                                  | B2 ค่าปรับหน้าฎีกา รายได้ของหน่วยงาน              |
|      |                                                  | A1 การจ่ายที่หักลด 1% สำหรับนิติบุคคล             |
|      |                                                  | A2 การจ่ายที่หักลด 1% สำหรับบุคคล                 |
|      |                                                  | ธรรมดา                                            |
| 2.   | ภาษีตาม FC                                       | ระบุจำนวนเงินที่จะใช้เป็นฐานในการคำนวณภาษี        |
|      |                                                  | หัก ณ ที่จ่าย(ยอดก่อน VAT) หรือค่าปรับหน้าฎีกา    |
| 3.   | Withholding Tax amount FC                        | ระบุจำนวนเงินที่เป็นมูลค่าของภาษีหัก ณ ที่จ่าย    |
|      |                                                  | หรือเงินค่าปรับตามหน้าฎีกา                        |
| หมาย | <b>เหตุ</b> กรณีที่ไม่มีภาษีหัก ณ ที่จ่ายหรือค่า | ปรับหน้าฎีกา ให้ลบรหัสภาษีนั้นออกโดยไม่ต้องระบุ   |

ภาษีตาม FC และ Withholding Tax

|                                                                                                    | - 4                  | 📙   😋 🚱 🄤                                                   | 3 11 16 1 29 10 20 10 20 | x 🛛 🖗 🖪                                                                                                    |                            |                               |                                     |
|----------------------------------------------------------------------------------------------------|----------------------|-------------------------------------------------------------|----------------------------------------------------------------------------------------------------|----------------------------------------------------------------------------------------------------|----------------------------|-------------------------------|-------------------------------------|
| ป้อนข้อมูล ใบกำกับ                                                                                                    | บสินค้า              | <i>ผู้ขาย: รหัสบริ</i> ษ์                                   | ти <b>D038</b>                                                                                                    |                                                                                                    |                            |                               |                                     |
| 🖥 เปิด ทรี 🏾 🧐 รหัสบริษัท                                                                                                    | 🞇 จ่าส               | ลอง 🥖 ตัวเลือกในการ                                         | าแก้ไข                                                                                                    |                                                                                                    |                            |                               |                                     |
| ยการ                                                                                                    |                      | ใบกำกับสินค้า                                               | -                                                                                                    |                                                                                                    | Bal. 0.00                  |                               | 040                                 |
| ข้อมูลพื้นฐาน การข่ารม                                                                                                    | ะเงิน D              | oetails ภาษี ภาษีเ                                          | หัก ณ ที่จ่าย บันทึก                                                                                                    |                                                                                                    | เข้ามวย                    |                               |                                     |
| ชื่อปล อาพีมัดว่าย                                                                                                    | รนัสถาพี             | อาษีตาม FC                                                  | With/tax amt EC                                                                                                    | 211 52110/342                                                                                                    | ดูฮาย<br>ที่อย่            |                               |                                     |
| ค่าปรับหน้าภีกา รายได้ของ                                                                                                    | aniciar 12           | and a name                                                  | Widiy dax differ to                                                                                                    | 0.00                                                                                                    | ร้านแต้ชนหลี               |                               |                                     |
| การจ่ายที่หักลด 1% สำหรับ                                                                                                    | A2                   | 900.93                                                      | 9.01                                                                                                    | 0.00                                                                                                    | โดยนายกิตติศั              | กดิ์ เตชะวุฒิพันธุ            | ſ                                   |
|                                                                                                    |                      |                                                             |                                                                                                    |                                                                                                    | 3-4 รถไฟ                   |                               |                                     |
|                                                                                                    |                      |                                                             |                                                                                                    |                                                                                                    | นครปรม 730                 | 00                            |                                     |
|                                                                                                    |                      |                                                             |                                                                                                    |                                                                                                    |                            |                               |                                     |
|                                                                                                    |                      |                                                             |                                                                                                    |                                                                                                    |                            |                               |                                     |
|                                                                                                    |                      |                                                             |                                                                                                    |                                                                                                    |                            |                               |                                     |
| 4 🕨 📰                                                                                                    |                      |                                                             | 2                                                                                                    | a du                                                                                                    | รายละเ                     | อียดธนาคาร                    |                                     |
| 4 🕨 📖                                                                                                    |                      |                                                             | ดับเบิ้ลคล                                                                                                    | ลิกที่บรรทัดราย                                                                                                    | มการ                       | อียดธนาคาร                    | OIs                                 |
| ◀ ▶ ∷                                                                                                    |                      |                                                             | ดับเบิ้ลคล                                                                                                    | ลิกที่บรรทัดราย                                                                                                    | มการ                       | อียดธนาคาร                    |                                     |
| 4 🕨 📰                                                                                                    |                      |                                                             | ดับเบิ้ลค                                                                                                    | ลิกที่บรรทัดราย                                                                                                    | มการ รายละเ                | อียดธนาคาร                    |                                     |
| 4 • =                                                                                                    |                      |                                                             | ดับเบิ้ลคล                                                                                                    | ลิกที่บรรทัดราย                                                                                                    | มการ รายละเ                | อียดธนาคาร                    |                                     |
| 4 ▶ =<br>0 รายการ ( ชุดดัวเลือกจอง<br>เรายการ ( ชุดดัวเลือกจอง                                                                 | กาพ : ZSA            | APLFSKB_0100_ZFB60_                                         | ดับเบิ้ลคล<br>кс)                                                                                                    | ลิกที่บรรทัดราย                                                                                                    | มการ                       | อียดธนาคาร                    |                                     |
| <ul> <li>↓ =</li> <li>0 รายการ ( ชุดตัวเลือกจอง</li> <li>อัสถ บัญชี G/L ข้อ</li> </ul>                                         | ลาพ:ZSA<br>เความแบบ  | APLF5KB_0100_ZFB60_<br>สั้น D/C สำนวา                       | ดับเบิ้ลคร<br>кс)<br>เสกุลเงิน ก ช่องวาม                                                                                                    | สิกที่บรรทัดราย<br>วงัส ยนย์ตันทน                                                                                                    | รรัสงบประมาณ               | อียดธนาคาร<br>แหล่งของ        |                                     |
| <ul> <li>งายการ ( ชุดตัวเดือกจอม</li> <li>งายการ ( ชุดตัวเดือกจอม</li> <li>งบัญชี G/L ชื่อ</li> <li>งบัญชี G/L ชื่อ</li> </ul> | กาพ : ZSA<br>ความแบบ | งPLFSKB_0100_ZFB60_<br>สั้น D/C 4ำนวา<br>เคบิต ▼            | ดับเบิ้ลคร<br>кс )<br>มสุกุณจีน 75 ชื่อความ<br>264                                                                                                    | รหัส ศูนย์ตันทุน<br>2038<br>2032                                                                                                    | รหัสงบประมาณ               | <u>อียดธนาคาร</u><br>แหล่งของ | DIS           กิจกรรมหลัก         [ |
| <ul> <li>4 &gt;</li></ul>                                                                                                    | าาพ : ZSA<br>ความแบบ | APLF5KB_0100_ZFB60_<br>ສັ້ນ D/C ອຳນວາ<br>ເຄມີຄ ▼<br>ເຄມີຄ ▼ | ดับเบิ้ลคร<br>кс)<br>เสกุลเจิน                                                                                                    | <ul> <li>ลิกที่บรรทัดราย</li> <li>วหัส ศูนย์ต่นทุน</li> <li>D038</li> <li>D038</li> <li>D038</li> </ul>                                                         | รายละเ<br>รายละเ           | อียดธนาคาร<br>แหล่งของ        | OIs กิจกรรมหลัก                     |
| <ul> <li>0 รายการ ( นดตัวเลือกจอม     </li> <li>สถ บัญนี G/L นัอ     </li> </ul>                                               | ลาพ : ZSA            | APLFSKB_0100_ZFB60_<br>สั้น D/C 4านวา<br>เคปิด ▼<br>เคปิด ▼ | ดับเบิ้ลคร<br>кс)<br>เสกุลเงิน                                                                                                    | <ul> <li>ลิกที่บรรทัดราย</li> <li>รหัส ศูนย์ตันทุน</li> <li>D038</li> <li>D038</li> <li>D038</li> <li>D038</li> <li>D038</li> <li>D038</li> <li>D038</li> </ul> | รรมัยละเ<br>รรมัยสงบประมาณ | อียดธนาคาร<br>แหล่งของ        |                                     |

**ภาพที่ 22** ป้อนข้อมูลใบกำกับสินค้าผู้ขายส่วนท้าย บัญชีแยกประเภท

เมื่อดับเบิ้ลคลิกที่บรรทัดรายการ ระบบจะปรากฏหน้าต่างแก้ไขรายการบัญชีแยกประเภท ทั่วไป ดังภาพที่ 23

| วัเอกสาร( <u>D)</u> แก้ไข                     | ı( <u>E)</u> ไปที่( <u>G)</u> พิเศษ( <u>A</u> ) สภาพแวดล้อ | ม(⊻) ระบบ(Y) วิธีใช้( <u>H</u> ) |  |
|-----------------------------------------------|------------------------------------------------------------|----------------------------------|--|
| 8                                             | - ∢ 🔲 🗞 🚱 😫 🗎                                              | H 1 41 41 A 1 🛒 🖉 🕞              |  |
| แก้ไข รายการบ                                 | บัญขีแยกประเภททั่วไป                                       |                                  |  |
| 🛃 🛃 🍃 ข้อมูลเพิ่มเด้                          | ຄົນ                                                        |                                  |  |
| มัญขี G/L<br>รหัสหน่วยงาน                     | 5104010107 คำช่อมน<br>D038 ม.ราชภัฏนครปฐม                  | ด 🛟 เพื่อกลับไปหน้าจอหลัก        |  |
| รายการ 2 / รายการเดบิด                        | n / 40                                                     |                                  |  |
| จำนวนเงิน<br>รหัสภาษี<br>สีประการใ            | 964.00 THB                                                 | ศำนวณภาษี                        |  |
| ทบระกอบธุรกจ<br>ศูนย์ดันทุน<br>เหตุ่มของเวิ่ม | 2303800000                                                 |                                  |  |
| ก็จกรรมหลัก<br>ก็จักษุประบวณ                  | 23038730004042                                             | รวสวารขอมันมนไ                   |  |
| เอกสารสำรองเงิน<br>เอกสารการจัดซี             |                                                            | 🥵 มากกว่า                        |  |
| การกำหนด                                      |                                                            |                                  |  |
| ข้อความ                                       |                                                            | 🐶 ข้อความยาว                     |  |

**ภาพที่ 23** แก้ไขรายการบัญชีแยกประเภททั่วไป

จากภาพที่ 23 ระบุรายละเอียด ดังนี้

- 1. ศูนย์ต้นทุน ระบุรหัสศูนย์ต้นทุน ของหน่วยงานที่เกิดค่าใช้จ่าย
- แหล่งของเงิน ระบุแหล่งของเงินที่ใช้ เงินงบประมาณ
- กิจกรรมหลัก ระบุรหัสกิจกรรมหลักที่เกี่ยวข้อง
- 4. รหัสงบประมาณ ระบุรหัสงบประมาณ ของค่าใช้จ่ายที่เกี่ยวข้อง

| 0                                                                    | - 4 🖪                                                              | I 🕸 🚱 😫 🗎                     | 10 C C I                        | 1 😵   🔀 🛛          |                        |              |                        |       |
|----------------------------------------------------------------------|--------------------------------------------------------------------|-------------------------------|---------------------------------|--------------------|------------------------|--------------|------------------------|-------|
| <i>ภาพรวมของ</i><br>เ⊛ีกำหนดค่าให                                    | <b>เอกสาร</b><br>ม่ <mark>โป</mark> ภาษี พัก                       | เก็บบันทึกเป็นสมบูรณ์แล้ว     | 7 8 7 C                         | ង្វ 🔁 តើอก 🔁 រ     | เก็บบันทึก 🔀 🕅 🖨 🛛     | 2 🔲 🖬 4      | ABC 🚺                  |       |
| ปภ.เอกฯ : KC ( ข<br>เลขเอกสาร<br>ว/ทเอกสาร<br>เอก.อิง<br>สง.ในเอกสาร | ລເນີກ(1. <b>ข) ) ເ</b> ລກສາງງປກ<br>30.06.2020<br>ຄູ.1666/63<br>THB | ดี<br>รหัสบริษัท<br>วันผ่านรา | 1<br>ยการ                       | D038<br>17.07.2020 | ปีบัญชี<br>งวด         | 202<br>10    | 20                     |       |
| รก. PK บัญชี G                                                       | J/L ข้อความแร<br>10102 ร้านแต้ชุนห                                 | บบสั้นทางบ/ช<br>หลี           | ข/คแบบสั้นของ<br>จ/น การค้า-ภาเ | ขบ/ช G/L<br>ขนอก   | จำนวนเงิน<br>4,815.00- | รหัส<br>7300 | ศ.ตันทุน<br>2303800000 | การกำ |
| 2 40 51040                                                           | 10107 ดำช่อมแข                                                     | ม&ปารุงๆ                      | ค่ำช่อมแชม&ป                    | ารุงฯ              | 4,815.00               | 7300         | 2303800000             |       |

ตรวจสอบการบันทึกรายการว่าถูกต้อง จากนั้น กด 📙 เพื่อผ่านรายการขอเบิก ดังภาพที่ 23

**ภาพที่ 24** ผ่านรายการเอกสารขอเบิก

ระบบแสดงเลขที่เอกสารขอเบิก ดังภาพที่ 24

| <b>B</b> a | ពេ | บัญชี G/L | ข้อความแบบสั้น | D/C     | ี่จำนวนสกุ <mark>ล</mark> เงินเอก | ข้อความ | I | รหัส | ศูนย์ดันทุน | รหัสงบป |
|------------|----|-----------|----------------|---------|-----------------------------------|---------|---|------|-------------|---------|
|            |    |           |                | เดบิต 💌 |                                   |         |   | D038 |             |         |
|            |    |           |                | เดบิต 💌 |                                   |         |   | D038 |             |         |
|            |    |           |                | เดบิต 🍷 |                                   |         |   | D038 |             |         |
|            |    |           | เลขที่เอกสาร   | ขอเบิก  |                                   | 4 1     |   | D038 |             |         |
| 3          |    |           |                | -       | <u></u>                           |         |   |      |             |         |

**ภาพที่ 25** หน้าต่างแสดงเลขที่เอกสารขอเบิก

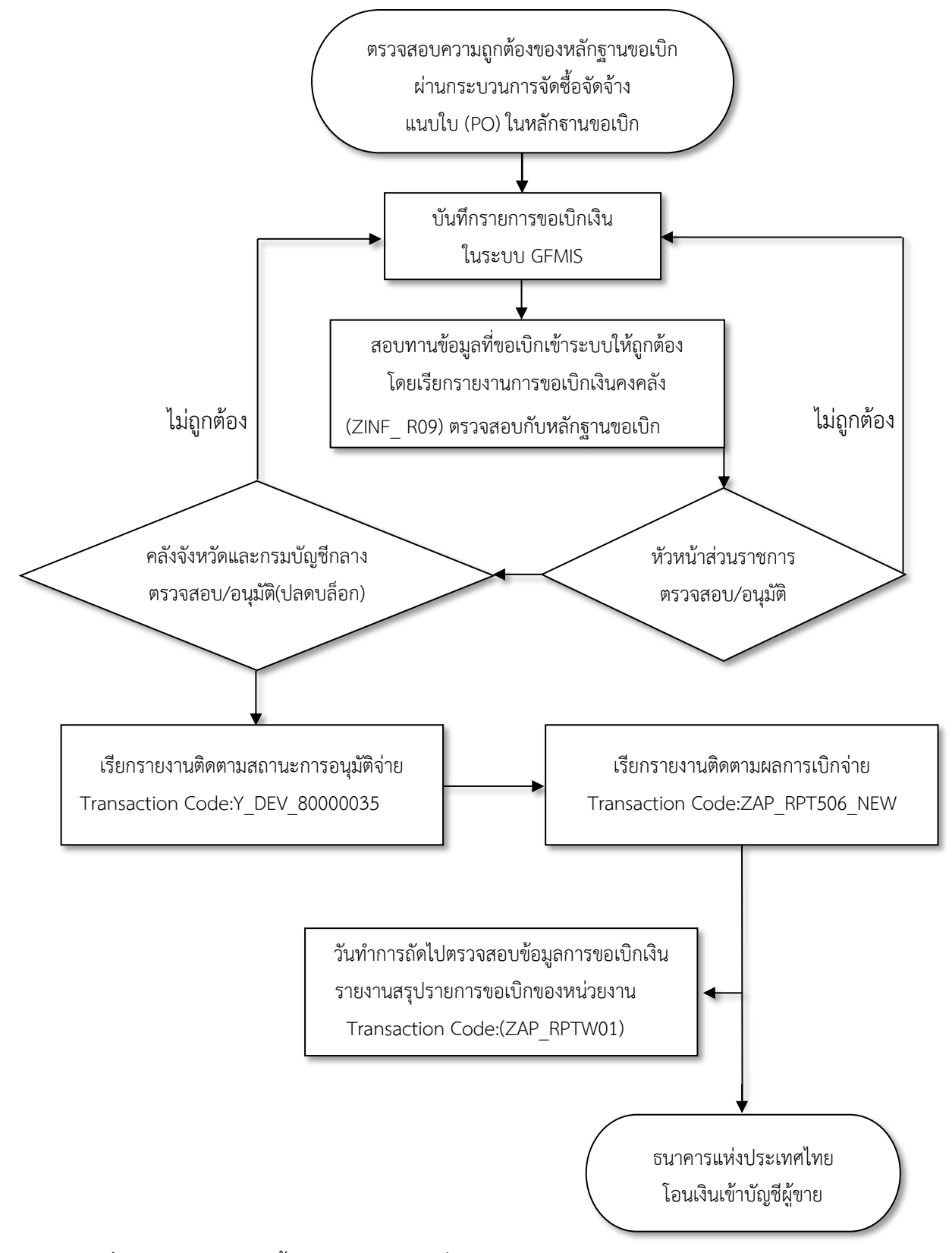

แผนภูมิแสดงขั้นตอนการขอเบิกเพื่อจ่ายบุคคลภายนอกในระบบ GFMIS

ภาพที่ 26 แผนภูมิแสดงขั้นตอนการขอเบิกเพื่อจ่ายบุคคลภายนอกในระบบ GFMIS

# 3. การเรียกรายงานในระบบ GFMIS

#### 3.1 รายงานขอเบิกเงินคงคลัง (ZINF\_R09)

เป็นรายงานที่แสดงข้อมูลการวางเบิกแต่ละรายการ หรือถ้าเปรียบเทียบกับระบบเดิมก็ คือฎีกาเบิกเงิน ซึ่งหน่วยรับตรวจต้องตรวจสอบรายงานนี้เพื่อให้มั่นใจว่าการบันทึกวางเบิกเงินแต่ละ รายการถูกต้องตรงตามหลักฐาน ก่อนที่จะส่งคำขอเบิกไปยังกรมบัญชีกลางหรือสำนักงานคลังจังหวัด (ปลดบล็อก)

ขั้นตอนการเรียกรายงาน

เลือกเอกสารแนบเบิกใบฎีกา (ช่วงคู่ขนาน) โดยใช้คำสั่งงาน ZINF\_R09 ดังภาพที่ 26

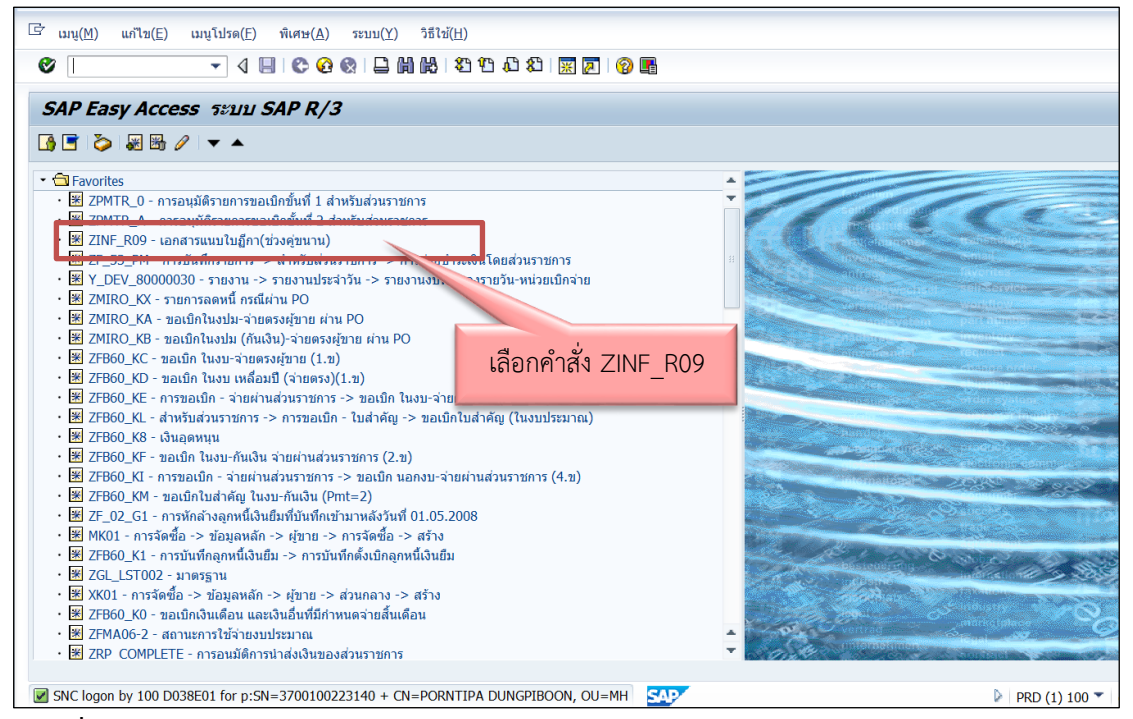

**ภาพที่ 27** เลือกเอกสารแนบใบฎีกา(ช่วงคู่ขนาน)

| ายงานสรุบการขอเบกเงเ<br> | นคงคลง     |
|--------------------------|------------|
|                          |            |
| lection Criteria         | 1          |
| รหัสหน่วยงาน             | D038 2 3   |
| ปีบัญชี                  | 2019       |
| วันที่บันทึก             | 27.08.2019 |
| วันผ่านรายการ            | 5          |
| ประเภทเอกสาร             | КА         |
| เลขที่เอกสาร             | 3100001502 |
|                          |            |
|                          |            |
| port Type                |            |

**ภาพที่ 28** กำหนดขอบเขตการเรียกรายงาน

จากภาพที่ 28 ระบุรายละเอียด ดังนี้

| 1. | รหัสหน่วยงาน | ระบุรหัสหน่วยงาน 4 หลัก (D038 : มหาวิทยาลัยราชภัฏ             |
|----|--------------|---------------------------------------------------------------|
|    |              | นครปฐม)                                                       |
| 2. | ปีบัญชี      | ระบุปีบัญชีของเอกสาร ตามปีงบประมาณของเอกสารที่                |
|    |              | บันทึก                                                        |
| 3. | วันที่บันทึก | ระบุวันที่ที่บันทึกเอกสารรายการขอเบิก(วันที่ที่นำเข้าข้อมูล : |
|    |              | Upload) เพื่อให้ระบบค้นหาเอกสารและแสดงเอกสาร                  |
|    |              | เฉพาะที่มีวันที่บันทึกตามที่ระบุค่าเท่านั้น                   |
| 4. | ประเภทเอกสาร | ระบุประเภทเอกสารของรายการขอเบิก เพื่อให้ระบบแสดง              |
|    |              | เอกสารที่มีประเภทเอกสารเฉพาะที่ระบุค่าเท่านั้น                |
| 5. | เลขที่เอกสาร | ระบุเลขที่เอกสาร(10 หลัก) ที่ได้จากบันทึกรายการในระบบ         |
|    |              | ทั้งที่บันทึกตรงในระบบและที่ผ่านรายการจาก Excel Loader        |

จากนั้นกด 🚱 เพื่อให้ระบบประมวลผลเพื่อแสดงรายการเอกสารตามเงื่อนไขที่ระบุข้างต้น ดังภาพที่ 29

| 2              |               | - 4 🗉 😋 🙆          | 😢 i 🗅 🖬 🚯 i | 8 C C C E              | 2   📀 🖪       |                       |                    |        |   |
|----------------|---------------|--------------------|-------------|------------------------|---------------|-----------------------|--------------------|--------|---|
| รายงาน         | สรุปการขอเ    | เบิกเงินคงคลัง     |             |                        |               |                       |                    |        |   |
| 3              |               |                    |             |                        |               |                       |                    |        |   |
| วันที่เรียกดุ  | รายการ        | 11.12.2019         | ดับเบิ้ลค   | เลิกเลขที่เอก <b>ส</b> | สาร           | เคงคลัง               |                    | หน้า : | 1 |
| Fiscal<br>Year | Comp.<br>Code | Document<br>Number | Date        | Document<br>Date       | Entry<br>Date | Reference<br>Doc. No. | Document<br>Header |        |   |
| 2010           | D038          | 3100001502         | 27.08.2019  | 07 08 2019             | 27.08.2019    | n 2212/62             |                    |        |   |

# ภาพที่ 29 เลือกเลขที่เอกสารขอเบิก

เลือกอุปกรณ์แสดงผลเพื่อสั่งพิมพ์รายงาน ดังภาพที่ 29

| การเลือกหน้า ผู้ ♥                                                                                                    | อุปกรณ์แสดงผล<br>จำนวนสำเนา | DEFAULT 1     | ราเพื่4           |                                   |
|----------------------------------------------------------------------------------------------------|-----------------------------|---------------|-------------------|-----------------------------------|
| ศ้าขอสปูล<br>ชื่อคำขอสปูล SCRIPT D038E01<br>หัวเรื่อง<br>สิทธิ 2<br>การควบคุมสปูล 2<br>การควบคุมสปูล การกำหนดค่าหน้าปก<br>เป็นปะหน้า SAP ไม่ต้องพิมพ์ ♥<br>มอลปูลใหม่<br>ปีอค่าขอสปูล<br>ช่วงเวลาการเก็บสปูล 8 วัน<br>โหมดที่จัดเก็บ พิมพ์เท่านั้น ♥                                                                                        | การเลอกหนา                  |               | ນັ້               |                                   |
| สามอนนูล<br>ขึ้อค่าขอสปุล<br>สิทธิ       SCRIPT     D038E01       หัวเรื่อง     2       สิทธิ     2       การควบคุมสปุล     การกำหนดค่าหน้าปก       เป็นปะหน้า SAP     ไม่ต้องพิมพ์       ไม่ต้องพิมพ์        ขอสปุลใหม่     ผู้รับ       เป็ดค่าขอสปุล     แผนก       ช่วงเวลาการเก็บสปุล     8 วัน       โหมดที่จัดเก็บ     พิมพ์เท่านั้น | ด้าขอสปอ                    |               |                   |                                   |
| มันการแมนขุณ องสนา องององ<br>พัวเรื่อง<br>สิทธิ 2<br>การควบคุมสปุล 2<br>การควบคุมสปุล การกำหนดคำหน้าปก<br>ไบปะหน้า SAP ไม่ต้องพิมพ์ ▼<br>ผู้รับ<br>แผนก ผู้รับ<br>แผนก สั่งพิมพ์<br>โปดคำขอสปุล<br>ข่วงเวลาการเก็บสปุล 8 วัน                                                                                                    | ที่อด่าขอสปอ SC             | RIPT D038E01  |                   |                                   |
| สิทธิ์ 2<br>การควบคุมสปูล การกำหนดค่าหน้าปก<br>✓Pr. immed. ใบปะหน้า SAP ไม่ต้องพิมพ์ ✓<br>ออสปูลใหม่<br>ปีมิตคำขอสปูล<br>ช่วงเวลาการเก็บสปูล 8 วัน<br>โหมดที่จัดเก็บ พิมพ์เท่านั้น ▼                                                                                                    | หัวเรื่อง                   |               |                   |                                   |
| การควบคุมสปูล การกำหนดคำหน้าปก ✓Pr. immed.       เบบะหน้า SAP     ไม่ต้องพิมพ์       ออสปูลใหม่     ผู้รับ       เปิดคำขอสปูล     แผนก       ช่วงเวลาการเก็บสปูล     8 วัน       หมดที่จัดเก็บ     พิมพ์เท่านั้น                                                                                                    | สิทธิ (2)                   |               |                   |                                   |
| การควบคุมสปูล การกำหนดคำหน้าปก ✓Pr. immed.       เป็นปะหน้า SAP     ไม่ต้องพิมพ์       อมหลังจากแสดงผล     ผู้รับ       เป็ดคำขอสปูล     แผนก       ช่วงเวลาการเก็บสปูล     8 วัน       โหมดที่จัดเก็บ     พิมพ์เท่านั้น                                                                                                    | P                           |               |                   |                                   |
| ใบปะหน้า SAP             ใม่ต้องพิมพ์                    ใบปะหน้า SAP             ใม่ต้องพิมพ์                                                                                                    <                                                                                             | การควบคุมสปูล               |               | การกำหนดค่าหน้าปก |                                   |
| ุลบหลังจากแสดงผล       ิขอสปุลไหม่     ผู้รับ       ิบือคำขอสปุล     ผู้รับ       มือคำขอสปุล     แผนก       ช่วงเวลาการเก็บสปุล     8 วัน       โหมดที่จัดเก็บ     พิมพ์เท่านั้น<▼                                                                                                    | Pr. immed.                  |               | ใบปะหน้า SAP      | ไม่ต้องพิมพ์ 🔻                    |
| ิขอสปูลใหม่ ผู้รับ<br>ี่ปัตศาขอสปูล<br>ข่วงเวลาการเก็บสปูล 8 วัน<br>โหมดที่จัดเก็บ พิมพ์เท่านั้น ▼                                                                                                    | ลบหลังจากแสดงผล             |               |                   |                                   |
| ี่ ปัตศาขอสปูล<br>ช่วงเวลาการเก็บสปูล 8 วัน<br>โหมดที่จัดเก็บ พิมพ์เท่านั้น ▼                                                                                                    |                             |               | ผู้รับ            |                                   |
| ช่วงเวลาการเก็บสปูล 8 วัน<br>โหมดที่จัดเก็บ พิมพ์เท่านั้น •                                                                                                    | ปีดคำขอสปูล                 |               | แผนก              |                                   |
| โหมดที่จัดเก็บ พิมพ์เท่านั้น 🔻                                                                                                    | ช่วงเวลาการเก็บสปูล         | 8 วัน         |                   | สังพิมพ์                          |
|                                                                                                    | โหมดที่จัดเก็บ              | พิมพ์เท่านั้น | <b>*</b>          |                                   |
|                                                                                                    |                             |               |                   |                                   |
|                                                                                                    |                             |               |                   | 💼 ตัวอย่างก่อนพิมพ์ 🚨 พิมพ์ ยอเลี |

**ภาพที่ 30** เลือกอุปกรณ์แสดงผล

จากภาพที่ 30 ระบุรายละเอียด ดังนี้

- 1. อุปกรณ์แสดงผล เลือกเป็น DEFAULT ระบบจะขึ้นมาให้โดยอัตโนมัติ
- 2. การควบคุมสปูล

กดเลือก 🗹 Pr. Immed สำหรับเรียกพิมพ์เอกสารรายการ ขอเบิกที่บันทึกทันที

จากนั้นกด 🏼 🛍 เพื่อสั่งพิมพ์รายงานการขอเบิกเงินคงคลังทันที

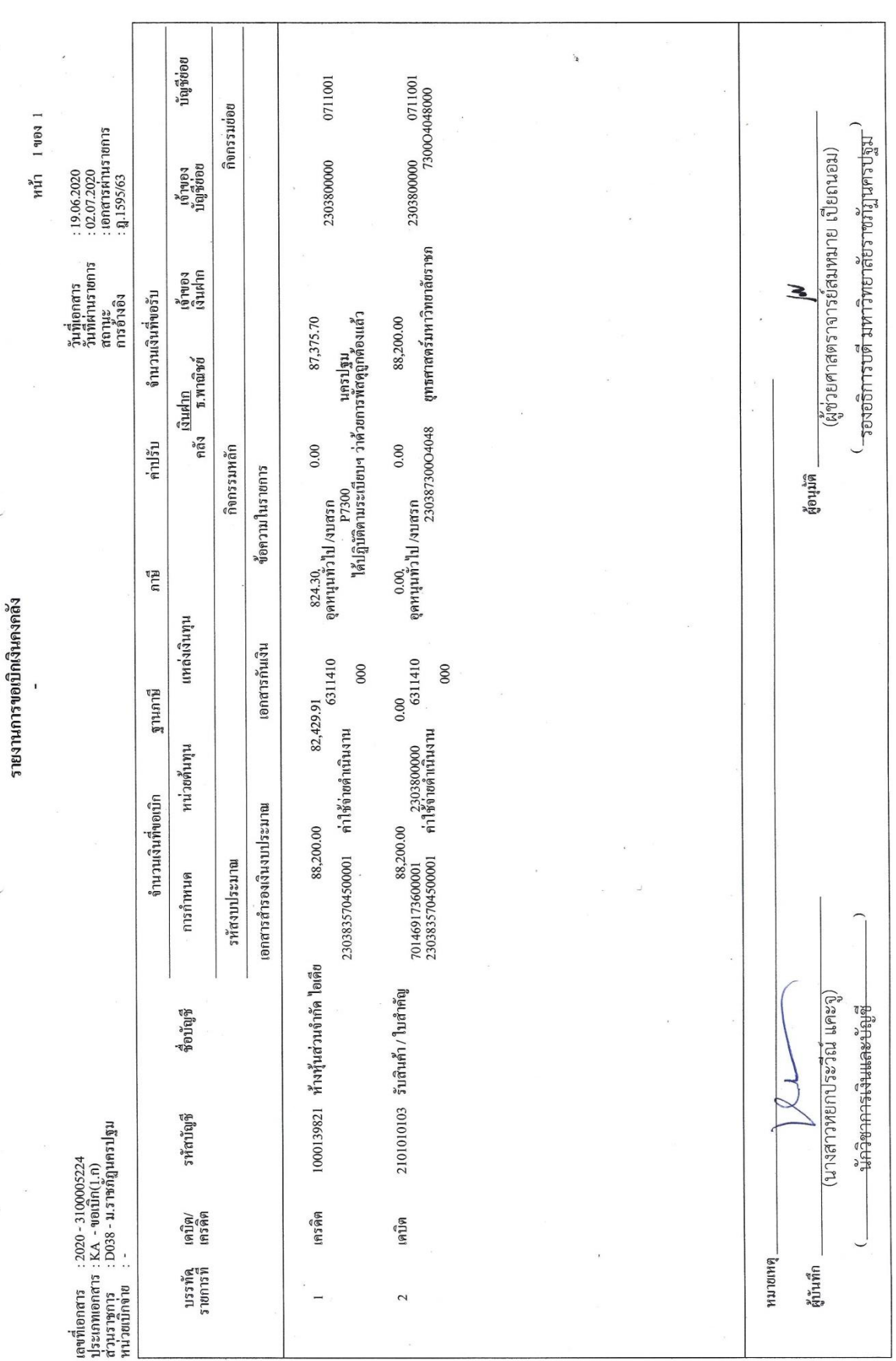

**ภาพที่ 31** ตัวอย่างรายงานขอเบิกเงินคงคลัง

62
### คำอธิบายรายงานการขอเบิกเงินคงคลัง (ZINF\_R09)

1. เลขที่เอกสาร 3100005224 เป็นเลขที่เอกสารขอเบิกที่ได้จากระบบ มีจำนวน 10 หลัก

 ประเภทเอกสาร KA หมายถึง การขอเบิกเงินงบประมาณรายการที่ทำใบสั่งซื้อสั่งจ้างใน ระบบ(PO) เพื่อให้กรมบัญชีกลางจ่ายเจ้าหนี้โดยตรง

 ชื่อบัญชี และรหัสบัญชี แสดงบัญชีที่เกิดขึ้นเมื่อวางเบิก โดยรายงานจะแสดงชื่อและรหัส บัญชีแยกประเภทด้านเดบิต ส่วนด้านเครดิต แสดงชื่อและรหัสผู้ขาย ดังนี้

เดบิต "2101010103 รับสินค้า/ใบสำคัญ" คือ รหัสบัญชีแยกประเภท 2101010103 ชื่อบัญชี รับสินค้า/ใบสำคัญ

เครดิต "1000139821 ห้างหุ้นส่วนจำกัด ไอเดีย" คือ รหัสผู้ขาย 1000139821 ชื่อ ผู้ขาย ห้างหุ้นส่วนจำกัด ไอเดีย

4. หน่วยต้นทุน คือ 2303800000 ประกอบด้วยตัวเลข 10 หลัก

5. แหล่งเงินทุน 6311410 ประกอบด้วยตัวเลข 7 หลัก ซึ่ง

63 คือ ปีงบประมาณ 2563

11 คือ งบส่วนราชการ (0 = งบกลาง 9 = รายได้แผ่นดิน)

410 คือ งบอุดทุนทั่วไป

6. กิจกรรมหลัก 230387300O4048 ประกอบด้วย รหัสหน่วยงาน 23038 รหัสพื้นที่ 7300 และรหัสกิจกรรม O4048

7. รหัสงบประมาณ ตัวเลข 16 หลัก คือ 2303835704500001

8. สถานะ "เอกสารผ่านรายการ" แสดงถึงสถานะที่ยังไม่ได้ปลดบล็อก

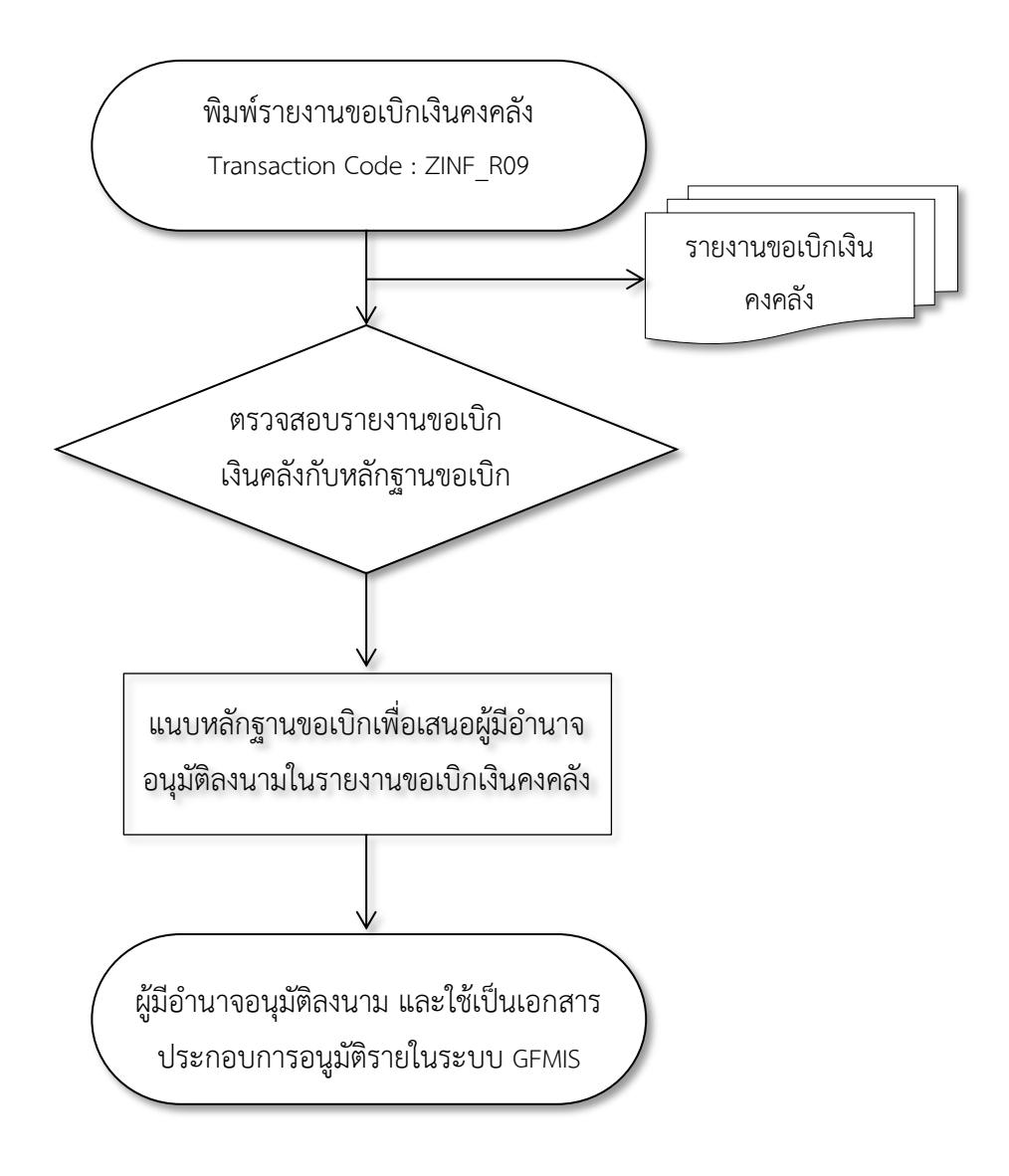

แผนภูมิแสดงขั้นตอนการเรียกรายงานขอเบิกเงินคงคลัง (ZINF\_R09)

### 3.2 รายงานสรุปรายการเบิกจ่ายของหน่วยงาน ZAP\_RPTW01

เป็นรายงานที่แสดงรายการขอเบิกทั้งหมดของหน่วยงานทั้งกรณีการจ่ายเงินให้เจ้าหนี้ โดยตรงและการจ่ายเงินผ่านส่วนราชการ การตรวจสอบของหน่วยรับตรวจเพื่อให้มั่นใจว่าการวางเบิก ทุกรายการในแต่ละวันเป็นของหน่วยงานจริง และมีหลักฐานครบถ้วน ถูกต้อง ซึ่งนอกจากช่วยป้องกัน การเบิกเงินโดยไม่มีหลักฐานแล้ว การตรวจสอบทุกวันทำการถัดไปนั้น หากพบข้อผิดพลาดสามารถ แจ้งกรมบัญชีกลางระงับการจ่ายก่อนธนาคารโอนเงินเข้าบัญชีของเจ้าหนี้/ผู้มีสิทธิรับเงิน หรือของ ส่วนราชการ ซึ่งใช้เวลาประมาณ 2 - 3 วัน

ขั้นตอนการเรียกรายงาน

เลือกเมนูรายงานสรุปรายการเบิกจ่ายของหน่วยงาน โดยใช้คำสั่งงาน ZAP\_RPTW01 ดังภาพที่ 33

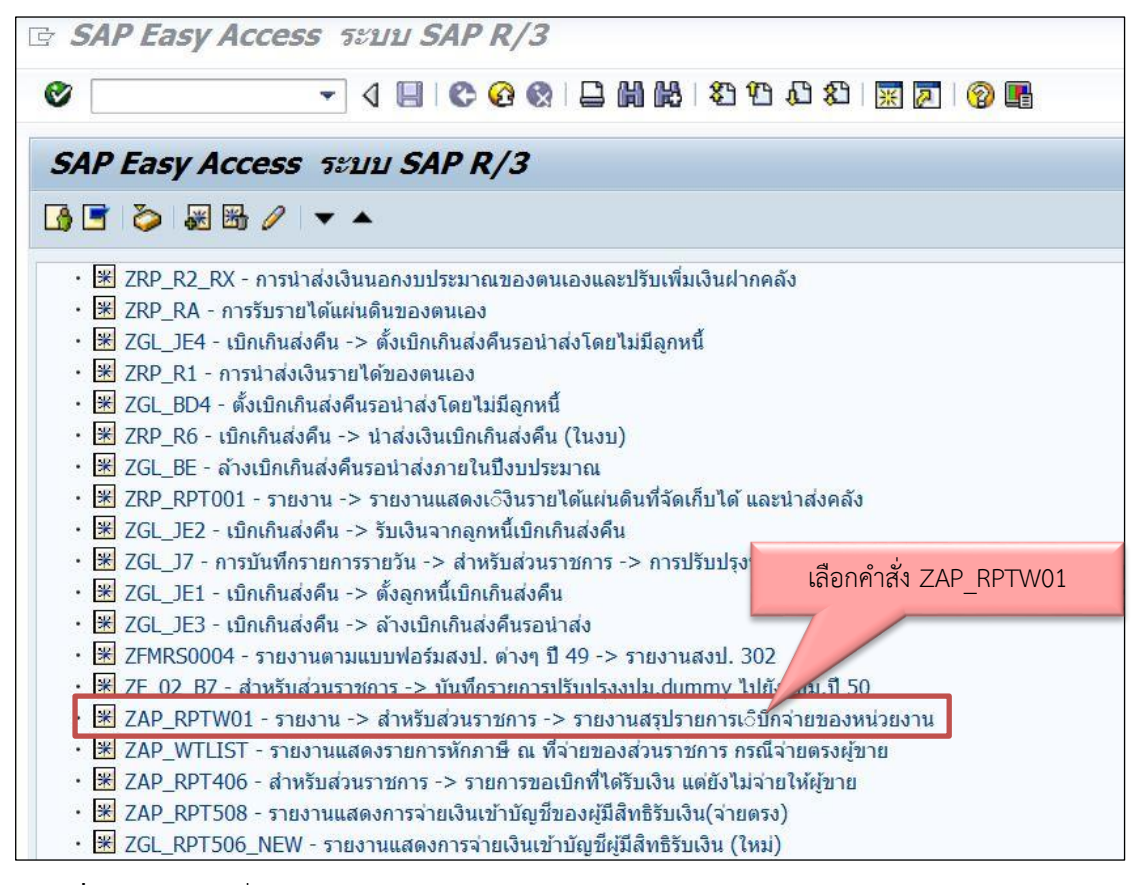

ภาพที่ 33 เลือกคำสั่งงาน ZAP\_RPTW01 รายงานสรุปรายการเบิกจ่ายของหน่วยงาน

| <b>&gt;</b>                 | • 4 🖪        | I 🗞 🚱 😫 📮 🗑 🚱 🎕 | 10 💭 🕅 🔣 🔜 🖉 📲 |           |
|-----------------------------|--------------|-----------------|----------------|-----------|
| รายงานสรุปร                 | ายการขอเบิกด | ามหน่วยเบิกจ่าย |                |           |
| Ð 🔁                         |              |                 |                |           |
| เหัสหน่วยงาน                |              |                 |                |           |
| รหัสหน่วยงาน                |              | D038            | 2 ถึง          | <b>\$</b> |
| เลขที่เอกสาร                |              | 2               | ถึง            |           |
| ปีบัญชี                     |              | 2019            | 1 ถึง          |           |
| รหัสจังหวัด                 |              | 7300            | รี เกิง        |           |
| ผู้ขาย                      |              |                 | 5 ถึง          |           |
| <mark>หน่วยเบิกจ่า</mark> ย |              | 2303800000      |                |           |
| <mark>แยกประเภทพิเศษ</mark> |              |                 | ถึง            |           |
| วันที่                      |              |                 |                |           |
| วันผ่านรายการ               |              |                 | 6 ถึง          |           |
| วันที่บัน <mark>ท</mark> ึก |              | 27.08.2019      | ถึง            |           |
| ประเภทเอกสาร                |              | KA              | ถึง            | <b>-</b>  |
| วิธีการชำระเงิน             |              |                 | ถึง            |           |
| การระงับการชำระเง           | iu           |                 | ถึง            | <b>\$</b> |

# **ภาพที่ 34** ระบุเงื่อนไขการเรียกรายงาน

จากภาพที่ 34 ระบุรายละเอียด ดังนี้

| 1. | รหัสหน่วยงาน  | ระบุรหัสหน่วยงาน 4 หลัก                                    |
|----|---------------|------------------------------------------------------------|
| 2. | เลขที่เอกสาร  | ระบุเลขที่เอกสาร จำนวน 10 หลัก(กรณีต้องการเรียก            |
|    |               | รายงานตามเลขที่เอกสาร)                                     |
| 3. | ปีบัญชี       | ระบุปีบัญชี (ปี ค.ศ.)                                      |
| 4. | รหัสจังหวัด   | ระบุรหัสจังหวัด (นครปฐม 7300)                              |
| 5. | หน่วยเบิกจ่าย | ระบุรหัสหน่วยเบิกจ่าย 10 หลัก                              |
| 6. | วันที่บันทึก  | ระบุวัน เดือน ปี ผ่านรายการของเอกสารขอเบิกเงิน             |
|    |               | สามารถระบุเป็นค่าเดี่ยว (วันที่เดียว) หรือ ระบุเป็นค่าช่วง |
|    |               | ระหว่างวัน เดือน ปีถึงวัน เดือน ปี(กรณีต้องการเรียก        |
|    |               | รายงานตามวันที่ผ่านรายการ)                                 |

จำนวนเงินส 28,608.00 28,608.00 สานวนเงิน 12.00-12.00-ต่าปรี 0.00 0.00 žuň einmuria Wi.tax amt นื้อผู้ดรวจสอบ 270.00-270.00-ลายมือชื่อผู้ดรวจสอบ ได้รับการตรวจสอบความถูกต้อง สานจนเงินข 28,890.00 28,890.00 ą.2212/62 การอ้างอิง บัญชัธนาคารที่รับเงิน 0981022289 ัทนเยอนหม หรือการชั้น WUR ผู้ขาย 3100001502 เลขเอกสาร รายงานสรุปรายการขอเบิกตามหน่วยเบิกจ่าย 2303800000 ม.ราชภูณิตรปฐม ม.ราชภูณิตรปฐม 27.08.2019 ถึง 00.00.0000 13.12.2019 ประเภท ▲ ■ 요한 % 2 ▲ 2 ● KA ายงานสรุปรายการขอเบิดของหน่วยงาน วันผ่านรายการ 27.08.2019 หน่วยเบ็กจ่าย กรม วันที่บันทึก รวมจำนวนรายการขอเบิก รวมจำนวนเงินสุทธิ์ รพัสหน่วยเบิกจ่าย หน่วยเบิกจ่าย วันบันทึก กรณีจ่ายดรงผู้ขาย 27.08.2019 ครม วันที่บันทึก วันที่รายงาน \* ผลรวม

**ภาพที่ 35** ตัวอย่างรายงานสรุปรายการเบิกจ่ายของหน่วยงาน

# คำอธิบายรายงานสรุปรายการเบิกจ่ายของหน่วยงาน

| 1. ชื่อรายงาน             | ระบบแสดงชื่อรายงานสรุปรายการเบิกจ่ายของหน่วยงาน             |
|---------------------------|-------------------------------------------------------------|
| 2. รหัสหน่วยเบิกจ่าย      | ระบบแสดงรหัสหน่วยเบิกจ่าย จำนวน 10 หลัก                     |
| 3. หน่วยเบิกจ่าย          | ระบบแสดงชื่อหน่วยเบิกจ่าย                                   |
| 4. กรม                    | ระบบแสดงชื่อกรม                                             |
| 5. วันที่บันทึก           | ระบบแสดงวัน เดือน ปี ที่บันทึกรายการของเอกสารขอเบิกเงิน     |
|                           | (ตามที่ระบุเงื่อนไขการเรียกรายงาน)                          |
| 6. วันที่รายงาน           | ระบบแสดงวัน เดือน ปี ที่เรียกรายงาน                         |
| 7. วันที่บันทึก           | ระบบแสดงวัน เดือน ปี ที่บันทึกรายการของเอกสารขอเบิกเงิน     |
| 8. วันผ่านรายการ          | ระบบแสดงวัน เดือน ปี ที่ผ่านรายการของเอกสารขอเบิกเงิน       |
| 9. ประเภท                 | ระบบแสดงประเภทเอกสารขอเบิกเงิน                              |
| 10. เลขเอกสารขอเบิก       | ระบบแสดงเลขที่เอกสารขอเบิกเงิน จำนวน 10 หลัก                |
| 11. ผู้ขาย                | ระบบแสดงชื่อผู้ขาย                                          |
| 12. บัญชีธนาคารที่รับเงิน | ระบบแสดงเลขที่บัญชีเงินฝากธนาคารของผู้รับเงิน               |
| 13. การอ้างอิง            | ระบบแสดงเลขการอ้างอิงเอกสารขอเบิกเงิน                       |
| 14. รหัสงบประมาณ          | ระบบแสดงรหัสงบประมาณ จำนวน 16 หลัก กรณีเงินใน               |
|                           | งบประมาณและ จำนวน 5 หลัก กรณีเงินนอกงบประมาณ                |
| 15. จำนวนเงินขอเบิก       | ระบบแสดงจำนวนเงินที่ขอเบิกเงิน                              |
| 16. ภาษีหัก ณ ที่จ่าย     | ระบบแสดงจำนวนเงินภาษีหัก ณ ที่จ่าย (ถ้ามี)                  |
| 17. ค่าปรับ               | ระบบแสดงจำนวนเงินค่าปรับ (ถ้ามี)                            |
| 18. ค่าธรรมเนียม          | ระบบแสดงจำนวนเงินค่าธรรมเนียมการโอนเงิน (ถ้ามี)             |
| 19. จำนวนเงินสุทธิ        | ระบบแสดงจำนวนเงินสุทธิ หลัง หักภาษีหัก ณ ที่จ่าย หักค่าปรับ |
|                           | และหักค่าธรรมเนียมธนาคาร                                    |

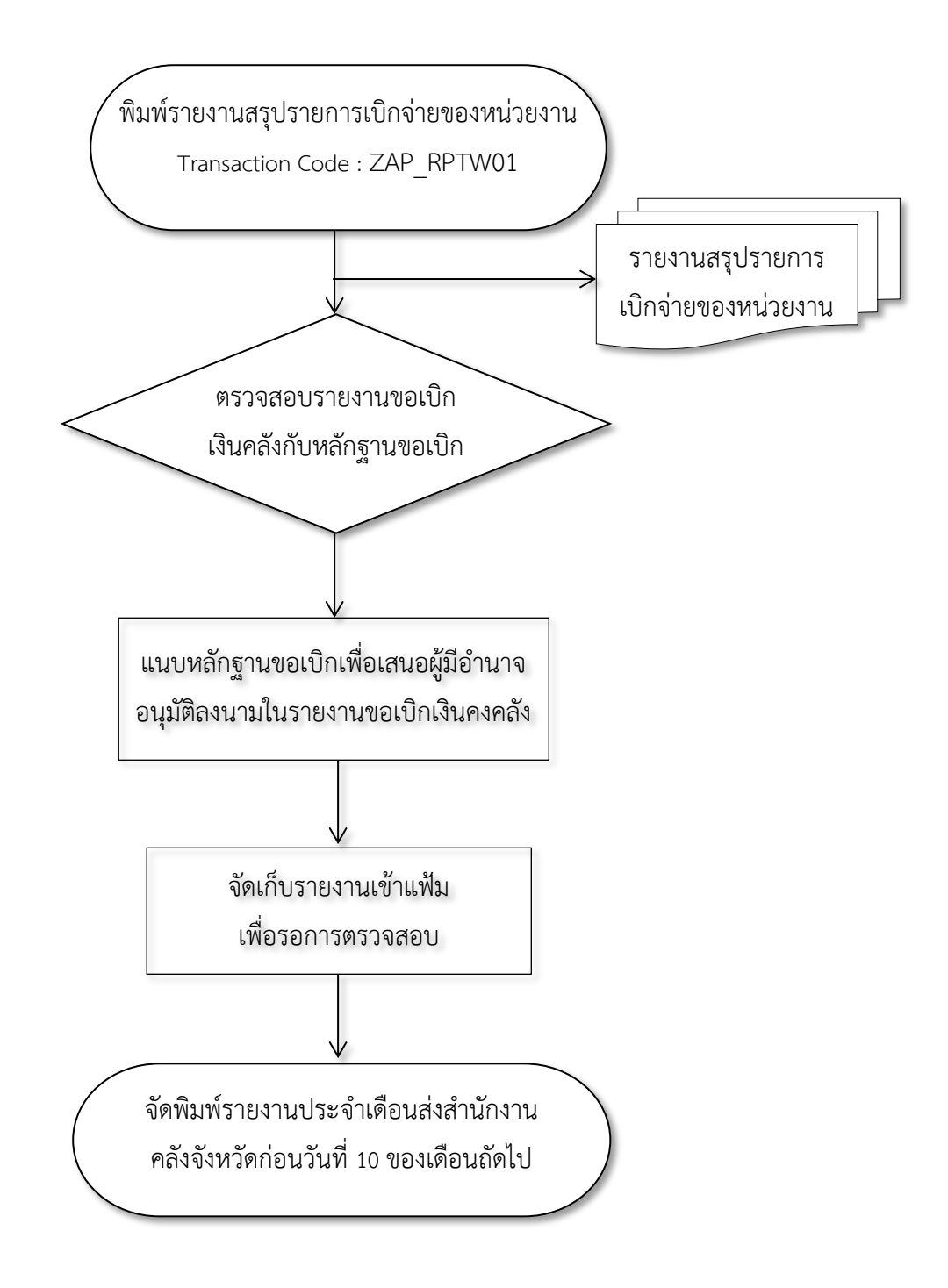

แผนภูมิแสดงขั้นตอนการเรียกรายงานสรุปรายการเบิกจ่ายของหน่วยงาน ZAP\_RPTW01

**ภาพที่ 36** แผนภูมิแสดงขั้นตอนการเรียกรายงานสรุปรายการเบิกจ่ายของหน่วยงาน

### 3.3 การเรียกรายงานแสดงการจ่ายเงินเข้าบัญชีของผู้มีสิทธิรับเงิน (ZAP\_RPT506\_NEW)

เป็นรายงานที่แสดงให้ทราบว่ากรมบัญชีกลางได้โอนเงินเข้าบัญชีเจ้าหนี้/ผู้มีสิทธิรับเงิน และ ใช้รายงานนี้เป็นหลักฐานการจ่ายเงิน หน่วยรับตรวจต้องตรวจสอบรายงานกับหลักฐาน เพื่อทราบว่า กรมบัญชีกลางได้สั่งจ่ายเงินเข้าบัญชีเจ้าหนี้ถูกต้องตามคำขอเบิกแล้ว และออกใบรับรองการหักภาษี ณ ที่จ่ายให้เจ้าหนี้หรือผู้มีสิทธิรับเงิน

ขั้นตอนการเรียกรายงาน

เลือกรายงานแสดงการจ่ายเงินเข้าบัญชีผู้มีสิทธิรับเงิน โดยใช้คำสั่งงาน ZGL\_RPT506\_NEW ดังภาพที่ 37

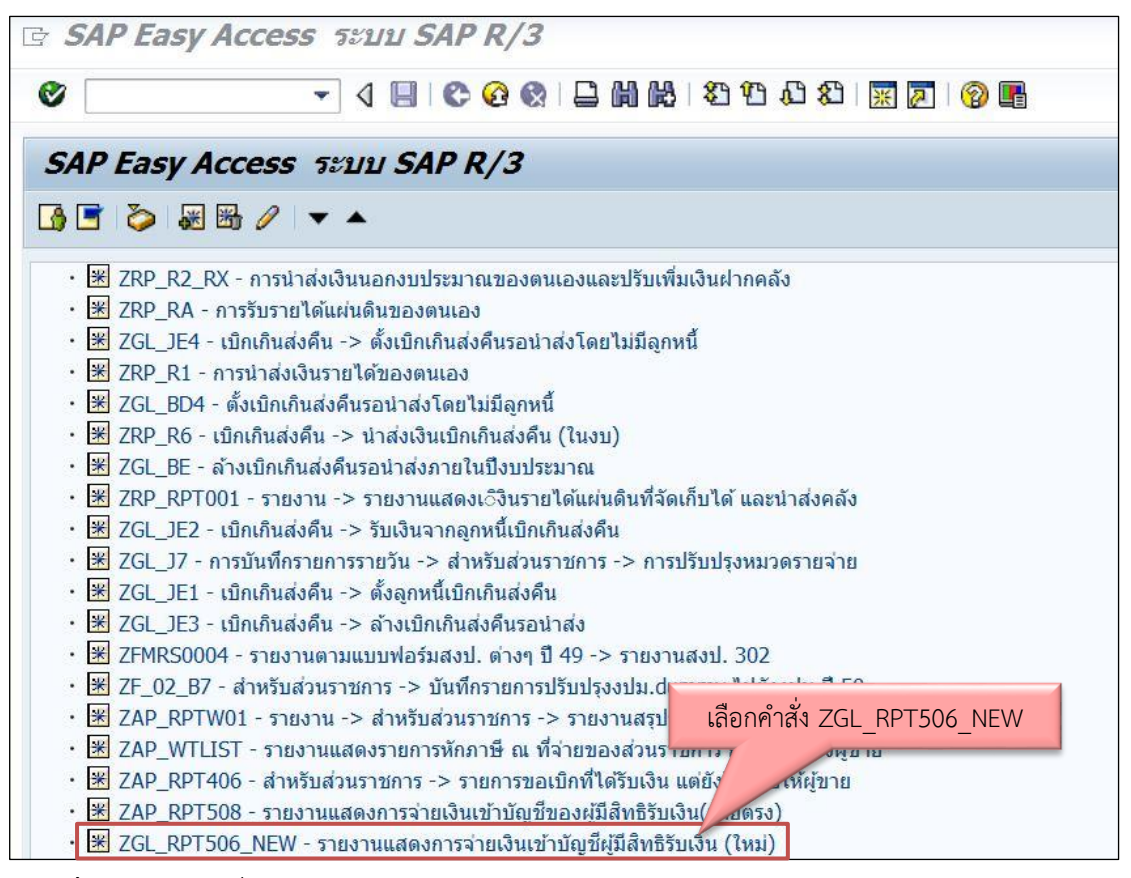

ภาพที่ 37 เลือกคำสั่งงาน ZGL\_RPT506\_NEW – รายงานแสดงการจ่ายเงินเข้าบัญชีผู้มีสิทธิรับเงิน

| <b>1</b>                     | 1            |     |    |
|------------------------------|--------------|-----|----|
| นไขการพิมพ์                  |              |     |    |
| งหัสหน่วยงาน                 | D038 2       | ถึง | 4  |
| <u>มู้</u> ขาย               | 3 1000004219 | ถึง |    |
| <b>ນ</b> ທັສຈັ <b>ນ</b> หวัด | 7300         | ถึง | \$ |
| งหัสหน่วยเบิกจ่าย            | 2303800000   | ถึง |    |
| Fiscal Year                  | 2019 5       |     |    |
| ิเฉขที่เอกสาร                |              | ถึง |    |
|                              | 6            |     |    |
| มันที่ผ่านรายการ<br>         | 27.08.2019   | ถึง |    |
| วันที่ประมวลผล               |              | ถึง |    |
| <b>มันที่สังโอน</b>          |              | ถึง |    |
| ประเภทรายงาน                 |              |     |    |

# **ภาพที่ 38** ระบุเงื่อนไขการเรียกรายงาน

จากภาพที่ 38 ระบุรายละเอียด ดังนี้

- 1. รหัสหน่วยงาน ระบุรหัสหน่วยงานที่ต้องการเรียกรายงาน
- ผู้ขาย ระบุรหัสผู้ขายที่ต้องการเรียกรายงาน
- รหัสจังหวัด
   ระบุรหัสจังหวัดที่ต้องการเรียกรายงาน
- 4. รหัสหน่วยเบิกจ่าย ระบุรหัสหน่วยเบิกจ่ายที่ต้องการเรียกรายงาน (Optional)
- 5. Fiscal Year ระบุปี ค.ศ.
- 6. เลขที่เอกสาร ระบุเลขที่เอกสารที่ต้องการเรียกรายงาน (Optional)
- 7. วันที่ผ่านรายการ ระบุวันที่ผ่านรายการ (วว. ดด. ปปปป)

หากต้องการระบุเลือกรายละเอียดกด 🖻 กด 🕑 เพื่อเรียกรายงาน

| รายงานแสดงการจ่ายเงินเข้าบัญชีของผู้มีสิท                                                                             | เธิรับเงิน                                                |                                           |                                             |                     |                    |              |                                        |                                 |
|----------------------------------------------------------------------------------------------------|-----------------------------------------------------------|-------------------------------------------|---------------------------------------------|---------------------|--------------------|--------------|----------------------------------------|---------------------------------|
|                                                                                                    |                                                           |                                           |                                             |                     |                    |              |                                        |                                 |
| Program name : ZGL_RPT506_NEW<br>User name : D038E01                                                                  |                                                           |                                           | รายงานแสดงการจ่ายเงินเข้านัญชีของมุมีสิทธิ์ | វេរិយភ្នំព          |                    |              | Page No.<br>Report date<br>Report Time | 1<br>: 13.12.2019<br>: 08:56:33 |
| มที่ที่งานรานตาร : 27.08.2019 -<br>อือสูรีน : 1000004219 นกิ<br>อือสูรีน : 12/8-11 เทศบาลสมเค<br>ส่อย : 0105537143193 | 00.00.0000<br>ษัท ใชก์เทราทานอื่น<br>กษศ (ประมานิเวศน์ 1) | จำกัด<br>ว จลุรักร กรุงเทนหนานคร 10900 โท | 88.77-1622-0 : 8                            |                     |                    |              |                                        |                                 |
| ชื่อธนาคาร                                                                                                    |                                                           |                                           | ដំឧឃ័លដំ                                    |                     | เลขที่บัญชี        |              |                                        |                                 |
| นเวยรนห                                                                                                    | ເສນທີ່ເອກສາຣ                                              | หน่วยเบิคจ่าย                             | จำนวแงินที่ขอเบิก                           | วันที่เงินเข้าบัญชี | สำนวนเงินที่ได้รับ | ค่าธรรมเนียม | การอ้างอิง                             | ใบลดหนึ่                        |
| ธนาคารกลึกรไทย จำกัด (มหาชน) ถนนสรีไทย 46 (สวนสยาม)                                                                   |                                                           |                                           | SITE PREPARATION MANAGEMENT CO L            | 2                   | 0981022289         |              |                                        |                                 |
| D038 - ม.ราชคัญนครปฐม                                                                                                 | 2019 - 3100001502                                         | 2303800000                                | 28,890.00                                   | 30.08.2019          | 28,620.00          | 12.00        | a.2212/62                              |                                 |
| ** ยอดรวม : ธนาคารกลิ์กรไทย จำกัด (มห                                                                                 |                                                           |                                           | 28,890.00                                   |                     | 28,620.00          | 12.00        |                                        |                                 |
| *** ยอดรวม : บริษัท ไซท์เทรททาเรชั่น                                                                                  |                                                           |                                           | 28,890.00                                   |                     | 28,620.00          | 12.00        |                                        |                                 |
|                                                                                                    |                                                           |                                           |                                             |                     |                    |              |                                        |                                 |

**ภาพที่ 39** ตัวอย่างรายงานแสดงการจ่ายเงินเข้าบัญชีผู้มีสิทธิรับเงิน

#### ้คำอธิบายรายงานแสดงรายการจ่ายเงินเข้าบัญชีของผู้มีสิทธิรับเงิน

- 1. ชื่อรายงาน ระบบแสดงชื่อรายงานแสดงการจ่ายเงินเข้าบัญชีของผู้มีสิทธิรับเงิน
- 2. Program name ระบบแสดงชื่อของโปรแกรมที่เรียกรายงาน
- 3. User name ระบบแสดงชื่อของผู้ที่ได้รับสิทธิในการเรียกรายงาน
- 4. วันที่ผ่านรายการ ระบบแสดงวัน เดือน ปี ที่ผ่านรายการของเอกสารขอเบิกเงิน ชื่อผู้รับ
- 5. ระบบแสดงรหัสผู้ขาย จำนวน 10 หลัก และชื่อของผู้ขาย
- ที่อยู่ ระบบแสดงที่อยู่ของผู้ขาย
- 7. เลขประจำตัวผู้เสียภาษี ระบบแสดงเลขประจำตัวผู้เสียภาษีของผู้ขาย จำนวน 13 หลัก
- 8. Page No. ระบบแสดงลำดับที่ของหน้าเอกสารที่แสดงรายงาน
- 9. Report date ระบบแสดงวัน เดือน ปี ที่เรียกรายงาน
- 10. Report Time ระบบแสดงเวลาที่เรียกรายงาน
- 11. ชื่อธนาคาร ระบบแสดงชื่อของธนาคารที่รับโอนเงิน
- 12. ชื่อบัญชี ระบบแสดงชื่อบัญชีธนาคารที่รับโอนเงิน
- 13. เลขที่บัญชี ระบบแสดงเลขที่บัญชีธนาคารที่รับโอนเงิน
- 14. หน่วยงาน ระบบแสดงรหัสหน่วยงาน จำนวน 4 หลัก และชื่อหน่วยงาน
- 15. เลขที่เอกสาร ระบบแสดงปีบัญชี จำนวน 4 หลัก และเลขที่เอกสารขอเบิกเงิน จำนวน 10 หลัก
- 16. หน่วยเบิกจ่าย ระบบแสดงหน่วยเบิกจ่าย จำนวน 10 หลัก
- 17. จำนวนเงินที่ขอเบิก ระบบแสดงจำนวนเงินขอเบิกเงินหลังหักค่าปรับ
- 18. วันที่เงินเข้าบัญชี ระบบแสดงวัน เดือน ปี ที่โอนเงินเข้าบัญชีธนาคารผู้รับเงิน
- 19. จำนวนเงินที่ได้รับ ระบบแสดงจำนวนเงินที่โอนเข้าบัญชีผู้รับเงิน หลังหักค่าปรับและหักภาษีหัก ณ ที่จ่าย
- 20. ค่าธรรมเนียม ระบบแสดงจำนวนเงินค่าธรรมเนียมธนาคาร
- 21. การอ้างอิง ระบบแสดงเลขที่อ้างอิง
- 22. ใบลดหนี้ ระบบแสดงจำนวนเงินในเอกสารลดหนี้ (ถ้ามี)
- 23. ยอดรวม ระบบแสดงจำนวนเงินรวมที่ธนาคารรับโอนเงิน
- 24. ยอดรวม ระบบแสดงจำนวนเงินรวมที่ผู้ขายได้รับเงินรับโอนเข้าบัญชี

# แผนภูมิแสดงขั้นตอนการเรียกรายงานแสดงการจ่ายเงินเข้าบัญชีของผู้มีสิทธิรับเงิน (ZAP\_RPT506\_NEW)

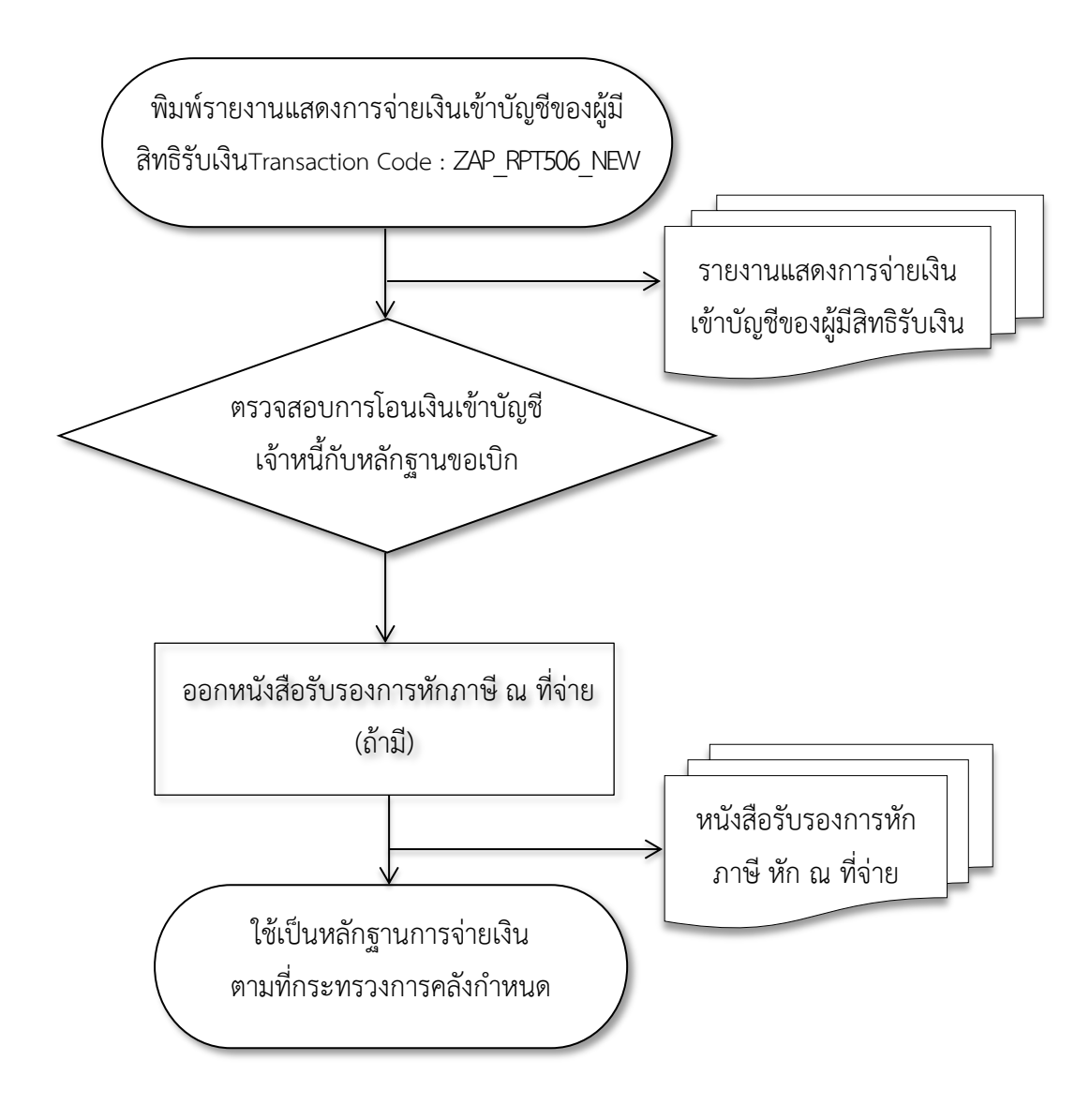

**ภาพที่ 40** แผนภูมิแสดงขั้นตอนการเรียกรายงานแสดงการจ่ายเงินเข้าบัญชีของผู้มีสิทธิรับเงิน

### 4. การอนุมัติการเบิกจ่ายในระบบ GFMIS

### วัตถุประสงค์

เพื่อผู้มีอำนาจได้ทำการตรวจสอบรายการเบิกจ่ายและทำการอนุมัติการเบิกจ่ายภายในระดับ ส่วนราชการ ก่อนการอนุมัติการเบิกจ่ายจากกรมบัญชีกลาง

### ประเภทของ Smart Card

 Smart Card สำหรับปฏิบัติงาน เป็น Smart Card ที่ใช้ในการเข้าระบบ SAP เพื่อทำ รายการทั่วไป (ยกเว้น Smart Card P ซึ่งเป็น Smart Card ที่ใช้ในการอนุมัติการเบิกจ่าย)

2. Smart Card P เป็น Smart Card ที่ใช้ในการอนุมัติการเบิกจ่าย โดยผู้อนุมัติจะใช้ บัตร Smart Card P ควบคู่ไปกับรหัสผ่าน(ประเภทผู้อนุมัติเบิกจ่าย)ที่ได้รับจากกรมบัญชีกลาง

### ขั้นตอนการอนุมัติเบิกจ่ายภายในส่วนราชการ

2.1 ใส่ Smart Card สำหรับปฏิบัติงาน ลงไปในเครื่องอ่าน Smart Card

2.2 ใส่รหัสผ่านเพื่อเข้าไปทำรายการ

2.3 เลือก Client ที่ต้องการทำรายการ

2.4 ก่อนที่จะเข้าไปทำการอนุมัติให้ถอด Smart Card สำหรับปฏิบัติงานออกแล้ว ใส่Smart Card P ลงไปแทน

2.5 เลือกเมนูการอนุมัติเบิกจ่ายภายในส่วนราชการ

| Transaction Code | : | ZPMTR_0 - การอนุมัติเอกสารขอเบิก       |
|------------------|---|----------------------------------------|
|                  |   | ZPMTR A – การอนมัติเอกสารเพื่อสั่งจ่าย |

2.6 ระบุรหัสผู้ใช้และรหัสผ่าน (กรณีที่ไม่สามารถเข้าไปทำรายการได้ให้ออกไปที่ SAP เมนูแล้วทำการถอด Smart Card P ออก จากนั้นให้ทำการใส่ Smart Card P ใหม่อีกครั้งแล้วทำ ตามข้อ 5)

2.7 ระบุเงื่อนไขต่างๆ เพื่อเลือกรายการที่ต้องการทำการอนุมัติเบิกจ่าย

2.8 ทำการอนุมัติรายการเบิกจ่ายภายในส่วนราชการ

### หมายเหตุ

สำหรับกรณีที่เอกสารรายการขอเบิก<u>ผ่าน</u>การอนุมัติเอกสารขอเบิก ระบบจะเปลี่ยนสถานะ จาก "0" ซึ่งหมายถึงรออนุมัติเอกสารขอเบิก เป็น "A" ซึ่งหมายถึงรออนุมัติการสั่งจ่ายจากนั้นเมื่อ ผ่านการอนุมัติเอกสารเพื่อสั่งจ่าย ระบบจะเปลี่ยนสถานะจาก "A" เป็น "B" หมายถึง ระงับการ ชำระเงินเพื่อรอการอนุมัติรายการเอกสารขอเบิกจากคลังจังหวัดและ/หรือกรมบัญชีกลางต่อไป สำหรับกรณีที่เอกสารรายการขอเบิก<u>ไม่ผ่าน</u>การอนุมัติรายการ ระบบจะทำการกลับรายการเอกสาร ขอเบิกโดยอัตโนมัติ ซึ่งหมายถึงไม่อนุมัติภายในส่วนราชการ ดังนั้นหน่วยงานผู้ขอเบิกจะต้องกลับไป บันทึกรายการขอเบิกที่ถูกต้องต่อไป

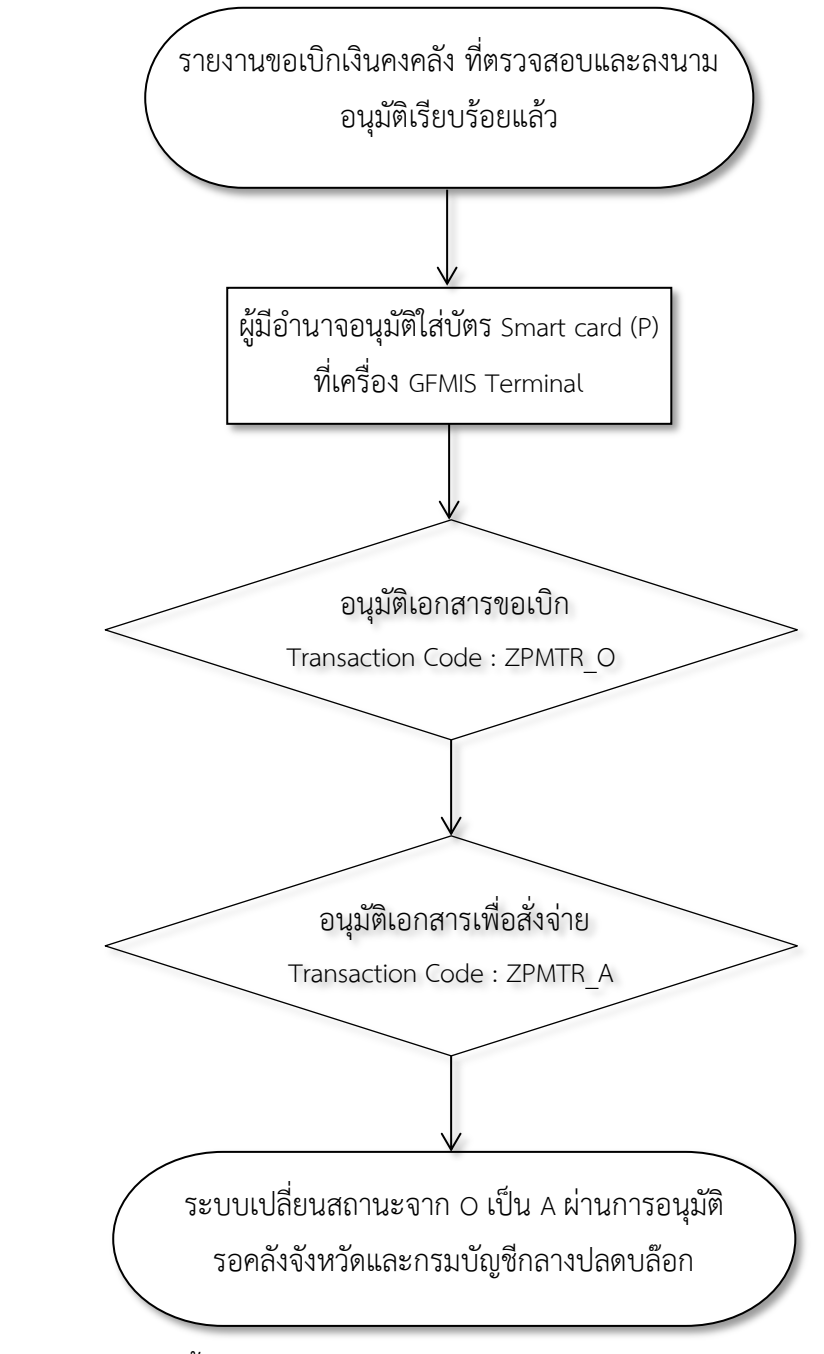

แผนภูมิแสดงขั้นตอนการอนุมัติรายการเบิกจ่าย ในระบบ GFMIS

ภาพที่ 41 แผนภูมิแสดงขั้นตอนการอนุมัติรายการเบิกจ่าย ในระบบ GFMIS

### 5. ขั้นตอนการปฏิบัติงานในระบบบัญชี 3 มิติ (Grow Account)

# 5.1 บันทึกการขอเบิก (ออกเลขฎีกา) กรณีจ่ายตรงเจ้าหนี้/ผู้มีสิทธิรับเงิน

1) เปิดโปรแกรม Grow Account ใส่รหัสผู้ใช้และรหัสผ่าน (ดังภาพที่ 42)

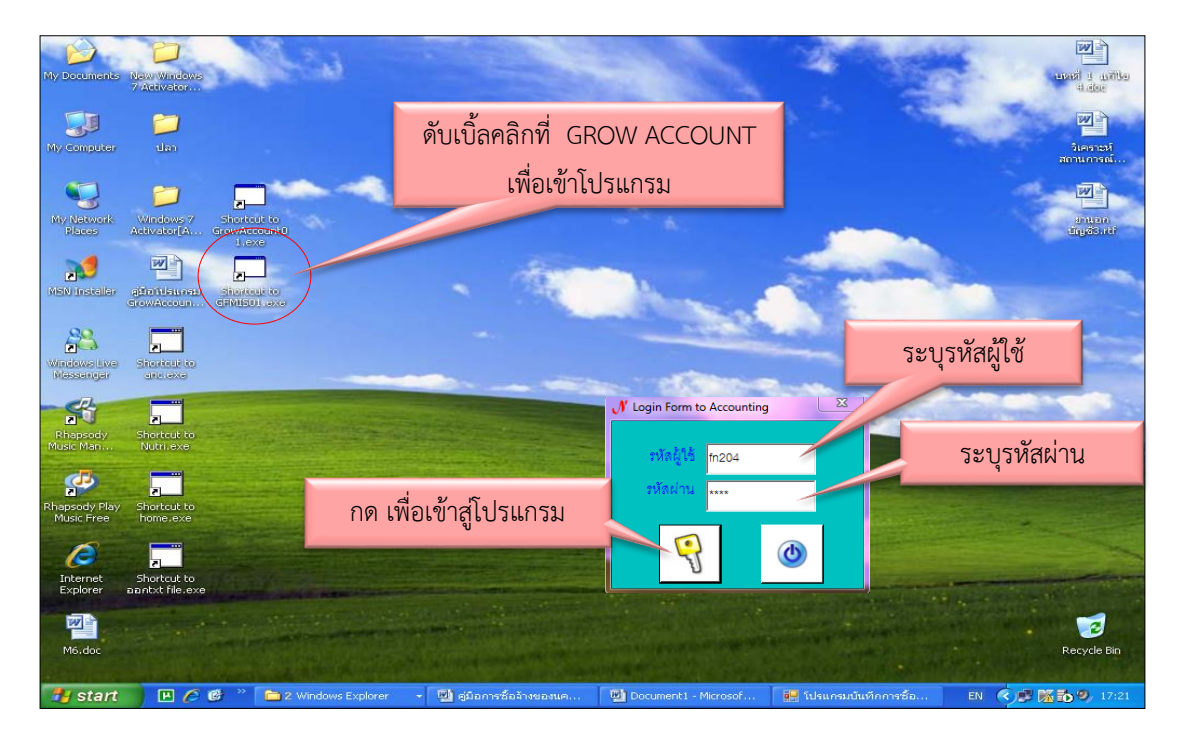

ภาพที่ 42 เปิดโปรแกรม Grow Account ใส่รหัสผู้ใช้และรหัสผ่าน

2) เลือกหัวข้อบันทึกการขอเบิกและเลือกบันทึกการขอเบิกเงิน(ตามฎีกา)ปรากฏ หน้าต่างบันทึกการตั้งเบิก เลือกเพิ่มรายการ (ดังภาพที่ 43)

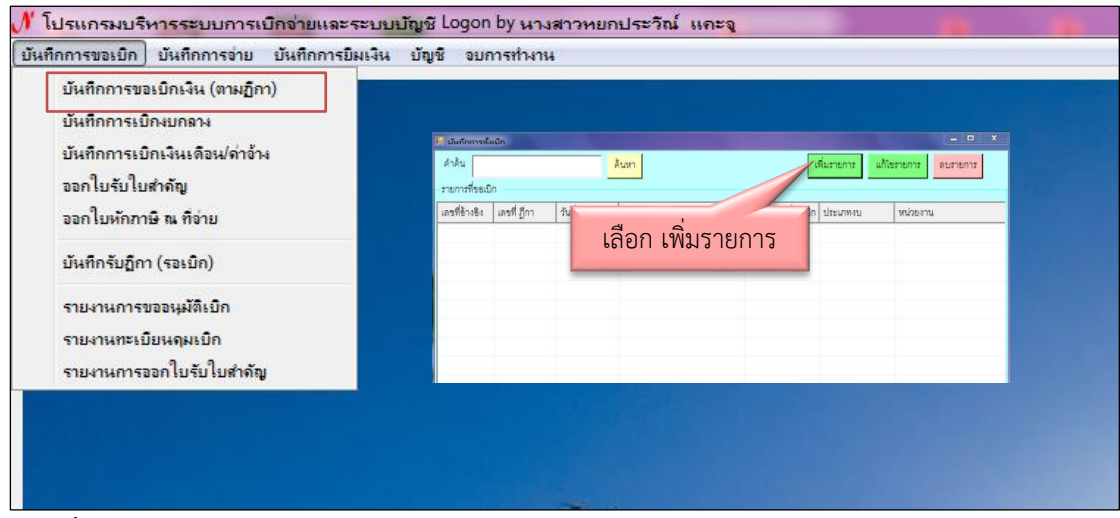

**ภาพที่ 43** เลือกหัวข้อบันทึกการขอเบิกและเลือกบันทึกการขอเบิกเงิน (ตามฎีกา)

# 2.1) การบันทึกใบงบหน้าใบสำคัญเบิกเงิน (ดังภาพที่ 44)

- 2.1.1) ใส่เลขที่อ้างอิงเพื่อค้นหาฎีกาฉบับที่ต้องการออกเลขฎีกา
- 2.1.2) เลือกที่ข้อความ และกดให้เป็นสีน้ำเงิน
- 2.1.3) กดเลือก "บันทึก/แก้ไขรายการ"

| 🖳 การบั | ันทึกใบ งบหน้าใบส่ | กคัญเบิกเงิน        |         |                 |             |             |                 |                | - • X            |
|---------|--------------------|---------------------|---------|-----------------|-------------|-------------|-----------------|----------------|------------------|
|         | เลขที่อ้างอิง      | 63B05769            | ค้นหา   | วันที่ขอเบิก    | 12/06/2563  |             | วั              | นที่ตั้งเบิก 🛛 | 20/07/2563       |
| ชื่อ-น  | เามสกุล ผู้ขอเบิก  | อาจารย์เก่งกาจ      | ระบุเ   | ลขอ้างอิง       |             |             | L               | ลขที่ ฎีกา     | ฎ.414/59         |
| Ģ       | คำแหน่ง ผู้ขอเบิก  | อาจารย์             |         |                 |             | 1           | งอกใบ ขบ.       |                | บันทึกรับ ฎีกา   |
| ประ     | ะเภทงบประมาณ       | 1, งบประมาณแผ่นดิน  | ł       |                 | หมวดเงิน 21 | 2013, ค่าตช | บแทนใช้สอยวั    | ଶଜ୍            |                  |
|         | จำนวนเงินรวม       | 35,000.00           | 0 จำน   | วนเงินที่ขอเบิก | 35,         | 00.00       |                 | จำนว           | นใบสำคัญ 1       |
| _รายกา  | ารที่ขอเบิก        |                     |         |                 |             |             |                 |                |                  |
|         |                    | แยกร                | ทยการ   | 5               | าวมรายการ   | บัน         | ทึก/แก้ไขรายกาะ | 5              |                  |
| ลำดับ   | บ เลขที่ตัดยอด     | รายการ              |         | จำนวนเงิน       | จำนวนเงิน   | ที่ขอเบิก ใ | บสำคัญ          | จงจ่ายแล้ว     | หักล้างใบยื่มเงิ |
| 1       | 63006993           | ค่าจ้างพัฒนาผลิตภัณ | เท้ผ้าข | 35000.00        | 35          | 000.00      | เลือก ร         | บันทึก/แก      | า้ไขรายการ       |
|         | กดให้เป็           | ป็นแถบสีน้ำเงิน     |         |                 |             |             |                 |                |                  |
|         |                    |                     |         |                 |             |             |                 |                |                  |
|         |                    |                     |         |                 |             |             |                 |                |                  |
|         |                    |                     |         |                 |             |             |                 |                |                  |

ภาพที่ 44 การบันทึกใบงบหน้าใบสำคัญเบิกเงิน

2.2) หน้าต่างบันทึกรายการขอเบิก (ดังภาพที่ 44)

2.2.1) ตรวจสอบข้อมูลให้ถูกต้องดังต่อไปนี้

2.2.2) ตรวจสอบความถูกต้องของหมวดรายจ่าย เลขบัญชี GLรวมถึงคำอธิบาย รายการในรายละเอียดให้ระบุเลขที่บิลส่งของ/ใบกำกับภาษี ด้วย

2.2.3) กรณีมีหักภาษี ณ ที่จาย ถ้าใบส่งของ/ใบกำกับภาษี มี VAT 7% ให้เลือกช่อง VAT 7% โดยกดในช่อง \$ ถ้าใบส่งของ/ใบเสร็จรับเงินหรือใบแจ้งหนี้ ไมมี VAT 7% ให้เลือกตรงช่องภาษีหัก ณ ที่จาย ได้เลยโดยกดในช่อง \$

2.2.4) ชื่อผู้รับเงิน ต้องตรงกับใบส่งของ/ใบกำกับภาษี เท่านั้น

| 🖳 บันทึก | เรายการขอเบิก  |                        |                                                                             | x    |
|----------|----------------|------------------------|-----------------------------------------------------------------------------|------|
| L        | ลขที่ตัดยอด    | 63006993               | รหัสกิจกรรม 105102011952                                                    |      |
| ਮ        | มวดรายจ่าย     | 212013, ค่าจ้างเหมาย   | าบริการอื่น                                                                 | •    |
| รายก     | ารคำอธิบาย     | ค่าจ้างพัฒนาผลิตภัณ    | นฑ์ฝ้าขาวม้า โครงการบริการวิชาการเชิงปฏิบัติการเพื่อพัฒนาผลิตภัณฑ์          |      |
| Å        | ำอธิบาย        | ผ้าขาวม้าร้อยสี นางส   | สาวนิตยา เรื่องสีเหมือน ตามใบล่งของ เลขที่เอกสาร B01/2563 ลงวันที่ 11/6/256 | 33   |
|          |                |                        | กรณีถ้ามีค่าปรับระบุจำนวนเงิ                                                | น    |
|          | จำนวนเงิน      | 35000.00               | ว0 จำนวนเงินที่ขอเบิก 35000.00 จำนวนไป                                      | _    |
| เล       | ขที่ใบยืมเงิน  | ทักล้างเงินยืม<br>กร   | ารณีถ้ามี VAT ให้คลิ๊กปุ่ม \$ เพื่อใส่จำนวนตัวเลข                           |      |
|          | ส่วนลด         | 0.00                   | 00 \$ VAT 7% 0.00 \$ ค่าป∌ับ                                                | 0.00 |
| ภาษี     | หัก ณ ที่จ่าย  | 350.00                 | 50 \$ จำนวนเงินคงเหลือจ่าย 34,65                                            | 0.00 |
|          | ชื่อผู้รับเงิน | นางสาวนิตยา เรื่องสีเห | เหมือน กรณีถ้ามีภาษีหัก ณ ที่จ่ายให้คลิ๊กที่ปุ่ม \$ เพื่อใส่จำนวนตัวเ       | ิลข  |
|          | หมายเหตุ       |                        |                                                                             |      |
| ଜ        | เรวจสอบชื่อ    | ผู้รับเงิน<br>12       | ? กดปุ่มตกลง ร - บุคคลภายนอก                                                |      |
|          |                | ពកន                    | าลง ยกเลิก                                                                  |      |

**ภาพที่ 45** หน้าต่างบันทึกรายการขอเบิก

2.3) เลือกบันทึกรับฎีกาถ้าข้อมูลถูกต้องแล้วกดเครื่องหมาย"√"ปุ่มสีเขียวถ้าข้อมูล
 ไม่ถูกต้องกดเครื่องหมาย"×"ปุ่มสีแดงและทำการแก้ไขให้ถูกต้องก่อนและเขียนเลขที่ฎีกาที่ลงในหน้า
 ฎีกา ดังภาพที่ 46

| 🖳 การบันทึกใบ งบ  | บหน้าใบส่ | ำกัญเบิกเงิน  |               |        |              |                   |            |                 |                | - • ×           |
|-------------------|-----------|---------------|---------------|--------|--------------|-------------------|------------|-----------------|----------------|-----------------|
| เลขที่            | ไอ้างอิง  | 63B05769      | ) Å           | นหา    | วันที่ขอเบิก | 12/06/2563        | lí         | ลขที่ฎีกา       | วันที่ตั้งเบิก | 20/07/2563      |
| ชื่อ-นามสกุล ผู้  | งู้ขอเบิก | อาจารย์เก่ง   | เกาจ ต้นทอ    | งคำ    |              |                   |            |                 | เลขที่ ฎีกา    | Ŋ.1665/63       |
| ตำแหน่ง ผู้       | งู้ขอเบิก | อา คอ         |               | 2.doo  | การยืน       | ยันการทำงาน       |            |                 |                | บันทึกรับ ฎีกา  |
|                   |           | וויז <u> </u> | พอบนทกร       | ហរ្យកា | คุณแ         | น่ใจว่าได้ตรวจสอบ | ข้อมูลถูกเ | ก้อง ทั้งหมดแล่ | ía 📕 📕         | ۵<br>۵          |
| ประเภทงบปร        | ระมาณ     | 1, งบประม     | าณแผ่นดิน     |        | T.           | ก่อนทำก           | ารบันทึก   | 1               |                |                 |
| จำนวนเ            | เงินรวม   |               | 35,000.00     | จำนว   | 1            |                   |            | ×               | ບັ             | ันทึกรับฎีกา    |
| – รายการที่ขอเบิก |           |               |               |        |              |                   |            |                 |                |                 |
|                   |           |               | แยกรายก       | าาร    |              | รวมรายการ         |            | บันทึก/แก้ไขรา  | ายการ          |                 |
| ลำดับ เลขที่ต่    | ทัดยอด    | รายการ        |               |        | จำนวนเงิน    | เ จำนวนเงิน       | เที่ขอเบิก | ใบลำคัญ         | สำรองจ่ายแล้ว  | หักล้างใบยืมเงิ |
| 1 63006           | 6993      | ค่าจ้างพัฒ    | นาผลิตภัณฑ์ผ้ | ่าข    | 35,000.00    | ) 35              | ,000.00    | 1               | -              | -               |

**ภาพที่ 46** บันทึกรายการรับฎีกา

# 5.2 บันทึกการจ่าย กรณีจ่ายตรงเจ้าหนี้/ผู้มีสิทธิรับเงิน

 เลือกหัวข้อบันทึกการจ่ายและเลือกบันทึกจ่ายเงิน (ตามฎีกา)ปรากฏหน้าต่างบันทึก การตั้งเบิก เลือกเพิ่มรายการ (ดังภาพที่ 47)

| านหางการท่านเป็นประทำใหมดของคณามีอ<br>านหางการท่านเป็นประทำใหม<br>านหางการท่านไปเประทำใหม<br>านหางการท่านไป (แลกเป็นคระ)<br>านหางการท่านไป (แลกเป็นคระ)<br>านหางการที่ไป (แลกเป็นคระ)<br>านหางการที่ไป (แลกเป็นคระ)<br>านหางการที่ไป (แลการที่ไป (แลการที่ไป (แลการที่ไป (แลการที่ไป (แลการที่ไป (แลการที่ไป (แลการที่นาหางการที่ไป (แลการที่ไป (แลการที่นาหางการที่ไป (แลการที่ไป (แลการที่นาหางการที่ไป (แลการที่นาหางการที่นาหางการที่ไป (แลการที่นาหางการที่นาหางการที่นาหางการที่นาหางการที่นาหางการที่ไป (แลการที่นาหางการที่นาหางการที่นาหางการที่นาหางการที่นาหางการที่นาหางการที่นาหางการที่นาหางการที่นาหางการที่นาหางการที่นาหางการที่นาหางการที่นาหางการที่นาหางการที่นาหางการที่นาหางการที่นาหางการที่นาหางการที่นาหางการที่นาหางการที่นาหางการที่นาหางการที่นาหางการที่นาหางการที่นาหางการที่นาหางการที่                                                                                                    | <ul> <li>รายการ</li> <li>คำธรรมเนียมพิเศษ คำลงทะเบียน ปีการศึกษา</li> <li>คำองินกองทุนให้ภู่ยืมสำหรับบุคลากรมหาวิท</li> <li>นายประทรศึกา ประทุมวัน</li> </ul> | เพิ่มรายการ แสดงรายกา<br>4ำนวนเงินที่จ่าย (ดรที<br>83000.00 6300<br>4000.00 6300  | เร ลนรายก<br>ตัดยอด สถา<br>6946<br>7571 |
|----------------------------------------------------------------------------------------------------|----------------------------------------------------------------------------------------------------|-----------------------------------------------------------------------------------|-----------------------------------------|
| างและสมุร์เกษรม<br>านและการสมุร์สก็ร้อน<br>านและกรรมแปลต์สูร่อน<br>านและแข้งสิตร์อน<br>านและแข้งสิตร์อน<br>เพละเข้างการเข้าง<br>เกษายายายายายายายายายายายายายายายายายายาย                                                                                                    | ค้นหา<br>รายการ<br>ค่าธรรมเนียมพิเศษ ค่าดงทะเบียน ปีการศึกษา<br>จ่ายเงินกองทุนให้ภู้ยัมสำหรับบุคลากรมหาวิท<br>นายปริยทรงศึกา ประทุมวัน                        | เพิ่มรายการ แสดงรายกา<br>จำนวนเงินที่จ่าย เลรที่<br>83000.00 6300<br>4000.00 6300 | สมรายก<br>ศัดยอด สถา<br>6946<br>7571    |
| าของสมสานส์ทาง สุรัณ<br>าของสมสานส์ทาง<br>าของสมสานส์ทาง<br>าของสมสานส์ทาง<br>านองสมสาน<br>านองสมสาน<br>านองสมสาน<br>านองสมสาน<br>านองสมสาน<br>ระการ<br>ระการ<br>ร<br>ระการ<br>ระการ<br>ระการ<br>ระการ<br>ร<br>ร<br>ร<br>ร<br>ร<br>ร<br>ร<br>ร<br>ร<br>ร<br>ร<br>ร<br>ร<br>ร<br>ร<br>ร<br>ร<br>ร | รายการ<br>ค่าธรรมเนียมพิเศษ ค่าลงทะเบียน ปีการศึกษา<br>จ่ายเงินกองทุนให้ภู้ยืมสำหรับบุคลากรมหาวิท<br>นายประทรศึกา ประทุมวัน                                   | จำนวนเงินที่จ่าย เลขที่<br>83000.00 6300<br>4000.00 6300                          | ศัดยอด สถา<br>16946<br>7571             |
| ••••••••••••••••••••••••••••••••••••                                                                                                    | ค่าธรรมเนียมพิเศษ ค่าลงทะเบียน ปีการศึกษา<br>จ่ายเงินกองทุนให้กู้ยืมลำหรับบุคลากรมหาวิท<br>นายปริยทรรศิกา ประทุมวัน                                           | 83000.00 6300<br>4000.00 6300                                                     | 16946                                   |
| 63P03923 08/07/2563 Pti.10/63<br>63P03923 08/07/2563 Pti.10/63<br>63P03923 08/07/2563 Pti.10/63                                                                                                    | จ่ายเงินกองทุนให้กู้ยืมลำหรับบุคลากรมหาวิท<br>นายปริยทรงศึกา ประทุมวัน                                                                                        | 4000.00 6300                                                                      | 7571                                    |
| 63P03923 08/07/2563 01.10/63<br>63P03923 08/07/2563 01.10/63                                                                                                    | นายปริยทรรศึกา ประทุมวัน                                                                                                    |                                                                                   | 1011                                    |
| 63P03923 08/07/2563 08/ 10/63                                                                                                    |                                                                                                    | 7000.00 6300                                                                      | 7571                                    |
|                                                                                                    | นางสาวข้มพิกา ศรีบานเย็น                                                                                                    | 7000.00 6300                                                                      | 7571                                    |
| 63P03923 08/07/2563 NU.10/63                                                                                                    | นายปียะวัฒน์ จิตตวิสุทธิกุล                                                                                                    | 4000.00 6300                                                                      | 7571                                    |
|                                                                                                    |                                                                                                    |                                                                                   |                                         |

**ภาพที่** 47 เลือกหัวข้อ บันทึกการจ่าย และเลือกบันทึกจ่ายเงิน (ตามฎีกา)

- 1.1) ระบุรายละเอียดหน้าต่างใบสำคัญจ่าย (ดังภาพที่ 48)
  - 1.2.1) ระบุวันที่จ่ายให้ตรงกับวันที่โอนเงินเข้าบัญชีเจ้าหนี้/ผู้มีสิทธิรับเงิน
  - 1.2.2) เลือก เพิ่มรายการ
  - 1.2.3) ระบุเลขที่ฎีกากดปุ่ม ค้นหา เลือกให้เป็นแถบสีน้ำเงินกด ตกลง

| อ- ไมลำคัญจ่าย                               |                                                                |
|----------------------------------------------|----------------------------------------------------------------|
| บันทึก ออกใบ ขจ.                             | <u>ยกเล็ก</u> วันที่จ่าย 13/11/2558 เลขที่ใบสำคัญจ่าย 59P00296 |
| _รายการที่ต้องการอ่าย /Dr.\                  | w di                                                           |
| 📮 ค้นหารายการรออ่าย                          | ระบุวันที่จ่าย 💷 🏾                                             |
| ลำเ เวล้อง                                   | เขทีบัญชี GL เลขที่ เ เพิ่มรายการ                              |
| คำเคน ฏ.1669/63 คินหา                        |                                                                |
|                                              | ดบรายการ ดบรายการ                                              |
| 2 63806112,1,3,1669/63,2 563,51417282 560,00 | ว แท เกิดอิหยายหาหน้าหล่างของต่อ ต้างระกา PMM1 9 1011 1 9      |
|                                              | อ้าง GEMIS                                                     |
| ระบุเลขที่ฎีกาและค้น                         | หา                                                             |
|                                              | จำนวนเงินรวม                                                   |
|                                              |                                                                |
|                                              | 1081400.00                                                     |

**ภาพที่ 48** หน้าต่างใบสำคัญจ่าย

1.2) ระบุรายละเอียดหน้าต่างการจ่ายเงิน (ดังภาพที่ 49-50)

1.2.1) ช่องรหัสการจ่าย กด"ลูกศรสามเหลี่ยมสี่ดำมุมขาวมือลง" เพื่อเลือก รายการ"ภาษี หัก ณ ที่จ่าย"

1.2.2) ช่องจำนวนเงินที่จ่ายให้ใส่ "จำนวนเงินภาษีหัก ณ ที่จ่าย"

1.2.3) กด "ตกลง" เครื่องหมาย "√" ปุ่มสีเขียว

| 🖷 รายการจ่ายเงิน<br>รหัสการจ่าย          | ooooo2, -, ภาษีหัก ณ ที่จ่าย, -                                           | คลิกปุ่ม 🗖 เพื่อเลือกรายการจ่าย                                                                                                    | 23   |
|------------------------------------------|---------------------------------------------------------------------------|----------------------------------------------------------------------------------------------------|------|
| จำนวนเงินที่จ่าย                         | 5467.29 เล่ม/เลขที่เซ็ค                                                   | <ul> <li>พระยินยันการกำงาน</li> <li>พระยินยันการกำงาน</li> <li>พระยินยันการกำงาน</li> <li>พระยินยันการกำงาน</li> <li>มู่].1618/63</li> <li>มู่].1618/63</li> </ul> |      |
| ระบุจำนวนเ <sup>5</sup><br>รายการอ้างอิง | งิน ทค อินโนเวชั่น จำกัด<br>ใบส่งสินค้า บริษัท วีเทค อินโนเวชั่น จำกัด เล | 197 2020/056 ลงวนท 18 มถุง<br>กดเพื่อบันทึก<br>ระเง                                                                                                    | หยแ: |
|                                          | ตกลง                                                                      | ยกเลิก                                                                                                    |      |

**ภาพที่** 49 หน้าต่างการจ่ายเงิน

1.2.4) ช่อง "รหัสการจ่าย" "ลูกศรสามเหลี่ยมสีดำมุมขาวมือลง" เพื่อเลือก

รายการ "จ่ายตรง"

1.2.5) ช่องจำนวนเงินที่จ่ายให้ใส่จำนวนเงินหลังหัก ภาษีหัก ณ ที่จ่ายแล้ว

1.2.6) กด "ตกลง" เครื่องหมาย "√" ปุ่มสีเขียว

| 🖶 รายการจ่ายเงิน |             | 1                |                   |                         | คลิกป่ม 🗹 เ                                      | พื่อเลือกรายการจ่า            | E S            |
|------------------|-------------|------------------|-------------------|-------------------------|--------------------------------------------------|-------------------------------|----------------|
| รหัสการจ่าย      | 000001, -   | , จ่ายตรง, -     | -                 | 🖳 การยืนยันการทำงา      | 9<br>                                            | X                             | - ·            |
| จำนวนเงินที่จ่าย |             | 579532.71        | เล่ม/เลขที่       | คุณแน่ใจว่าได้ตร<br>ก่ะ | วจสอบข้อมูลถูกค้อง ทังหมดแล้ว<br>วนทำการบันทึก ! | <b>ว</b><br>ฏีกาที่ ฏ.1618/63 | 3              |
| <u></u>          | นเงิน       | ) อินโนเวชั่น จำ | ก้ด               | <b>Ø</b>                |                                                  | กดเพื่อบันทึก                 |                |
| รายการอ้างอิง    | ใบส่งสินค้า | บริษัท วีเทค     | อินในเวชั่น จำกัด | ด เลขที่ 2020/          | 056 ดงวันที่ 18 มิถุ                             | RIDE COCOMPRESSIONS           | อจกลุ่นระเหยแ' |
|                  |             | ตกลง             |                   |                         | ยกเลิก                                           |                               | li             |

**ภาพที่ 50** หน้าต่างการจ่ายเงิน (ตรวจสอบรหัสการจ่าย)

### 5.3 จัดทำหนังสือรับรองภาษีหัก ณ ที่จ่าย

1) เลือกหักข้อ บันทึกการขอเบิก และเลือก ออกใบหักภาษี ณ ที่จ่าย (ดังภาพที่ 51)

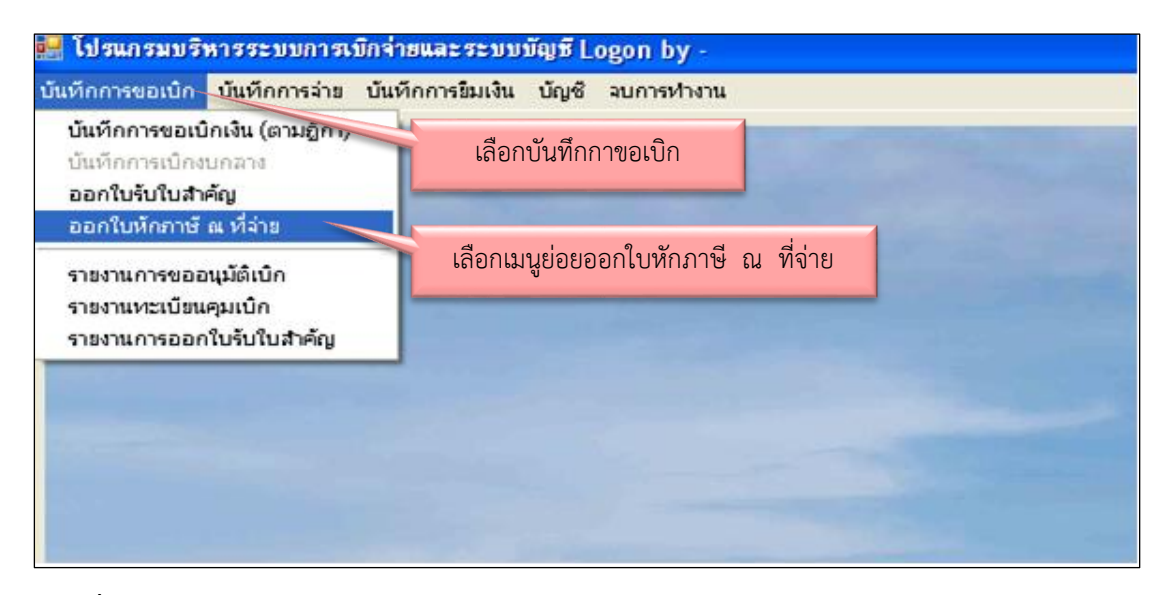

**ภาพที่ 51** เลือกหัวข้อ บันทึกการจ่าย และเลือกบันทึกจ่ายเงิน (ตามฎีกา)

 2) ปรากฏหน้าต่าง รายการออกใบกำกับภาษี ณ ที่จ่าย เลือกเลขที่ฎีกาที่จะพิมพ์หนังสือ รับรองภาษี หัก ณ ที่จ่าย เลือกบรรทัดรายการที่เลือก แล้วกดปุ่ม ออกใบหักภาษี (ดังภาพที่ 52)

| สี รายการออกใบหักภาษี ณ ที่จ่าย ออกใบหักภาษี แก้ไขใบหักภาษี ดบใบหักภาษี ออกใบหักภาษี ดบใบหักภาษี |            |                                                |                                          |                |           |         |              |
|--------------------------------------------------------------------------------------------------|------------|------------------------------------------------|------------------------------------------|----------------|-----------|---------|--------------|
|                                                                                                  |            |                                                |                                          |                |           |         | เลขที่ใบหัก  |
| 58T00259                                                                                         | 16/04/2588 | 01055450                                       | เยอเเออเเกิดแนน เดิ                      | ากัด           | 43527.60  | 406.80  | ฏ.10         |
| 63T00445                                                                                         | 25/06/2563 | 073553900                                      | บริษัท ซิกแนล อินโฟ จำกัด                |                | 7500.00   | 70.09   | ฏ.15         |
| 63T00446                                                                                         | 25/06/2563 | 073356300                                      | ห้างหุ้นส่วนจำกัด เอ็มบี มอเ             | เตอร์ เซอร์วิส | 64574.50  | 603.50  | ฏ.15         |
| 63T00447                                                                                         | 25/06/2563 | 010553906 บริษัท อินในเวทีฟ อินสทรูเมนต์ จำกัด |                                          | เนต์ จำกัด     | 67624.00  | 632.00  | ฏ.15         |
| 63T00448                                                                                         | 25/06/2563 | 010356201 ห้างหุ้นล่วนจำกัดแล็บเมนเทนแนนซ์แอ   |                                          | 363265.00      | 3395.00   | រៀ.15   |              |
| 63T00449                                                                                         | 25/06/2563 | 010555108                                      | บริษัท ที่ที่เค ซายเอนซ์ จำกัด           |                | 17334.00  | 162.00  | ฏ.15         |
| 63T00450                                                                                         | 25/06/2563 | 010555108                                      | บริษัท ที่ที่เค ซายเอนซ์ จำกัด           |                | 31030.00  | 290.00  | ฏ.15         |
| 63T00451                                                                                         | 25/06/2563 | 010554607                                      | บริษัท พาราไซแอนติฟิค จํ                 | ากัด           | 168739.00 | 1577.00 | ฏ.15         |
| 63T00452                                                                                         | 25/06/2563 | 010555202                                      | บริษัท ยู.พี. มาร์เก็ตติ้ง เยนเนอรัล ข้พ |                | 58400.00  | 545.79  | <u>ฏ</u> .15 |
| 63T00453                                                                                         | 25/06/2563 | 073553900                                      | บริษัท ซิกแนล อินโฟ จำกัด                | 47750.00       | 446.26    | ฏ.15    |              |
| 63T00454                                                                                         | 25/06/2563 | 373990044                                      | ร้าน ศิริชัยศึกษาภัณฑ์                   |                | 13133.00  | 131.33  | រា្ជ.15      |

**ภาพที่ 52** หน้าต่างรายการออกใบหักภาษี ณ ที่จ่าย

- 3) ตรวจสอบรายละเอียดใบหักภาษี ณ ที่จ่าย (ดังภาพที่ 53)
  - 3.1) ตรวจสอบเลขที่ผู้เสียภาษี ชื่อผู้ขาย ที่อยู่ให้ถูกต้องตรงตาม ใบส่งของ
  - 3.2) ใส่วันที่จ่าย (วันที่โอนเงินเข้าบัญชี)
  - 3.3) เลือกประเภทบุคคล บุคคลธรรมดาหรือนิติบุคคล
  - 3.4) ระบุ เลขที่เอกสารเบิก วันที่เบิก (ในระบบ GFMIS) ตรวจสอบจำนวนเงิน
  - 3.5) กรณีมีการโอนสิทธิให้ระบุ ชื่อผู้ขายที่ได้รับโอนสิทธิในช่องรายการโอนสิทธิ
  - 3.6) กดปุ่ม บันทึก/พิมพ์

| 📴 ใบหักภาษี ณ ที่จ่าย |                                                                                                    |
|-----------------------|----------------------------------------------------------------------------------------------------|
| เลขผู้เสียภาษี        | 0105561120823 วันที่จ่าย 16/07/2563 เลขที่ใบหักภาษี                                                           |
| ชื่อผู้ขาย            | ปริษัท วีเทค อินในเวชั่น จำกัด                                                                                |
| ที่อยู่               | 91 ขอยสุขุมวิท 95/1 ถนนสุขุมวิท แขวงบางจาก เขตพระโขนง กรุงเทพ 10260                                           |
| รายการ                | ใบส่งสินค้า บริษัท วีเทค อินในเวชั่น จำกัด เลขที่ 2020/056 ลงวันที่ 18 มิถุนายน 2563ซื้อเครื่องกรองกลั่นระเหย |
| เลขที่เอกสารเบิก      | 2020-3100002151 วันที่เบิก 13/07/2563 เลขที่ฏีกา ฏ.1618/63                                                    |
| เลขที่สัญญา           | วันที่ลัญญา                                                                                                   |
| จำนวนเงินรับ          | 585000.00 VAT 7% 38271.03 <b>\$</b> จำนวนเงินได้ 546,728.97                                                   |
| โอนสิทธิ์ให้กับ       | จำนวนหักภาษี 5467.29 <mark>\$</mark>                                                                          |
| ที่อยู่ผู้รับใอน      | <u>3.5</u> <u>3.6</u> ค่าปรับ <u>0.00</u>                                                                     |
|                       | บันทึก/พิมพ์ ยกเลิก                                                                                           |

**ภาพที่ 53** หน้าต่างใบหักภาษี ณ ที่จ่าย

# ตัวอย่างหนังสือรับรองการหักภาษี ณ ที่จ่าย

| 🗳 🖬 🔓 🔒 🔍 🖉                                                                                                    | ABC 🖏                                                  | 👗 🖹 🖺 • 🟈   🔊 -   X -                                           |                                       | - B I ∐   ≣ ≣ ≣ |  |  |  |
|----------------------------------------------------------------------------------------------------|--------------------------------------------------------|-----------------------------------------------------------------|---------------------------------------|-----------------|--|--|--|
|                                                                                                    |                                                        | หนังสือรับรองการหัก                                             | เภาษี ณ ที่จ่าย                       |                 |  |  |  |
| M. R. d. S                                                                                                    | เลือกพื                                                | <b>ม</b> พ์รายการ                                               |                                       | ภีกา ภ.1618/63  |  |  |  |
| ผูมหนาทหาภาษ ณ ทจาย                                                                                                    | ผู้มีหน้าที่หักภาษี a ที่จ่าย กดปุ่มไม้ เพื่อปิดหน้าจอ |                                                                 |                                       |                 |  |  |  |
| สวนราชการ                                                                                                    | มหาวทยา                                                | เลยราชภฎนครบฐม<br>สำนวณสืบ รับการีการรับการีการรับการีการรับการ | ระจาตวผูเสขภาษอากร 0 99               | 94 000516 86 0  |  |  |  |
| 1000 85 ng 3 unu                                                                                                    | สา                                                     | พ เบล นครบฐม 6 แมงเมงา 3078 ราย                                 | ศนทรบฐม 73000                         |                 |  |  |  |
| ขอรบรองว่า เด่หกภาษณ์                                                                                                    | ทจาย ตามเอ                                             | กสารขอเบกเงน เลขท 2020-310                                      | 0002151 ลงวนท 13                      | 7 กรกฎหม 7 2563 |  |  |  |
| ดามสญญาเลขท                                                                                                    |                                                        | - สาวนท                                                         |                                       |                 |  |  |  |
| ผู้ถูกหักภาษี ณ ที่จ่าย:                                                                                                    |                                                        | เลขประจำตัวผู้เสียภาษีอากร 0                                    | 105 561120 82                         | 3               |  |  |  |
| ชื <sub>่อ</sub> บริษัท วีเทค อินโนเวชัน                                                                                                    | งำกัด                                                  |                                                                 |                                       |                 |  |  |  |
| ที่อยู่ 91 ซอยสุขุมวิท 95/1                                                                                                    | ถนนสุขุม                                               | เวิท แขวงบางจาก เขตพระโขนง กรุงเทท                              | 1 10260                               |                 |  |  |  |
| และได้โอนสิทธิเรียกร้องใน                                                                                                    | เงินดังกล่าว                                           | ให้แก่                                                          |                                       |                 |  |  |  |
| ที่อยู่                                                                                                    |                                                        |                                                                 |                                       |                 |  |  |  |
| []                                                                                                    | 1/5+100                                                |                                                                 |                                       |                 |  |  |  |
| ประเภทภาษี                                                                                                    | เงินได้<br>เ                                           | วันเดือนปีที่จ่าย                                               | จำนวนเงินได้                          | ภาษี            |  |  |  |
|                                                                                                    | ที่จ่าย                                                |                                                                 |                                       |                 |  |  |  |
| ภาษีเงินได้นิติบุคคล                                                                                                    |                                                        | 16 กรกฎาคม 2563                                                 | 546,728.97                            | 5,467.29        |  |  |  |
| ภาษีเงินได้บุคคลธรรมดา                                                                                                    |                                                        |                                                                 |                                       |                 |  |  |  |
| ค่าปรับ                                                                                                    |                                                        |                                                                 |                                       |                 |  |  |  |
|                                                                                                    | 546,728.97 5,467.29                                    |                                                                 |                                       |                 |  |  |  |
|                                                                                                    |                                                        |                                                                 | · · · · · · · · · · · · · · · · · · · |                 |  |  |  |
| เงินภาษี (ตัวอักษร)                                                                                                    |                                                        | (ห้าพันสีร้อยหกสิบเจ็คบาทยีสิบเก้                               | าสตางก์)                              |                 |  |  |  |
|                                                                                                    |                                                        |                                                                 |                                       |                 |  |  |  |
|                                                                                                    |                                                        | (ลงชื่อ)                                                        |                                       |                 |  |  |  |
|                                                                                                    | (ผู้ช่วยศาสตราจารย์ สมหมาย เปียถนอม)                   |                                                                 |                                       |                 |  |  |  |
| รองอธิการบดี มหาวิทยาลัยราชภัฏนครปฐม                                                                                                    |                                                        |                                                                 |                                       |                 |  |  |  |
|                                                                                                    |                                                        |                                                                 |                                       |                 |  |  |  |
| าม อากฐ<br>1 กรอกเลขที่เอกสารที่ได้จาก                                                                                                    | การขอเบิกเงิ                                           | นจากคลังในระบบการบริหารเงินการคลังภาคร                          | ัฐด้วยระบบอิเล็กทรอนิกส์ ( GFMIS )    |                 |  |  |  |
| 2 กรอกข้อมูลกรณีการโอนสิทธิเรียกร้องในการรับเงิน                                                                                                    |                                                        |                                                                 |                                       |                 |  |  |  |
| * เหกรอกเลขประจาควประชาชน กรณิผู้ถูกหักภาษิ ณ ห้จายเป็นบุคกลธรรมคาทิไม่ได้จดทะเบียนภาษิมูลกำเพิ่ม<br>ให้กรอกเลขประจำตัวผู้เสียภาษีอากร กรณีผู้ถูกหักภาษี ณ ที่จ่ายเป็นนิติบุคกลและบุคกลธรรมคาที่จดทะเบียนภาษีมูลกำเพิ่ม |                                                        |                                                                 |                                       |                 |  |  |  |
| 9                                                                                                    |                                                        |                                                                 |                                       |                 |  |  |  |
|                                                                                                    |                                                        |                                                                 |                                       |                 |  |  |  |
|                                                                                                    |                                                        |                                                                 |                                       |                 |  |  |  |

**ภาพที่** 54 ตัวอย่างหนังสือรับรองการหักภาษี ณ ที่จ่าย

#### 5.4 พิมพ์รายงานทะเบียนคุมจ่ายเงิน

1) เลือกหัวข้อและเลือกรายงานทำเบียนคุมการจ่ายเงิน (ดังภาพที่ 55)

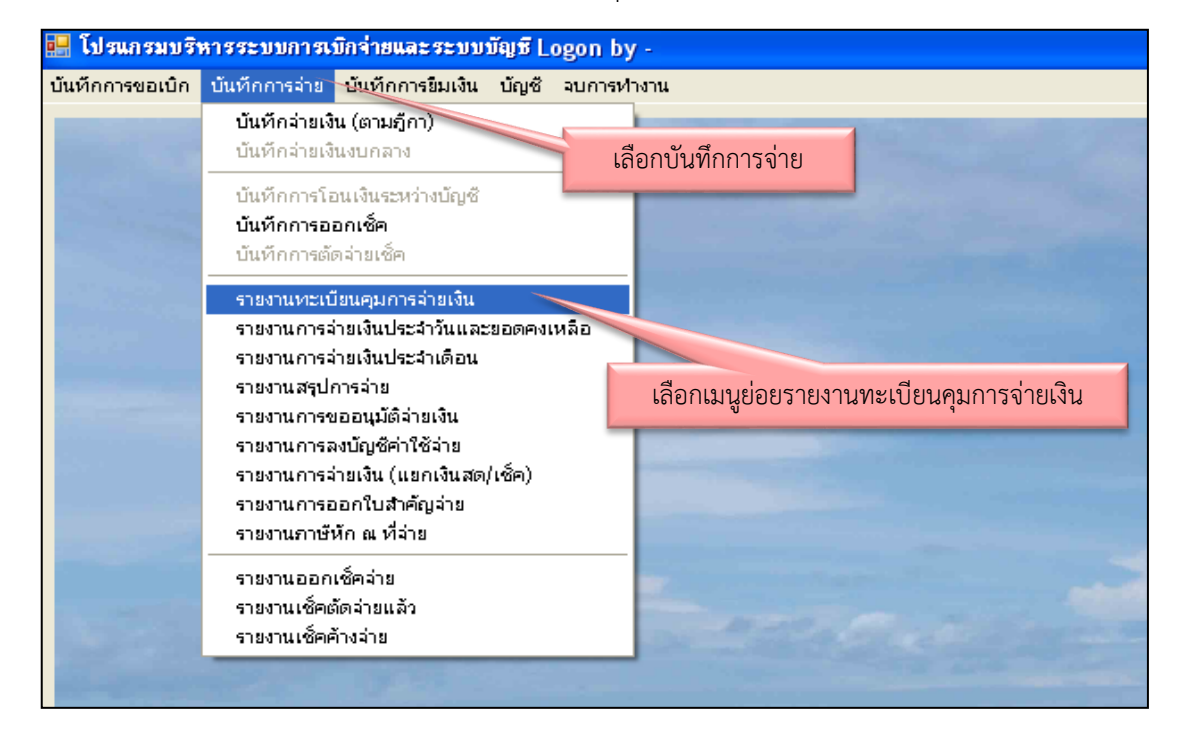

**ภาพที่ 55** เลือกหัวข้อและเลือกรายงานทะเบียนคุมการจ่ายเงิน

2) เลือกประเภทฎีกา"ฎีกา เบิกเงินงบประมาณ"เลือกวันที่สั่งจ่ายกดปุ่ม พิมพ์รายงาน - -

(ดังภาพที่ 56)

|   | เลือก 🔽 เพื่อเลือกประเภทภีกา                     |
|---|--------------------------------------------------|
| ſ | 💀 รายงานทะเบียนคุมการอ่าย                        |
|   | ประเภทฎีกา ฏีกา เบิกเงินงบประมาณ                 |
|   | เลือกพิมพ์รายงาน 5/07/2563 ? เลือกวันที่สั่งจ่าย |
|   | พิมพ์ ยกเลิก                                     |
|   |                                                  |

**ภาพที่ 56** เลือกรายงานทะเบียนคุมการจ่าย

หน้าที่ 1 จาก 1 วัน/เวลา ที่พิมพ์ 16/07/2563,12:37 จ้ายตรง ประเภท การจ่าย จ่ายตรง จ้ายตรง ลงชื่อผู้รับเงิน (ທັງປຽຽທາ) วันที่สังจ่าย 32,373.00 16/07/2563 16/07/2563 16/07/2563 579,532.71 24,523.64 จำนวนเงิน 636,429.35 ที่ได้รบ 327.00 5,467.29 231.36 6,025.65 พัก ณ ที่จ่าย ກາສິ จำนวนเงิน 32,700.00 642,455.00 24,755.00 585,000.00 ສານຊິກາ มหาวิทยาลัยราชภัฏนครปฐม ผศ.คร.สุภรัตน์ บริษัทวีเทล อินโนเวชั่น จำกัด นางอารีรัตน์ ผู้เบิก นางพรพิพ \*\*\* รวมเป็นเงินทั้งสิ้น \*\*\* หจก.ปรูบครุภัณฑ์ โอ.เอ นายสัญญา แห่เฮ้า เจ้าหนึ่ ญ.1618/63 ใบส่งสินค้า บริษัทวีเทลอินโนเวร้น จำกัดเลขที่ 2020/056 ลง ญ.1620/63 ค่าช่อมเครื่องถ่ายเอกสาร ตามใบส่งของ หจก.ปรูมครุภัณฑ์ โอ.เอ สูญญากาศ คำบลนครปฐม อำเภอเมืองนครปฐม จังหวัดนครปฐม ญ.1619/63 ช่อมเครื่องปรับอากาศตามใบส่งของนายสัญญา แช่เฮ้าเลขที่11 ราชงานทะเบียนคุมการจ่าย เงินงบประมาณ ปังบประมาณ 2563 วันที่ 18 มิถุนาชน 2563 ซื้อเครื่องกรองกลั่นระเทยแบบ เลขที่ IV0631150 ลงวันที่ 29 มิถุนายน 2563 ราชละเอียดการจ่าย วันที่14 เมษาชน 2563 ເລນກິ່ລູົກາ

**ภาพที่ 57** ตัวอย่างทะเบียนคุมการจ่ายเงินงบประมาณ

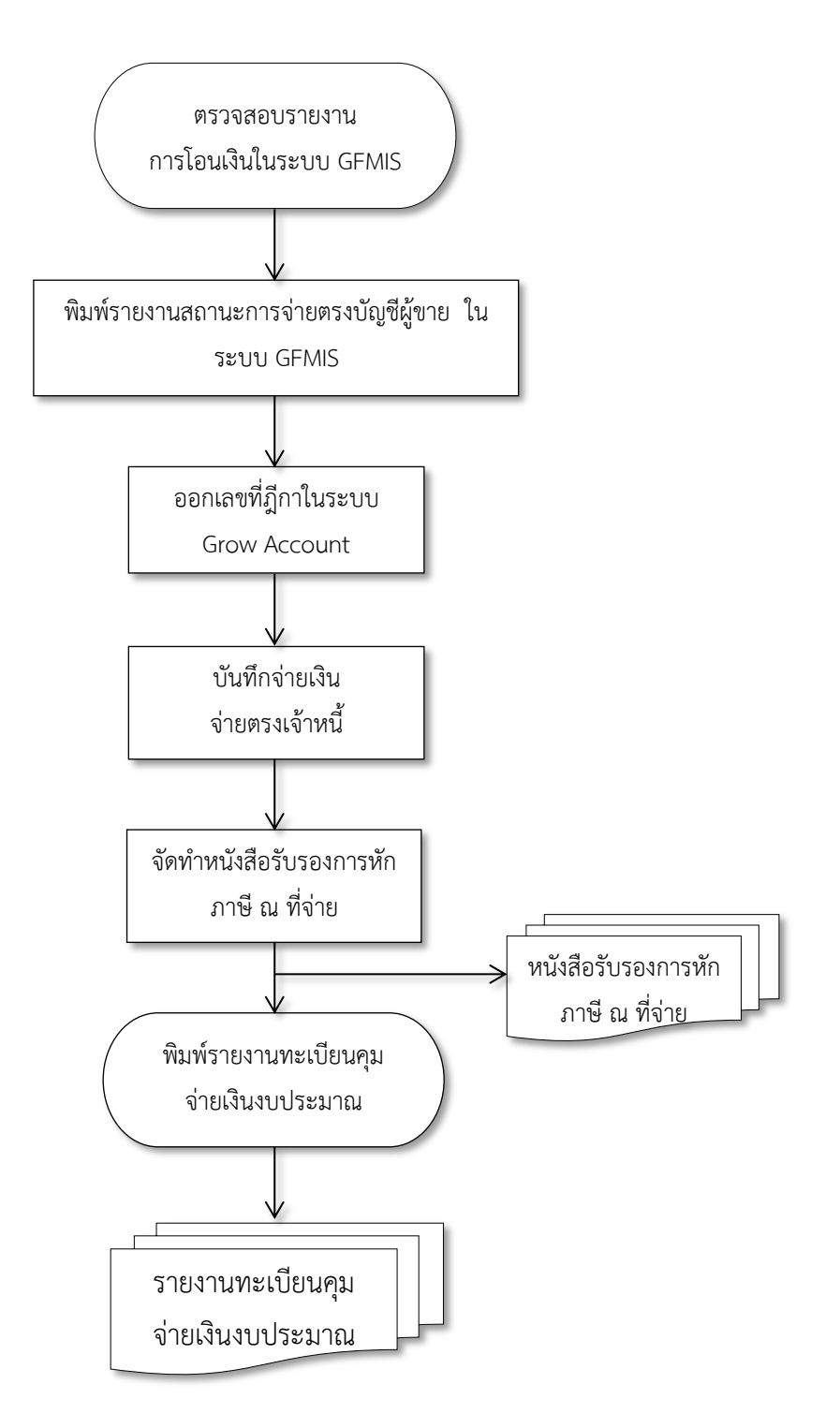

แผนภูมิแสดงขั้นตอนการจ่ายเงินงบประมาณแผ่นดินในระบบ Grow Account

**ภาพที่ 58** แผนภูมิแสดงขั้นตอนการจ่ายเงินงบประมาณแผ่นดินในระบบ Grow Account

### การติดตามและประเมินผลการปฏิบัติงาน

ผู้ปฏิบัติงานและหัวหน้างานการเงินและบัญชีจะติดตามผลการปฏิบัติงาน โดยตรวจสอบ การปฏิบัติงานตามแผนงาน ตามขั้นตอนการปฏิบัติงาน และวิธีการปฏิบัติงาน ว่ามีปัญหา อุปสรรค หรือ ข้อขัดแย้งใดในการปฏิบัติงาน ทั้งนี้ผู้ปฏิบัติงาน/หัวหน้างานสามารถติดตามการเบิกจ่ายจาก ทะเบียน บันทึกรายการขอเบิก GFMIS กรณีจ่ายตรงเจ้าหนี้/ผู้มีสิทธิรับเงิน กับทะเบียนคุมจ่ายเงิน งบประมาณแผ่นดิน ในระบบบัญชี 3 มิติ ว่าจำนวนเงินที่ขอเบิกถูกต้องตรงตามหลักฐานขอเบิก ที่ทำ รายจ่าย และหากมีการปฏิบัติงานที่ต้องปรับปรุงแก้ไข ผู้ปฏิบัติงานจะได้ติดตามและ กำหนดให้มีการ รายงานผลเป็นระยะๆ

### จรรยาบรรณ/จริยธรรมในการปฏิบัติงาน

จรรยาบรรณ และจริยธรรมในการปฏิบัติงาน ได้ยึดและปฏิบัติตาม ข้อบังคับมหาวิทยาลัย ราชภัฏนครปฐม ว่าด้วยจรรยาบรรณของบุคลากร พ.ศ.2551 ซึ่งมีรายละเอียดจรรยาบรรณต่อการ ปฏิบัติงาน ดังนี้

### หมวด 1 บททั่วไป

ขอ 6 บุคลากรต้องปฏิบัติตนโดยยึดมั่นในหลักการต่อไปนี้

- 1) ยึดหลักและยืนหยัดในสิ่งที่ถูกต้อง
- 2) ซื่อสัตยสุจริตและรับผิดชอบ
- 3) ปฏิบัติหน้าที่ด้วยความโปร่งใสและสามารถตรวจสอบได้
- 4) ปฏิบัติหน้าที่โดยไม่เลือกปฏิบัติ
- 5) มุ่งผลสัมฤทธิ์ของงาน
- 6) ไม่ใชอำนาจครอบงำผิดทำนองคลองธรรมต่อนักศึกษาและผู้รับบริการ

#### หมวด 2 จรรยาบรรณต่อตนเอง

ข้อ 7 บุคลากรพึ่งเป็นผู้ประพฤติตนอย่างมีศีลธรรมอันดี เหมาะสมกับวิชาชีพ ไม่กระทำการ ใดๆ ให้เกิดความเสียหาย หรือเสื่อมเสียชื่อเสียงและดำรงตนภายในปรัชญาเศรษฐกิจพอเพียง

ข้อ 8 บุคลากรพึงปฏิบัติด้วยความรับผิดชอบต่อตนเอง ผู้อื่น สังคม สิ่งแวดล้อม และประเทศชาติข้อ 9 บุคลากรพึงมีความมุ่งมั่น สรรค์สร้าง รักษา ใช้ทรัพย์สินทางปัญญาของตนโดยชอบและไม่ละเมิด ทรัพย์สินทางปัญญาของผู้อื่น

ข้อ 10 บุคลากรพึ่งเป็นผู้นำในการอนุรักษ์และพัฒนาศิลปวัฒนธรรม ภูมิปัญญาท้องถิ่นและ ภูมิปัญญาไทย ข้อ 11 บุคลากรพึงมีเจตคติที่ดีและพัฒนาตนเองให้มีคุณธรรม จริยธรรม รวมทั้งเพิ่มพูน ความรู้ ความสามารถ ทักษะ ในการทำงานเพื่อให้เกิดการปฏิบัติหน้าที่อย่างมีประสิทธิภาพและเกิด ประสิทธิผล ทั้งต้องฝึกฝนตนเองให้แตกฉานและชำนาญเชี่ยวชาญ

ข้อ 12 บุคลากรต้องงดเว้นจากการนำผลงานของผู้อื่นมาเป็นของตน และต้องไม่คัดลอกหรือ ลอกเลียนผลงานทางวิชาการของผู้อื่นโดยมิชอบ หรือนำผลงานทางวิชาการของผู้อื่นหรือจ้างงานหรือ ใช้ให้ผู้อื่นทำผลงานทางวิชาการเพื่อไปใช้ในการเสนอการกำหนดตำแหน่งหรือการเลื่อนตำแหน่งให้ สูงขึ้นหรือให้ได้รับเงินเดือนหรือค่าตอบแทนในระดับที่สูงขึ้น

#### หมวด 3 จรรยาบรรณต่อวิชาชีพและนักศึกษา

ข้อ 13 บุคลากรพึงใช้วิชาชีพในการปฏิบัติหน้าที่ด้วยความชื่อสัตย์ สุจริต และไม่กระทำการ ใดๆ อันเป็นการแสวงหาประโยชน์โดยมิชอบ

ข้อ 14 บุคลากรพึงปฏิบัติตนให้มีความสามารถและได้มาตรฐานแห่งวิชาชีพ

ข้อ 15 บุคลากรพึงปฏิบัติหน้าที่ด้วยความรับผิดชอบ เสียสละ อดทน ซื่อสัตย์ สุจริตช่วยเหลือ เกื้อกูลต่อผู้ร่วมงาน ผู้อื่น ชุมชน สังคม และประเทศชาติในทางสร้างสรรค์

ข้อ 16 บุคลากรพึงปฏิบัติงานอย่างมีเสรีภาพทางวิชาการ ไม่ถูกครอบงำด้วยอิทธิพลหรือ ประโยชน์อื่นใด

ข้อ 17 บุคลากรพึงหมั่นศึกษา ค้นคว้า ติดตามความก้าวหน้าทางวิชาการ ให้ทันต่อการ พัฒนาทางวิชาการ เศรษฐกิจ สังคม สิ่งแวดล้อมและการเมืองอย่างต่อเนื่อง

#### หมวด 4 จรรยาบรรณต่อการปฏิบัติงาน

ข้อ 25 บุคลากรพึงปฏิบัติงานโดยยึดระเบียบ กฎเกณฑ์และวิธีการบริหารกิจการบ้านเมืองที่ ดีกล่าวคือต้องปฏิบัติงานเพื่อประโยชน์สุขของประชาชนเกิดผลสัมฤทธิ์ต่อภารกิจของรัฐมี ประสิทธิภาพและเกิดความคุ้มค่าในเชิงภารกิจของรัฐ ลดขั้นตอนการปฏิบัติงานที่เกินความจำเป็น ปรับปรุงภารกิจให้ทันต่อเหตุการณ์ และตอบสนองความต้องการของประชาชน

ข้อ 26 บุคลากรพึงจัดให้มีข้อมูลข่าวสารทางราชการเพื่อให้ประชาชนเข้าตรวจดู ทั้งนี้ตามที่ กฎหมายบัญญัติ

#### หมวด 5 จรรยาบรรณต่อหน่วยงาน

ข้อ 27 บุคลากรต้องไม่กล่าวอ้างหรือใช้สัญลักษณ์ชื่อของมหาวิทยาลัยหรือส่วนราชการใน สังกัดมหาวิทยาลัยเพื่อประโยชน์แห่งตน หรือในทางที่ทำให้มหาวิทยาลัยหรือส่วนราชการในสังกัด มหาวิทยาลัยเสื่อมเสียชื่อเสียง

ข้อ 28 บุคลากรพึงยึดมั่นและปฏิบัติตามปรัชญา ปณิธาน พันธกิจ วิสัยทัศน์ วัตถุประสงค์ และนโยบายของมหาวิทยาลัย ข้อ 29 บุคลากรพึงมีส่วนร่วม ส่งเสริมและสร้างความสามัคคีในหมู่คณะเพื่อการพัฒนา มหาวิทยาลัย

ข้อ 30 บุคลากรพึงร่วมสร้างและรักษาชื่อเสียงและประโยชน์ของมหาวิทยาลัย

ข้อ 31 บุคลากรพึงปฏิบัติงานด้วยความสุจริต และปราศจากอคติต่อมหาวิทยาลัย

ข้อ 32 บุคลากรพึงปฏิบัติงานอย่างเต็มกำลังความสามารถ ขยันหมั่นเพียรถูกต้องสมเหตุสมผล โดยคำนึงถึงประโยชน์ของมหาวิทยาลัยและนักศึกษาเป็นสำคัญ

ข้อ 33 บุคลากรพึงดูแลรักษาและใช้ทรัพยากรของมหาวิทยาลัยอย่างประหยัดคุ้มค่า ระมัดระวังมิให้สิ้นเปลืองเสียหายหรือสูญหาย และพึงระมัดระวังดูแลรักษาทรัพย์สินของมหาวิทยาลัย อย่างวิญญูชนพึงปฏิบัติต่อทรัพย์สินของตนเอง

### หมวด 6 จรรยาบรรณต่อผู้บังคับบัญชา ผู้ใต้บังคับบัญชา ผู้ร่วมงาน

ข้อ 34 บุคลากรซึ่งเป็นผู้บังคับบัญชาพึงเอาใจใส่ดูแลผู้ใต้บังคับบัญชาทั้งในด้านการ ปฏิบัติงานการสร้างเสริมขวัญและกำลังใจการจัดสวัสดิการและการพัฒนาของบุคลากรในสังกัด ยอมรับฟังความคิดเห็นของผู้ใต้บังคับบัญชาตลอดจนปกครองผู้ใต้บังคับบัญชาด้วยหลักการและ เหตุผลที่ถูกต้องตามหลักธรรมาภิบาล

ข้อ 35 บุคลากรซึ่งเป็นผู้ใต้บังคับบัญชาต้องปฏิบัติหน้าที่ราชการตามคำสั่งอันชอบด้วย กฎหมายของผู้บังคับบัญชา และตามลำดับขั้นของการบังคับบัญชาเว้นแต่จะได้รับอนุญาตให้ข้าม ลำดับชั้นได้

ข้อ 36 บุคลากรพึงมีอิสระทางความคิดด้านวิชาการที่สร้างสรรค์รับผิดชอบต่อการเสนอ ความคิดและปฏิบัติตนอย่างเป็นกัลยาณมิตรกับผู้ที่เกี่ยวข้อง

ข้อ 37 บุคลากรพึงมีความรับผิดชอบในการปฏิบัติงาน การให้ความร่วมมือช่วยเหลือกลุ่ม งานของตนทั้งในด้านการให้ความคิดเห็นการช่วยงานและการแก้ไขปัญหาร่วมกัน ตลอดจนเสนอแนะ ในสิ่งที่เห็นว่ามีประโยชน์ต่อการพัฒนางานในความรับผิดชอบ

ข้อ 38 บุคลากรพึงช่วยเหลือเกื้อกูลกันในทางที่ชอบรวมทั้งส่งเสริมสนับสนุนให้เกิดความ สามัคคีร่วมแรงร่วมใจในบรรดาผู้ร่วมงานในการปฏิบัติหน้าที่เพื่อพัฒนามหาวิทยาลัยและเพื่อ ประโยชน์ส่วนรวม

ข้อ 39 บุคลากรพึงปฏิบัติต่อผู้ร่วมงาน ตลอดจนผู้ที่เกี่ยวข้องด้วยความสุภาพ มีน้ำใจ และมี มนุษยสัมพันธ์อันดี

ข้อ 40 บุคลากรพึงเคารพเสรีภาพในการแสดงความคิดเห็น ยกย่อง ให้เกียรติในศักดิ์ศรีของ เพื่อนร่วมงาน โดยไม่ทับถมให้ร้ายป้ายสีพูดจาส่อเสียดหรือกลั่นแกล้งซึ่งกันและกัน โดยต้องรักษา ชื่อเสียงเกียรติศักดิ์ของตำแหน่งหน้าที่ ข้อ 41 บุคลากรต้องไม่กล่าวร้าย หมิ่นประมาท หรือดูถูกมหาวิทยาลัย คณาจารย์หรือ บุคลากรในสังกัดมหาวิทยาลัย

ข้อ 42 บุคลากรพึงดำรงตนให้เป็นแบบอย่างที่ดีแก่นักศึกษา และบุคคลโดยทั่วไปทั้งบทบาท หน้าที่การงานและการดำเนินชีวิตส่วนตัว

#### หมวด 7 จรรยาบรรณต่อประชาชน ผู้รับบริการและต่อสังคม

ข้อ 43 บุคลากรต้องไม่รับหรือเรียกทรัพย์สินหรือประโยชน์อื่นใดจากประชาชนผู้รับบริการ อันมีมูลค่าเกินกว่าที่พึงให้กันตามอัธยาศัยและประเพณีในสังคม

ข้อ 44 บุคลากรพึงละเว้นการคบหาสมาคมกับบุคคลซึ่งมีความประพฤติหรือมีชื่อเสียงในทาง เสื่อมเสียอันอาจกระทบกระเทือนต่อชื่อเสียงเกียรติศักดิ์ของตนเองและมหาวิทยาลัย

สำหรับผู้ปฏิบัติงานในตำแหน่งนักวิชาการเงินและบัญชี นอกจากยึดถือตามข้อบังคับ มหาวิทยาลัยราชภัฏนครปฐม ว่าด้วยจรรยาบรรณของบุคลากร พ.ศ.2551แล้ว ควรมีจรรยาบรรณ ของผู้ประกอบวิชาชีพบัญชี พ.ศ. 2553 ตามข้อบังคับสภาวิชาชีพบัญชี (ฉบับที่ 19) ในการปฏิบัติงาน ดังนี้ (http://www.fap.or.th.)

# หลักการพื้นฐานที่ 1 ควรมีความโปร่งใส ความเป็นอิสระ ความเที่ยงธรรมและความ ซื่อสัตย์สุจริต

ความโปร่งใส หมายความว่า ภาพลักษณ์ที่แสดงให้เห็นถึงการปฏิบัติงานตามกฎระเบียบ ต่าง ๆ และมาตราฐานวิชาชีพที่กำหนดไว้และไม่ปกปิดข้อเท็จจริงหรือบิดเบือนความจริงอันเป็น สาระสำคัญซึ่งสามารถ ติดตามตรวจสอบได้

ความเป็นอิสระ หมายความว่า การปฏิบัติหน้าที่โดยปราศจากอิทธิพลของบุคคลอื่นที่ทำให้ เกิดความสงสัยในความเป็นกลาง หรือความเที่ยงธรรมของผู้ประกอบวิชาชีพบัญชี ความเป็นอิสระ จะต้องเป็นที่ประจักษ์เพื่อให้ผลงานของผู้ประกอบวิชาชีพบัญชีเป็นที่เชื่อถือได้

ความเที่ยงธรรม หมายความว่า การใช้ดุลยพินิจเยี่ยงผู้ประกอบวิชาซีพบัญชีโดยปราศจาก ความ ลำเอียง อคติ ความขัดแย้งทางผลประโยชน์ และอิทธิพลของบุคคลอื่น ความซื่อสัตย์สุจริต หมายความว่า การประพฤติอย่างตรงไปตรงมาจริงใจซื่อตรงต่อวิชาชีพ ไม่คดโกง ไม่หลอกลวง ปฏิบัติงานบนพื้นฐานที่เป็นจริงและเชื่อถือได้ไม่จ้างหรือยินยอมให้บุคคลอื่นอ้างว่าได้ปฏิบัติงาน ถ้าไม่ได้ปฏิบัติงานจริง

# หลักการพื้นฐานที่ 2 ควรมีความรู้ความสามารถ และมาตรฐานในการปฏิบัติงาน

ความรู้ความสามารถ หมายความว่า การใช้ความรู้ความสามารถ ความชำนาญในการปฏิบัติ วิชาชีพบัญชีด้วยความเอาใจใส่อย่างเต็มความสามารถ ความเพียรพยายาม และความระมัดระวัง รอบคอบเพื่อที่จะปฏิบัติหน้าที่ได้อย่างมีประสิทธิภาพและประสิทธิผล และมั่นใจได้ว่ามีผลงานทาง วิชาชีพที่อยู่บนพื้นฐานของกฎเกณฑ์มาตรฐานในการปฏิบัติงาน และมาตรฐานวิชาการที่เกี่ยวข้อง มาตรฐานในการปฏิบัติงาน หมายความว่า มาตรฐานในการปฏิบัติงานที่ผู้ประกอบวิชาชีพ ต้องใช้ซึ่ง ประกอบด้วยมาตรฐานวิชาชีพที่กำหนดไว้อย่างชัดเจน เช่น มาตรฐานการบัญชี มาตรฐาน การสอบบัญชีและมาตรฐานวิชาการอื่น ๆ ที่เกี่ยวข้องเช่น มาตรฐานการควบคุมภายใน หลักเกณฑ์ ข้อบังคับทางกฎหมายที่เกี่ยวข้อง รวมทั้งความรู้ทางธุรกิจต่าง ๆ ที่เป็นแนวทางปฏิบัติ

# หลักการพื้นฐานที่ 3 การรักษาความลับ

การรักษาความลับ หมายความว่า การไม่นำข้อมูลใด ๆ ที่โดยปกติองค์กรไม่ได้เปิดเผยต่อ สาธารณะ ไปเปิดเผย หรือใช้เพื่อประโยชน์ส่วนตนหรือบุคคลอื่นเว้นแต่ในกรณีที่เป็นการเปิดเผยตาม สิทธิหรือ หน้าที่ที่กำหนดไว้ในกฎหมาย หรือในฐานะผู้ประกอบวิชาชีพบัญชี

# หลักการพื้นฐานที่ 4 ความรับผิดชอบต่อผู้รับบริการ

ความรับผิดชอบต่อผู้รับบริการเป็นความรับผิดชอบของผู้ประกอบวิชาชีพบัญชีต่อผู้รับบริการ โดยการแสดงออกในทางพฤติกรรมทางวิชาชีพในส่วนที่เกี่ยวข้องกับความรับผิดชอบต่อผู้รับบริการ ที่ต้องมีมาตรฐานการให้บริการและการสร้างความน่าเชื่อถือ ดังนี้

 1) ต้องปฏิบัติหน้าที่ให้เป็นไปตามมาตรฐานการบัญชี และกฎหมายอื่นที่เกี่ยวข้อง
 2) กรณีที่ได้รับมอบหมายให้ปฏิบัติหน้าที่ต่างจากมาตรฐานบัญชีจะต้องชี้แจงให้เป็น ที่ประจักษ์ว่ามาตรฐานบัญชีที่ถูกต้องเป็นอย่างไร แต่ถ้ายังมีปัญหาให้ปรึกษาสภาวิชาชีพ บัญชี

 สองไม่ละทิ้งการปฏิบัติงานที่ได้รับมอบหมายและปฏิบัติให้ทันเวลาที่กำหนดไว้ ในกรณีถ้ามีปัญหาล่าช้าให้แจ้งผู้รับผิดชอบทราบถึงสาเหตุ

4) ต้องจัดเก็บเอกสารหลักฐานให้เป็นไปตามกฎหมาย

# หลักการพื้นฐานที่ 5 ความรับผิดชอบต่อผู้ถือหุ้น ผู้เป็นหุ้นส่วน บุคคลหรือนิติบุคคลที่ผู้ ประกอบวิชาชีพบัญชีปฏิบัติหน้าที่

ความรับผิดชอบต่อผู้ถือหุ้น ผู้เป็นหุ้นส่วน บุคคลหรือนิติบุคคลที่ผู้ประกอบวิชาชีพบัญชี ปฏิบัติหน้าที่ ให้เป็นหลักการที่ผู้ประกอบวิชาชีพบัญชีต้องปฏิบัติงานในแนวทางที่ก่อให้เกิดประโยชน์ สูงสุดต่อนายจ้าง หรือ องค์กรที่ตนสังกัด

# หลักการพื้นฐานที่ 6 ความรับผิดชอบต่อเพื่อนร่วมวิชาชีพ และจรรยาบรรณทั่วไป

ความรับผิดชอบต่อเพื่อนร่วมวิชาชีพ และจรรยาบรรณทั่วไปเป็นหลักการพื้นฐานที่ผู้ ประกอบวิชาชีพบัญชีต้องรับผิดชอบในการปฏิบัติตนเพื่อส่งเสริมให้เกิดความร่วมมือและความสัมพันธ์ ที่ดีระหว่างเพื่อนร่วมวิชาชีพ ตลอดจนหลักเรื่องการปฏิบัติใด ๆ ที่ทำให้เกิดความเสื่อมเสียเกียรติศักดิ์ แห่งวิชาชีพ

สรุปการปฏิบัติงานในตำแหน่งนักวิชาการเงินและบัญชีต้องปฏิบัติงานด้วยความซื่อสัตย์ สุจริต และไม่แสวงหาประโยชน์โดยมิชอบ พัฒนาตนเองให้มีคุณธรรม จริยธรรมรวมทั้งเพิ่มพูน ความรู้ ความสามารถ ทักษะ ในการทำงานเพื่อให้เกิดการปฏิบัติหน้าที่อย่างมีประสิทธิภาพ และเกิด ประสิทธิผล และต้องฝึกตนเองให้แตกฉาน และแม่นยำชำนาญ ปฏิบัติหน้าที่ราชการอย่างเต็มกำลัง ความสามารถ รอบคอบ รวดเร็ว ขยันหมั่นเพียร ถูกต้อง สมเหตุผล เป็นผู้ตรงต่อเวลา และใช้เวลา ราชการปฏิบัติหน้าที่ให้เป็น ประโยชน์ต่อทางราชการอย่างเต็มที่ ดูแลรักษา และใช้ทรัพย์สินของทาง ราชการอย่างประหยัด และคุ้มค่า โดยระมัดระวังมิให้เสียหาย หรือสิ้นเปลืองเยี่ยงวิญญชนจะพึง ปฏิบัติต่อทรัพย์สินของตนเอง

# บทที่ 5

# ปัญหาอุปสรรค ข้อเสนอแนะ และแนวทางการพัฒนางาน

ปัจจุบันระบบเทคโนโลยีสารสนเทศได้มีการเปลี่ยนแปลงไปอย่างรวดเร็วและมีการ ปรับเปลี่ยนให้มีความทันสมัยอย่างต่อเนื่อง ส่งผลทำให้การปฏิบัติงานของส่วนราชการในปัจจุบันต้อง มีการปรับเปลี่ยนให้สอดคล้องและเหมาะสมกับระบบเทคโนโลยีสารสนเทศที่เปลี่ยนแปลงไปซึ่ง กรมบัญชีกลางได้พัฒนาระบบเบิกจ่ายเงินผ่านระบบ GFMIS Terminal เพื่อลดข้อจำกัดในการ ปฏิบัติงานจากระบบ Excel Loader ซึ่งมีกระบวนการต่าง ๆ หลายขั้นตอนการปฏิบัติงานในระบบ GFMIS Terminal ผู้ปฏิบัติต้องมีความรู้ความเข้าใจและสามารถจดจำรหัสต่าง ๆ ได้อย่างถูกต้องและ แม่นยำจึงจะสามารถปฏิบัติงานตามกระบวนการและขั้นตอนของการเบิกจ่ายเงินงบประมาณแผ่นดิน ได้อย่างมีประสิทธิภาพ

ความไม่คุ้นเคยและไม่มีความรู้ความชำนาญในการใช้เทคโนโลยีตลอดจนขาดความรู้ ความ เข้าใจในกฎ ระเบียบ หลักเกณฑ์ต่างๆ รวมถึงความสามารถในการรับรู้ของแต่ละบุคคลแตกต่างกันทำ ให้เกิดปัญหาความล่าช้าและผิดพลาดในการปฏิบัติงาน โดยปัญหาและอุปสรรคในการปฏิบัติงาน เกิดขึ้นได้จากหลายปัจจัย ทั้งตัวบุคคล หลักเกณฑ์ และกระบวนการ ขั้นตอนการปฏิบัติงานที่ยุ่งยาก ซับซ้อน และเข้าใจยากซึ่งในการปฏิบัติงานผ่านระบบ GFMIS Terminal นั้นมีขั้นตอนในการ ปฏิบัติงานหลายขั้นตอน ดังนั้นเพื่อเป็นการลดข้อผิดพลาดที่อาจเกิดขึ้นผู้เขียนสามารถสรุปประเด็นได้ ดังต่อไปนี้

- 1. ปัญหาอุปสรรคในการปฏิบัติงานและข้อเสนอแนะ
- 2. แนวทางการพัฒนางาน
- 3. บทสรุป

# ปัญหาอุปสรรคในการปฏิบัติงานและข้อเสนอแนะ

จากการปฏิบัติงานด้านการเบิกจ่ายเงินงบประมาณแผ่นดิน ผ่านระบบ GFMIS Terminal กรณีจ่ายตรงผู้ขาย ผู้เขียนได้สรุปปัญหาอุปสรรค ได้ดังนี้

 กรณีเบิกจ่ายตรงเข้าบัญชีผู้ขาย เกิดจากบัญชีผู้ขายที่ได้ทำข้อมูลผู้ขายไว้ในระบบแล้วนั้น ผู้ขายได้ทำการปิดบัญชีโดยไม่มีการแจ้งให้หน่วยงานทราบล่วงหน้า ทำให้เงินตีกลับคืนธนาคารแห่ง ประเทศไทยที่กรมบัญชีกลางได้ทำการโอนแล้วนั้น

#### ข้อเสนอแนะและการแก้ไข

ให้ทุกหน่วยงานที่ทำการซื้อ/จ้างบุคคลภายนอกให้สอบถามและตรวจสอบบัญชีผู้ขายให้ เป็นบัญชีเดียวกันกับข้อมูลผู้ขายในระบบ GSMIS และรายการเคลื่อนไหวบัญชีเป็นปัจจุบันอย่างน้อย ไม่เกิน 3 เดือน

 ข้อมูลหลักผู้ขายในระบบ GFMIS ไม่มีบัญชีธนาคารตามผู้ขายที่ระบุไว้ในสัญญา/ใบสั่งซื้อ สั่งจ้าง/ข้อตกลง ทำให้ไม่สามารถเบิกจ่ายเงินให้ผู้ขาย/คู่สัญญาได้

กรณีที่ 1 ข้อมูลบัญชีธนาคารในใบสั่งซื้อสั่งจ้าง (PO) ไม่ตรงกับที่ระบุไว้ในสัญญา/ใบสั่ง ซื้อสั่งจ้าง/ข้อตกลง และผู้ขายแจ้งยืนยันใช้ข้อมูลบัญชีธนาคารตามที่ระบุไว้ในสัญญา/ใบสั่งซื้อสั่งจ้าง/ ข้อตกลง

กรณีที่ 2 ข้อมูลบัญชีธนาคารในใบสั่งซื้อสั่งจ้าง (PO) ไม่ตรงกับที่ระบุไว้ในสัญญา/ใบสั่ง ซื้อสั่งจ้าง/ข้อตกลง และผู้ขายแจ้งยืนยันใช้ข้อมูลบัญชีธนาคารในใบสั่งซื้อสั่งจ้าง (PO)

#### ข้อเสนอแนะและการแก้ไข

ก่อนการตั้งเบิกทุกครั้ง ต้องตรวจสอบข้อมูลบัญชีธนาคารของผู้ขายที่ระบุไว้ในสัญญา/ ใบสั่งซื้อสั่งจ้าง/ข้อตกลงตามใบสำคัญจ่ายกับข้อมูลบัญชีธนาคารในระบบ GFMIS และในใบสั่งซื้อสั่ง จ้าง (PO) จะต้องถูกต้องตรงกัน

กรณีที่ 1 ต้องจัดทำแบบขอเปลี่ยนแปลงข้อมูลหลักผู้ขายเพื่อเพิ่มบัญชีธนาคารที่ผู้ขาย ต้องการให้โอนเงินในระบบ GFMIS

กรณีที่ 2 ให้ดำเนินการแก้ไขข้อมูลบัญชีธนาคารในสัญญา/ใบสั่งซื้อสั่งจ้าง/ข้อตกลง ตาม ระเบียบพัสดุฯ ต่อไป

 3. ผู้ขายที่มีบัญชีเงินฝากธนาคาร มากกว่า 1 บัญชีขึ้นไป ยกตัวอย่างเช่น บริษัท อีโอไอ จำกัด รหัสผู้ขาย 1000054789 มีข้อมูลบัญชีธนาคารในระบบมากกว่า 1 บัญชี และทุกบัญชีไม่ถูก บล็อกจากกรมบัญชีกลาง

#### ข้อเสนอแนะและการแก้ไข

ตรวจสอบข้อมูลบัญชีธนาคารในระบบ GFMIS กับบัญชีธนาคารที่ระบุไว้ในใบสั่งซื้อสั่ง จ้าง (PO) ว่าถูกต้องตรงกันหรือไม่ หากผู้ขายแจ้งให้โอนเข้าบัญชีอื่นนอกเหนือจากที่สร้างภายใต้ หน่วยงานมหาวิทยาลัยราชภัฏนครปฐม ให้ผู้ขายทำหนังสือยืนยันพร้อมแนบสำเนาบัญชีเงินฝาก ธนาคารที่ต้องการให้โอนเงินโดยลงนามรับรองสำเนาถูกต้องให้เรียบร้อย

 การบันทึกรหัสต่าง ๆ ที่ใช้แทนค่าข้อมูลที่บันทึกเข้าระบบ GFMIS มีความผิดพลาด เนื่องจากรหัสบางตัวมีความคล้ายคลึงกันและมีจำนวนมาก

### ข้อเสนอแนะและการแก้ไข

จัดทำเอกสารรวบรวมรหัสต่าง ๆ ที่ต้องใช้ในการปฏิบัติงานเป็นประจำ เช่น รหัส งบประมาณ รหัสแหล่งของเงิน รหัสกิจกรรม และรหัสบัญชีแยกประเภทไว้เป็นหมวดหมู่

5. การโอนเงินโดยวิธีการจ่ายตรงเข้าบัญชีเจ้าหนี้ของมหาวิทยาลัยได้รับใบเสร็จรับเงินล่าซ้า เนื่องจากเจ้าหนี้บางรายไม่ทราบว่าได้รับเงินโอนแล้วหรือผู้ขายเพิกเฉยไม่ออกใบเสร็จรับเงินให้แก่ มหาวิทยาลัย

### ข้อเสนอแนะและการแก้ไข

เมื่อผู้ปฏิบัติงานตรวจสอบรายงานจ่ายเงินให้ผู้มีสิทธิรับเงินแล้ว ติดต่อแจ้งเจ้าหนี้ของ มหาวิทยาลัยทราบทันทีให้ดำเนินการออกใบเสร็จให้มหาวิทยาลัย หากยังไม่ส่งใบเสร็จรับเงินมาให้ ทางมหาวิทยาลัยจะไม่ดำเนินการจัดส่งหนังสือรับรองหัก ณ ที่จ่ายให้เจ้าหนี้จนกว่ามหาวิทยาลัยจะ ได้รับใบเสร็จรับเงิน

6. หลังจากบันทึกข้อมูล (Save) รายการขอเบิกเรียบร้อยแล้วพบว่าบันทึกรายการผิดพลาด เช่น ระบุจำนวนผิด ภาษีหัก ณ ที่จ่ายผิด เป็นต้น

### ข้อเสนอแนะและการแก้ไข

กรณีที่ยังไม่ได้อนุมัติเอกสารขอเบิกขั้นที่ 1 และยังไม่ได้อนุมัติเอกสารเพื่อสั่งจ่ายให้ ยกเลิกเอกสารขอเบิกเงินโดยเลือก "ไม่อนุมัติ"พร้อมทั้งใส่คำอธิบาย(Reason) ในขั้นตอนของการ อนุมัติเอกสารขอเบิกและดำเนินการขอเบิกใหม่ให้ถูกต้อง

# แนวทางการพัฒนางาน

 ผู้ปฏิบัติงานของหน่วยงานกอง/สำนัก/สถาบัน/ศูนย์ และผู้บันทึกรายการเบิกจ่ายในระบบ บริหารการเงินการคลังภาครัฐด้วยระบบอิเล็กทรอนิกส์ (GFMIS) บางหน่วยงานยังขาดความรู้ความ เข้าใจเกี่ยวกับโครงสร้างและความสัมพันธ์ของรหัสการเบิกจ่าย เช่น รหัสงบประมาณ, รหัสกิจกรรม หลัก, รหัสแหล่งของเงิน,รหัสหน่วยรับงบประมาณหรือรหัสศูนย์ต้นทุน ส่งผลให้การบันทึกรายการ ใบสั่งซื้อ/สั่งจ้าง (PO) และการบันทึกรายการเบิกจ่ายในระบบบริหารการเงินการคลังภาครัฐด้วย ระบบอิเล็กทรอนิกส์ (GFMIS) เกิดความคลาดเคลื่อน หน่วยงานควรส่งเสริมให้ผู้ปฏิบัติงานทั้ง ผู้ปฏิบัติงานในระบบบริหารการเงินการคลังภาครัฐด้วยระบบอิเล็กทรอนิกส์ (GFMIS) และ ผู้ปฏิบัติงานของหน่วยงานระดับกอง/สำนัก/สถาบัน/ศูนย์ เข้ารับการฝึกอบรมเพื่อสร้างความรู้ความ เข้าใจในขั้นตอนการปฏิบัติงานช่วยลดข้อผิดพลาดในการปฏิบัติงาน และให้ผู้ปฏิบัติงานได้ฝึก ปฏิบัติงานจริงกับผู้ที่มีความรู้ ความเชี่ยวชาญ เพื่อเพิ่มประสบการณ์และความชำนาญในการ ปฏิบัติงาน การฝึกแก้ไขปัญหาให้สามารถแก้ไขปัญหาหรือข้อผิดพลาดได้อย่างทันท่วงทีและเพื่อให้ การปฏิบัติงานมีประสิทธิภาพมากยิ่งขึ้น

 หน่วยงานควรสร้างขวัญกำลังใจและสร้างแรงจูงใจในการทำงานให้แก่ผู้ปฏิบัติงานเพื่อให้ เกิดความกระตือรือร้นในการพัฒนาตนเอง พัฒนาทักษะ ความรู้ความสามารถ สั่งสมความเชี่ยวชาญ ในสายงานเพื่อเพิ่มประสิทธิภาพในการปฏิบัติงาน เกิดการพัฒนากระบวนงานให้ดียิ่งขึ้น และเพื่อลด ปัญหาในการโยกย้าย หรือลาออกของบุคลากร

#### บทสรุป

เนื่องจากระบบ GFMIS มีการพัฒนาหลักเกณฑ์และแนวทางการปฏิบัติงานตลอดเวลา เจ้าหน้าที่ผู้ปฏิบัติงานจึงต้องมีความระมัดระวังและรอบคอบในการปฏิบัติงานให้มากขึ้นเพื่อลดปัญหา ความผิดพลาดที่อาจเกิดขึ้น เนื่องจากการแก้ไขข้อผิดพลาดบางรายการหน่วยงานผู้เบิกไม่สามารถ แก้ไขข้อผิดพลาดเองได้ต้องมีการประสานงานกับคลังจังหวัดหรือกรมบัญชีกลางเป็นผู้ดำเนินการ แก้ไขข้อผิดพลาดให้

ทั้งนี้ การบันทึกรายการขอเบิกเพื่อจ่ายตรงผู้ขายผ่านใบสั่งซื้อสั่งจ้าง (PO) มีเอกสารประกอบ หลักฐานขอเบิกหลายประเภท เช่น ใบแจ้งหนี้จากผู้ขาย ใบสั่งซื้อสั่งจ้าง/สัญญา/ข้อตกลงที่จัดทำขึ้น การบันทึกรายการผ่านระบบ e-GP การบันทึกรายการใบสั่งซื้อสั่งจ้าง (PO) ในระบบรวมถึงขั้นตอน ของการขออนุมัติเบิกเงินจากคลัง โดยผู้มีอำนาจต้องลงนามอนุมัติหลักฐานขอเบิกเงิน ดังนั้นเมื่อได้รับ หลักฐานขอเบิกเงิน ก่อนจะดำเนินการบันทึกรายการขอเบิกเงินในระบบจำเป็นต้องตรวจสอบความ ถูกต้องของเอกสารให้เรียบร้อย ถูกต้องตรงกันในทุกขั้นตอนก่อนบันทึกรายการทุกครั้งเพื่อลดความ ผิดพลาดที่อาจเกิดขึ้นในระหว่างการบันทึกรายการซึ่งอาจทำให้เกิดความล่าช้าในการบันทึกรายการ ขอเบิกเงินและในขณะบันทึกรายการขอเบิกเงินในระบบควรใช้ความ ระมัดระวังในทุกขั้นตอนเมื่อ บันทึกรายการขอเบิกในระบบเรียบร้อยก่อนที่จะให้ผู้มีอำนาจอนุมัติรายการขอเบิกจะต้องตรวจสอบ ความถูกต้องของเอกสารใบขอเบิกก่อนทุกครั้ง

#### บรรณานุกรม

กรมบัญชีกลาง. (2552). **คู่มือการใช้งานระบบเบิกจ่ายเงิน.** กรุงเทพฯ: กรมบัญชีกลาง.

- \_\_\_\_\_. (2557). **แนวปฏิบัติเพื่อป้องกันธนาคารปฏิเสธการโอนเงินตามรายการขอเบิก** หนังสือกรมบัญชีกลาง ที่ กค 0420.5/ว 65 ลงวันที่ 27 มีนาคม 2557.
- กรมบัญชีกลาง. (2563). **ระบบบริหารการเงินการคลังภาครัฐแบบอิเล็กทรอนิกส์.** ค้นเมื่อ 1 กรกฎาคม 2563, จาก http://www.gfmis.go.th
- กระทรวงการคลัง. **ความเป็นมาและความสำคัญของระบบ GFMIS**. ค้นเมื่อ 10 กรกฎาคม 2563, จาก http://www1.gfmis.go.th/gfmis\_us1.html.
  - \_\_\_\_\_. **เอกสารประกอบการบรรยายโครงการฝึกอบรม หลักสูตรการปฏิบัติงานบนระบบ SAP R/3**. สืบค้น 10 กรกฎาคม 2563, จาก https://gfmisreport.gfmis.go.th/public/index.html
- กระทรวงคมนาคม. (2558). **คู่มือการปฏิบัติงาน (Work Manual) กระบวนการจ่ายเงินตาม** สัญญาซื้อและสัญญาจ้าง. กรุงเทพฯ: กระทรวงคมนาคม.
- กันตยา เพิ่มผล. (2553). **การพัฒนาประสิทธิภาพในการทำงาน (Efficiency development)** (พิมพครั้งที่3). กรุงเทพฯ: มหาวิทยาลัยราชภัฏสวนดุสิต.
- กิติมา เพชรทรัพย์. (2548). **สารสนเทศเพื่อการจัดการ.** ค้นเมื่อ 19 มิถุนายน 2555, จาก http://www. sirikitdam.egat.com/WEB\_MIS/108/mis1.html
- ชมพูนุช ห่อนาค. (2553). **การประเมินผลระบบบริหารการเงินการคลังภาครัฐด้วยระบบ** (GFMIS). วิทยานิพนธ์ปริญญาศิลปศาสตรมหาบัณฑิต รัฐประศาสนศาสตร์ คณะ สังคมศาสตร์และมนุษย์ศาสตร์ มหาวิทยาลัยมหิดล.
- ฐิตินันท สุวรรณศิริ. (2551). **การจัดการความรู้ของผู้ตรวจประเมินระบบคุณภาพ**. กรุงเทพฯ: สำนักงานรับรองคุณภาพวิศวกรรมสถานแหงประเทศไทยในพระบรมราชูปถัมภ.
- ณิชาภา เจริญรุ่งเรืองชัย. (2547). **คู่มือการบริหารงานโครงการอาหารกลางวันใน โรงเรียนดอน** ฉิมพลีพิทยาคม. สารนิพนธ์การศึกษามหาบัณฑิต (การบริหารการศึกษา) บัณฑิตวิทยาลัย มหาวิทยาลัยศรีนครินทร์วิโรฒ.
- ธงชัย สันติวงษ. (2556). **การบริหารงานบุคคล.** พิมพครั้งที่ 5. กรุงเทพฯ: ไทยวัฒนาพานิช.
- นุดี รุ่งสว่าง. (2543). **การพัฒนาคู่มือการสร้างหลักสูตรระดับโรงเรียนสำหรับครูประถมศึกษา**. วิทยานิพนธ์ปริญญาศึกษาศาสตรมหาบัณฑิต (สาขาวิชาหลักสูตรและการนิเทศ) บัณฑิตวิทยาลัย มหาวิทยาลัยศิลปากร.
- เนตรน้อง หาญลิพงศ์. (2552). **ประสิทธิภาพจากการใช้ระบบ GFMIS ของหน่วยราชการในเขต** อ.เมือง จ.พิษณุโลก. วิทยานิพนธ์ปริญญาบริหารธุรกิจมหาบัณฑิต คณะบริหารธุรกิจ เศรษฐศาสตร์และการสื่อสาร มหาวิทยาลัยนเรศวร.
- พรสวรรค์ พิสิฐบุตร. (2548). **นโยบายการบริหารการเงินการคลังภาครัฐด้วยระบบอิเล็กทรอนิกส์** GFMIS กรณีศึกษา: กรมศุลกากร ด้านการเงินของส่วนราชการ. การศึกษาปัญหาพิเศษ รัฐประศาสนศาสตรมหาบัณฑิต บัณฑิตวิทยาลัย มหาวิทยาลัยบูรพา.
- มหาวิทยาลัยราชภัฏนครปฐม. (2551). **ข้อบังคับมหาวิทยาลัยราชภัฏนครปฐม ว่าด้วยจรรยาบรรณ** ของบุคลากร พ.ศ. 2551. นครปฐม: มหาวิทยาลัยราชภัฏนครปฐม.
  - \_\_\_\_\_. (2556). **คู่มือการทำผลงานวิชาการ.** (พิมพ์ครั้งที่ 2 แก้ไขปรับปรุง).นครปฐม: คณะอนุกรรมการจัดทำคู่มือการทำผลงานทางวิชาการ มหาวิทยาลัยราชภัฏนครปฐม.
  - \_\_\_\_\_.(2563). **โครงสร้างการบริหารมหาวิทยาลัย.** ค้นเมื่อ กรกฎาคม 1, 2563, จาก https://www.npru.ac.th/npru-management-chart.php
- ยืน ภู่วรวรรณ. (2544). **รัฐอิเล็กทรอนิกส์ โมเดลการบริการใหม่เพื่อประชาชน.** กรุงเทพฯ: เม็ดทรายพริ้นติ้ง.
- ยุวนุช กุลาตี. (2554). การปรับปรุงกระบวนการปฏิบัติงานของผู้ประเมินตามมาตรฐาน ISO/IEC 17021:2006 ศึกษากรณี: สำนักงานรับรองระบบคุณภาพวิศวกรรมสถานแห่งประเทศ ไทยพระบรมราชูปถัมภ์. กรุงเทพฯ: สำนักงานรับรองระบบคุณภาพวิศวกรรมสถานแห่ง ประเทศไทยพระบรมราชูปถัมภ์.

### ระเบียบกระทรวงการคลัง ว่าด้วยการเบิกเงินจากคลัง การรับเงิน การจ่ายเงิน การเก็บรักษาเงิน และการนำเงินส่งคลัง พ.ศ.2562

ฤทัยชนนี สิทธิชัย. (2540). **เทคโนโลยีสารสนเทศ**. ปัตตานี: มหาวิทยาลัยสงขลานครินทร์ วิทยาเขต ปัตตานี ศูนย์เทคโนโลยีสารสนเทศและการสื่อสารสำนักงานปลัดกระทรวงการคลัง.

สภาวิชาชีพบัญชี. ข้อบังคับสภาวิชาชีพบัญชี (ฉบับที่ 19) **เรื่องจรรยาบรรณของผู้ประกอบวิชาชีพ** พ.ศ. 2553. สภาวิชาชีพบัญชี ในพระบรมราชูปถัมภ์; 2558 ค้นเมื่อ 17 ก.ค. 2563, จาก http://www.fap.or.th/Article/Detail/66981

้สัญญา สัญญาวิวัฒน. (2554). **การพัฒนาชุมชน.** กรุงเทพฯ: ไทยวัฒนาพานิช.

สำนักงานเขตการศึกษาประถมศึกษากาฬสินธุ์. (2556). **รายงานวิจัยเรื่อง ปัญหาการเบิกจ่ายเงิน** งบประมาณระบบ GFMISสำนักงานเขตพื้นที่การศึกษาประถมศึกษากาฬสินธุ์และ สำนักงานเขตพื้นที่การศึกษามัธยมศึกษาเขต 24. กาฬสินธุ์: สำนักงานเขตการศึกษา ประถมศึกษากาฬสินธุ์.

สำนักงานคณะกรรมการการศึกษาขั้นพื้นฐาน. (2551). **คู่มือการจัดทำใบ PO ในระบบ GFMIS.** กรุงเทพฯ: สำนักงานคณะกรรมการการศึกษาขั้นพื้นฐาน.

- สำนักงานคณะกรรมการพัฒนาระบบราชการ. (2549). **ชุดเครื่องมือการเรียนรู้ เรื่อง การจัดทำคู่มือ การปฏิบัติงาน (Work Manual) (ฉบับปรับปรุง)**. สืบค้น 6 กรกฎาคม 2563, จาก http://kmcenter.rid.go.th/center/\_data/docs/kcresearch/WorkManual.pdf
- สำนักนายกรัฐมนตรี. (2560). พระราชบัญญัติการจัดซื้อจัดจ้างและการบริหารพัสดุภาครัฐ พ.ศ. 2560. กรุงเทพา: สำนักนายกรัฐมนตรี.
- สำนักเลขาธิการนายกรัฐมนตรี กลุ่มบริหารงานการเงินและบัญชี. (2554). **คู่มือการปฏิบัติงาน** (Work Manual) กระบวนการเบิกจ่ายเงิน. กรุงเทพฯ: กลุ่มบริหารงานการเงินและบัญชี สำนักเลขาธิการนายกรัฐมนตรี.
- สิริวดี ชูเชิด. (2556). <mark>การศึกษาสภาพการบริหารงานกิจการนักศึกษามหาวิทยาลัยราชภัฏสวนดุสิต.</mark> วิทยานิพนธ์ปริญญาบริหารธุรกิจมหาบัณฑิต มหาวิทยาลัยศรีปทุม.

หนังสือกระทรวงการคลัง ด่วนที่สุด ที่ กค 0409.3/ว 98 ลงวันที่ 3 กันยายน 2547 เรื่องหลักเกณฑ์ และวิธีปฏิบัติเกี่ยวกับบัตรกำหนดสิทธิการใช้ (GFMIS Smart Card). หนังสือกระทรวงการคลัง ด่วนที่สุด ที่ กค 0409.3/ว 115 ลงวันที่ 30 กันยายน 2547 เรื่อง หลักเกณฑ์และวิธีปฏิบัติในการเบิกจ่ายเงินและการนำเงินส่งคลังตามระบบการบริหาร การเงินการคลังภาครัฐด้วยระบบอิเล็กทรอนิกส์ (GFMIS).

- หรรษา วงศ์ธรรมกูล. (2541). **การใช้ประโยชน์และความพึงพอใจต่อเทคโนโลยีสารสนเทศระบบ เครือข่ายอินเตอร์เน็ทของนักศึกษามหาวิทยาลัยธรรมศาสตร์**. วิทยานิพนธ์ปริญญา วารสารศาสตรมหาบัณฑิต สาขาวิชาวารสารศาสตร์และสื่อมวลชน. บัณฑิตวิทยาลัย มหาวิทยาลัยธรรมศาสตร์.
- อนันท งามสะอาด. (2551). **การพัฒนาคุณลักษณะอันพึงประสงคของบุคลากรวิทยาลัยเทคนิค เดชอุดม**. กรุงเทพฯ: อรุณการพิมพ.
- อัครินทร พาฬเสวต. (2551). **ปัจจัยที่มีผลต่อประสิทธิภาพการทำงานของพนักงานบริษัทคาโอ** อินดัสเตรียล จำกัด. สารนิพนธ์ปริญญาบริหารธุรกิจมหาบัณฑิต สาขาวิชาการจัดการ บัณฑิตวิทยาลัย มหาวิทยาลัยศรีนครินทรวิโรฒ.

ภาคผนวก

# ภาคผนวก ก ประวัติมหาวิทยาลัยราชภัฏนครปฐม

มหาวิทยาลัยราชภัฏนครปฐมได้ดำเนินการมาเป็นระยะเวลายาวนาน ดังมีประวัติ ความเป็นมา ดังนี้ (มหาวิทยาลัยราชภัฏนครปฐม, 2562, <http://www.npru.ac.th/history.php>)

พ.ศ. 2479 เริ่มตั้งเป็น "โรงเรียนสตรีฝึกหัดครูนครปฐม" โดยใช้ตึกหอทะเบียนมณฑลนคร ชัยศรี ซึ่งตั้งอยู่ ณ เลขที่ 86 ถนนเทศา ตำบลพระปฐมเจดีย์ อำเภอเมือง จังหวัดนครปฐม รับเฉพาะ นักเรียนหญิง เปิดสอนชั้นฝึกหัดครูประชาบาล

พ.ศ. 2503 เปิดรับนักเรียนฝึกหัดครูชาย โดยให้เรียนร่วมกับนักเรียนฝึกหัดครูหญิง เริ่มเปิด สอนระดับประกาศนียบัตร วิชาการศึกษา (ป.กศ.) เริ่มงานโครงการฝึกครูชนบท

พ.ศ. 2511 เปลี่ยนชื่อโรงเรียนสตรีฝึกหัดครูนครปฐม เป็นโรงเรียนฝึกหัดครูนครปฐม

พ.ศ. 2512 ย้ายสถานที่จากเลขที่ 86 ถนนเทศา ไปอยู่เลขที่ 85 ถนนมาลัยแมน (ตรงข้ามวัดใหม่ ปิ่นเกลียว) เปิดรับนักเรียนครูตามโครงการผลิตครูประโยคครูปฐม (ป.ป.)

พ.ศ. 2513 เปลี่ยนชื่อจากโรงเรียนฝึกหัดครูนครปฐม เป็นวิทยาลัยครูนครปฐม เมื่อวันที่16 มกราคม 2513 และเปิดสอนระดับประกาศนียบัตรวิชาการศึกษาชั้นสูง (ป.กศ.สูง)

พ.ศ. 2518 เริ่มดำเนินการและบริหารตามพระราชบัญญัติวิทยาลัยครู พ.ศ. 2518 ทำให้ วิทยาลัยครูเปลี่ยนแปลงทั้งทางบทบาท และโครงสร้างเข้าไปสู่ความเป็นอุดมศึกษามากขึ้น ดังเช่นที่ ระบุไว้ในมาตรา 5 คือ "ให้วิทยาลัยครูเป็นสถาบันค้นคว้า และวิจัย ผลิตครูถึงระดับปริญญาตรี ส่งเสริมวิทยฐานะของครูอาจารย์ และบุคลากรทางการศึกษา ทำนุบำรุงศิลปวัฒนธรรม และให้บริการ ทางวิชาการแก่ชุมชน" วิทยาลัยครูนครปฐมซึ่งได้รับฐานะให้เป็นวิทยาลัยครู ได้เพียง 5 ปี ก็ได้มีการ ปรับปรุงโครงสร้างและขยายบทบาทออกไปอย่างกว้างขวางตั้งแต่พระราชบัญญัติประกาศใช้

พ.ศ. 2521 เปิดสอนระดับปริญญาตรี หลักสูตรครุศาสตร์บัณฑิต 2 ปี เปิดโครงการอบรม ครูและบุคลากรทางการศึกษาประจำการ (อคป.) รุ่นที่ 1

พ.ศ. 2523 เริ่มเปิดสอนหลักสูตรปริญญาตรี 4 ปี

พ.ศ. 2527 ได้มีการแก้ไขเพิ่มเติมพระราชบัญญัติวิทยาลัยครู พ.ศ. 2518 ซึ่งการ เปลี่ยนแปลงบางมาตราให้วิทยาลัยครูมีความสมบูรณ์ และปฏิบัติภารกิจสนองความต้องการของสังคม ให้กว้างขวางขึ้น สาระสำคัญของการเปลี่ยนแปลง ลักษณะหนึ่งในมาตรา 5 คือ ให้วิทยาลัยครูจัด การศึกษาในสาขาวิชาการต่าง ๆ นอกเหนือจากการผลิตครูได้ด้วย

พ.ศ. 2528 วิทยาลัยครูนครปฐมได้เปิดสอนระดับอนุปริญญาสายวิชาการอื่น (อ.วท. และ อ.ศศ.) เป็นปีแรก มี 5 สาขาวิชาเอก แยกเป็นสายศิลปศาสตร์ 2 สาขา วิชาเอก วารสารศาสตร์และ การประชาสัมพันธ์ และการออกแบบ และสายวิทยาศาสตร์ 3 สาขาวิชาเอก คือการอาหาร พืชศาสตร์ และอิเล็กทรอนิกส์

พ.ศ. 2529 รับนักศึกษาสาขาวิชาการอื่นเพิ่มขึ้น และเปิดถึงระดับปริญญาตรีเป็นปีแรกและ เปิดโครงการการศึกษาสำหรับบุคลากรประจำการ (กศ.บป.) ระดับปริญญาตรี และอนุปริญญาเป็นปี แรก เปิดดำเนินการโรงเรียนสาธิตโดยรับนักเรียนชั้นมัธยมปีที่ 1 จำนวน 2 ห้องเรียน ในแผนการ เรียนอังกฤษ–คณิตศาสตร์ โดยใช้อาคารนอน ดี. 3 ดัดแปลงเป็นอาคารเรียน ในขณะเดียวกัน ได้ ดำเนินงานควบคู่ไปกับโรงเรียนสาธิตอนุบาล ซึ่งเปิดสอนมาตั้งแต่ปี 2522 โดยใช้อาคารเรียนชั่วคราว มีตั้งแต่ชั้นเด็กเล็ก อนุบาล 1 อนุบาล 2

พ.ศ. 2535 พระบาทสมเด็จพระเจ้าอยู่หัวทรงพระกรุณาโปรดเกล้าฯ พระราชทานนาม วิทยาลัยครูว่า "สถาบันราชภัฏ" เมื่อวันที่ 14 กุมภาพันธ์ 2535

พ.ศ. 2538 ประกาศใช้ พ.ร.บ. สถาบันราชภัฏ วันที่ 25 มกราคม พ.ศ. 2538

พ.ศ. 2540 เปิดโครงการจัดการศึกษาเพื่อปวงชน (กศ.พป.)และเปิดสอนระดับประกาศนียบัตร บัณฑิตวิชาชีพครู (ป.บัณฑิต)

พ.ศ. 2541 เปิดศูนย์ให้การศึกษา ณ สถาบันอินเตอร์เทค อำเภอสามพราน จังหวัดนครปฐม เปิดรับนักศึกษาปริญญาโท สาขาบริหารการศึกษา

พ.ศ. 2542 เปิดศูนย์ให้การศึกษา ณ โรงเรียนอ้อมน้อยโสภณชนูปถัมภ์ อำเภอกระทุ่มแบน จังหวัดสมุทรสาคร เปิดรับนักศึกษา ปริญญาโท สาขาสังคมศาสตร์เพื่อการพัฒนาและสาขาไทยคดีศึกษา เริ่มเปิดรับนักศึกษา ศูนย์จัดการศึกษาระดับอุดมศึกษาสำหรับครูประจำการ (ศอ.คป.)

พ.ศ. 2543 เริ่มเปิดรับนักศึกษาศูนย์จัดการศึกษาระดับอุดมศึกษาสำหรับผู้นำชุมชน (ศอช.)
ปีการศึกษา 2545 สถาบันมีนักศึกษาภาคปกติ 5,439 คนเป็นสายวิชาครุศาสตร์ 1,241 คน สายวิชา
วิทยาศาสตร์ 1,238 คน และสายศิลปศาสตร์ 2,960 คน นักศึกษาในโครงการ กศ.พป. 6,022 คน
เป็นสายวิชาครุศาสตร์ 702 คน สายวิชาวิทยาศาสตร์ 1,467 คน และสายวิชาศิลปศาสตร์ 3,853 คน
นักศึกษาในโครงการ ศอ.คป. 434 คนนักศึกษา โครงการ ศอ.ช. 21คน นักศึกษาระดับบัณฑิตศึกษา
38 คน ระดับปริญญาโท 183 คน นักเรียนสาธิตมัธยมศึกษา 461 คน และระดับอนุบาลเด็กเล็ก 43 คน
อาจารย์ประจำทั้งสิ้น 222 คน ในจำนวนนี้สำเร็จการศึกษาระดับปริญญาโท จำนวน 183 คน และ
ปริญญาเอก จำนวน 9 คน มีอาจารย์ที่ดำรงตำแหน่งทางวิชาการเป็นรองศาสตราจารย์ จำนวน 8 คน
เป็นผู้ช่วยศาสตราจารย์ จำนวน 91 คน

พ.ศ. 2546 เปิดโครงการสมทบร่วมกับวิทยาลัยพลศึกษาสมุทรสาคร

พ.ศ. 2547 พระบาทสมเด็จพระเจ้าอยู่หัว ทรงพระกรุณา โปรดเกล้าฯ ลงพระปรมาภิไธยใน พระราชบัญญัติมหาวิทยาลัยราชภัฏ พ.ศ. 2547 ประกาศในราชกิจจานุเบกษา ฉบับกฤษฎีกา เล่ม 121 ตอน พิเศษ 23 ก ลงวันที่ 14 มิถุนายน พ.ศ. 2547 มีผลบังคับใช้ ตั้งแต่วันที่ 15 มิถุนายน เป็นต้นไป พ.ศ. 2548 ดำเนินการปรับปรุงและสร้างหลักสูตรสำหรับเปิดสอนในปีการศึกษา 2549 พร้อมทั้งปรับปรุงโครงสร้างหมวดวิชาศึกษาทั่วไป เพื่อให้เป็นไปตามมาตรฐานของ สกอ.

พ.ศ. 2549 เปิดสอนหลักสูตรใหม่เพิ่มเติม 2 สาขาวิชา ได้แก่ สาขาวิชาวิศวกรรมศาสตร์ บัณฑิต (วศ.บ) และสาขาวิชารัฐประศาสนศาสตร์บัณฑิต (รป.บ) เปิดรับนักศึกษาต่างประเทศ จัดการเรียน การสอนให้แก่นักศึกษาจีน หลักสูตร 2 + 1 จำนวน 60 คน นักศึกษาเวียดนาม 7 คน

พ.ศ. 2550 เปิดสอนหลักสูตรใหม่เพิ่มเติม 3 สาขาวิชา ได้แก่ สาขานิติศาสตร์ (น.บ.) ภาษาไทยเพื่อการสื่อสาร (ศศ.บ) และสหกิจวิทยาเพื่อพัฒนาท้องถิ่น (ศศ.บ), เปิดรับนักศึกษา ต่างประเทศ จัดการเรียนการสอนให้แก่นักศึกษาจีน และนักศึกษาเวียดนาม หลักสูตรต่างๆ รวม 179 คน รายละเอียดดังนี้

จัดการศึกษาทางด้านการเรียนการสอน ให้กับนักศึกษาจีน หลักสูตร 2+1 จำนวน 58 คน จัดการศึกษาทางด้านการเรียนการสอน ให้กับนักศึกษาจีน หลักสูตร 2+2 จำนวน 18 คน จัดการศึกษาทางด้านการเรียนการสอน ให้กับนักศึกษาจีน หลักสูตร 2+2 ต่อยอด จำนวน 18 คน จัดการศึกษาทางด้านการเรียนการสอน ให้กับนักศึกษาจีน หลักสูตร 3+1 จำนวน 32 คน จัดการศึกษาทางด้านการเรียนการสอน ให้กับนักศึกษาจีน หลักสูตร 1+3 จำนวน 23 คน จัดการศึกษาทางด้านการเรียนการสอน ให้กับนักศึกษาจีน หลักสูตร 1+3 จำนวน 23 คน จัดการศึกษาทางด้านการเรียนการสอนให้กับนักศึกษาจีน นักศึกษาเรียนร่วมหลักสูตร 2+1

จำนวน 11 คน

จัดการศึกษาทางด้านการเรียนการสอนให้กับนักศึกษาจีน นักศึกษาเรียนร่วมหลักสูตร 1+3 จำนวน 1 คน

จัดการศึกษาทางด้านการเรียนการสอนให้กับนักศึกษาจีน นักศึกษาเรียนร่วมหลักสูตร อบรม ภาษาไทย จำนวน 2 คน รวมนักศึกษาจีน 163 คน

จัดการศึกษาทางด้านการเรียนการสอนให้กับนักศึกษาเวียดนาม นักศึกษาเรียนหลักสูตร อบรมภาษาไทย จำนวน 10 คน จัดการศึกษาทางด้านการเรียนการสอนให้กับนักศึกษาเวียดนาม นักศึกษาเรียนหลักสูตรการเงิน (การเงินและธนาคาร) จำนวน 6 คน รวม 16 คน รวมนักศึกษา ต่างชาติที่เข้ามาศึกษาในมหาวิทยาลัยราชภัฏนครปฐม รวม 179 คน

พ.ศ. 2551 เปิดสอนหลักสูตรใหม่เพิ่มเติม 4 สาขาวิชา ได้แก่ สาขาวิชาเคมีอุตสาหกรรม สาขาวิชาเทคโนโลยีการผลิตพืช สาขาวิชาวิศวกรรมโยธา สาขาวิชาวิศวกรรมอิเล็กทรอนิกส์

พ.ศ. 2552 เปิดสอนหลักสูตรใหม่เพิ่มเติม 7 สาขาวิชา ได้แก่ สาขาวิชาเทคโนโลยี คอมพิวเตอร์อุตสาหกรรม สาขาวิชาเทคโนโลยีคอมพิวเตอร์ สาขาวิชาการพัฒนาซอฟต์แวร์ สาขาวิชาการจัดการอาหาร สาขาวิชาธุรกิจระหว่างประเทศ สาขาวิชาการจัดการโลจิสติกส์ หลักสูตร พยาบาลศาสตรบัณฑิต พ.ศ. 2553 ปรับปรุงหลักสูตร 2 สาขาวิชา ได้แก่ สาขาวิชาพยาบาลศาสตร์ และสาขาวิชาวิศวกรรม ทรัพยากรน้ำ

พ.ศ. 2554 เปิดสอนหลักสูตรใหม่เพิ่มเติม 3 สาขาวิชา ได้แก่ ระดับปริญญาตรี 1 สาขาวิชา คือ สาขาวิชาประถมศึกษา ระดับบัณฑิตศึกษา 2 สาขาวิชา คือ สาขาวิชาการวิจัยและพัฒนา นวัตกรรมการจัดการเรียนรู้ และสาขาวิชารัฐประศาสนศาสตร์ ปรับปรุงหลักสูตร 3 สาขาวิชาในระดับ ปริญญาตรี ได้แก่ สาขาวิชาพลศึกษา สาขาวิชาเทคโนโลยีคอมพิวเตอร์ และสาขาวิชาวิศวกรรม ซอฟต์แวร์

พ.ศ. 2555 เปิดสอนหลักสูตรใหม่เพิ่มเติม 3 สาขาวิชาในระดับปริญญาตรี ได้แก่ สาขาวิชา ออกแบบนิเทศศิลป์ สาขาวิชาออกแบบดิจิทัลอาร์ต และสาขาวิชานิเทศศาสตร์

พ.ศ. 2556 เปิดสอนหลักสูตรใหม่เพิ่มเติม 4 สาขาวิชา ระดับบัณฑิตศึกษา ได้แก่ ระดับ มหาบัณฑิต 3 สาขาวิชา คือ สาขาวิชาฟิสิกส์ สาขาวิชาภาษาอังกฤษ และสาขาวิชาเทคโนโลยีสารสนเทศ ระดับปรัชญาดุษฎีบัณฑิต 1 สาขาวิชา คือ สาขาวิชาฟิสิกส์

พ.ศ. 2557 เปิดหลักสูตรใหม่ระดับปริญญาตรีเพิ่มเติม 1 สาขาวิชา ได้แก่ สาขาวิชา อุตสาหกรรมศิลป์

พ.ศ. 2558 เปิดหลักสูตรใหม่ระดับปริญญาตรี หลักสูตรครุศาสตรบัณฑิตเพิ่มเติม 6 สาขาวิชา ได้แก่ สาขาวิชาฟิสิกส์ สาขาวิชาชีววิทยา สาขาวิชาเคมี สาขาวิชาภาษาจีน สาขาวิชา ศิลปศึกษา และสาขาวิชาธุรกิจศึกษา

พ.ศ. 2559 เปิดสอนหลักสูตรใหม่เพิ่มเติม 3 สาขาวิชา สาขาวิชาอาชีวอนามัยและความ ปลอดภัย สาขาวิชาวิทยาการข้อมูล สาขาวิชาเทคโนโลยีมัลติมีเดีย ปรับปรุงหลักสูตร 26 สาขาวิชา ได้แก่ สาขาวิชาการศึกษาปฐมวัย สาขาวิชาพลศึกษา สาขาวิชาการประถมศึกษา สาขาวิชาดนตรี ศึกษา สาขาวิชาภาษาอังกฤษ สาขาวิชาสังคมศึกษา สาขาวิชานิติศาสตร์ สาขาวิชาการจัดการทั่วไป สาขาวิชาการเงินและการธนาคาร สาขาวิชาธุรกิจระหว่างประเทศ สาขาวิชาการจัดการทรัพยากร มนุษย์ สาขาวิชาการตลาด สาขาวิชาการบัญชี สาขาวิชาพยาบาลศาสตร์ สาขาวิชารัฐประศาสน ศาสตร์ สาขาวิชาภิกรรมซอฟต์แวร์ สาขาวิชาสาธารณสุขศาสตร์ สาขาวิชาเทคโนโลยีสารสนเทศ สาขาวิชาเทคโนโลยีคอมพิวเตอร์อุตสาหกรรม สาขาวิชาวิศวกรรมไฟฟ้า สาขาวิชาออกแบบนิเทศ ศิลป์ สาขาวิชาภาษาอังกฤษธุรกิจ สาขาวิชาบรรณารักษศาสตร์และสารสนเทศศาสตร์ สาขาวิชา ภาษาอังกฤษ สาขาวิชาการจัดการอาหาร สาขาวิชาการจัดการทั่วไป

พ.ศ. 2560 เปิดสอนหลักสูตรใหม่เพิ่มเติม 2 สาขาวิชา ได้แก่ สาขาวิชาฟิสิกส์อุตสาหกรรม คอมพิวเตอร์ศึกษา ปรับปรุงหลักสูตร 8 สาขาวิชา ได้แก่ สาขาวิชาวิทยาศาสตร์ทั่วไป สาขาวิชา คณิตศาสตร์ สาขาวิชาคอมพิวเตอร์ศึกษา สาขาวิชาภาษาไทย สาขาวิชานิเทศศาสตร์ สาขาวิชา คอมพิวเตอร์ธุรกิจ สาขาวิชาการจัดการโลจิสติกส์และโซ่อุปทาน สาขาวิชาเทคโนโลยีผลิตพืช สาขาวิชาวิทยาการคอมพิวเตอร์ สาขาวิชาออกแบบดิจิทัลอาร์ต สาขาวิชาเทคโนโลยีและนวัตกรรม การศึกษา สาขาวิชาภาษาไทยเพื่ออาชีพ สาขาวิชาการบริการธุรกิจท่องเที่ยวและมัคคุเทศก์ สาขาวิชาการพัฒนาชุมชน สาขาวิชาหลักสูตรและการสอน สาขาวิชาฟิสิกส์ สาขาวิชาการบริหาร การศึกษา

พ.ศ. 2561 ปรับปรุงหลักสูตรใหม่ 2 สาขาวิชา ได้แก่ สาขาวิชาวิศวกรรมโยธา สาขาวิชา วิชาชีพครู (ประกาศนียบัตรบัณฑิต)

#### การแบ่งส่วนราชการมหาวิทยาลัยราชภัฏนครปฐม

การบริหารราชการของมหาวิทยาลัยราชภัฏนครปฐม ประกอบด้วย สภามหาวิทยาลัย สภาวิชาการ คณะกรรมการส่งเสริมกิจการมหาวิทยาลัย คณะกรรมการบริหารมหาวิทยาลัยสภา คณาจารย์และข้าราชการ คณะกรรมการพิจารณาตำแหน่งทางวิชาการ คณะกรรมการวินัย อุทธรณ์ และร้องทุกข์ อธิการบดี และรองอธิการบดี

มหาวิทยาลัยราชภัฏนครปฐม แบ่งส่วนงานราชการออกเป็น 5 คณะ ได้แก่ คณะครุศาสตร์ คณะมนุษย์ศาสตร์และสังคมศาสตร์ คณะวิทยาการจัดการ คณะวิทยาศาสตร์และเทคโนโลยี และ คณะพยาบาลศาสตร์ และ 7 สำนัก/สถาบัน ได้แก่ สำนักงานอธิการบดี สำนักศิลปะและวัฒนธรรม สำนักส่งเสริมวิชาการและงานทะเบียน สำนักวิทยบริการและเทคโนโลยี สำนักคอมพิวเตอร์ สถาบันวิจัยและพัฒนา และสถาบันภาษา โดยให้มีหน่วยงานตรวจสอบภายในที่ขึ้นตรงต่ออธิการบดี

### ภาคผนวก ข ประวัติสำนักงานอธิการบดี

สำนักงานอธิการบดี มหาวิทยาลัยราชภัฏนครปฐม จัดตั้งขึ้นตามพระราชบัญญัติวิทยาลัยครู พ.ศ.2518 โดยมีหน้าที่รับผิดชอบ บริหารจัดการ ประสานงานและบริการเกี่ยวกับด้านบุคลากร งบประมาณ การพัสดุครุภัณฑ์ และอาคารสถานที่ ตาม พ.ร.บ. วิทยาลัยครู พ.ศ. 2518 มีชื่อว่า "สำนักงานอธิการ" ที่ตั้งสำนักงานอธิการบดี อยู่ ณ อาคาร A1 มีการจัดองค์การภายในประกอบด้วย ฝ่ายต่าง ๆ 12 ฝ่าย ดังนี้

มีการจัดองค์การภายในประกอบด้วยฝ่ายต่าง ๆ 12 ฝ่าย คือ

- 1. ฝ่ายเลขานุการ
- 2. ฝ่ายการเงิน
- 3. ฝ่ายการเจ้าหน้าที่
- 4. ฝ่ายธุรการ
- 5. ฝ่ายประชาสัมพันธ์
- 6. ฝ่ายพัสดุ
- 7. ฝ่ายยานพาหนะ
- 8. ฝ่ายอนามัยและสุขาภิบาล
- 9. ฝ่ายสวัสดิการ
- 10. ฝ่ายอาคารสถานที่
- 11. ฝ่ายโสตทัศนอุปกรณ์
- 12. ฝ่ายรักษาความปลอดภัยและการจราจร

ต่อมาในปี พ.ศ. 2538 พระราชบัญญัติสถาบันราชภัฏ ได้มีผลบังคับใช้ โดยได้ ประกาศใน ราชกิจจานุเบกษา เมื่อวันที่ 24 มิถุนายน 2538 และมีผลบังคับ ใช้ในวันที่ 25 มิถุนายน 2538 ทำให้ วิทยาลัยครูนครปฐมเปลี่ยนซื่อมาเป็น "สถาบันราชภัฏนครปฐม" ได้มีการเปลี่ยนแปลงการแบ่งส่วน ราชการภายในสถาบัน โดยเฉพาะ สำนักงานอธิการ ได้เปลี่ยนมาเป็น "สำนักงานอธิการบดี" และมี ผู้อำนวยการสำนักงานอธิการบดี เป็นผู้บริหารงานสูงสุด และในวันที่ 14 มิถุนายน 2547 พระราชบัญญัติ มหาวิทยาลัยราชภัฏ พ.ศ. 2547 ได้ประกาศในราชกิจจานุเบกษา มีผลบังคับใช้ใน วันที่ 15 มิถุนายน 2547 สถาบันราชภัฏนครปฐม จึงได้รับการจัดตั้งเป็น "มหาวิทยาลัยราชภัฏ นครปฐม" จนถึงปัจจุบัน ต่อมาได้มีประกาศกระทรวงศึกษาธิการ เรื่อง การแบ่งส่วนราชการในมหาวิทยาลัยราชภัฏ นครปฐม พ.ศ. 2549 ประกาศลงในราชกิจจานุเบกษา เมื่อวันที่ 3 สิงหาคม 2549 ให้แบ่งส่วน ราชการในสำนักงานอธิการบดี ดังนี้

1. กองกลาง

2. กองนโยบายและแผน

3. กองพัฒนานักศึกษา

ต่อมาสำนักงานอธิการบดีได้ย้ายมา ณ อาคารเฉลิมพระเกียรติ 50 พรรษามหาวชิราลงกรณ เมื่อเดือนพฤษภาคม 2550

#### การแบ่งส่วนราชการกองกลาง

กองกลาง สำนักงานอธิการบดี แต่เดิมชื่อ "สำนักงานอธิการ" จัดตั้งตามพระราชบัญญัติ วิทยาลัยครู พ.ศ. 2518 และได้รับการจัดตั้งให้เป็น "สำนักงานอธิการบดี" ตามพระราชบัญญัติ สถาบันราชภัฏ พ.ศ. 2538 มาตรา 10 ต่อมา สถาบันราชภัฏได้มีฐานะให้เป็นมหาวิทยาลัยราชภัฏ ตามพระราชบัญญัติมหาวิทยาลัยราชภัฏ พ.ศ. 2547 มาตรา 4 แต่เมื่อ กระทรวงศึกษาธิการได้ ประกาศในราชกิจจานุเบกษา เมื่อวันที่ 3 สิงหาคม พ.ศ. 2549 เรื่องการแบ่งส่วนราชการใน มหาวิทยาลัยราชภัฏนครปฐม กำหนดให้สำนักงานอธิการบดี แบ่งออกเป็น 3 กอง ได้แก่ กองกลาง กองนโยบายและแผน และกองพัฒนานักศึกษา สำนักงานอธิการบดีเดิมจึงเป็นหน่วยงานระดับกอง ชื่อว่า "กองกลาง" โดยมีหน่วยงานภายใน ตามประกาศมหาวิทยาลัยราชภัฏนครปฐม เรื่อง การแบ่ง ส่วนราชการภายในของมหาวิทยาลัยราชภัฏนครปฐม เมื่อวันที่ 2 พฤศจิกายน พ.ศ. 2548 มี หน่วยงานสังกัดกองกลาง 7 งาน ต่อมา เมื่อวันที่ 4 สิงหาคม 2561 ได้มีประกาศมหาวิทยาลัยราชภัฏ นครปฐม เรื่องการแบ่งส่วนราชการระดับงานในมหาวิทยาลัยราชภัฏนครปฐม พ.ศ.2561 ได้แบ่งส่วน ราชการระดับงานของกลาง สำนักงานอธิการบดีจาก 7 งานออกเป็น 8 งาน และเมื่อวันที่ 2 พฤศจิกายน 2562 ได้มีประกาศมหาวิทยาลัยราชภัฏนครปฐม เรื่องการแบ่งส่วนราชการระดับงานใน มหาวิทยาลัยราชภัฏนครปฐม (ฉบับที่ 2) พ.ศ.2562 ได้แบ่งส่วนราชการระดับงานของกองกลาง สำนักงานอธิการบดีจาก 8 งานออกเป็น 9 งาน ได้แก่

- 1. งานบริหารทั่วไป
- 2. งานการเงินและบัญชี
- 3. งานพัสดุ
- 4. งานบริหารทรัพยากรบุคคล
- 5. งานประชุมและพิธีการ
- 6. งานรายได้และทรัพย์สิน

- 7. งานอาคารสถานที่และภูมิสถาปัตย์
- 8. งานกฎหมายและนิติการ
- 9. งานยานพาหนะ

# ภาคผนวก ค ระเบียบ ข้อบังคับ และประกาศที่เกี่ยวข้อง

 ระเบียบกระทรวงการคลัง ว่าด้วยการเบิกเงินจากคลัง การรับเงิน การจ่ายเงิน การเก็บ รักษาเงินและการนำเงินส่งคลัง พ.ศ.2562

2. พระราชบัญญัติ การจัดซื้อจัดจ้างและการบริหารพัสดุภาครัฐ พ.ศ. 2560

3. หนังสือกรมบัญชีกลาง ที่ กค 0409.3/ ว 381 ลงวันที่ 27 ตุลาคม 2552 เรื่องแนวปฏิบัติ ในการบันทึกรายการเบิกจ่ายและการนำส่งเงินเพื่อชดใช้เงินทดรองราชการในระบบ GFMIS

 หนังสือกรมบัญชีกลาง ที่ กค 0423.3/ว 182 ลงวันที่ 27 พฤษภาคม 2553 เรื่องซ้อม ความเข้าใจการประเมินผลการปฏิบัติงานด้านบัญชีของส่วนราชการระดับกรม ประจำปีงบประมาณ พ.ศ.2553

5. หนังสือกรมบัญชีกลาง ด่วนที่สุด ที่ กค 0423.3/ ว 65 ลงวันที่ 18 กุมภาพันธ์ 2556 เรื่อง แนวปฏิบัติทางบัญชีเกี่ยวกับการแก้ไขข้อผิดพลาดทางบัญชีเกี่ยวกับการรับเงิน การนำส่งเงินและการ เบิกจ่ายเงินในระบบ GFMIS

6. หนังสือกรมบัญซีกลาง ที่ กค 0409.3/ ว 381 ลงวันที่ 27 ตุลาคม 2552 เรื่องแนวปฏิบัติ ในการบันทึกรายการเบิกจ่ายและการนำส่งเงินเพื่อชดใช้เงินทดรองราชการในระบบ GFMIS

พระราชบัญญัติให้ใช้บทบัญญัติแห่งประมวลรัษฎากร พุทธศักราช 2481 ตามมาตรา 69
 ทวิ, มาตรา 69 ตรี กรณีผู้มีเงินได้เป็นผู้มีหน้าที่เสียภาษีเงินได้นิติบุคคล

 8. พระราชบัญญัติให้ใช้บทบัญญัติแห่งประมวลรัษฎากร พุทธศักราช 2481 ตามมาตรา 50 กรณีผู้มีเงินได้เป็นผู้มีหน้าที่เสียภาษีเงินได้บุคคลธรรมดา

9. หนังสือกรมบัญชีกลาง เรื่องผังบัญชีมาตรฐานเพื่อใช้ในระบบการบริหารการเงินการคลัง ภาครัฐแบบอิเล็กทรอนิกส์ (GFMIS) ที่ กค 0410.2/ว 445 ลงวันที่ 24 พฤศจิกายน 2559

10. หนังสือสำนักงบประมาณ เรื่อง แนวทางการพิจารณาสิ่งของที่จัดเป็นวัสดุและครุภัณฑ์ ตามหลักการจำแนกประเภทรายจ่ายตามงบประมาณ

 หนังสือสำนักงบประมาณ ที่ นร 0704/ว 37 เรื่อง แนวทางการพิจารณาสิ่งของที่จัดเป็น วัสดุและครุภัณฑ์ตามหลักการจำแนกประเภทรายจ่ายตามงบประมาณ ลงวันที่ 6 มกราคม พ.ศ. 2559

 หนังสือกรมบัญชีกลาง ที่ กค(กวพ)0421.3/ว193 เรื่อง การยกเว้นไม่ต้องปฏิบัติตาม ระเบียบสำนักนายกรัฐมนตรี ว่าด้วยการพัสดุ พ.ศ. 2535 และที่แก้ไขเพิ่มเติม ในการจัดอาหาร อาหารว่างและเครื่องดื่ม และค่าเช่าที่พัก ของส่วนราชการ ตามระเบียบกระทรวงการคลังว่าด้วย ค่าใช้จ่ายในการจัดฝึกอบรม การจัดงาน และการประชุม ระหว่างประเทศ พ.ศ. 2549 ลงวันที่ 8 มิถุนายน พ.ศ. 2552

13. หนังสือกระทรวงการคลัง ด่วนที่สุดที่ กค 0409.3 /ว 115 ลงวันที่ 30 กันยายน 2547 หลักเกณฑ์และวิธีปฏิบัติในการเบิกจ่ายเงินและการนำเงินส่งคลังตามระบบบริหาร การเงินการคลัง ภาครัฐด้วยระบบอิเล็กทรอนิกส์

14. ประกาศกระทรวงการคลัง เรื่อง มาตรฐานการบัญชีภาครัฐและนโยบายการบัญชีภาครัฐ พ.ศ. 2561 ที่ กค 0410.2/ว 431 ลงวันที่ 24 กันยายน 2561

15. ประกาศมหาวิทยาลัยราชภัฏนครปฐม เรื่อง การใช้งบประมาณแผ่นดินและเงินรายได้ ประจำปีงบประมาณ พ.ศ. 2563

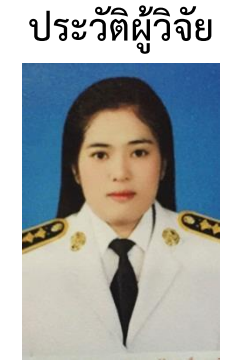

นางสาวหยกประวีณ์ แคะจู นักวิชาการเงินและบัญชี

## วุฒิการศึกษา

ปริญญาตรี บริหารธุรกิจบัณฑิต (การบัญชี)

## ตำแหน่งปัจจุบัน

นักวิชาการเงินและบัญชีปฏิบัติการ งานการเงินและบัญชี กองกลาง สำนักงานอธิการบดี

## ความภาคภูมิใจ หรือเกียรติประวัติที่เคยได้รับ

มหาวิทยาลัยราชภัฏนครปฐมได้รับรางวัลประกาศเกียรติคุณด้านมิติการเบิกจ่าย ประเภท ดีเด่น โดยคัดเลือกและประเมินส่วนราชการโดยพิจารณาจากการประเมินผลด้านการเงินและบัญชี ของหน่วยงานภาครัฐที่สามารถบริหารจัดการได้อย่างมีประสิทธิภาพในองค์รวม 5 มิติ คือมิติด้านการ จัดซื้อจัดจ้าง มิติด้าน การเบิกจ่าย มิติด้านการบัญชี มิติด้านการตรวจสอบภายใน และมิติด้านความ รับผิดชอบทางละเมิด จากพลเอกประยุทธ์ จันทร์โอชา จัดโดยกรมบัญชีกลาง ณ ตึกสันติไมตรี ทำเนียบรัฐบาล

มหาวิทยาลัยราชภัฏนครปฐม ได้รางวัลประกาศเกียรติคุณด้านการบัญชีภาครัฐ ประเภท ดีเด่น รางวัลแห่งความสำเร็จที่สะท้อนให้เห็นถึงคุณภาพองค์กรที่มีความเป็นเลิศ ในการบริหารจัดการ ด้านการเงินการคลัง จาก รางวัลดังกล่าวเป็นรางวัลเกียรติยศแห่งคุณธรรม จริยธรรมและความ ซื่อสัตย์สุจริตที่กรมบัญชีกลางมอบให้หน่วยงานภาครัฐที่ดำเนินกิจการด้วยความโปร่งใส ซึ่งสะท้อนถึง การกำกับดูแลกิจการที่ดีและการดูแลผู้มีส่วนเกี่ยวข้องทุกฝ่ายด้วยความยุติธรรมโปร่งใสและเชื่อถือได้

#### ประสบการณ์ หรือผลงานทางวิชาการ

 วุฒิบัตร ผ่านการฝึกอบรมและทดสอบ โครงการฝึกอบรมหลักสูตร "การเสริมสร้าง สมรรถนะด้านการเงินการคลังภาครัฐ" ระดับชำนาญการ ระหว่างวันที่ 22 กรกฎาคม – 18 สิงหาคม 2553

 ประกาศนียบัตร โครงการฝึกอบรม หลักสูตร เทคนิคการเขียนหนังสือราชการและรายงาน การประชุม วันที่ 28/29 มกราคม 2555

 3. วุฒิบัตร อบรมสัมมนาหลักสูตร "การบริหารความเสี่ยงด้านการเงิน การคลัง และ งบประมาณ สำหรับส่วนราชการ" 24-25 ตุลาคม 2555

4. วุฒิบัตร อบรมเชิงปฏิบัติการการพัฒนางานประจำสู่งานวิจัย (Routine to Research) วันที่ 14-45 มีนาคม 2556

5. วุฒิบัตร อบรมเชิงปฏิบัติการ "การพัฒนางานวิชาการจากงานประจำ (Routine to Research : R2R) รุ่นที่ 14 ระหว่างวันที่ 28-30 ตุลาคม 2556

 วุฒิบัตร โครงการประชุมเชิงปฏิบัติการพัฒนาข้อเสนอโครงการวิจัยบุคลากรสายสนับสนุน ประจำปีงบประมาณ 2557 วันที่ 28 พฤศจิกายน 2557

 7. วุฒิบัตร โครงการฝึกอบรมเชิงปฏิบัติการ "การจัดทำแผนการจัดการความรู้รายบุคคล (Individual KM Plan) ในการพัฒนากระบวนการปฏิบัติงานขององค์กรเพื่อการสร้างสรรค์ผลงานสู่ ความก้าวหน้าในสายอาชีพของบุคลากร" รุ่นที่ 15

8. ประกาศนียบัตร ฝึกอบรมหลักสูตร ผู้นำยุคใหม่ ระหว่างวันที่ 19-21 ธันวาคม 2561

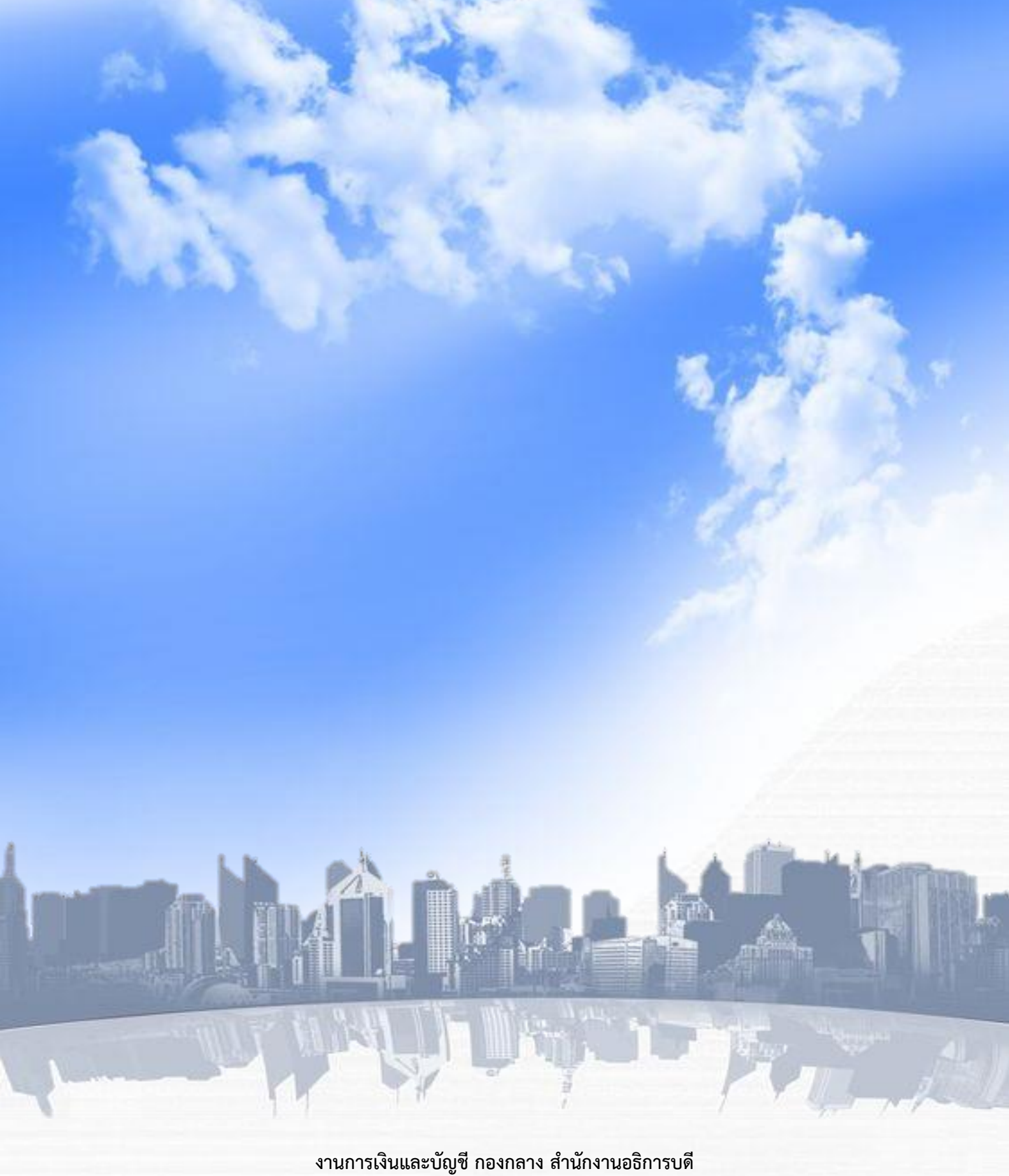

งานการเงนและบญช กองกลาง สานกงานอธการบด มหาวิทยาลัยราชภัฏนครปฐม 85 หมู่ 3 ถนนมาลัยแมน ตำบลนครปฐม อำเภอเมือง จังหวัดนครปฐม 73000 เบอร์โทร 034-109300 ต่อ 3550-3551 เบอร์แฟกซ์ 034-261079